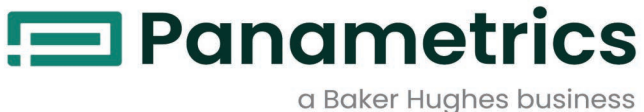

# AquaTrans<sup>™</sup> AT600

# User's manual

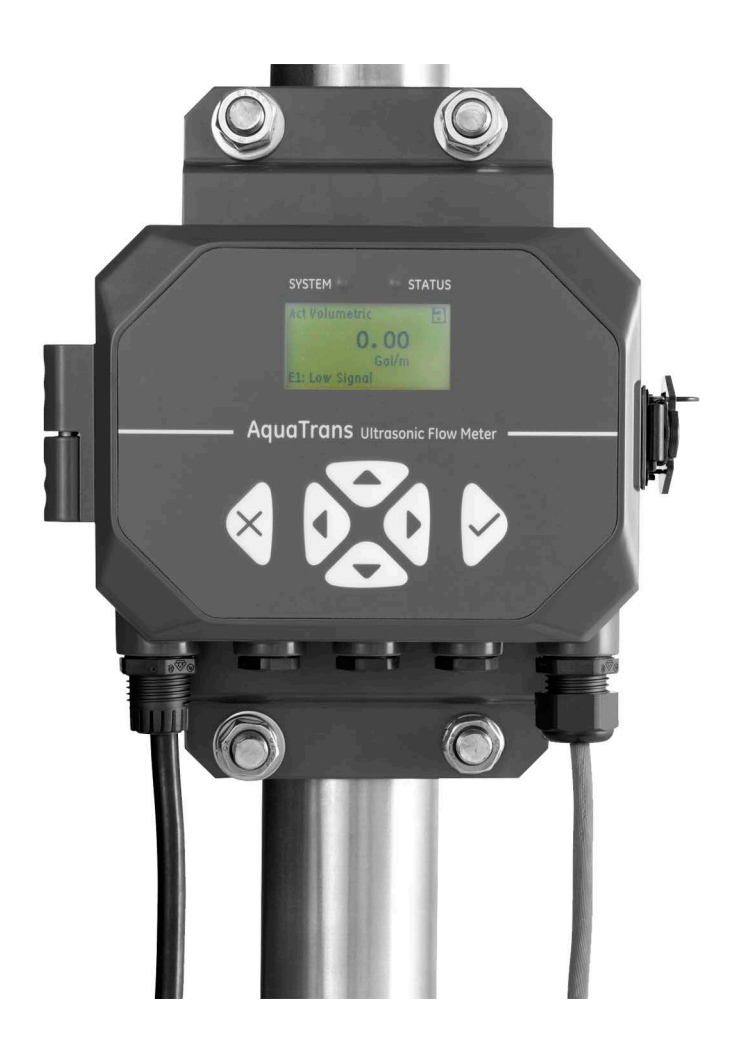

BH001C11 EN F

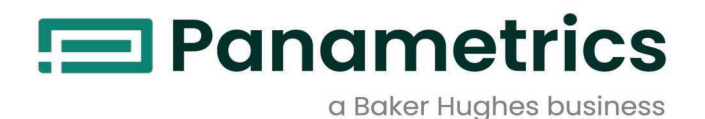

# AquaTrans™ AT600

Panametrics ultrasonic flow meter for liquids

**User's manual** 

BH001C11 Rev. F Sep 2023

panametrics.com

Copyright 2023 Baker Hughes company.

This material contains one or more registered trademarks of Baker Hughes Company and its subsidiaries in one or more countries. All third-party product and company names are trademarks of their respective holders.

[no content intended for this page]

#### **Services**

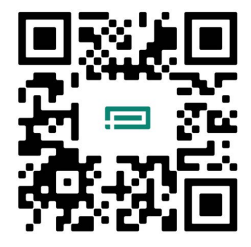

Panametrics provides customers with an experienced staff of customer support personnel ready to respond to technical inquiries, as well as other remote and on-site support needs. To complement our broad portfolio of industry-leading solutions, we offer several types of flexible and scalable support services including: Training, Product Repairs, Service Agreements and more.

Please visit https://www.bakerhughes.com/panametrics/panametrics-services for more details.

#### **Typographical Conventions**

- **Note:** These paragraphs provide information that provides a deeper understanding of the situation, but is not essential to the proper completion of the instructions.
- **IMPORTANT:** These paragraphs provide information that emphasizes instructions that are essential to proper setup of the equipment. Failure to follow these instructions carefully may cause unreliable performance.

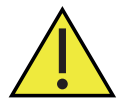

<u>CAUTION!</u> This symbol indicates a risk of potential minor personal injury and/or severe damage to the equipment, unless these instructions are followed carefully.

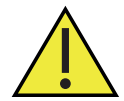

<u>WARNING</u>! This symbol indicates a risk of potential serious personal injury, unless these instructions are followed carefully.

#### Safety Issues

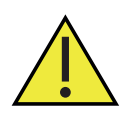

<u>WARNING!</u> It is the responsibility of the user to make sure all local, county, state and national codes, regulations, rules and laws related to safety and safe operating conditions are met for each installation.

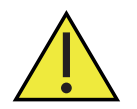

Attention European Customers!To meet CE Mark requirements for all units intended for use in the EU, all electrical cables must be installed as described in this manual.

#### **Auxiliary Equipment**

#### **Local Safety Standards**

The user must make sure that he operates all auxiliary equipment in accordance with local codes, standards, regulations, or laws applicable to safety.

#### **Working Area**

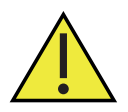

<u>WARNING!</u> Auxiliary equipment may have both manual and automatic modes of operation. As equipment can move suddenly and without warning, do not enter the work cell of this equipment during automatic operation, and do not enter the work envelope of this equipment during manual operation. If you do, serious injury can result.

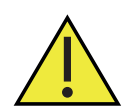

<u>WARNING!</u> Make sure that power to the auxiliary equipment is turned OFF and locked out before you perform maintenance procedures on this equipment.

#### **Qualification of Personnel**

Make sure that all personnel have manufacturer-approved training applicable to the auxiliary equipment.

#### **Personal Safety Equipment**

Make sure that operators and maintenance personnel have all safety equipment applicable to the auxiliary equipment. Examples include safety glasses, protective headgear, safety shoes, etc.

#### **Unauthorized Operation**

Make sure that unauthorized personnel cannot gain access to the operation of the equipment.

#### **Environmental Compliance**

#### **RoHS**

The AquaTrans<sup>™</sup> AT600 fully complies with RoHS regulations (Directive 2011/65/EU).

#### Waste Electrical and Electronic Equipment (WEEE) Directive

Panametrics is an active participant in Europe's Waste Electrical and Electronic Equipment (WEEE) take-back initiative, directive 2012/19/EU.

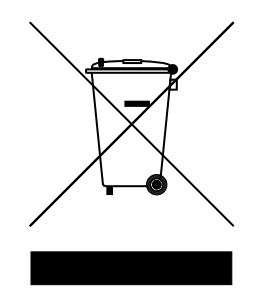

The equipment that you bought has required the extraction and use of natural resources for its production. It may contain hazardous substances that could impact health and the environment.

In order to avoid the dissemination of those substances in our environment and to diminish the pressure on the natural resources, we encourage you to use the appropriate take-back systems. Those systems will reuse or recycle most of the materials of your end of life equipment in a sound way.

The crossed-out wheeled bin symbol invites you to use those systems.

If you need more information on the collection, reuse and recycling systems, please contact your local or regional waste administration.

Please visit www.bakerhughesds.com/health-safety-and-environment-hse for take-back instructions and more information about this initiative.

#### Chapter 1. General installation instructions

| 1.1 | Introduction                                                                         | 1    |
|-----|--------------------------------------------------------------------------------------|------|
| 1.2 | Theory of operation                                                                  | . 2  |
| 1.3 | Safety guidelines                                                                    | . 3  |
| 1.4 | Unpacking the AT600 system                                                           | . 4  |
| 1.5 | Installing the electronics enclosure                                                 | . 5  |
| 1.6 | Calculating the transducer spacing                                                   | . 6  |
| 1.7 | Choosing a clamp-on fixture/transducer location                                      | . 7  |
| 1.8 | Mounting the clamp-on fixture and transducer system                                  | . 8  |
| Cha | pter 2. Clamp-on fixture and transducer installation                                 |      |
| 2.1 | Installing an AT600 clamp-on fixture and transducer system                           | . 11 |
|     | 2.1.1 Transducer spacing = 32 to 250 mm or 50 to 320 mm, traverses = 2, fixtures = 1 | . 11 |
|     | 2.1.2 Transducer spacing = 320 to 940 mm, traverses = 2, fixtures = 2                | .13  |
|     | 2.1.3 Transducer spacing = 0 to 250 mm or 0 to 320 mm, traverses = 1, fixtures = 2   | 14   |
|     | 2.1.4 Transducer spacing >320 mm, traverses = 1, fixtures = 2                        | 16   |
| 2.2 | Installing a CF-ES clamp-on fixture and transducer system                            | 16   |
| 23  | Installing a general clamping fixture and transducer system                          | 17   |

| 2.3 | Installing  | a general clamping fixture and transducer system          | .17 |
|-----|-------------|-----------------------------------------------------------|-----|
|     | 2.3.1 2.3.1 | I Installing C-RS or C-PT transducers with an RG316 cable | .17 |
|     | 2.3.2 2.3.2 | 2 Installing C-RS or C-PT transducers with an RG62 cable  | .17 |

#### Chapter 3. Wiring the AT600 electronics

| • |
|---|

#### Chapter 4. Initial setup and programming

| 4.1 | Introduction                                                           | . 27 |
|-----|------------------------------------------------------------------------|------|
| 4.2 | AT600 keypad operation                                                 | 28   |
| 4.3 | Display programming                                                    | 29   |
|     | 4.3.1 Changing the display for one- or two variable screens            | 30   |
|     | 4.3.2 Changing the measurement type for one or two-variable screens    | .31  |
|     | 4.3.3 Changing the measurement type or units for the totalizer screens | .31  |
|     | 4.3.4 Starting or stopping the totalizer measurement                   | 33   |
|     | 4.3.5 Resetting the totalizer                                          | 34   |
| 4.4 | Entering the main menu                                                 | 34   |
|     | 4.4.1 Display format                                                   | 35   |
|     | 4.4.2 Keypad lockout                                                   | 35   |
|     | 4.4.3 Language                                                         | 36   |
|     | 4.4.4 Program and program review menus                                 | 36   |
|     | 4.4.4.1 Program review                                                 | 37   |
|     | 4.4.4.2 Program                                                        | 37   |
| 4.5 | User preferences                                                       | 37   |
|     | 4.5.1 Setting                                                          | . 37 |
|     | 4.5.2 Units setting                                                    | 38   |
|     | 4.5.3 Density                                                          | 39   |
|     | 4.5.4 Password                                                         | 39   |
|     | 4.5.5 Display                                                          | .40  |
|     | 4.5.5.1 Backlight                                                      | 40   |
|     | 4.5.5.2 Timeout                                                        | 40   |
| 4.6 | Inputs/outputs                                                         | 41   |
|     | 4.6.1 Programming the analog output menu                               | 41   |
|     | 4.6.1.1 Setting the analog measurements                                | 42   |

|     |              | 4.6.1.2 Setting the base value and the full value    | 2       |
|-----|--------------|------------------------------------------------------|---------|
|     |              | 4.6.1.3 Calibrate the output                         | 3       |
|     |              | 4.6.1.4 Setting error handling                       | 3       |
|     | 4.6.2        | Programming the digital output menu                  | 1       |
|     |              | 4.6.2.1 Disable the digital output                   | 1       |
|     |              | 4.6.2.2 Setting the pulse output                     | Š       |
|     |              | 4.6.2.3 Setting the frequency                        | /       |
|     | 400          | 4.6.2.4 Setting the aldrm                            | ן<br>ר  |
|     | 4.0.3        | Programming the Modbus/service port                  | 2       |
|     | 4.0.4        | 46.41 Modbus                                         | כ<br>ר  |
|     |              | 4642HART 55                                          | 5       |
| 4.7 | Sens         | or setup                                             | 5       |
|     | 4.7.1        | Meter setup                                          | 3       |
|     |              | 4.7.1.1 Setting the zero cutoff                      | 3       |
|     | 4.7.2        | Mounting type                                        | 7       |
|     |              | 4.7.2.1 Setting the mounting type                    | 7       |
|     | 4.7.3        | Programming the pipe menu when wetted selected       | 3       |
|     | 4 <b>7</b> 4 | 4.7.3.1 Setting the pipe OD, ID, and wall thickness  | 3       |
|     | 4./.4        | Programming the pipe menu when clamp-on selected     | 1<br>2  |
|     |              | 4.7.4.1 Setting the pipe OD, iD, and wait the chess  | ני<br>ג |
|     |              | 47.4.2 Selecting the pipe indication                 | 1       |
|     | 475          | Programming the transducer when clamp-on selected 62 | י<br>כ  |
|     |              | 4.7.5.1 Entering a standard transducer               | 2       |
|     |              | 4.7.5.2 Entering a special transducer                | 1       |
|     | 4.7.6        | Programming the transducer when wetted selected      | 7       |
|     |              | 4.7.6.1 Entering a standard transducer               | 7       |
|     |              | 4.7.6.2 Entering a special transducer                | 3       |
|     | 4.7.7        | Programming the number of traverses                  | )       |
|     | 4.7.8        | Programming the fluid type                           | )       |
|     | 4.7.9        | Calculating the nath when clampon selected           | 1<br>2  |
|     | 4.7.10       | Enter the path when wetted selected                  | ŝ       |
| Cha | nter         | 5. Error codes and troublesbooting                   | -       |
| Chu | plei         |                                                      |         |
| 5.1 | Error        | display in the user interface                        | 5       |
|     | 5.I.I        | Error neader                                         | 2       |
|     | 5.I.Z        | 5121 Fl: Low signal 76                               | י<br>ז  |
|     |              | 51.2.2 E2: Sound speed error                         | ŝ       |
|     |              | 5.1.2.3 E3: Velocity range                           | 3       |
|     |              | 5.1.2.4 E4: Signal quality                           | 3       |
|     |              | 5.1.2.5 E5: Amplitude error                          | 3       |
|     |              | 5.1.2.6 E6: Cycle skip                               | 7       |
| 5.2 | Diagi        | nostics                                              | 7       |
|     | 5.2.1        | Introduction                                         | 7       |
|     | 5.2.2        | Flowcell problems                                    | 7       |
|     |              | 5.2.2.1 Fluid problems                               | /       |
| _   |              | ס.ב.ב.ב אוף e propiems                               | 3       |
| Cha | pter         | 6. Communication                                     |         |
| 6.1 | MOD          | BUS                                                  | 9       |
|     | 6.1.1        | Introduction                                         | 9       |
|     | 6.1.2        | MODBUS register map                                  | 9       |

| 6.2<br>6.3<br>6.4<br>6.5                      | HART                                                                                                    |
|-----------------------------------------------|----------------------------------------------------------------------------------------------------|
| App                                           | endix A. Specifications                                                                                                    |
| A.1<br>A.2<br>A.3<br>A.4                      | Overall operation and performance141Electronics142Clamp-on ultrasonic flow transducers.143General144A.4.1 Wiring cable specifications and requirements144A.4.2 Cable fixing requirement and gland torque.144A.4.3 Display languages.144A.4.4 Product models144 |
| App                                           | endix B. Specifications                                                                                                    |
| B.1<br>B.2<br>B.3<br>B.4                      | Service record                                                                                                    |
| Арр                                           | enaix C. Specifications                                                                                                    |
| C.1<br>C.2<br>C.3<br>C.4                      | Introduction149C.1.1 System requirements149C.1.2 Preparation149Performing the firmware update149C.2.1 Check the current firmware version149C.2.2 Update steps150Clearing an S2 warning151Support151                                                            |
| App                                           | endix D. Menu maps                                                                                                    |
| D.1<br>D.2<br>D.3<br>D.4<br>D.5<br>D.6<br>D.7 | The display measurement menu153The main menu154The main menu > user preferences menu155The main menu > inputs/outputs menu156The main menu > sensor setup menu157The main menu > calibration menu158The main menu > advanced menu159                           |

D.8

[no content intended for this page]

# Chapter 1. General installation instructions

#### 1.1 Introduction

Thank you for purchasing the AT600 ultrasonic flow meter. The AT600 is a clamp-on ultrasonic flow meter for the measurement of liquid products. It is designed for the industrial applications, including water, wastewater, steel, campus energy, and others. The AT600 utilizes a new electronics platform and industrial design to make it extremely simple to install and use in the field.

#### • So easy to use, it practically installs itself

The AT600 consists of the new AT600 electronics, a metal enclosure, the field proven AT transducer system, and a clamp-on transducer fixture (see figure 1 below).

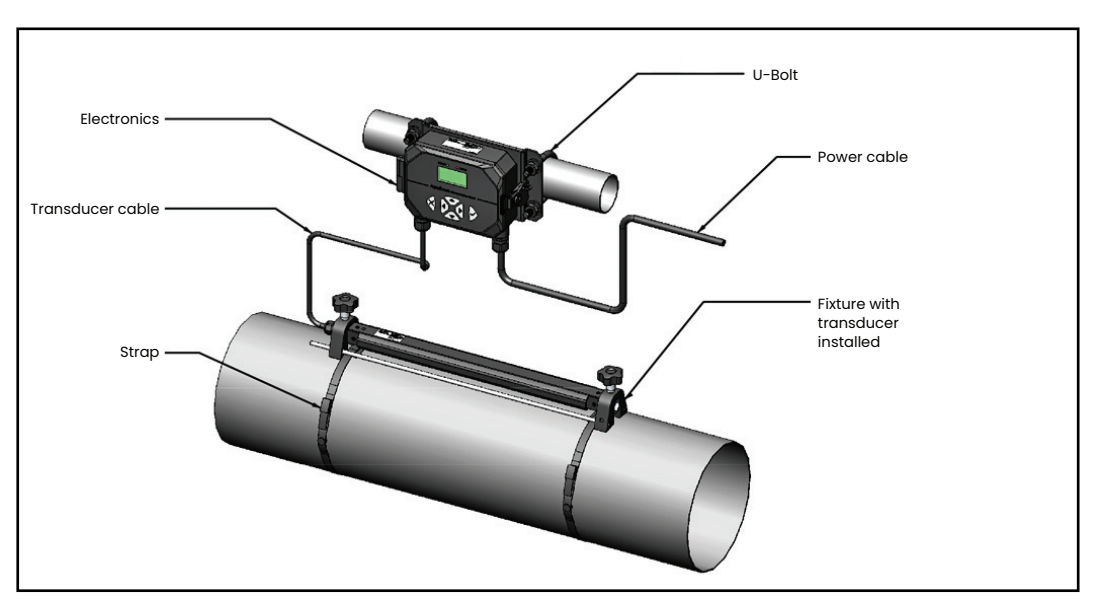

Figure 1: Typical AT600 system mounted on a pipe

# 1.2 Theory of operation

The AT600 flow meter uses a procedure called transit-time flow measurement. In this method, two transducers, which are in acoustic communication with each other, serve as both ultrasonic signal generators and receivers. That is, the second transducer can receive ultrasonic signals transmitted by the first transducer and vice versa. In operation, each transducer functions as a transmitter, generating a certain number of acoustic pulses, and then as a receiver for an identical number of pulses (see figure 2 and figure 3 below). The time interval between transmission and reception of the ultrasonic signals is measured in both directions. When the liquid in the pipe is not flowing, the transit-time downstream equals the transit-time upstream. However, when the liquid is flowing, the transit-time downstream is less than the transit-time upstream. The difference between the downstream and upstream transit times is proportional to the velocity of the flowing liquid and its sign indicates the direction of flow.

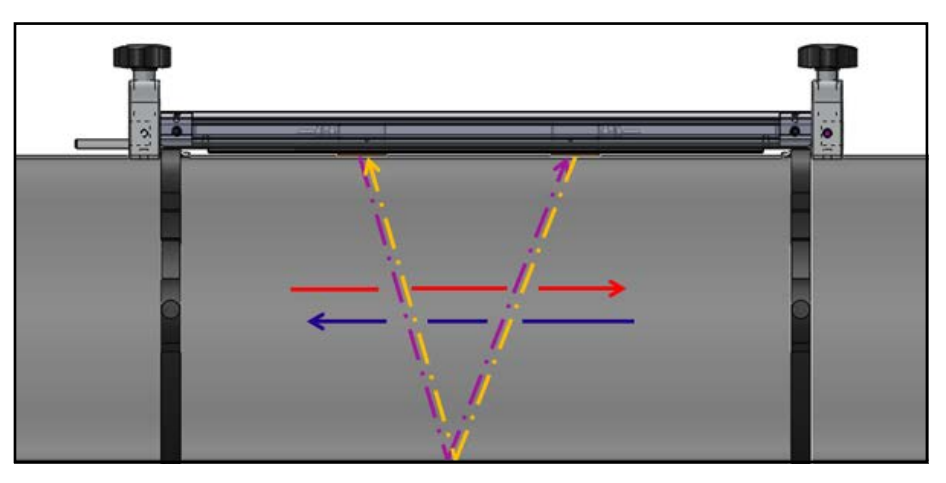

Figure 2: Flow and transducer paths (two traverses)

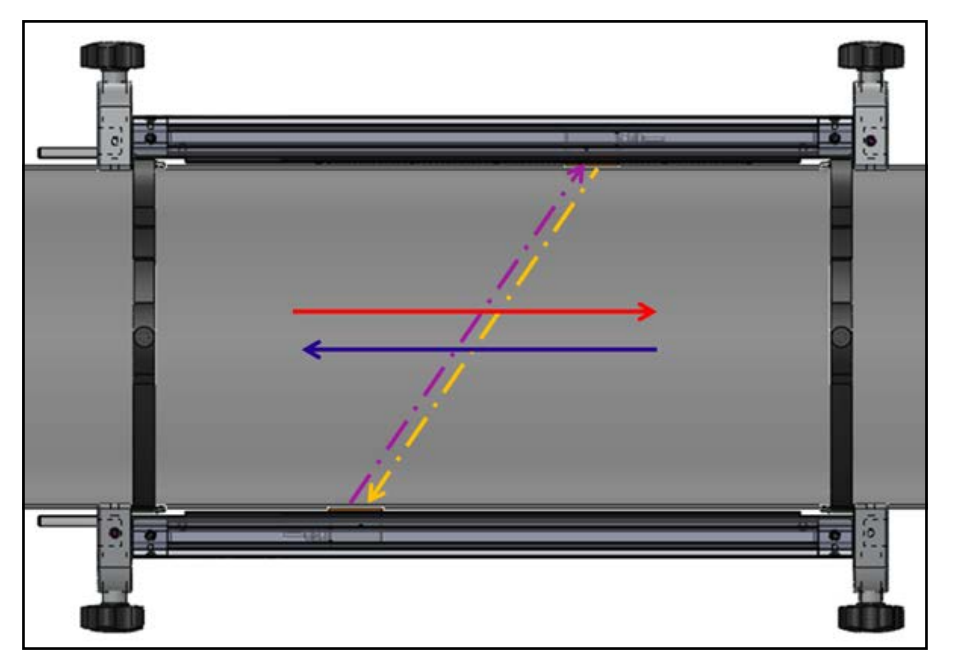

Figure 3: Flow and transducer paths (one traverse)

# 1.3 Safety guidelines

To ensure safe and reliable operation of the AT600, the system must be installed in accordance with the guidelines discussed in this manual. This chapter includes the following topics:

- dasda
- "Unpacking the AT600 system" on page 4
- "Installing the electronics enclosure" on page 5
- "Choosing a clamp-on fixture/transducer location" on page 7
- "Mounting the clamp-on fixture and transducer system" on page 8

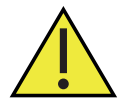

<u>WARNING!</u> The AT 600 flow transmitter can measure the flow rate of many fluids, some of which are potentially hazardous. The importance of proper safety practices cannot be overemphasized.

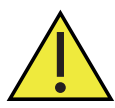

<u>WARNING!</u> Be sure to follow all applicable local safety codes and regulations for installing electrical equipment and working with hazardous fluids or flow conditions. Consult company safety personnel or local safety authorities to verify the safety of any procedure or practice.

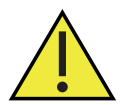

Attention European Customers! To meet CE marking and UL marking requirements, all cables must be installed as described in "Wiring cable specifications and requirements" on page 144

# 1.4 Unpacking the AT600 system

Before removing the AT600 system from the crate, please inspect the flow meter. Before discarding any of the packing materials, account for all components and documentation listed on the packing slip. The discarding of an important item along with the packing materials is all too common. If anything is missing or damaged, contact Panametrics customer care immediately for assistance. Please note that the AT600 system (see figure 4 below) is available in a variety of configurations to meet your needs, so the packing list will vary for each system. As an example, a typical packing list is:

- 1. One AT600 electronics enclosure
- **2.** Two clamp-on fixtures
- 3. Two transducers (installed in one of the two clamp-on fixtures)
- 4. One transducer cable (installed on fixture with transducers)
- 5. Two clamp-on fixture mounting straps for each fixture
- 6. Two "U" bolts for pipe mounting of the AT600 electronics enclosure
- 7. One USB flash drive with user's manual and calibration sheet
- 8. One inner hexagon spanner
- 9. Three M16 cable glands (installed on the AT600 electronics enclosure)
- 10. Two pieces of solid couplant
- 11. Quick installation guide
- 12. Calibration sheet
- 13. Cabling tools

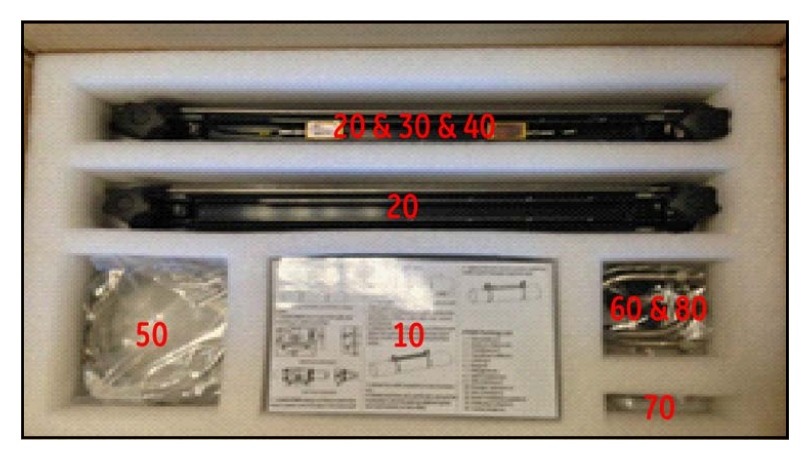

Figure 4: Typical AT600 shipping container

#### 1.5 Installing the electronics enclosure

The AT600 electronics is housed in a powder-coated, aluminum, NEMA type 4X/IP67 enclosure suitable for indoor or outdoor use. See figure 5 below for the mounting dimensions and weight of the AT600 electronics enclosure.

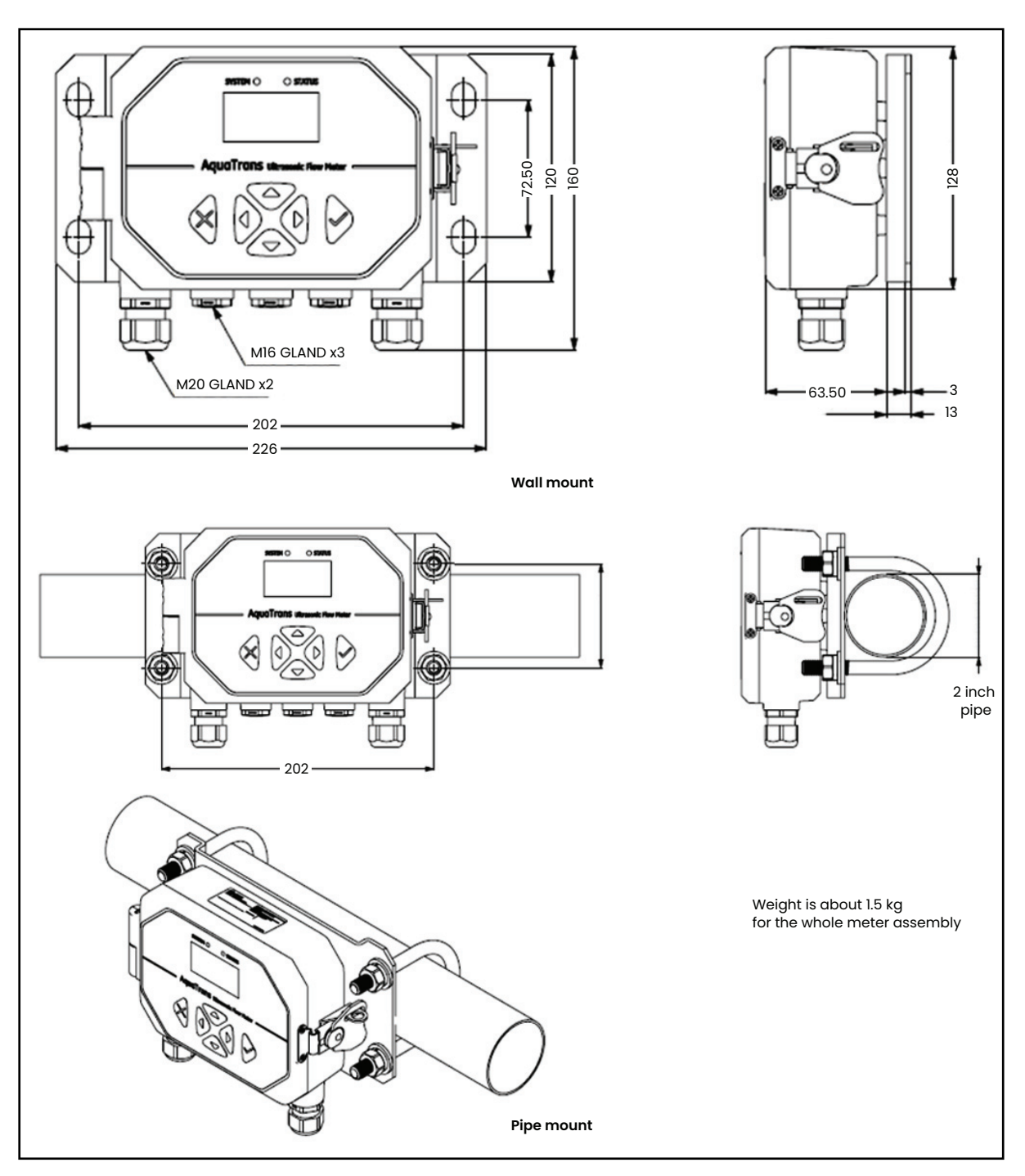

Figure 5: Mounting the AT600 electronics enclosure

The installation base of AT600 electronics enclosure can be rotated 90° to keep a horizontal view of the user interface in any mounting orientation. See figure 6 below for drawings of the AT600 mounting base.

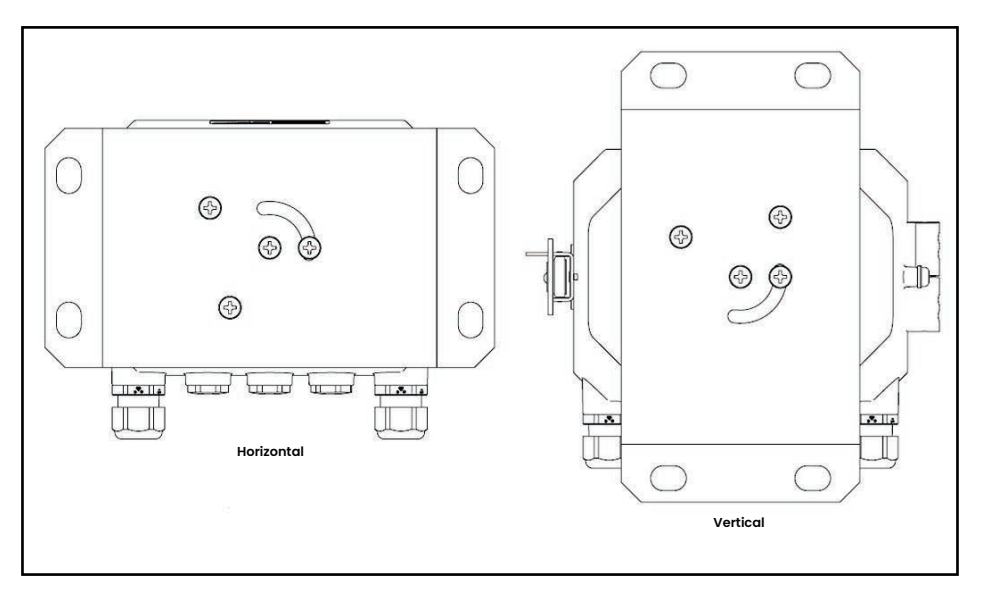

Figure 6: The AT600 mounting base

# 1.6 Calculating the transducer spacing

Before installing the clamp-on fixture(s) and transducers, you must program the AT600 to calculate the required transducer spacing for your planned installation. To accomplish this task, go to "Sensor setup" on page 56 and follow the instructions in that section. After obtaining the required transducer spacing value, return here and continue to the next section.

# 1.7 Choosing a clamp-on fixture/transducer location

For a given fluid and pipe, the accuracy of AT600 depends on the location and alignment of the transducers. In addition to accessibility, when choosing a transducer location, follow these guidelines:

- Position the clamp-on fixture(s) and transducer system so that there are at least 10 pipe diameters of straight, undisturbed flow upstream and 5 pipe diameters of straight, undisturbed flow downstream from the measurement point (see figure 7 below). Undisturbed flow means avoiding sources of turbulence in the fluid such as valves, flanges, expansion joints, elbows, swirl, and cavitation.
- Locate the transducers on a common axial plane along the pipe (see figure 8 below). The transducers should be mounted on the side of the pipe, rather than the top or bottom, because the top of the pipe tends to accumulate gases and the bottom tends to accumulate sediment. Either condition may cause excessive attenuation of the ultrasonic signal. There is no similar restriction with vertical pipes, as long as the flow direction is upward to prevent free falling of the fluid in a partially filled pipe.

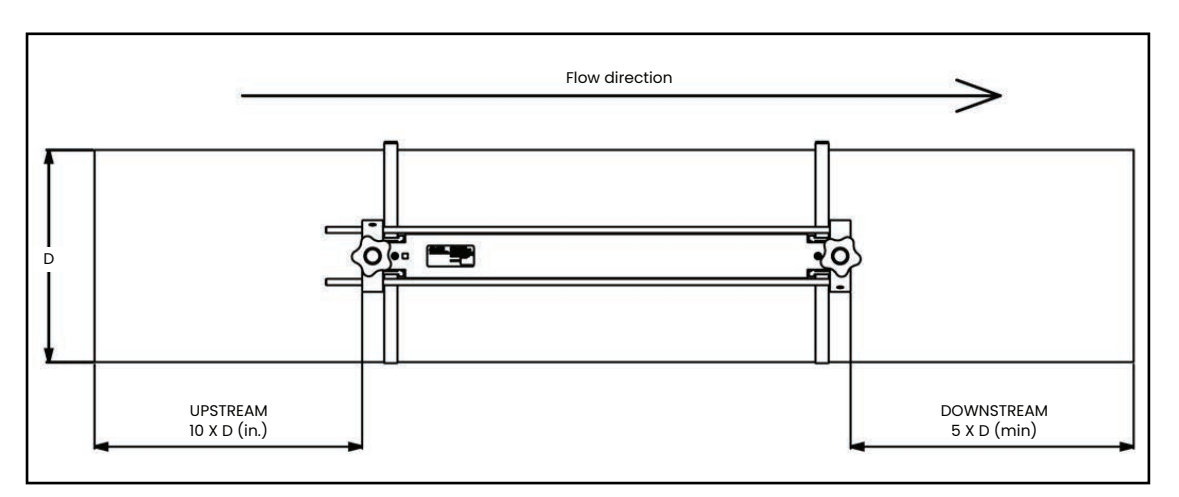

Figure 7: AT600 clamp-on fixture/transducer location

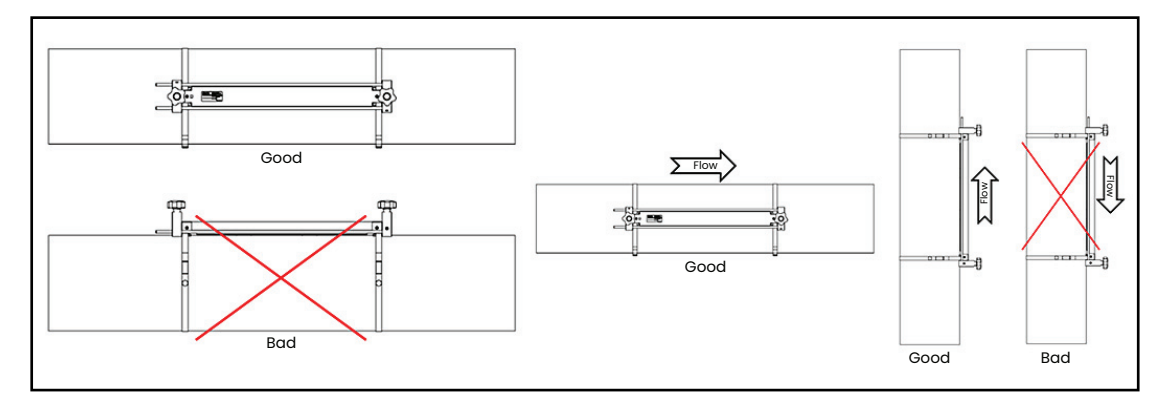

Figure 8: Good and bad transducer locations7

#### **1.8** Mounting the clamp-on fixture and transducer system

The AT600 transducer system includes one or two clampon fixtures, two transducers and one transducer cable. One clamp-on fixture is shipped with both transducers installed and the transducer cable connected to the transducers. This fixture is the default setup for most applications. If a second fixture has been ordered, it is shipped empty. Transducers available for use with the AT600 flow meter are listed in table 1 below.

| Model              | Frequency     | Fixture | Pipe sizes            |
|--------------------|---------------|---------|-----------------------|
| AT6                | 2, 1, 0.5 MHz | AT600   | >2 in. (50 mm)        |
| CF-LP <sup>1</sup> | 4 MHz         | CF-ES   | 0.5-2 in. (15-50 mm)  |
| UTXDR1             | 4 MHz         | SPCF    | 0.5-8 in. (15-200 mm) |
| C-RS <sup>2</sup>  | 1, 0.5 MHz    | GCF     | >2 in. (50 mm)        |
| C-PT <sup>2</sup>  | 2, 1, 0.5 MHz | GCF     | >2 in. (50 mm)        |

#### **Table 1: Available transducers**

<sup>1</sup>Go directly to: "Installing a CF-ES clamp-on fixture and transducer system" on page 16

<sup>2</sup> Go directly to: "Installing a general clamping fixture and transducer system" on page 17

The AT600 clamp-on fixture and AT6 transducer system can be installed on pipe sizes >2 in. (50 mm). For optimum performance in any specific application, either a twotraverse or one-traverse installation can be chosen. Because the maximum pipe size for a single clamp-on fixture is 250 mm for 2 MHz transducers or 320 mm for 1 MHz and 0.5 MHz transducers, the detailed installation requirements differ based on the calculated transducer spacing and the chosen number of traverses. Refer to table 2 below to find the parameters for your specific configuration.

**IMPORTANT:** See "Sensor setup" on page 56 to calculate the required transducer spacing. A two traverse installation is recommended for most applications.

**IMPORTANT:** If there is any type of coating or protective layer on the outer pipe surface, it must be removed at the locations where the transducers and couplant contact the pipe surface.

From the information on the previous page and the documentation included with your AT600 flow meter system, you should already know the following details about your installation:

- Pipe size
- Transducer model
- Transducer frequency
- Number of traverses
- · Calculated transducer spacing
- Number of clamp-on fixtures

Based on the known information, proceed directly to one of the following sections in the next chapter for instructions on installing your AT600 clamp-on fixture(s) and transducers on the pipe:

- *Note:* See the flowchart in Figure 9 on page 9 to assist in choosing the appropriate instructions for your specific configuration.
  - "Transducer spacing = 32 to 250 mm or 50 to 320 mm, traverses = 2, fixtures = 1" on page 11
  - "Transducer spacing = 320 to 940 mm, traverses = 2, fixtures = 2" on page 13
  - "Transducer spacing = 0 to 250 mm or 0 to 320 mm, traverses = 1, fixtures = 2" on page 14
  - "Transducer spacing >320 mm, traverses = 1, fixtures = 2" on page 16

| Pipe size range |          | Transducer | Number of | Transducer | Number of |  |
|-----------------|----------|------------|-----------|------------|-----------|--|
|                 |          | frequency  | traverses | spacing    | fixtures  |  |
| mm              | inches   | (MHz)      |           | (mm)       |           |  |
| 50 to 100       | 2 to 4   | 2          | 4         | 32 to 250  | 1         |  |
| 100 to 150      | 4 to 6   | 2          | 2         | 32 to 250  | 1         |  |
| 50 to 150       | 2 to 6   | 2          | 1         | 0 to 250   | 2         |  |
| 100 to 300      | 4 to 12  | 1          | 2         | 50 to 320  | 1         |  |
| 300 to 600      | 12 to 24 | 1          | 2         | 320 to 940 | 2         |  |
| 600 to 1500     | 24 to 60 | 1          | 1         | >320       | 2         |  |
| 200 to 300      | 8 to 12  | 0.5        | 2         | 50 to 320  | 1         |  |
| 300 to 900      | 12 to 36 | 0.5        | 2         | 320 to 940 | 2         |  |
| >900            | >36      | 0.5        | 1         | >320       | 2         |  |

#### Table 2: AT600 clamp-on fixture installation

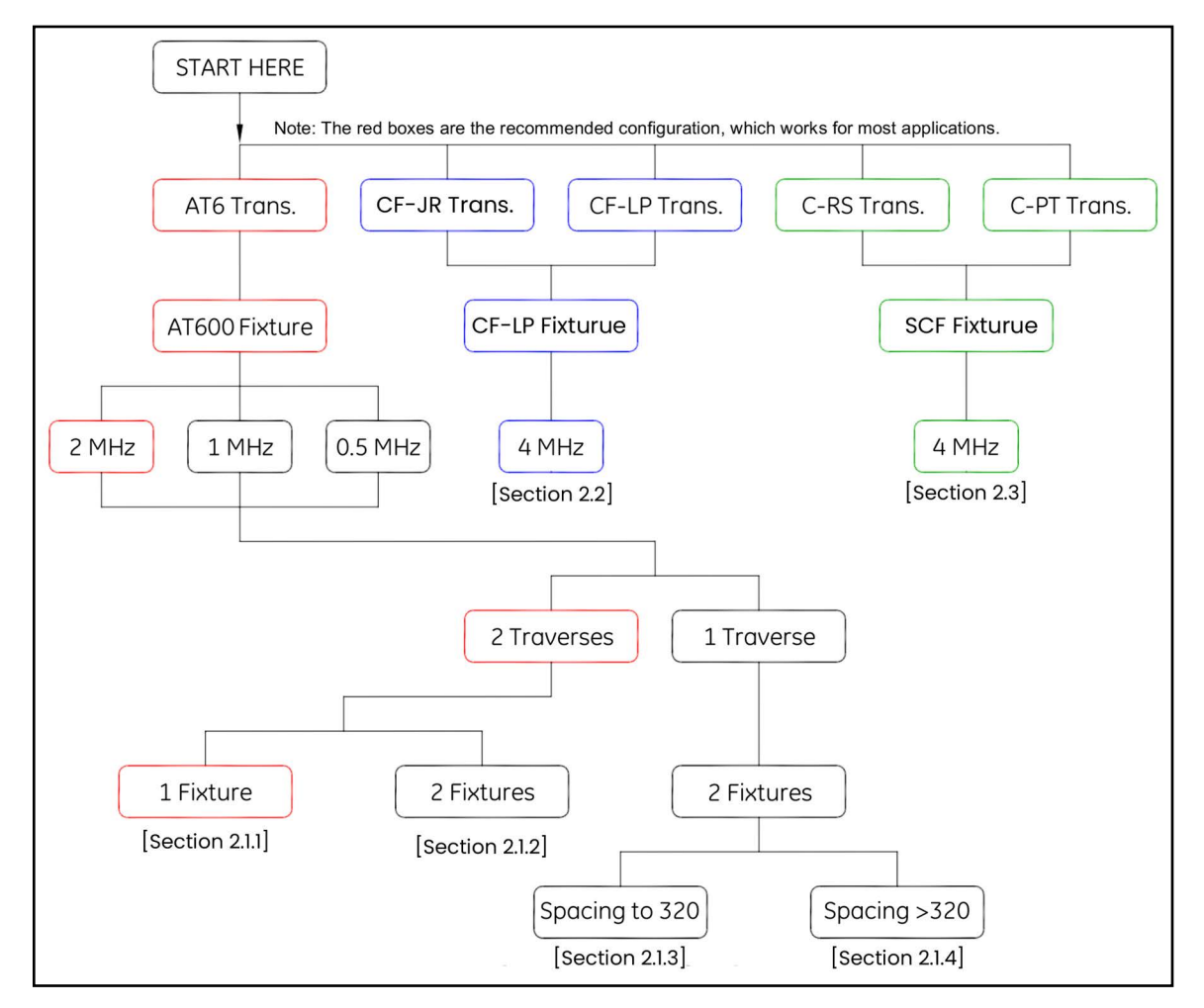

Figure 9: Flowchart to transducer installation instructions

[no content intended for this page]

# Chapter 2. Clamp-on fixture and transducer installation

# 2.1 Installing an AT600 clamp-on fixture and transducer system

The instructions in this section are for installations using the AT600 clamp-on fixture only. For installations using other clamp-on fixtures, see "Installing a CF-ES clamp-on fixture and transducer system" on page 16 or "Installing a general clamping fixture and transducer system" on page 17

#### 2.1.1 Transducer spacing = 32 to 250 mm or 50 to 320 mm, traverses = 2, fixtures = 1

Note: A two traverse installation with one clamp-on fixture is the standard AT600 configuration.

When the required transducer spacing is 32 to 250 mm for a 2 MHz transducer or 50 to 320 mm for a 1 MHz or MHz transducer, one clamp-on fixture is needed for a dual traverse installation. Proceed as follows:

- 1. Install the AT600 clamp-on fixture with transducers on the pipe using two mounting straps.
  - **a.** Choose a location with enough straight pipe run (refer to Figure 7 on page 7).
  - **b.** Install the two mounting straps on the pipe about 12 in. (30 cm) apart (see figure 10 below).

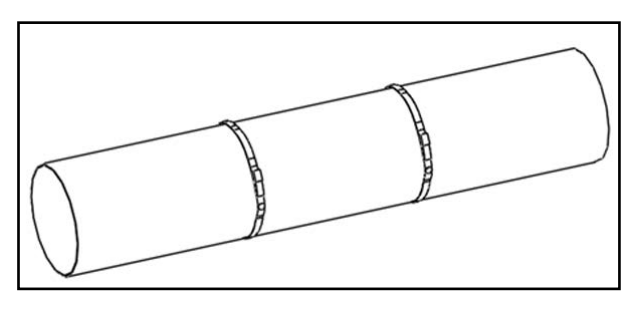

Figure 10: Mounting straps installed on pipe

**c.** Hold the fixture against the pipe and move the mounting straps onto the fixture. Then, tighten the screws on the straps, and verify that the straps remain in place on the fixture (see figure 11 below).

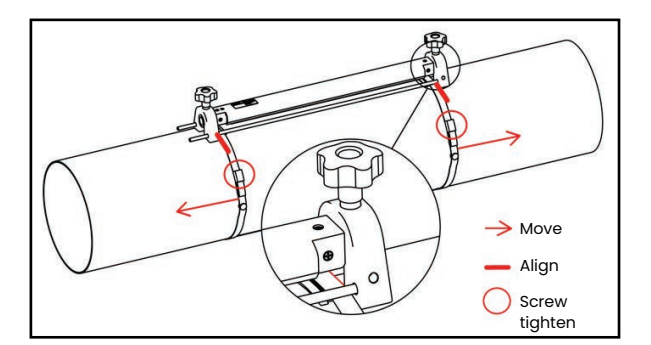

Figure 11: 2 Traverse installation with 1 clamp-on fixture

**IMPORTANT:** If there is any type of coating or protective layer on the outer pipe surface, it must be removed at the locations where the transducers and the couplant contact the pipe surface.

- 2. Connect the power and transducer cables to the AT600, as shown in Figure 23 on page 19
- **3.** If you haven't already done so, power the meter on and program your site data to determine the required transducer spacing (see "Sensor setup" on page 56).

- 4. Set the two transducers at the spacing calculated by the meter and tighten them in place, as follows:
  - **a.** Loosen both transducers and rotate the fixture so that the transducers are in view (see figure 12 below).

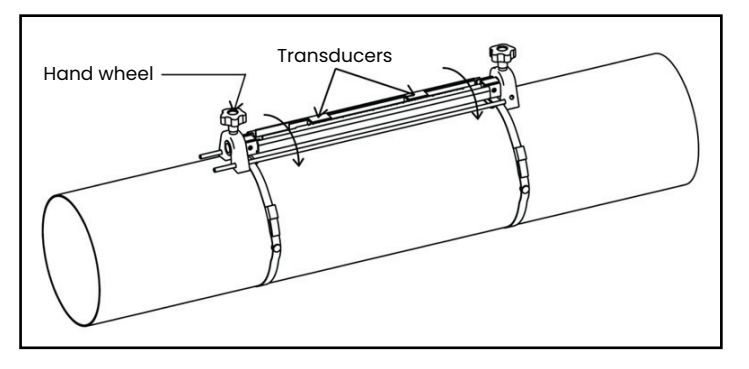

Figure 12: Transducers rotated into view

**b.** Set the transducers to the spacing calculated by the meter. If you are using solid couplant, apply it to both transducer faces. Then, rotate the transducers back onto the rail (see figure 13 below).

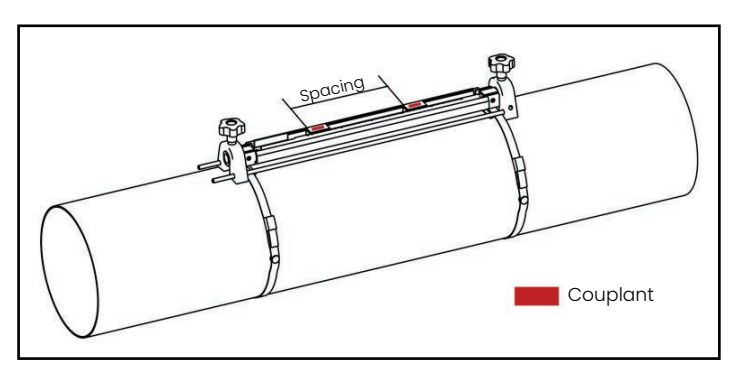

Figure 13: Set transducer spacing and apply couplant

- 5. See figure 14 below for an example of a completed installation. In this drawing, LSL is the lower specified limit and USL is the upper specified limit for the installation.
- Note: For a one-fixture installation, LSL is 0 on the scale and USL is 250 mm for a 2 MHz transducer or 320 mm for a 1 MHz or 0.5 MHz transducer. The transducer spacing is measured from LSL to a point ≤USL.

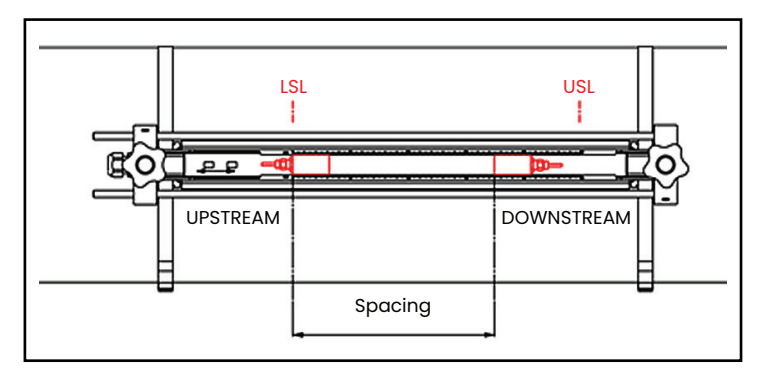

Figure 14: Installation for two traverses with one fixture

6. Your clamp-on fixture and transducer installation is now complete. To wire your AT600 flow meter, proceed to "Wiring the AT600 electronics" on page 19.

#### 2.1.2 Transducer spacing = 320 to 940 mm, traverses = 2, fixtures = 2

For a two traverse installation with a calculated transducer spacing of 320 to 940 mm for a 1 MHz or 0.5 MHz transducer, two fixtures are installed on the same side of the pipe. To do so, complete the following steps:

- 1. Install the four mounting straps on the pipe with a spacing of 12 in. (30 cm) between each pair of straps.
- 2. Hold one of the clamp-on fixtures, with two transducers and one cable, against the pipe between the upstream pair of straps and move the two mounting straps onto the fixture (see figure 15 below). Then, tighten the screws on the mounting straps, and verify that the straps remain in place on the fixture.

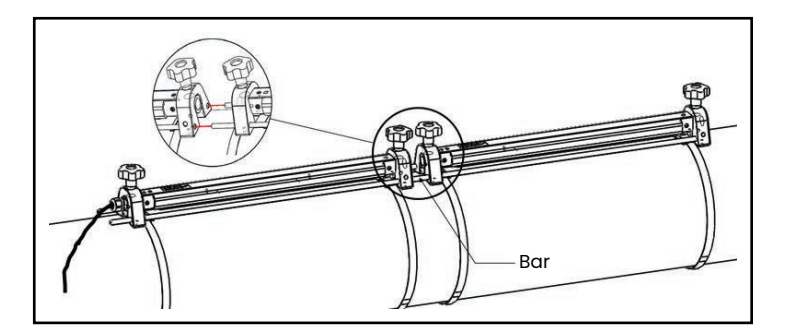

Figure 15: Two traverse installation with two clamp-on fixtures

**3.** Repeat step 2 to install the second clamping fixture, with no transducers or cable, on the pipe between the downstream pair of straps. Use the bar on the second fixture to connect the two fixtures. Then, move the straps onto the second fixture and tighten the screws.

**IMPORTANT:** Be sure the bar on the left side of the second fixture is in close contact with the bar on the first fixture.

- 4. Set the spacing between the two transducers in the upstream clamping fixture to the value calculated by the meter and tighten them back onto the pipe, as follows:
  - a. Rotate the fixture so that the transducers are in view (see Figure 12 on page 12).
  - **b.** Remove the downstream transducer from thefirst fixture (see figure 16 below), disconnect the transducer cable, and route the cable into the second fixture. Then, install the downstream transducer into the second fixture and reconnect the transducer cable. If you are using solid couplant, apply it to both transducer faces. Then, rotate the transducers back onto the rail.

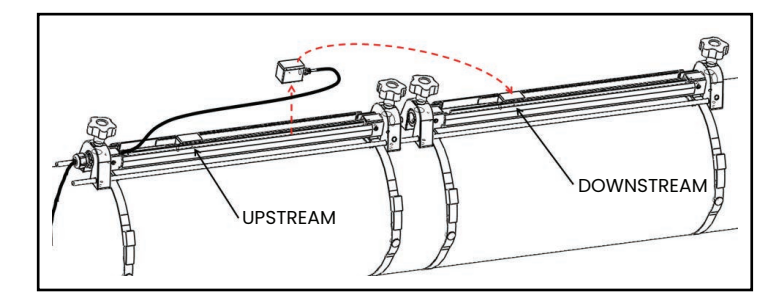

Figure 16: Moving the downstream transducer

**IMPORTANT:** Tight contact must be made between the bars on the two fixtures to ensure an accurate spacing.

5. See figure 17 and figure 18 below for examples of a completed installation in the following situations:

*Note:* In this drawing, LSL is the lower specified limit and USL is the upper specified limit for each fixture.

**a.** For a calculated transducer spacing of 320 to 620 mm for a 1 MHz or 0.5 MHz transducer, locate the upstream transducer at the USL1 position on the first fixture. Then, locate the downstream transducer at the calculated transducer spacing position (<USL2) on the second fixture.

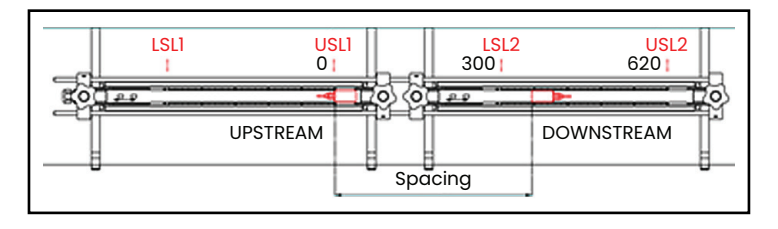

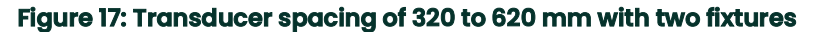

**b.** For a calculated transducer spacing of 620 to 940 mm for a 1 MHz or 0.5 MHz transducer, locate the upstream transducer at the LSL1 position on the first fixture. Then, locate the downstream transducer at the calculated transducer spacing position (between LSL2 and USL2) on the second fixture.

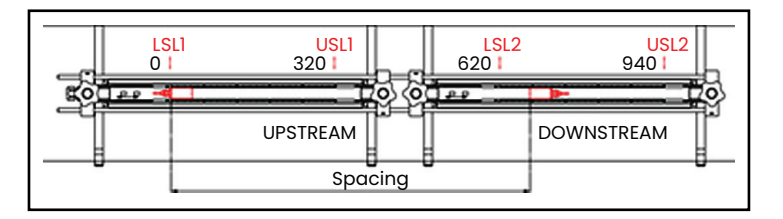

#### Figure 18: Transducer spacing of 620 to 940 mm with two fixtures

6. Your clamp-on fixture and transducer installation is now complete. To wire your AT600 flow meter, proceed to "Wiring the AT600 electronics" on page 19.

#### 2.1.3 Transducer spacing = 0 to 250 mm or 0 to 320 mm, traverses = 1, fixtures = 2

For a one traverse installation with a calculated transducer spacing of 0 to 250 mm for a 2 MHz transducer or 0 to 320 mm for a 1 MHz or 0.5 MHz transducer, two clamp-on fixtures are installed on opposite sides of the pipe. To install this configuration, complete the following steps:

- 1. Mark a straight line parallel to the pipe centerline on the top of the pipe (i.e., the 12 o'clock position).
- 2. Use a band tape to measure the circumference of the pipe. Then, mark two additional lines on the pipe parallel to the first line. Locate these lines 1/4 of the way around the pipe in each direction from the original line (i.e., at the 3 o-clock and 9 o'clock positions).
- 3. Install two mounting straps on the pipe about 12 in. (30 cm) apart (see figure 19 below).
- 4. Hold one clamp-on fixture, with two transducers and one cable, on the pipe along one of the lines marked in step 2. Then, move the two straps onto the ends of this fixture.
- 5. Hold the remaining (empty) clamp-on fixture on the opposite side of the pipe from the first fixture. Then, move the two straps onto the ends of this clamp-on fixture.
- 6. Align the two fixtures to be equal distances from the band tape. Tighten both straps securely.

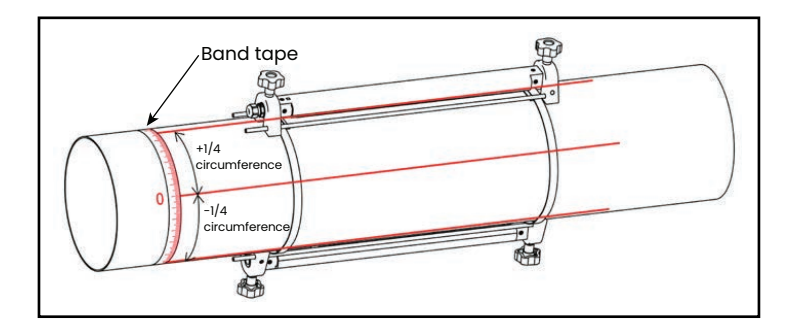

#### Figure 19: One traverse installation with two fixtures

- 7. Set the spacing between the two transducers to the value calculated by the meter as follows:
  - **a.** Loosen the fixture rails and rotate the rails so the transducers are in view.
  - **b.** Remove the upstream transducer from the first fixture (see figure 20 below). Disconnect the transducercable and route the cable into the second fixture.
- **Note:** The cable for the upstream transducer needs to be pulled out through one side of the rail on the first fixture and inserted through the side of the rail on the second fixture.
  - c. Install the upstream transducer into the second fixture, and reconnect the transducer cable.
  - **d.** Locate the upstream transducer at the zero position of the second fixture, and then move the downstream transducer to the required position on the first fixture. If you are using solid couplant, apply it to both transducer faces. Then, rotate the transducers back onto the rail.

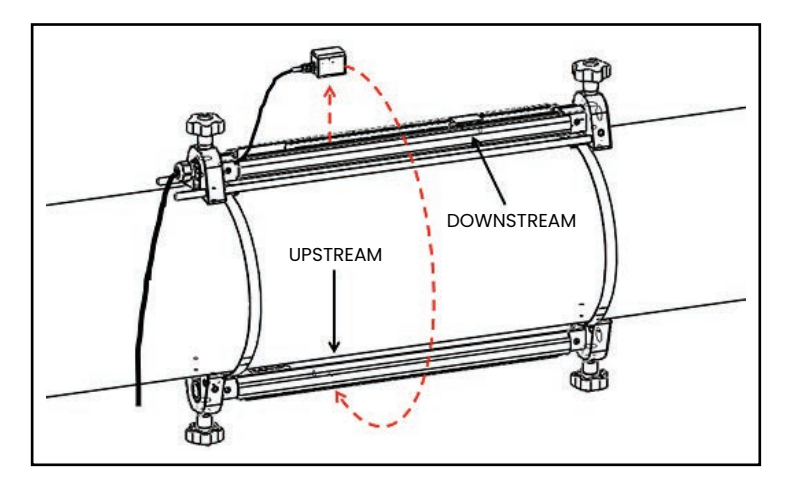

Figure 20: Relocate the upstream transducer

8. Your clamp-on fixture and transducer installation is now complete. To wire your AT600 flow meter, proceed to "Wiring the AT600 electronics" on page 19.

#### 2.1.4 Transducer spacing >320 mm, traverses = 1, fixtures = 2

For a one traverse installation with a calculated transducer spacing of >320 mm for a 1 MHz or 0.5 MHz transducer, two clamp-on fixtures are installed on opposite sides of the pipe. To install this configuration, refer to figure 21 below and complete the following steps:

- 1. Mark a straight line parallel to the pipe centerline on the top of the pipe (i.e., the 12 o'clock position).
- 2. Use a band tape to measure the circumference of the pipe. Then, mark two additional lines on the pipe parallel to the first line. Locate these lines 1/4 of the way around the pipe in each direction from the original line (i.e., at the 3 o-clock and 9 o'clock positions).
- 3. Install the four mounting straps on the pipe with a spacing of about 12 in. (30 cm) between each pair of straps. Then, mark a fixture position on each of the straight lines, using the band tape as a reference point.
- **4.** Hold one clamp-on fixture, with two transducers and one cable, on the pipe between the pair of downstream straps and along one of the lines marked in step 2. Then, move the two downstream straps onto the ends of this clamp-on fixture. Tighten the strap screws and verify that the straps remain on the ends of the fixture.
- 5. Hold the remaining (empty) clamp-on fixture along the line on the opposite side of the pipe from the first fixture and between the upstream pair of straps. Then, move the two upstream straps onto the ends of this clamp-on fixture. Tighten the strap screws and verify that the straps remain on the ends of the fixture.
- 6. Set the spacing between the two transducers to the value calculated by the meter as follows:
  - **a.** Loosen the fixture rails and rotate the rails so the transducers are in view.
  - **b.** Remove the upstream transducer from the first fixture (see figure 21 below). Disconnect the transducer cable and route the cable into the second fixture.
  - c. Install the upstream transducer in the second fixture, and reconnect the transducer cable.
  - **d.** Locate the upstream transducer at the zero position of the second fixture, and then move the downstream transducer to the required position on the first fixture. If you are using solid couplant, apply it to both transducer faces. Then, rotate the transducers back onto the rail.

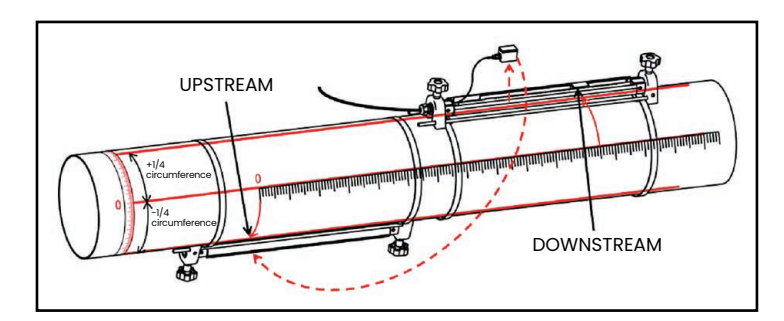

Figure 21: 1 Traverse installation for transducer spacing >320 mm

7. Your clamp-on fixture and transducer installation is now complete. To wire your AT600 flow meter, proceed to "Wiring the AT600 electronics" on page 19.

#### 2.2 Installing a CF-ES clamp-on fixture and transducer system

To use the AT600 flow meter on 0.5 to 2 in. (15 to 50 mm) pipes, the CF-ES clamp-on fixture must be used. UTXDR or CF-LP transducers are available for installation in this fixture. Note the following specifications:

- UTXDR transducer: Use cable adapter p/n 704-1678-LF with the AT6 transducer cable,-40 to +120°C (-40 to +248°F) temperatures, 4 MHz frequency
- CF-LP transducer: Use cable adapter p/n 210-410-LF with the AT6 transducer cable, up to 230°C (446°F) temperatures, 4 MHz frequency.

Detailed installation instructions for this fixture and transducer are available in Panametrics document #916-082.

#### 2.3 Installing a general clamping fixture and transducer system

Both the C-RS and C-PT transducers are mounted on the pipe with the Panametrics general clamping fixture (GCF). For detailed installation instructions refer to following:

- C-RS transducer installation Guide (Panametrics document #916-077)
- C-PT transducer installation Guide (Panametrics document #916-074)

#### 2.3.1 Installing C-RS or C-PT transducers with an RG316 cable

The standard AT6 transducer cable is an RG316 cable with an SMA connector on the transducer end. To connect the BNC connector on the C-RS or C-PT transducer to the SMA connector on the AT6 transducer cable, a BNC to SMA adapter is needed. See figure 22 below and install the cable adapter on the transducer end of your AT6 cable.

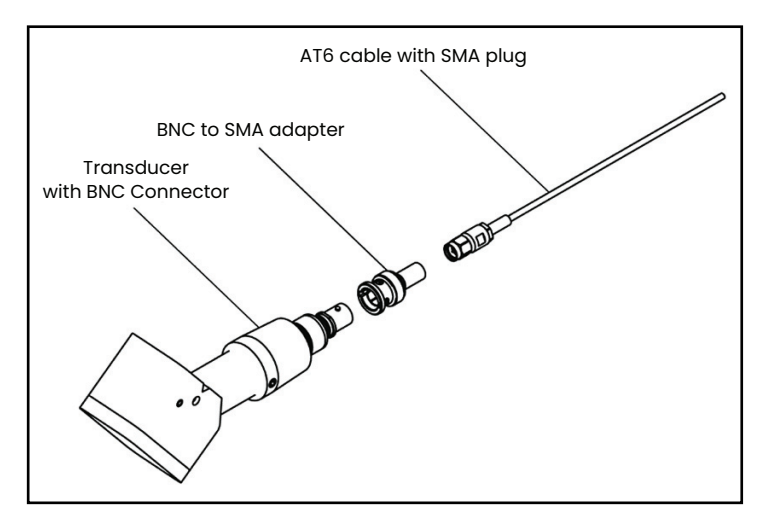

Figure 22: BNC to SMA cable adapter installation

#### 2.3.2 Installing C-RS or C-PT transducers with an RG62 cable

The AT600 flow meter can be connected directly to a C-RS or C-PT transducer with an optional RG62 cable, which has a BNC connector at transducer end. Thus, the BNC to SMA adapter is not needed.

This RG62 cable has a submersible cable option for the C-RS transducer. Also, there is a junction box option for the C-RS and C-PT transducers, which provides extra physical protection for the BNC connection on the transducer.

[no content intended for this page]

# Chapter 3. Wiring the AT600 electronics

# 3.1 Wiring diagram

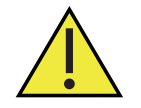

Attention European Customers! To meet CE Mark requirements, all cables must be installed as described in "Wiring cable specifications and requirements" on page 144.

This section includes instructions for making all the necessary electrical connections to the AT600 flow meter. Refer to figure 23 below for the complete wiring diagram of the meter.

**IMPORTANT:** Except for the transducer connector, all electrical connectors are stored in their terminal blocks during shipment and may be removed from the enclosure for more convenient wiring. Feed the cables through the cable gland holes on the bottom of the enclosure, attach the wires to the appropriate connectors and plug the connectors back into their terminal blocks.

After the AT600 is completely wired, proceed to "Initial setup and programming" on page 27 to configure the meter for operation.

Note: The HART and Modbus communication options must be selected when ordering the AT600.

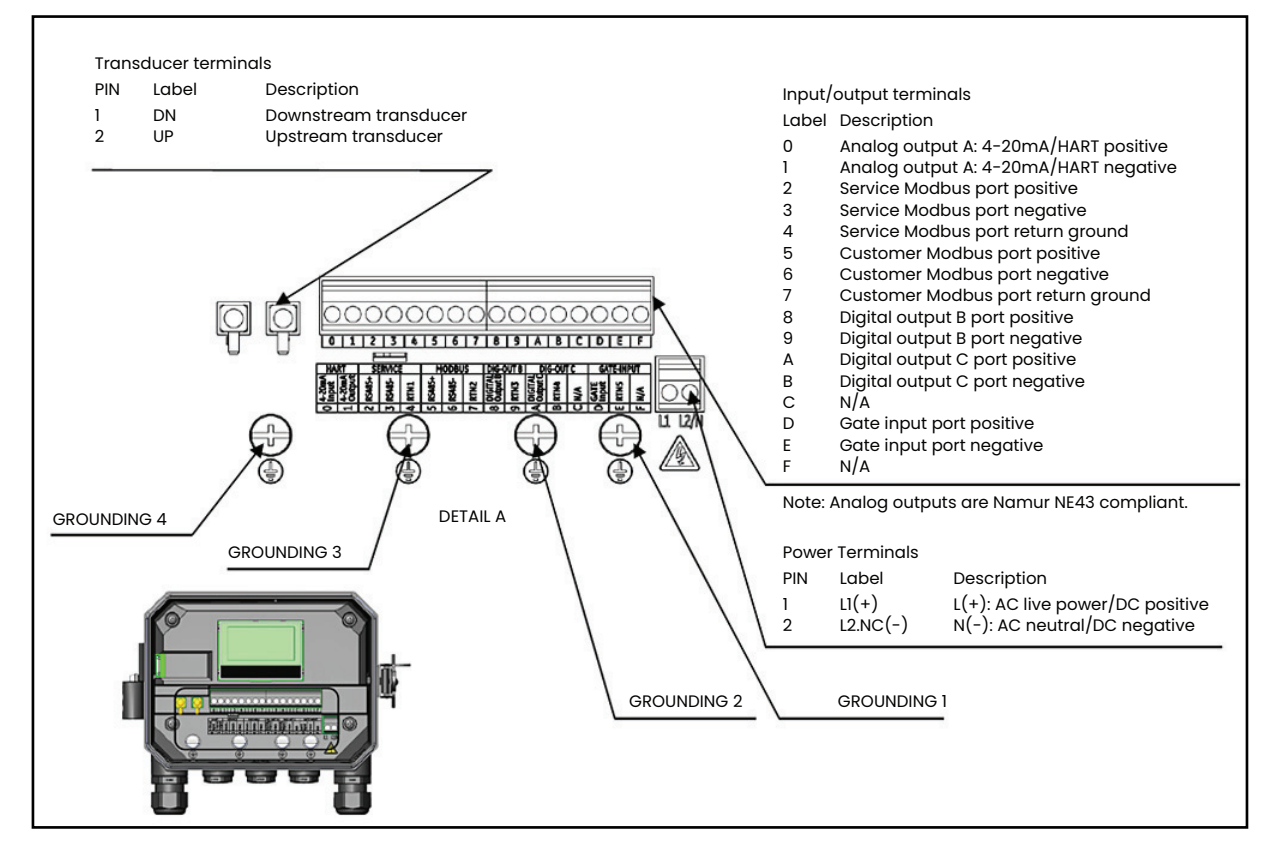

Figure 23: Wiring diagram

For proper wiring, the power lines, transducer cable and I/O lines must be routed through the appropriate cable glands (see figure 24 below). Also, refer to "Wiring cable specifications and requirements" on page 144 for the required cable specifications.

**IMPORTANT:** Any unused cable glands must be plugged with the cable gland inserts provided with meter.

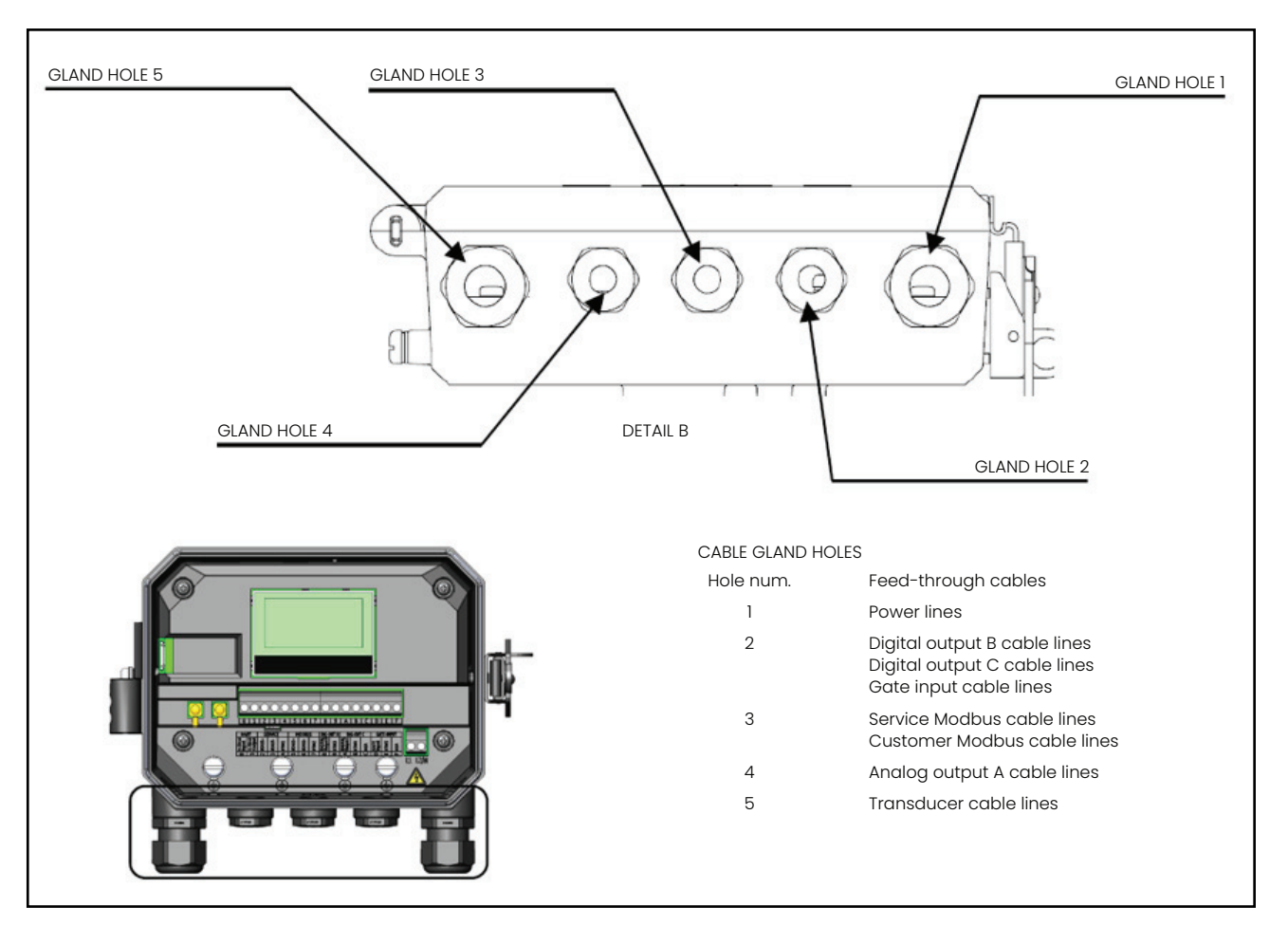

Figure 24: Recommended cable gland usage

#### **3.2 Wiring the line power**

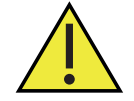

Attention European Customers!To meet CE marking requirements, all cables must be installed as described in "Wiring cable specifications and requirements" on page 144.

The AT600 may be ordered for operation with power inputs of either 85-264 VAC or 12-28 VDC. The label on the shroud inside the electronics enclosure lists the required line voltage for your meter.

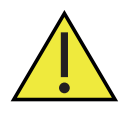

WARNING! Be sure to connect the AT600 only to the specified line voltage.

Examples of AT600 labels indicating the required line voltage are shown in figure 25 below.

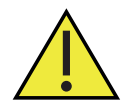

Attention European Customers! For compliance with the European Union's low voltage directive, this unit requires and external power disconnect device such as a switch or circuit breaker. The disconnect device must be marked as such, clearly visible, directly accessible, and located within 1.8 m (6 ft) of the unit.

Refer to Figure 23 on page 19 to locate the terminal block and connect the line power as follows:

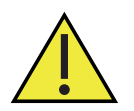

<u>WARNING!</u> Improper connection of the line power leads or connecting the meter to the incorrect line voltage will damage the unit. It will also result in hazardous voltages at the flowcell and associated piping and within the electronics console.

- 1. Strip 1/4'' of insulation from the end of the line and neutral AC leads (or the positive and negative DC leads), and 1/2'' of insulation from the end of the ground lead.
- 2. Connect the ground lead to the internal ground connection (GROUNDING 1) located on the bottom panel of the electronics enclosure (See Figure 23 on page 19).

**IMPORTANT:** The incoming ground lead must be connected to the internal ground connection.

3. Connect the neutral AC lead (or the negative - DC lead) to L2/N(-) and the AC line lead (or the positive DC lead) to L1(+), as shown in Figure 23 on page 19.

**IMPORTANT:** Do not remove the existing PC board ground wire or the cover ground wire.

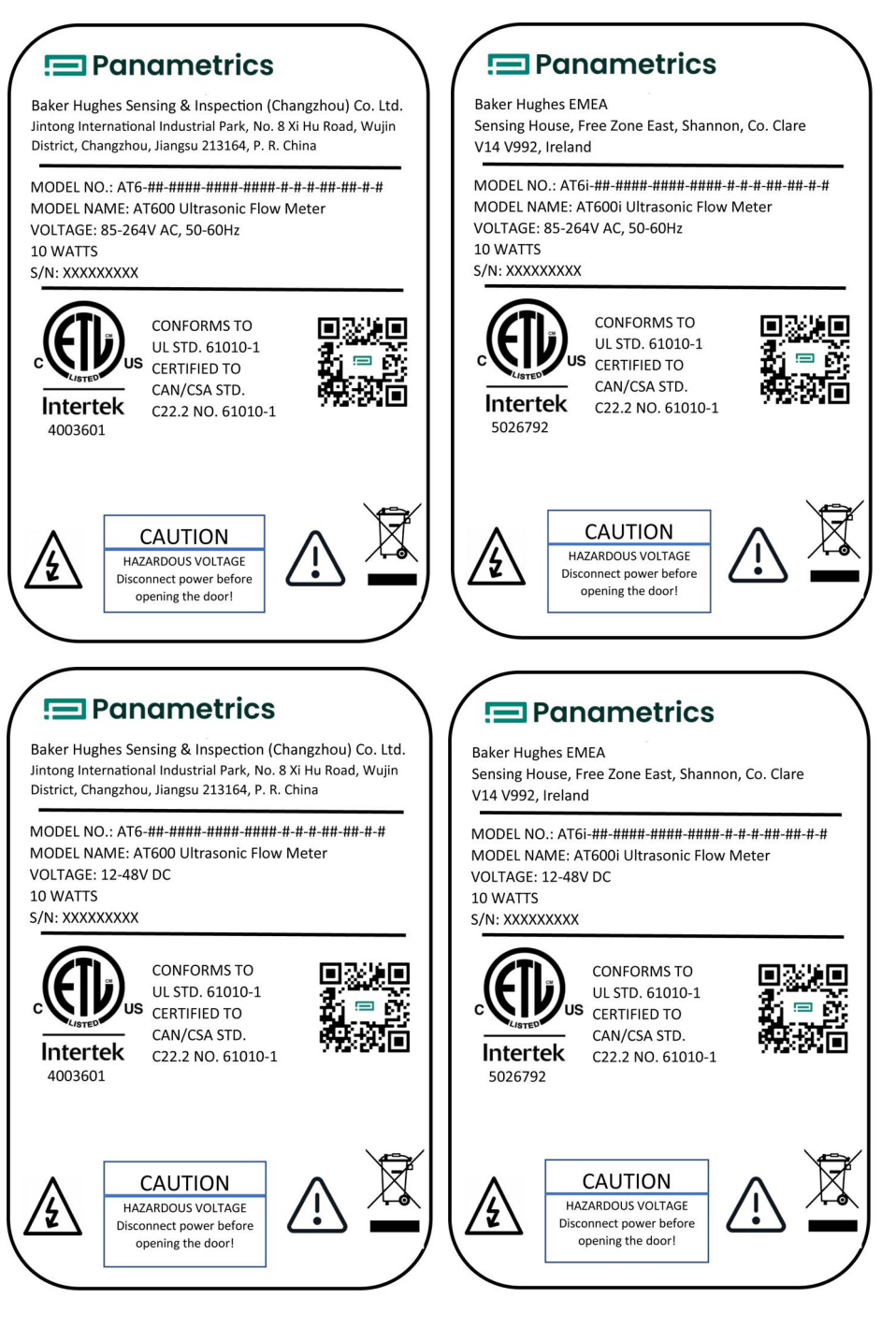

#### Figure 25: Typical XMT1000 Labels

**Note:** This label snapshot is only for illustration purpose. The information on actual label may differ owing to specific regional requirements.

#### 3.3 Wiring the transducers

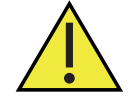

Attention European Customers! To meet CE Mark requirements, all cables must be installed as described in "Wiring cable specifications and requirements" on page 144.

Wiring a typical AT600 system requires interconnection of the following components:

- Upstream and downstream transducers installed in the clamping fixtures)
- The electronics console

To wire the transducers, complete the following steps:

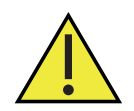

<u>WARNING!</u> Before connecting the transducers, take them to a safe area and discharge any static build-up by shorting the center conductor of the transducer cables to the metal shield on the cable connector.

- 1. Locate the two transducer cables and connect them to the transducers.
- 2. Connect the cable connector with yellow DN jacket on the cable to the DN terminal, and connect cable connector with white UP jacket on the cable to the UP terminal, as shown in Figure 23 on page 19.
- 3. Secure the cable gland.

**IMPORTANT:** Be sure to insert all cable connectors straight into the PCB receptacles to avoid damaging the connector and/or the receptacle.

#### 3.4 Wiring the system ground

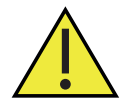

<u>WARNING!</u> The AT600 must always be connected to a proper earth ground, using the system grounding screw shown in figure 26 below.

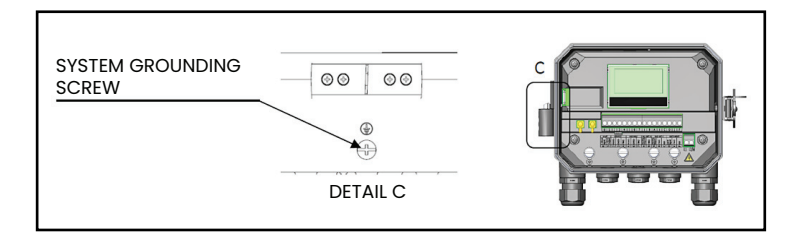

Figure 26: System grounding screw

# 3.5 Wiring the analog output for HART communication

The standard configuration of the model AT600 flow meter includes one isolated 0/4-20mA analog output. Connections to this output may be made with standard twisted-pair wiring. The current loop impedance for this circuit must not exceed 600 ohms.

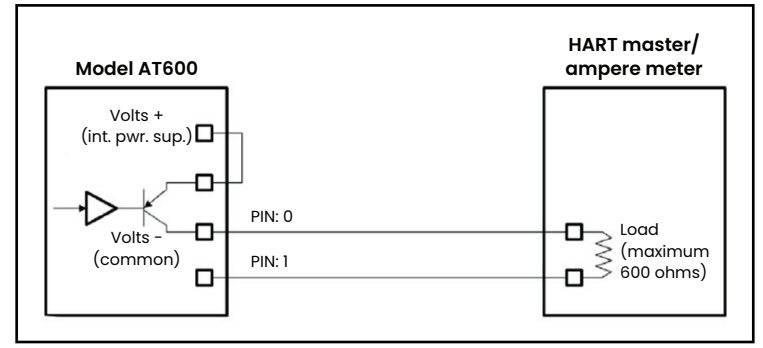

Figure 27: Analog output/HART communication wiring

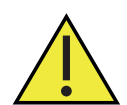

<u>WARNING!</u> Always be sure to disconnect the main power supply from the AT600 before proceeding with these instructions.

To wire the analog output, refer to Figure 27 on page 24 and complete the following steps:

- 1. Verify that the main power has been disconnected from the unit, and then open the enclosure.
- 2. Install the required cable gland in the chosen gland hole on the bottom of the enclosure.
- 3. Refer to Figure 23 on page 19 for the location of terminal block I/O, and wire the terminal block as shown above.
- **4.** Secure the cable clamp.

Note the following:

- The standard analog output port provides only a 0/4-20mA analog output. If the HART communication option is
  desired, it must be specified at the time of purchase.
- The AT600 analog output is an active mode type, with power provided internally by the meter. Do not connect an external 24V power supply to this circuit.
- Prior to use, the analog output must be set up and calibrated (see "Inputs/outputs" on page 41).
- When in meter is in configuration mode, the analog output is locked at 3.6 mA. After exiting from configuration mode, the meter will resume normal operation.

#### 3.6 Wiring the Modbus communication

The optional AT600 Modbus port is a two-wire, half-duplex RS485 interface. If this option was specified at the time of purchase, proceed with the wiring instructions below.

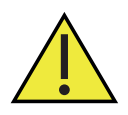

# <u>WARNING!</u> Always be sure to disconnect the main power supply from the AT600 before proceeding with these instructions.

To wire the Modbus RS485 serial port, refer to Figure 23 on page 19 above and complete the following steps:

- 1. Verify that the main power has been disconnected from the unit, and then open the enclosure.
- 2. Install the required cable clamp in the chosen gland hole on the side of the electronics enclosure.
- 3. Route one end of the cable through the gland hole and wire it to terminal block.
- 4. Secure the cable clamp.

# 3.7 Wiring the frequency/totalizer/ alarm output

The AT600 can accommodate up to two digital outputs. Each of these outputs can be configured as either a totalizer, frequency or alarm output (see "Programming digital communications" on page 53 for instructions). Each totalizer/frequency/alarm output requires a twisted pair cable. Wire the terminal block as shown in figure 23 on page 23 and figure 28 below.

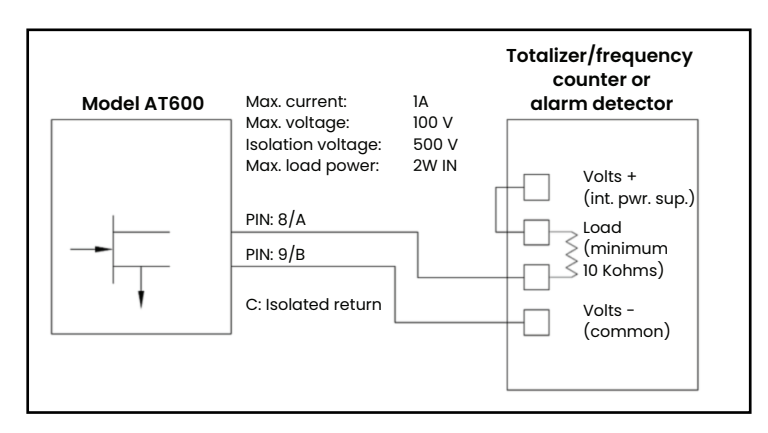

Figure 28: Totalizer/frequency/alarm output wiring

# 3.8 Wiring the gate input

The AT600 provides a gate contact input port. This port is designed to start/stop the totalizer. During normal measurement mode, thee operator can start or stop the totalizer functionality by toggling the gate switch.

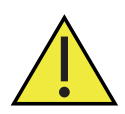

<u>WARNING!</u> Always be sure to disconnect the main power supply from the AT600 before proceeding with these instructions.

To wire the Gate input, refer to Figure 23 on page 19 and figure 29 below and complete the following steps:

- 1. Verify that the main power has been disconnected from the unit, and then open the enclosure.
- 2. Install the required cable clamp in the chosen gland hole on the side of the electronics enclosure.
- 3. Route one end of the cable through the gland hole and wire it to terminal block.
- 4. Secure the cable clamp.

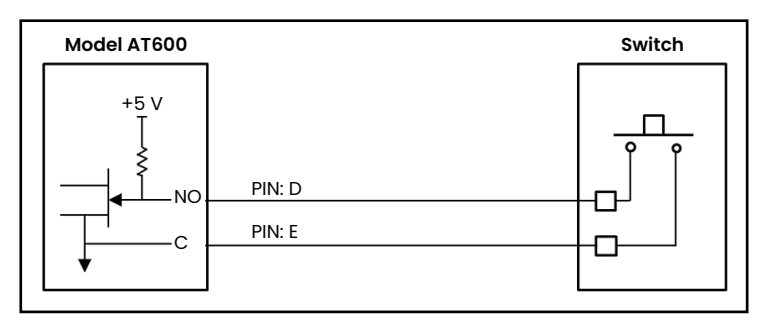

Figure 29: Gate input wiring

[no content intended for this page]
# Chapter 4. Initial setup and programming

## 4.1 Introduction

This chapter provides instructions for programming the AT600 flow meter to place it into service. Before the AT600 can begin taking measurements, at least the following menus must be programmed:

- "User preferences" on page 37
- "Inputs/outputs" on page 41
- "Sensor setup" on page 56

Refer to the main menu map in figure 30 below, and proceed to the appropriate section for instructions.

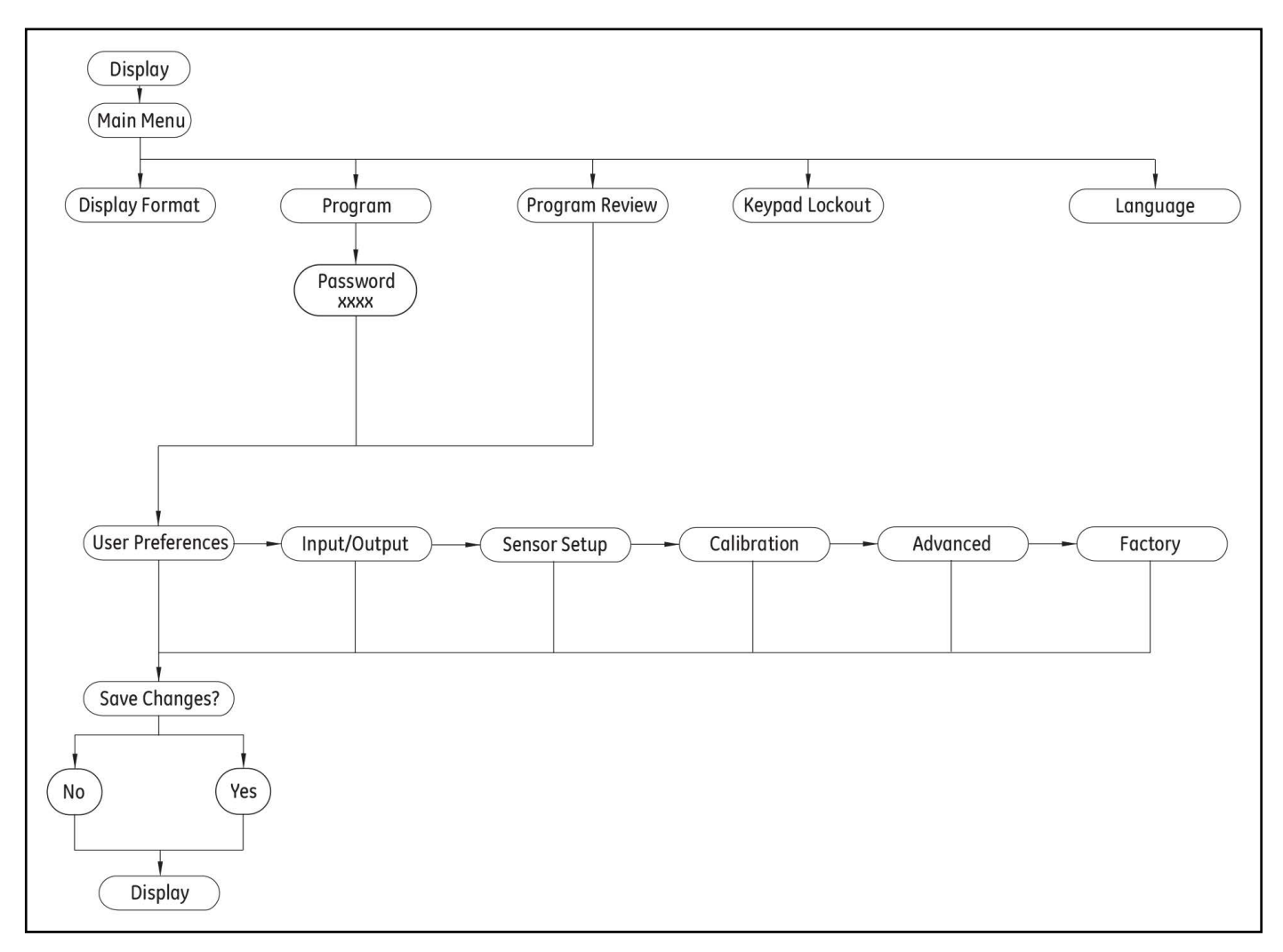

Figure 30: Main menu map

## 4.2 AT600 keypad operation

There are six keys and two LEDs on the AT600 keypad. The green light is a system health indicator and is on when the meter is operational and not in error. The red light is a system status indicator and is on when the meter is in error. Both lights being off indicates that the system is in configuration mode or no power has been applied to the meter.

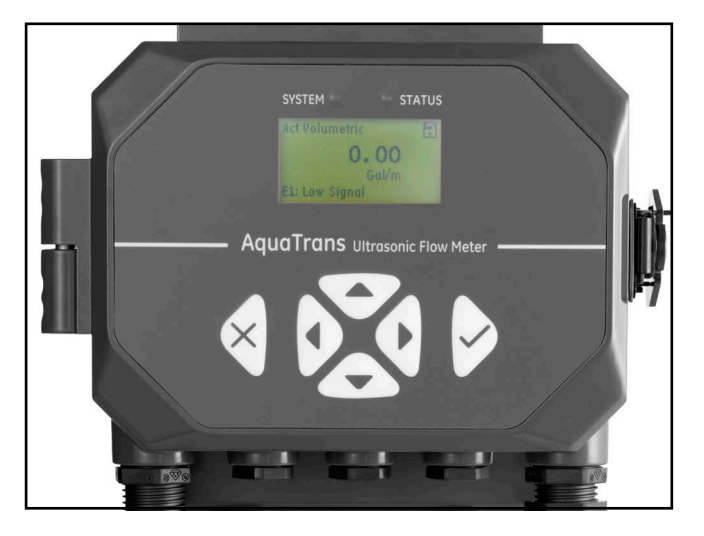

#### Figure 31: The AT600 keypad

The six keys on the keypad enable users to program the AT600:

- $[\sqrt{}]$  confirms the choice of a specific option and all data entry within that option
- [x] enables users to exit from a specific option without saving unconfirmed data
- [⊲] and [▷] enable users to highlight a specific window in the display option or to scroll through a list of options. They are also used to change individual characters in a text string.
- $[\triangleleft]$  and  $[\triangleright]$  enable users to scroll to a specific menu option, or to highlight a specific character in a text string.

When powered on, the AT600 initialization screen is shown, followed by a measurement display (see below).

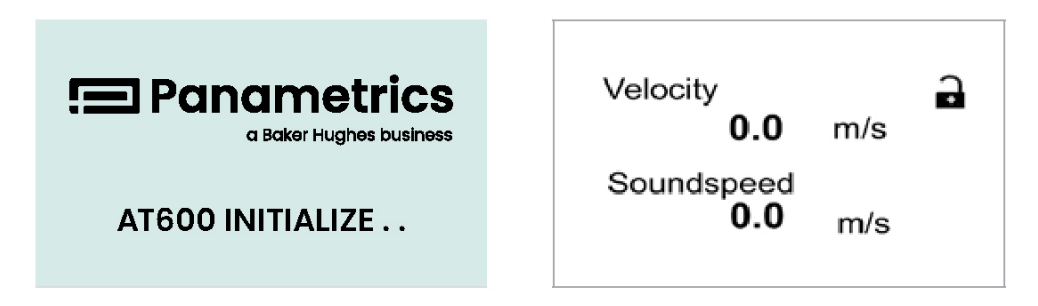

As a guide in following the programming instructions in this chapter, the complete AT600 menu maps can be found in "Menu maps" on page 153, and the relevant portions are reproduced throughout this chapter.

**IMPORTANT:** If no key has been pressed for 5 minutes, the AT600 exits the keypad program and returns to displaying measurements. Any unconfirmed configuration changes are discarded.

## 4.3 Display programming

The AT600 keypad has six keys (see "AT600 keypad operation" on page 28) and the following two LEDs:

- Green: The green LED is a system health indicator and it is on when the meter is operating without error.
- Red: The red LED is a system status indicator and it is on whenever the meter is in error.

Note: When both LEDs are off, the meter is either in configuration mode or no power is applied.

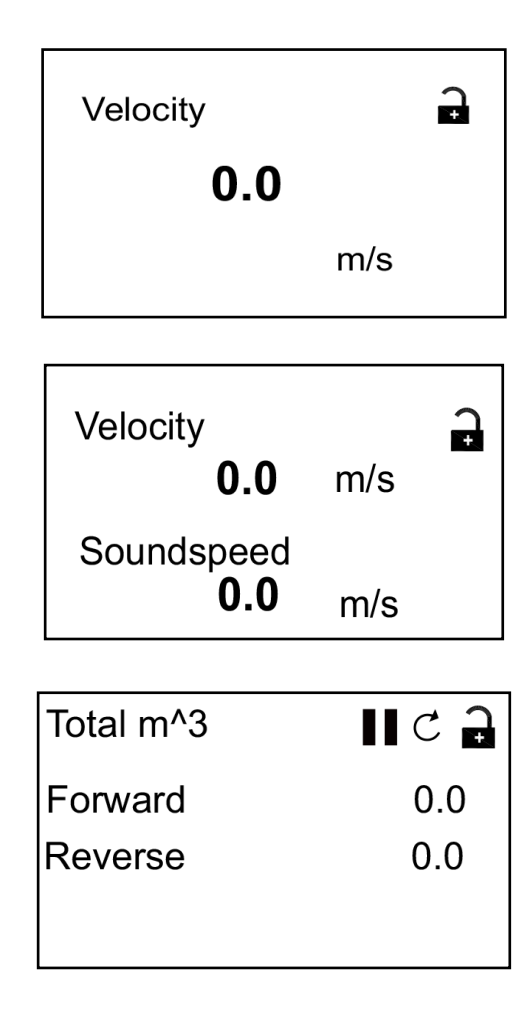

## 4.3.1 Changing the display for one- or two variable screens

An outline of a typical one- or two-variable screen is shown below.

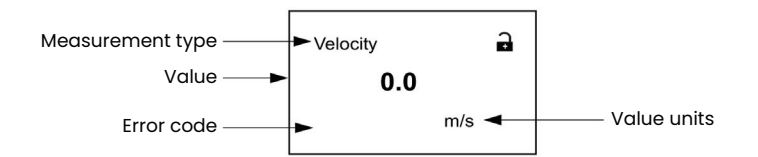

To change the number of decimal places in the displayed value:

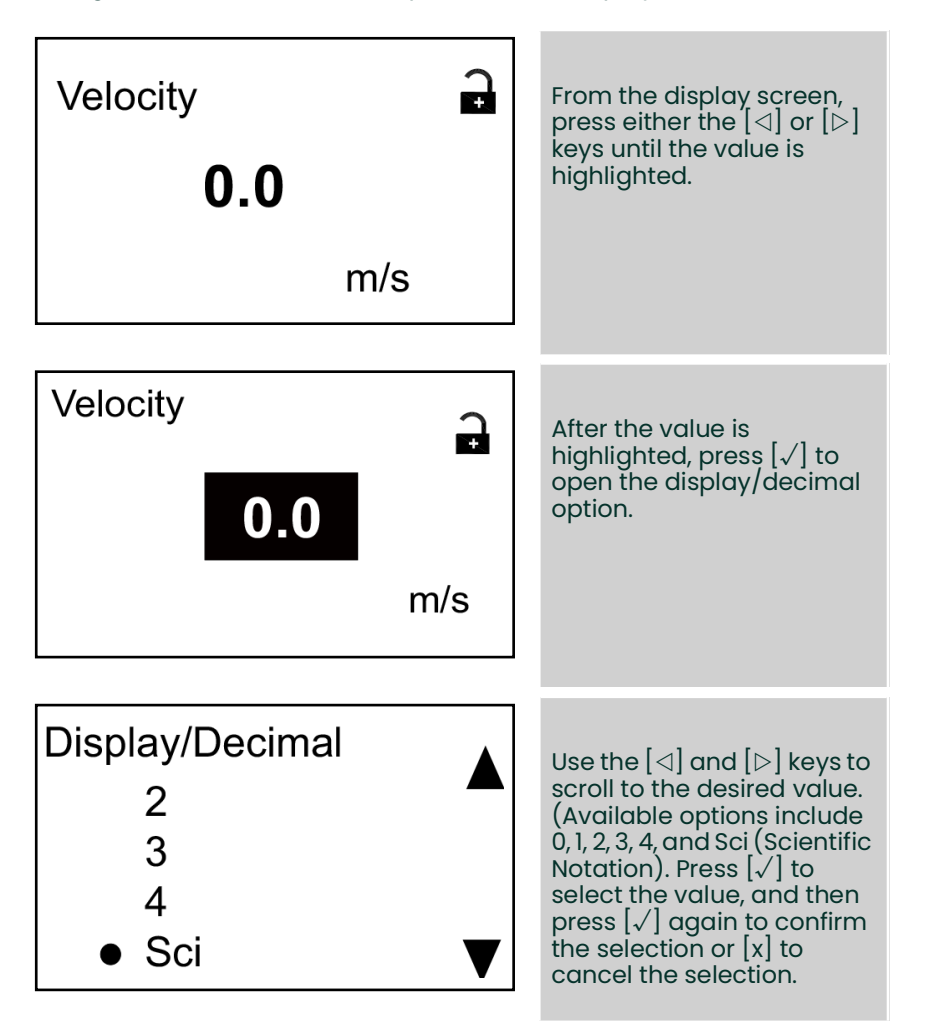

## 4.3.2 Changing the measurement type for one or two-variable screens

To change the measurement type:

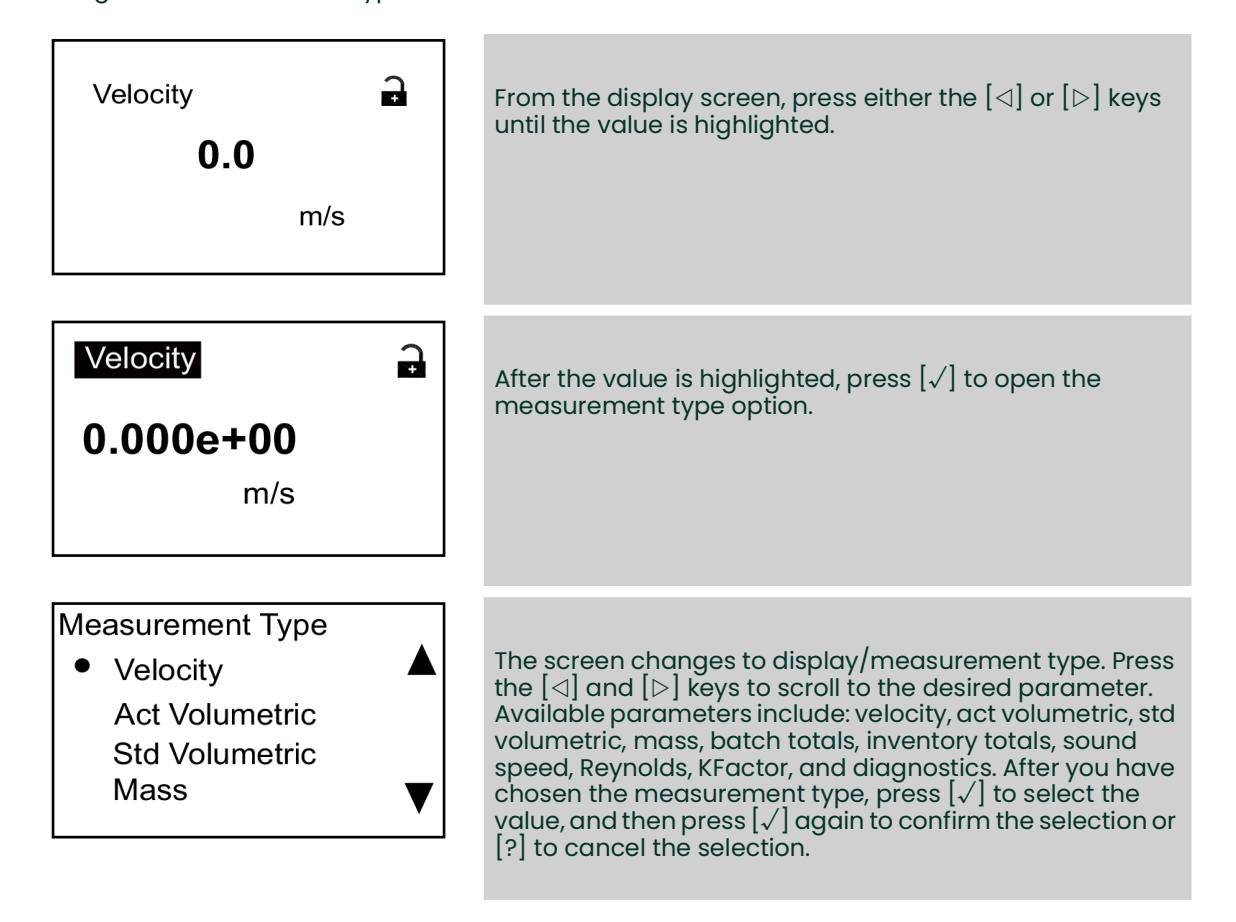

Note: To select a particular measurement unit, go to "Units setting" on page 38.

## 4.3.3 Changing the measurement type or units for the totalizer screens

The totalizer screen opens similar to figure 32 below.

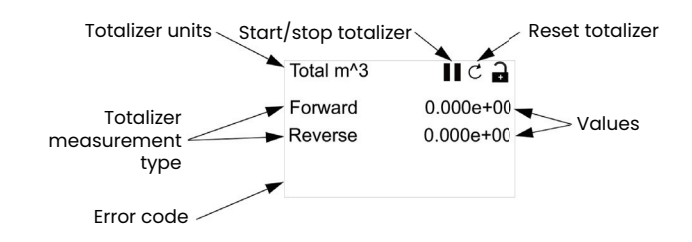

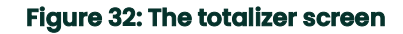

To change the number of decimal places in the value displayed on a totalizer screen, proceed as follows:

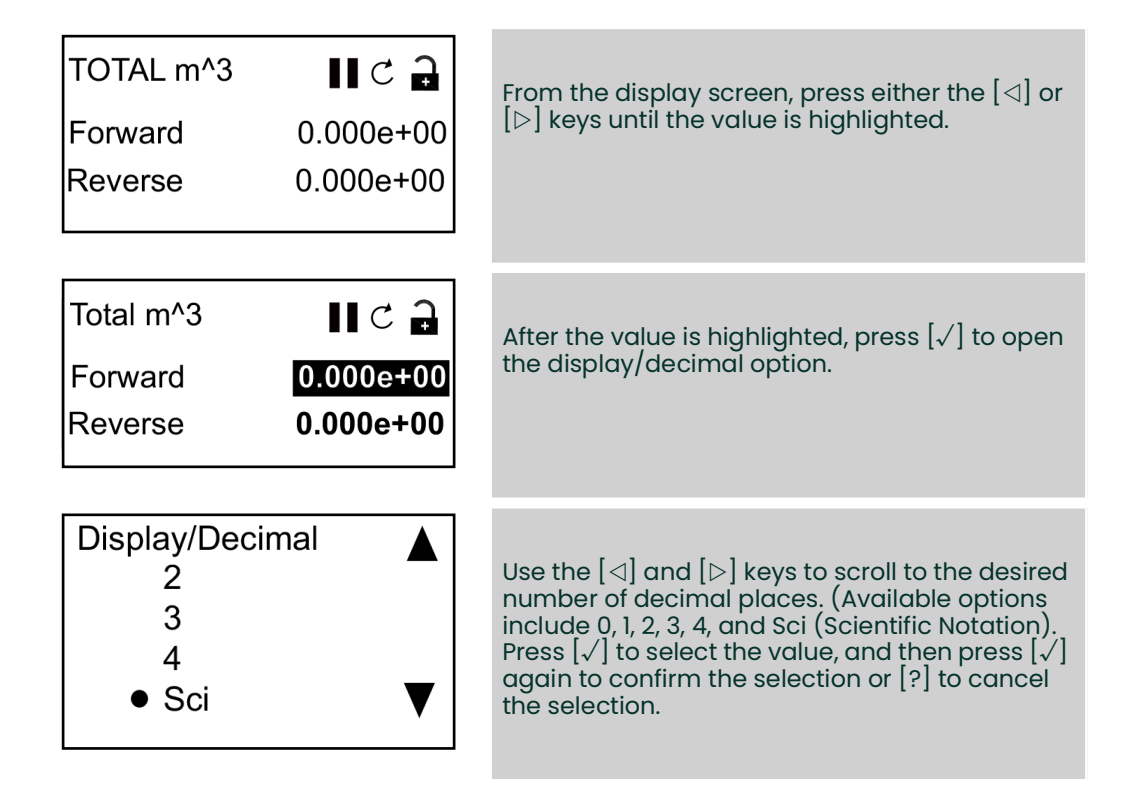

To change the totalizer measurement type, proceed as follows:

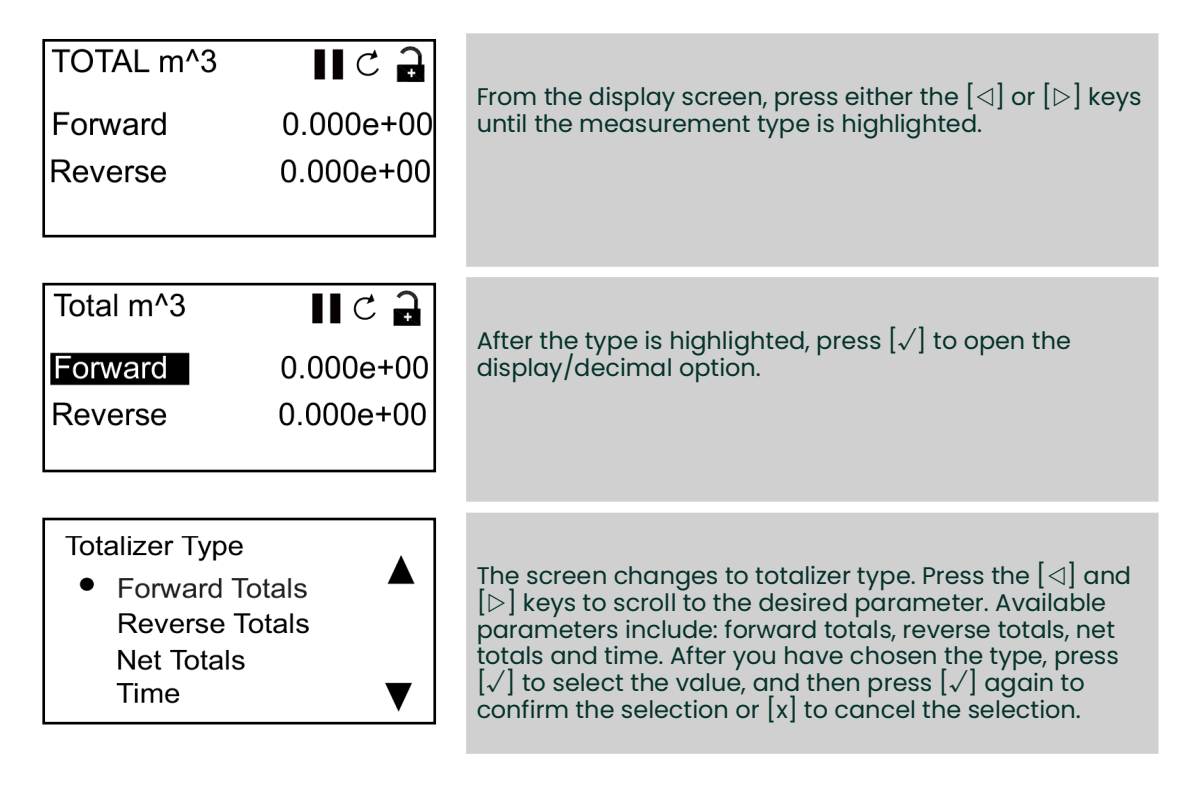

If the first value is set to time, the meter displays the time unit. If the first value is set to forward totals, reverse totals, or net totals, the meter displays the selected unit in the units setting selection. The available time measurement units are seconds, minutes, hours or days. To choose the appropriate units, from the highlighted measurement type, press the  $[\triangleleft]$  or  $[\triangleright]$  keys until the desired measurement unit is highlighted.

| TOTALSecondsII C→Time0.0000Reverse0.000e+00             | After the unit is highlighted, press [√] to open the display/unit option.                                                                                                    |
|---------------------------------------------------------|----------------------------------------------------------------------------------------------------|
| Display/Unit<br>● Seconds<br>Minutes<br>Hours<br>Days ▼ | Press the $[\triangleleft]$ and $[\triangleright]$ keys to scroll to the desired units, and press $[\checkmark]$ to select the unit, and then press $[\checkmark]$ again to confirm the selection or $[x]$ to cancel the selection. |

Note: If you selected time, the available units are seconds, minutes, hours and days.

## 4.3.4 Starting or stopping the totalizer measurement

To start or stop totalizer measurements:

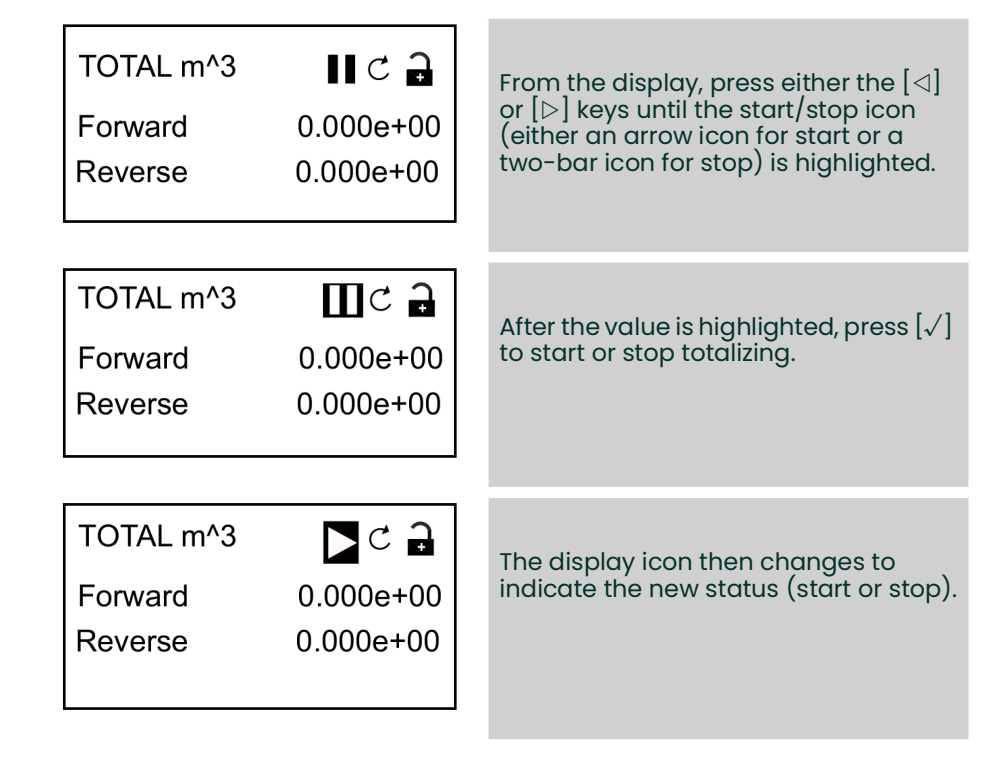

## 4.3.5 Resetting the totalizer

To reset the totalizer, proceed as follows:

| TOTAL m <sup>^</sup> 3<br>Forward<br>Reverse | 0.000e+00<br>0.000e+00 | From the display screen, press either the [⊲] or [▷] keys until the reset icon (a partial circle with an arrow) is highlighted. |
|----------------------------------------------|------------------------|----------------------------------------------------------------------------------------------------|
| TOTAL m^3<br>Forward<br>Reverse              | 0.000e+00<br>0.000e+00 | After the reset icon has been highlighted, press $[]$ to reset the totalizer to 0.                                              |

## 4.4 Entering the main menu

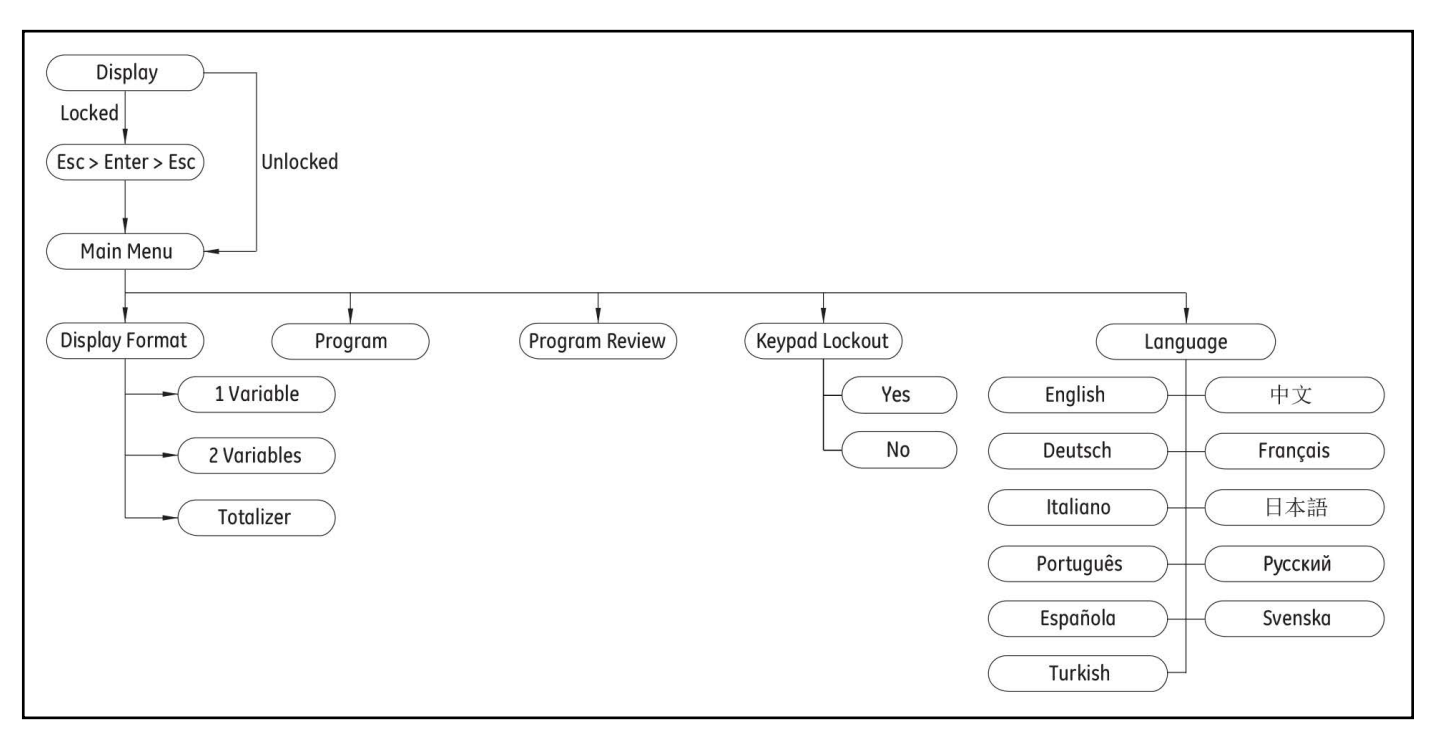

### Figure 33: The main menu map

## 4.4.1 Display format

To begin programming your meter, you must select the system units as discussed below. Remember to record all programming data in Appendix B, Data records. The display format submenu is used to set up the type of format to be used in displaying information.

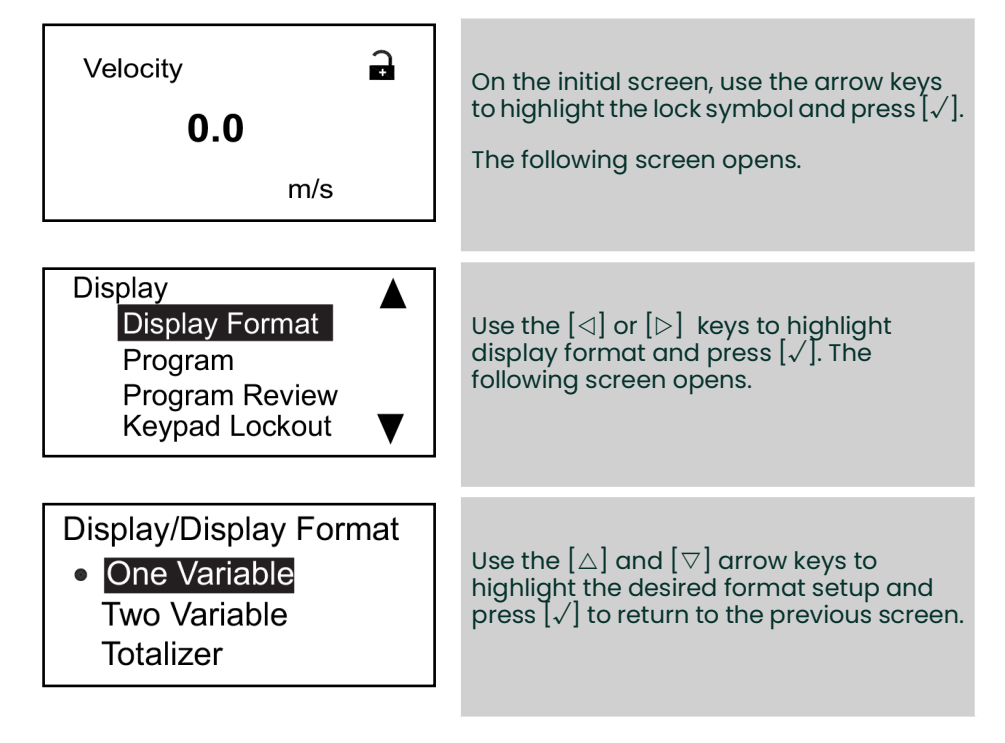

## 4.4.2 Keypad lockout

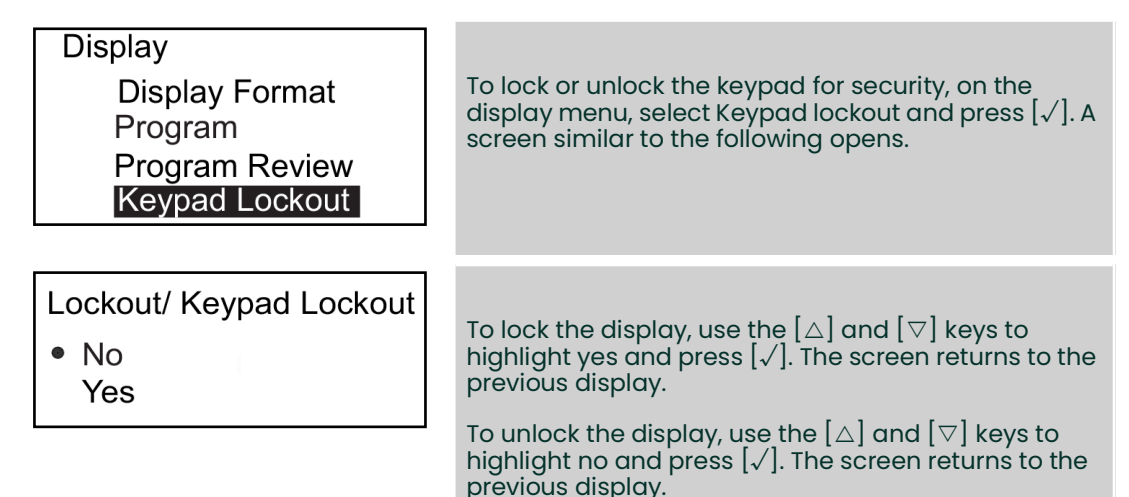

**Note:** When the keypad is locked, press  $[x], [\sqrt{}], [x]$  to unlock it.

## 4.4.3 Language

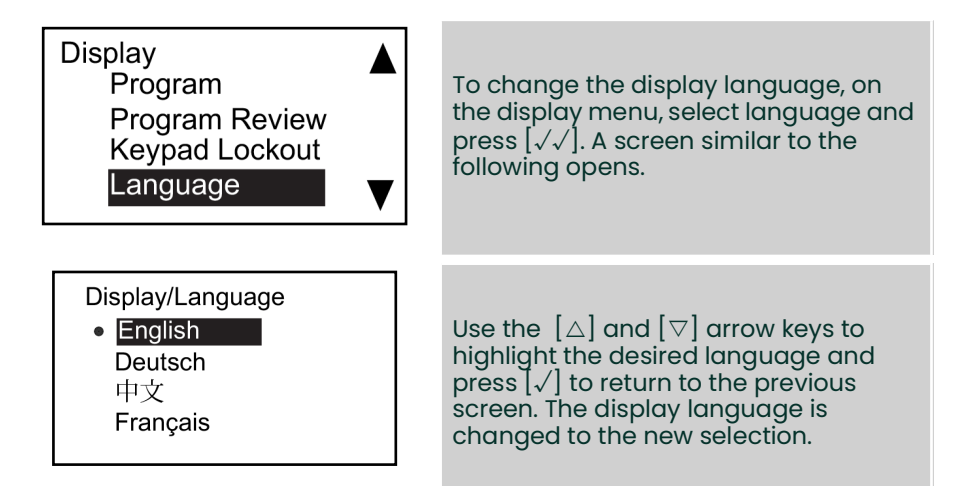

### 4.4.4 Program and program review menus

The program and program review menus allow setting up or viewing of several categories of information. As discussed, to edit parameters, you need to input a valid password. The next section describes the access levels required to edit various parameters. To view all parameters without editing, select program review.

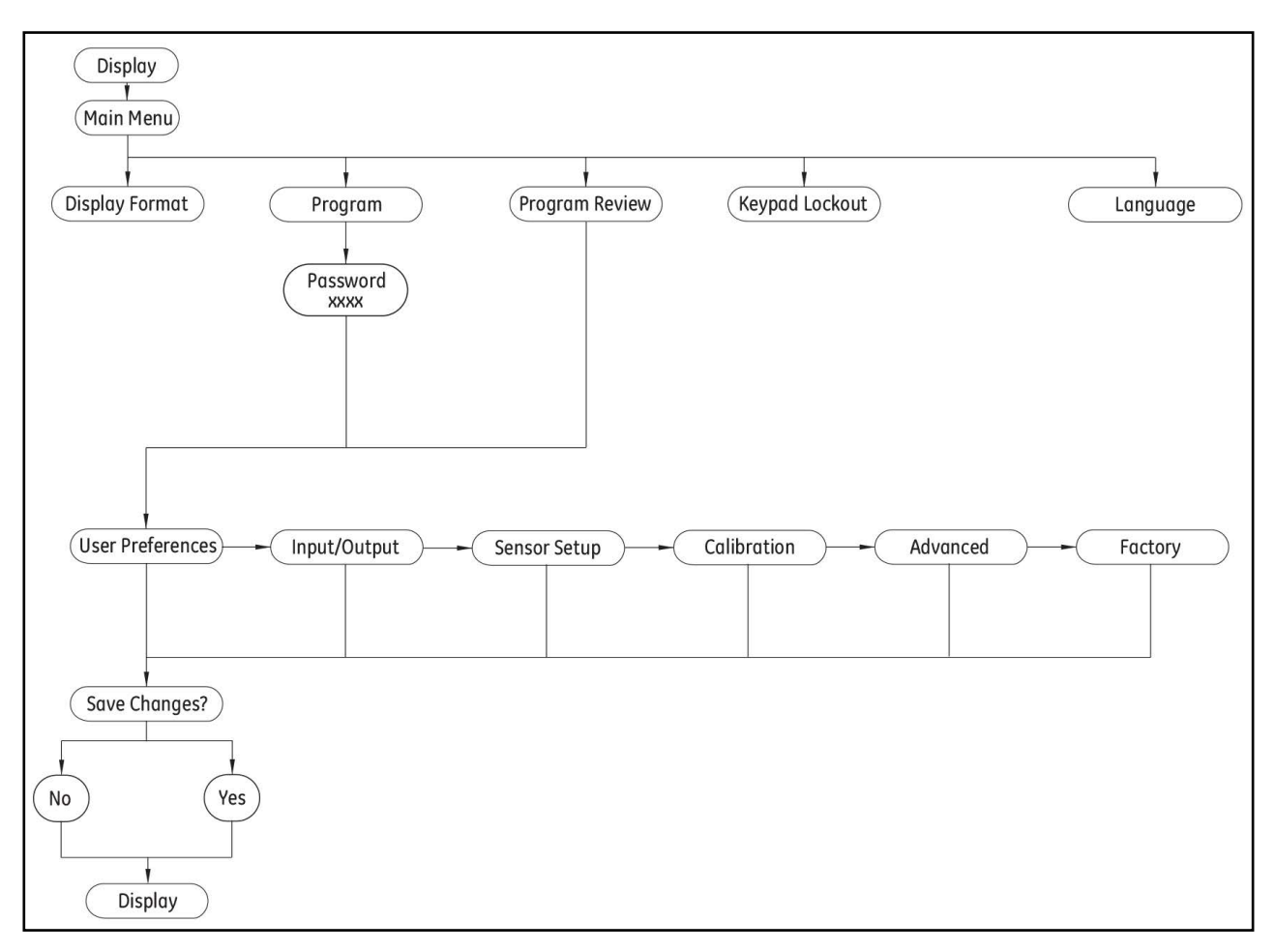

#### Figure 34: Program and program review menu map

### 4.4.4.1 Program review

The program review menu requires no user password. However, it provides view-only access to the information. To change any setting or parameter, you must enter the program menu by entering a valid password.

#### 4.4.4.2 Program

**IMPORTANT:** When you enter program (configure) mode, measurements stop and the output goes to error level.

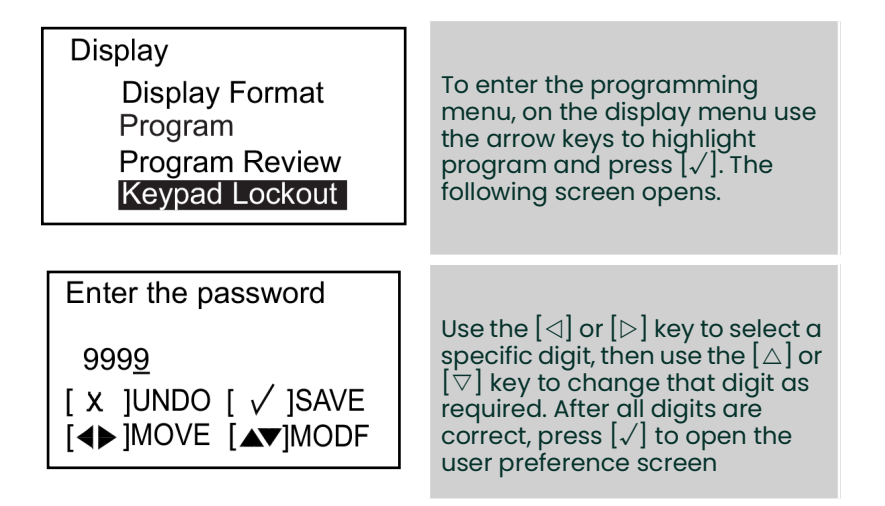

Note: The default password is 1111.

## 4.5 User preferences

## 4.5.1 Setting

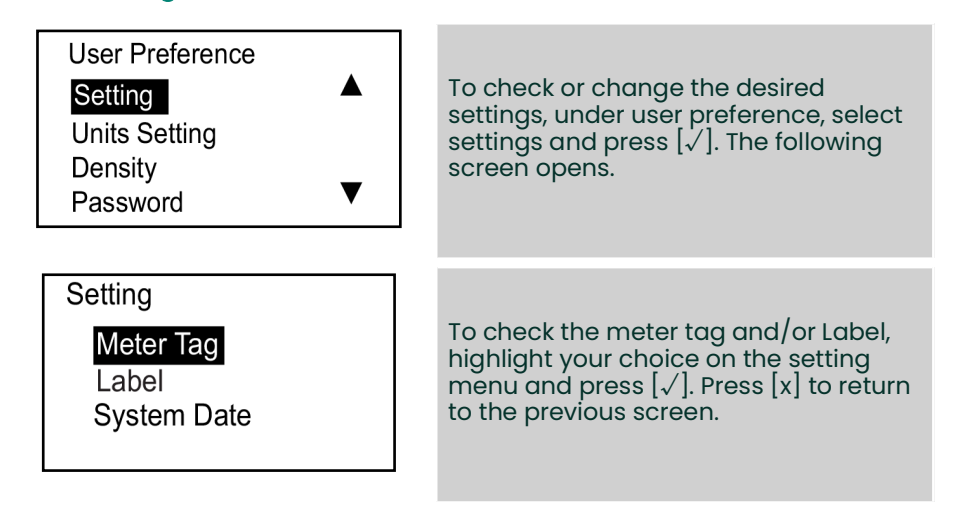

Note: You can only change the meter tag and label data using Panametrics' Vitality software.

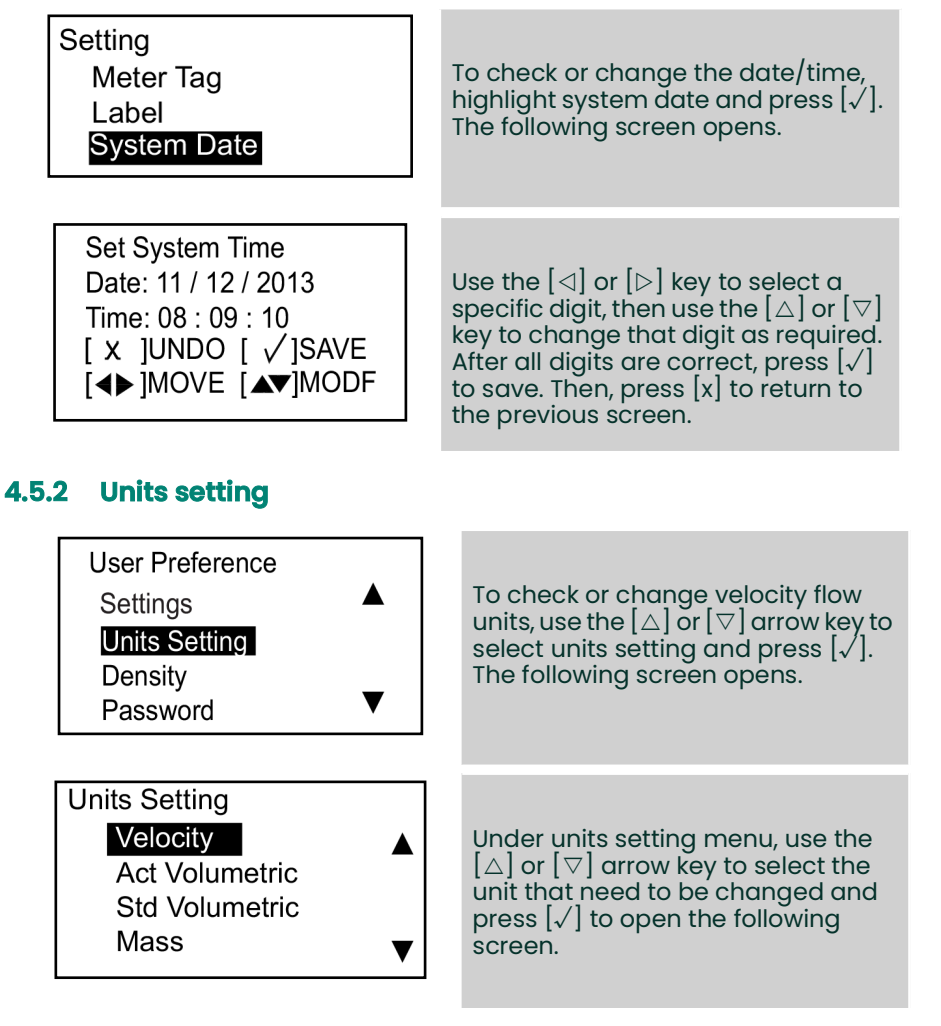

Note: Velocity is shown here as a typical example.

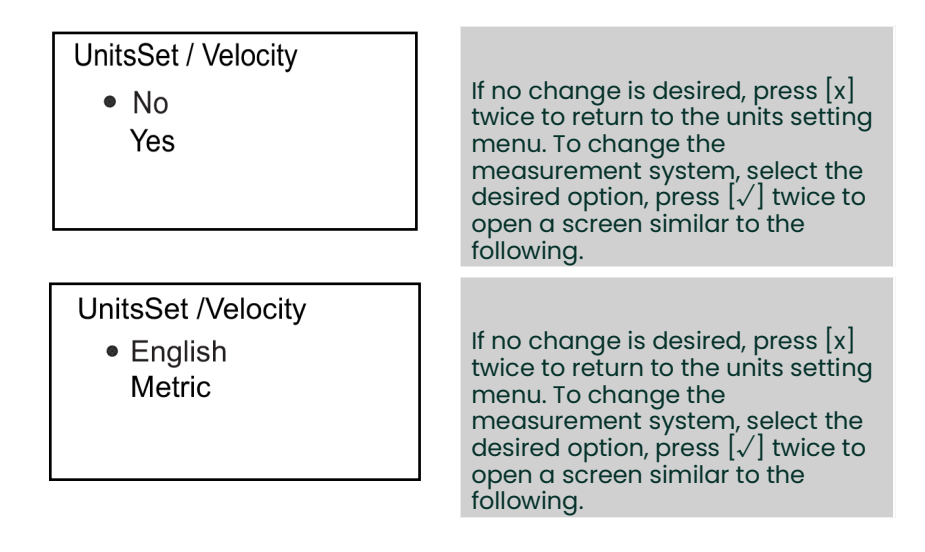

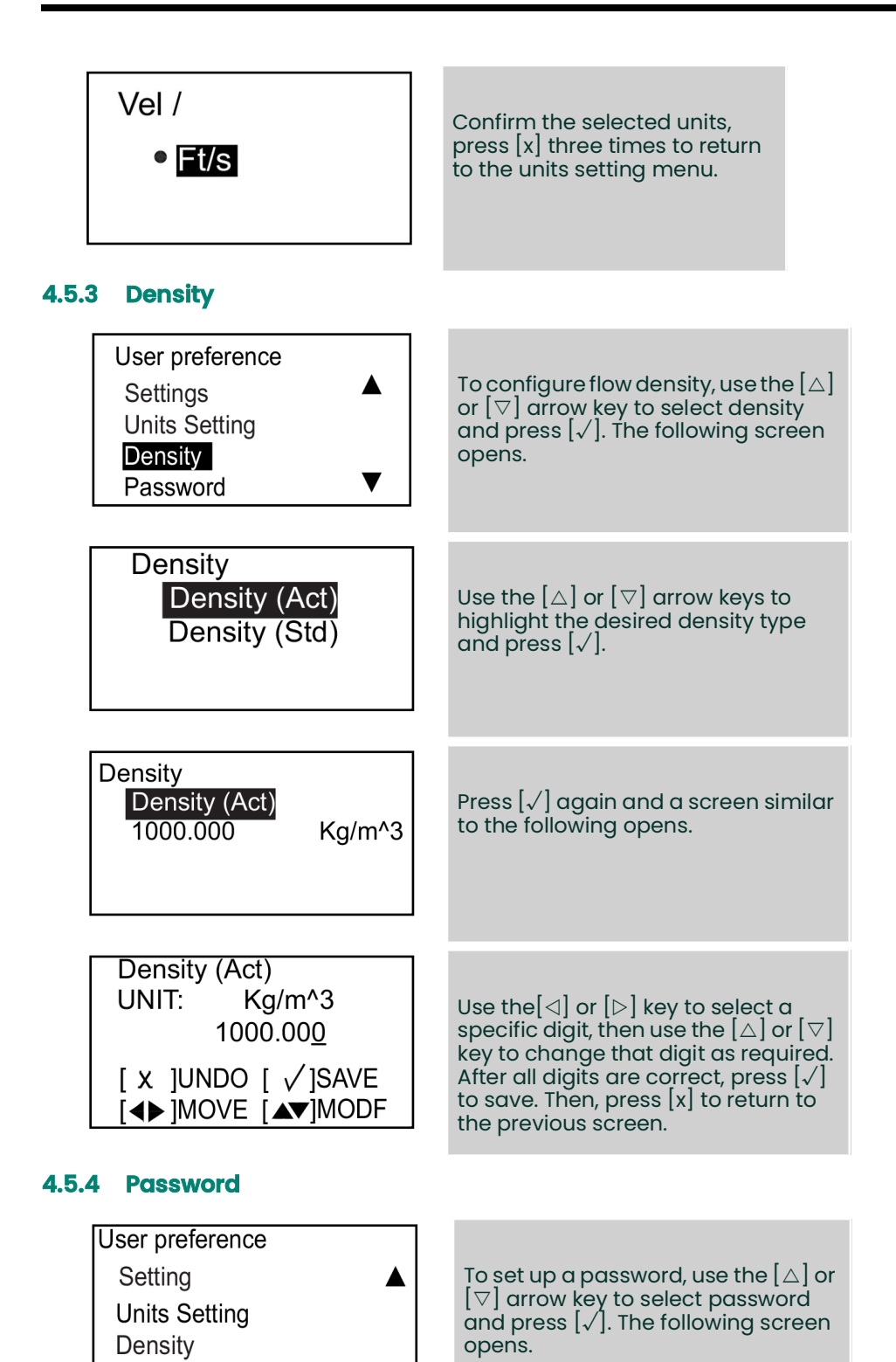

▼

Password

39

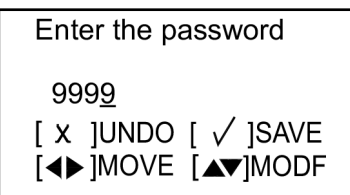

## 4.5.5 Display

### 4.5.5.1 Backlight

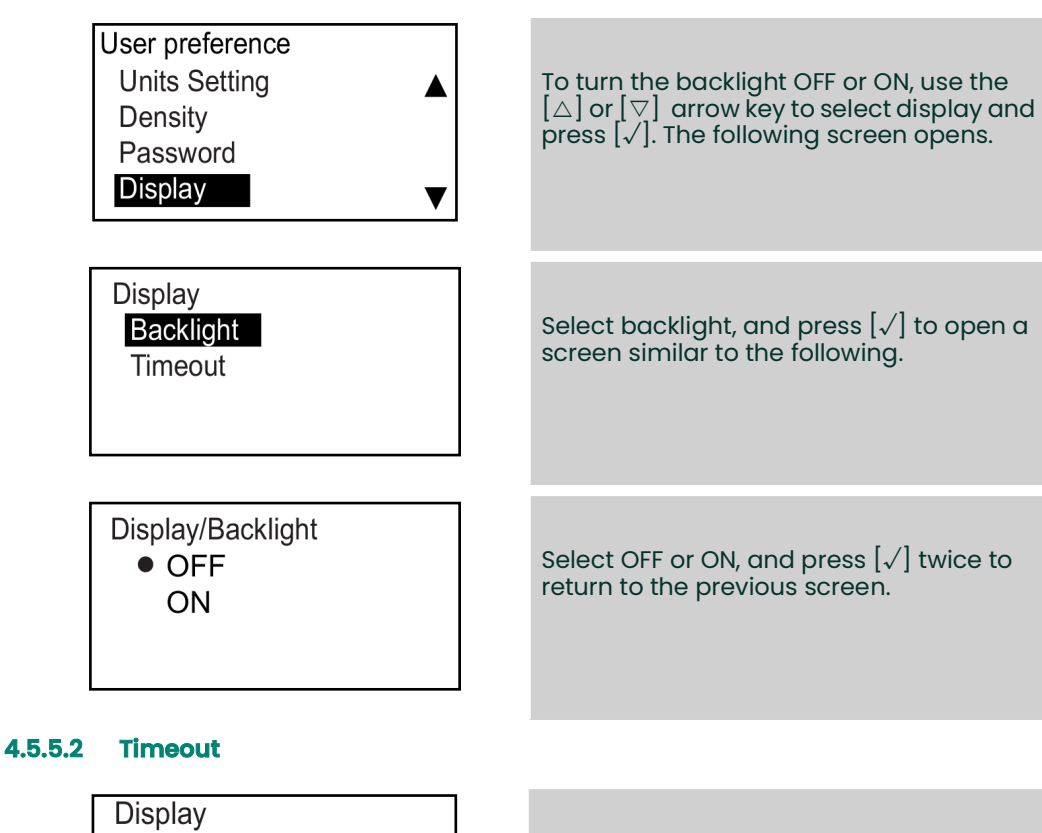

To provide a timeout, select timeout and press  $[\sqrt{}]$ . A screen similar to the following opens.

Use the  $[\lhd]$  or  $[\triangleright]$  key to select a specific digit, then use the  $[\triangle]$  or  $[\bigtriangledown]$  key to change that digit as required. After all digits are correct, press  $[\checkmark]$  to save. Then, press [x] to return to

the previous screen.

The default password is 1111.

*Note:* The default value for the timeout is 0

Backlight

Timeout

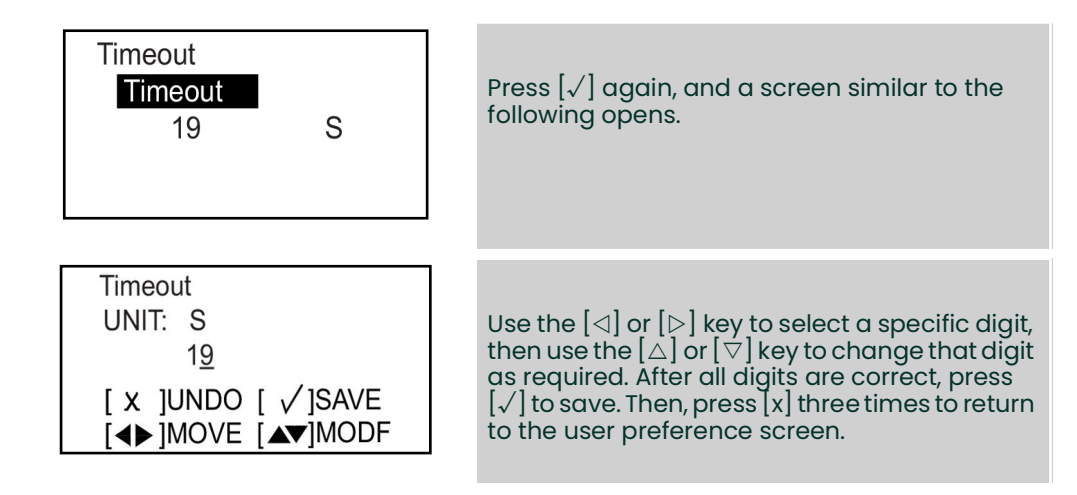

## 4.6 Inputs/outputs

## 4.6.1 Programming the analog output menu

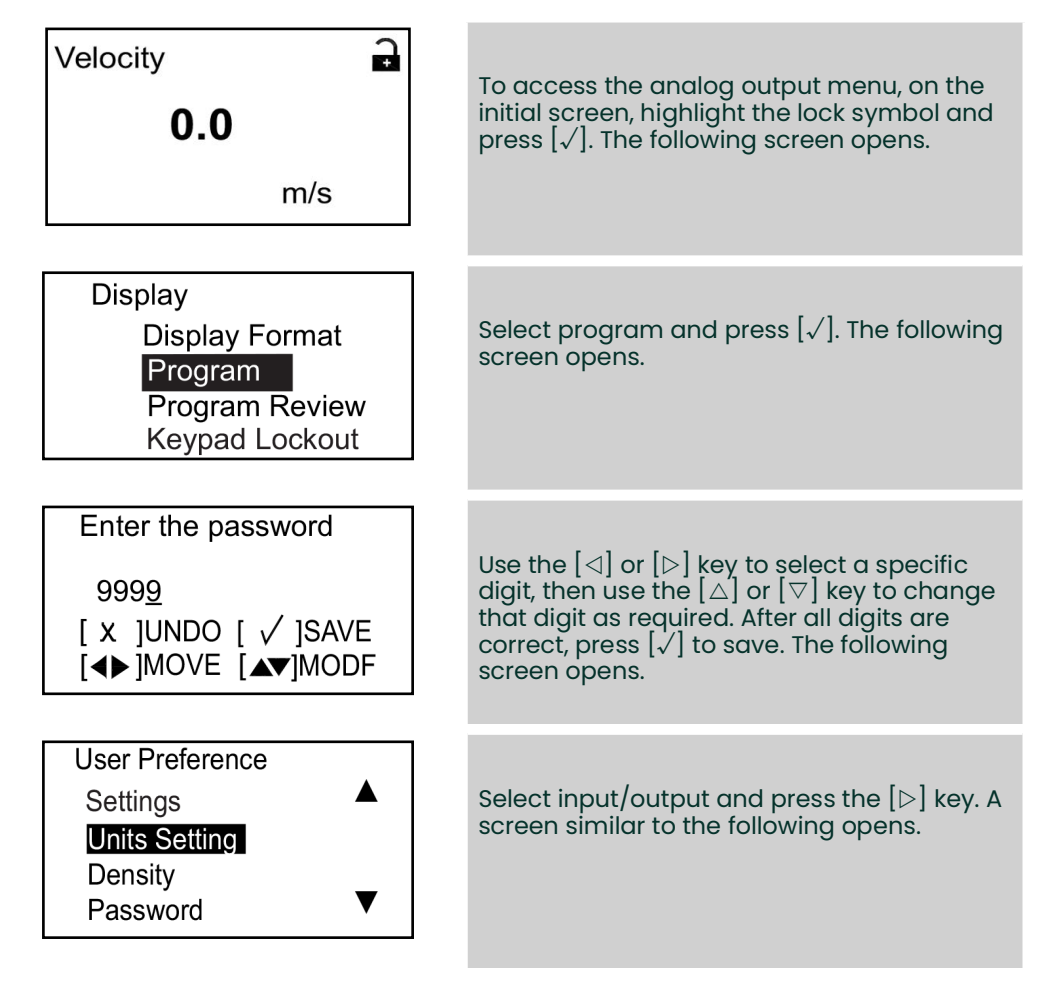

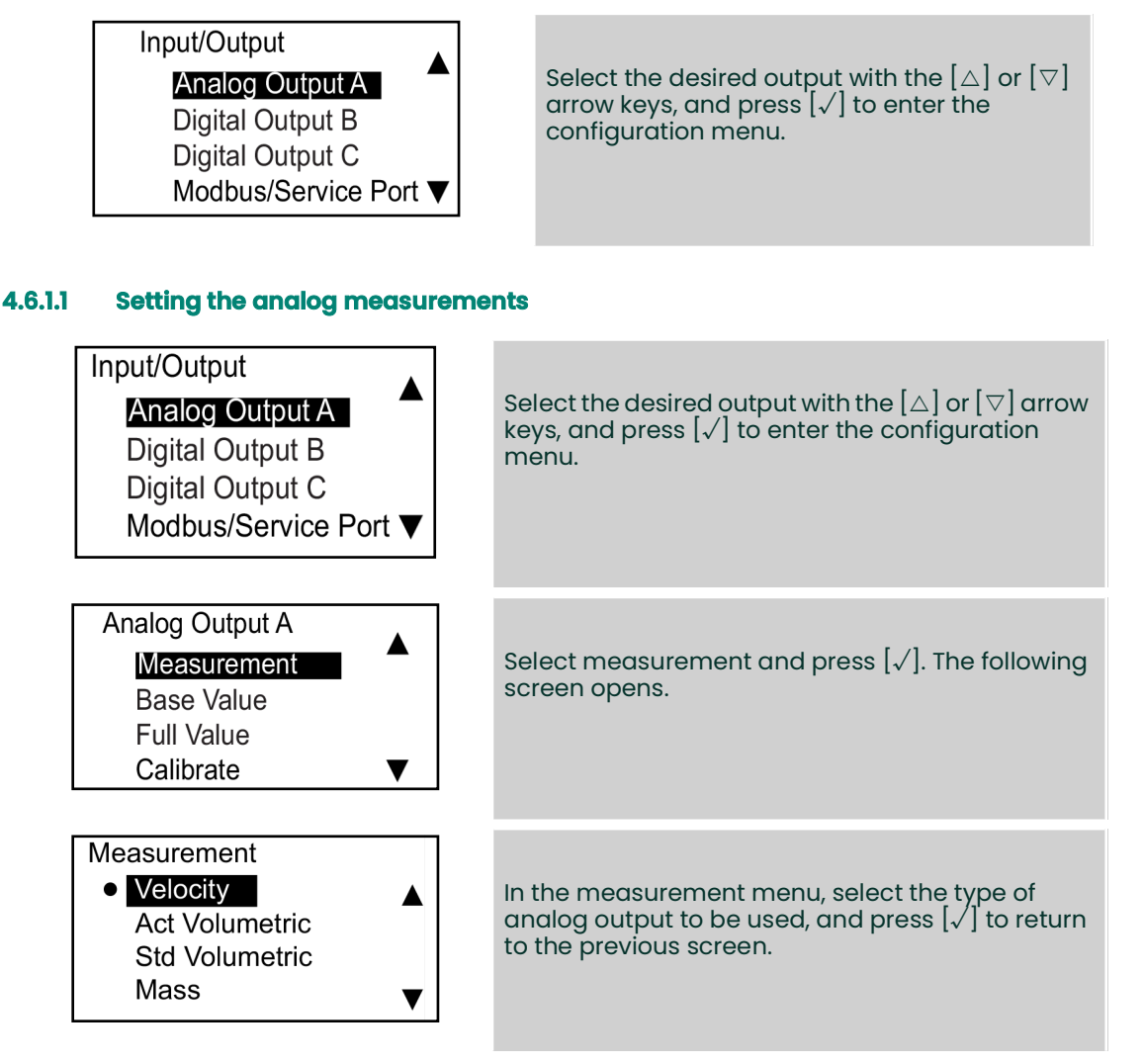

#### 4.6.1.2 Setting the base value and the full value

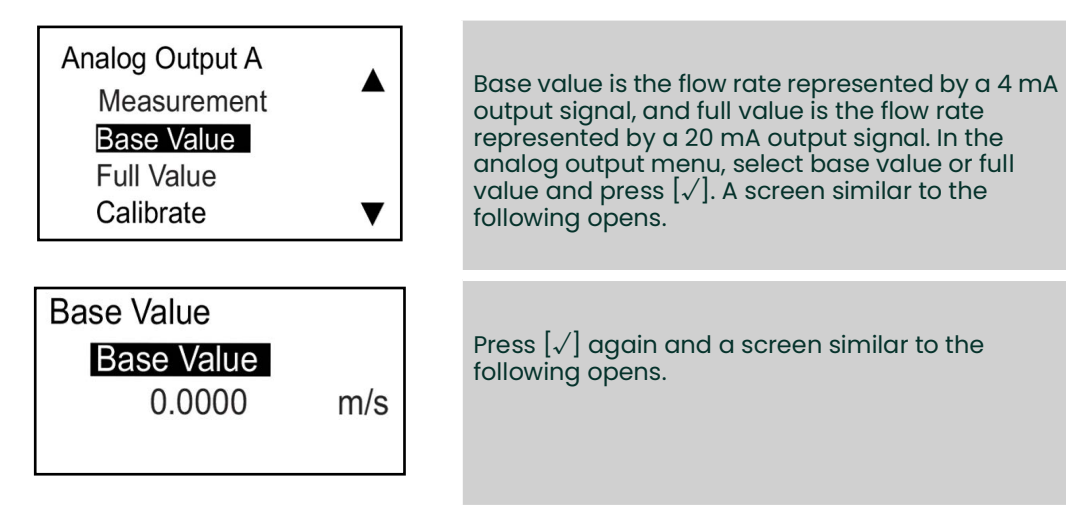

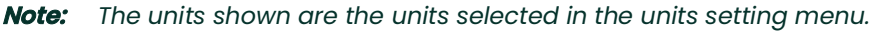

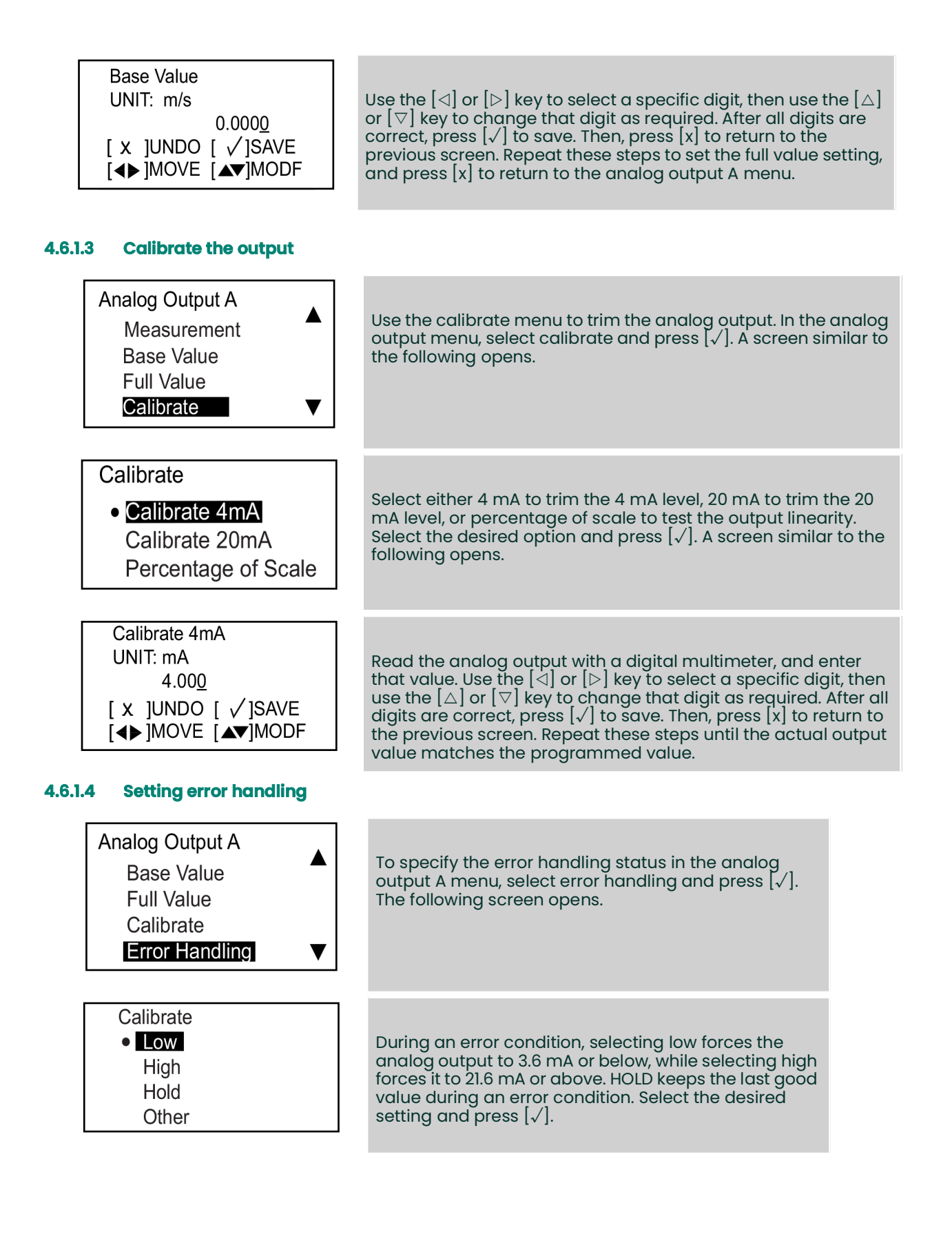

## 4.6.2 Programming the digital output menu

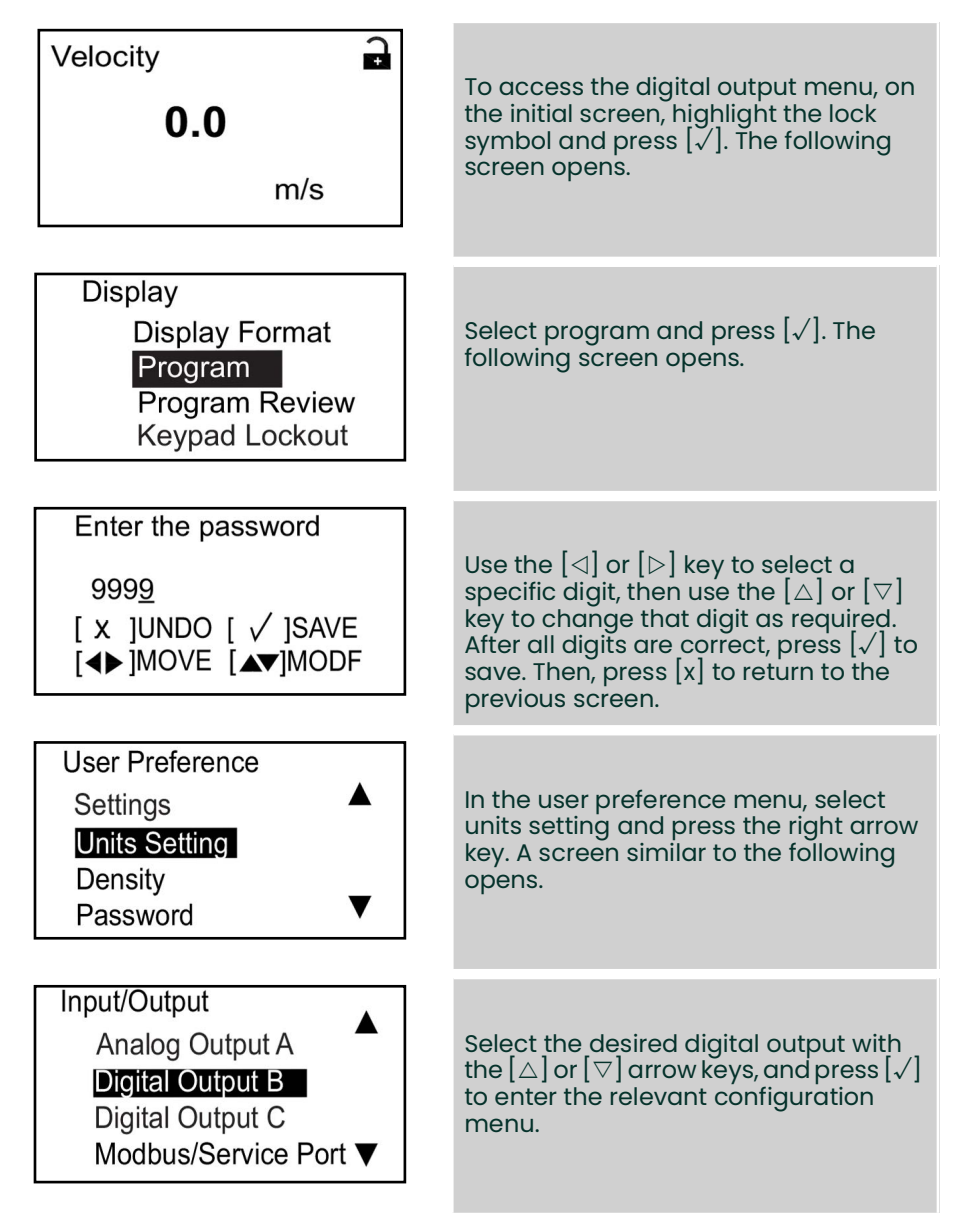

Note: The programming steps for digital output B and digital output C are the same as those for digital output A.

Note: Digital outputs can be programmed as pulse, frequency or alarm, or they can be turned off.

## 4.6.2.1 Disable the digital output

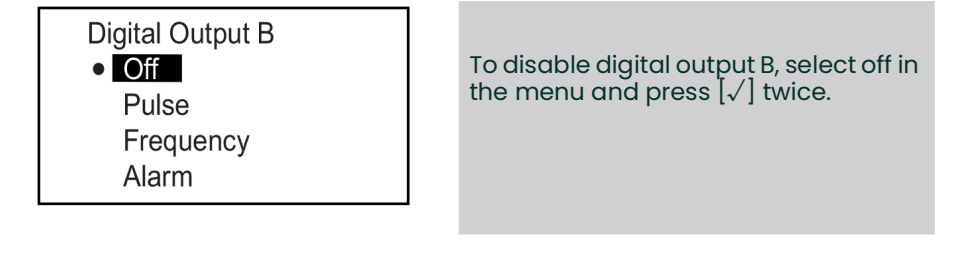

### 4.6.2.2 Setting the pulse output

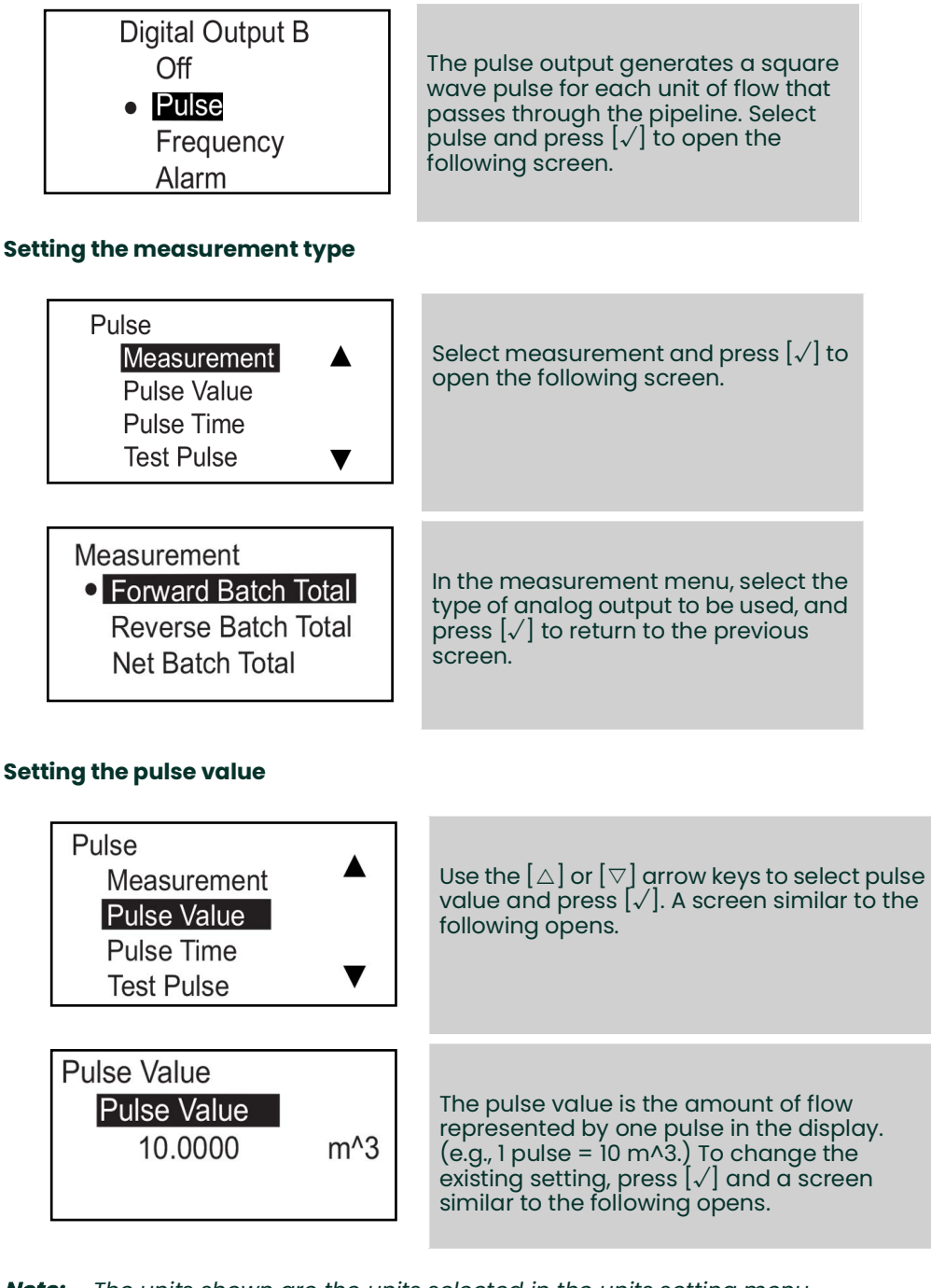

*Note:* The units shown are the units selected in the units setting menu.

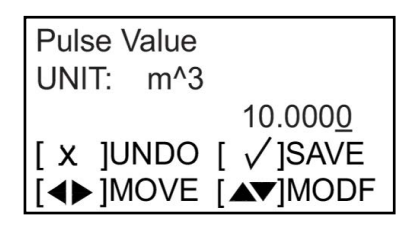

Use the  $[\lhd]$  or  $[\triangleright]$  key to select a specific digit, then use the  $[\triangle]$  or  $[\bigtriangledown]$  key to change that digit as required. After all digits are correct, press  $[\checkmark]$  to save. Then, press [x] to return to the previous screen.

#### Setting the pulse time

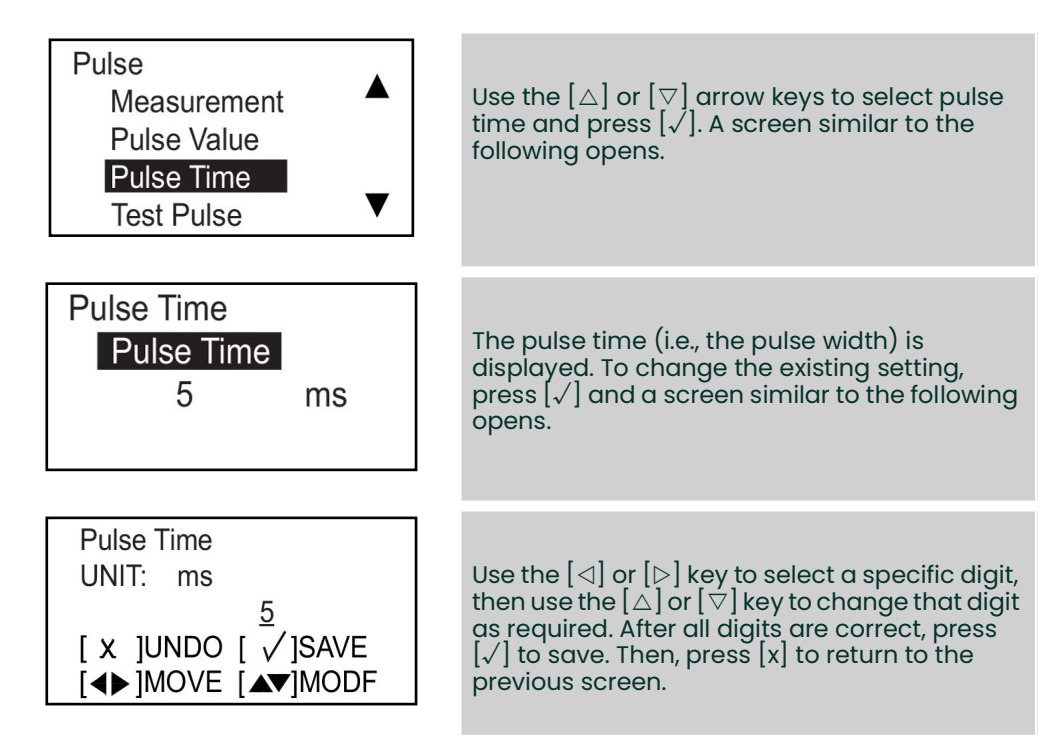

#### Totalizer pulse setting guidelines

When programming the pulse totalizer, a smaller pulse value generally results in higher totalizer accuracy. However, the minimum practical pulse value is limited by the resolution of the pulse counter being used. Thus, one must find the proper balance between the desire for a small pulse value and the capability of the pulse counter to accurately read the pulses output by the AT600.

The best way to illustrate this process is with the following example calculation:

- The parameters set on the previous page are the pulse value (PV = the volume of flow per pulse) and the pulse time (PT = the width of each pulse).
- Program the pulse measurement as a forward batch totalizer.
- Consider a process where the volumetric flow rate (VR) fluctuates near 4.6 liter/sec.
- As a typical value, try a PV of VR/20 = 4.6/20. Thus, set PV = 0.23 liter/pulse.
- Then, the duration of each pulse is PV/VR = 0.23/4.6 = 50 ms. As the pulse time (PT) is defined as half the pulse duration, then the correct PT = 25 ms.
- Program the AT600 frequency output with PV = 0.23 liters/pulse and PT = 25 ms. If your frequency counter correctly reads the AT600 pulse output, then these settings are appropriate. If not, you need to try different calculations for PV (instead of VR/20) until you find a set of values that can be properly read by your frequency counter. In general, the smallest PV value that is within the resolution specification for your frequency counter will provide the best accuracy for the batch totalizer.

#### Setting the pulse error handling

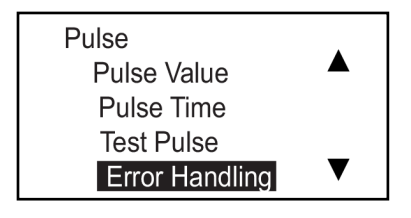

To change the error handling status of the pulse output, select error handling in the menu and press  $[\sqrt{}]$ . The following screen opens.

 Stop Hold
 Select hold or stop. In case of a flow measurement error, hold directs the meter to keep sending the same pulses sent at the last good reading. Stop directs the meter to stop sending pulses during the error condition. Press [√] to return to the previous display or press [x] to return to the digital output menu.

### Test the pulse

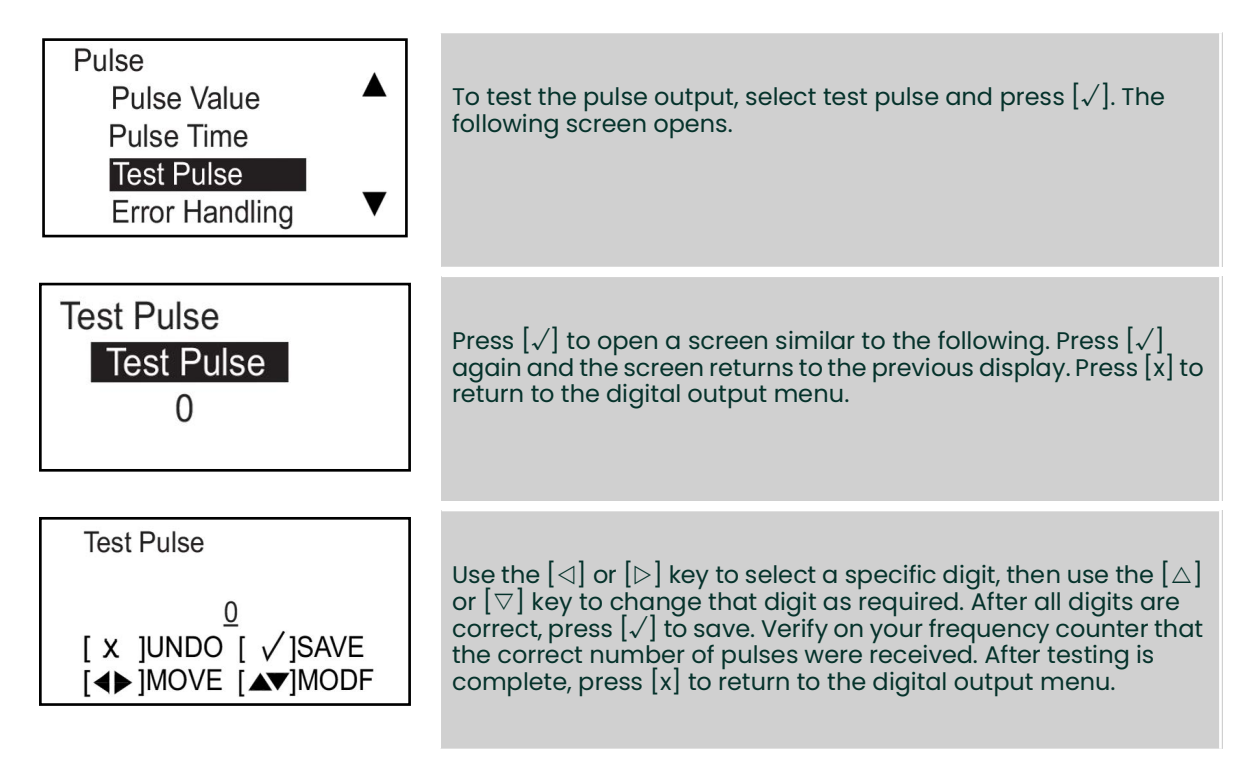

#### 4.6.2.3 Setting the frequency

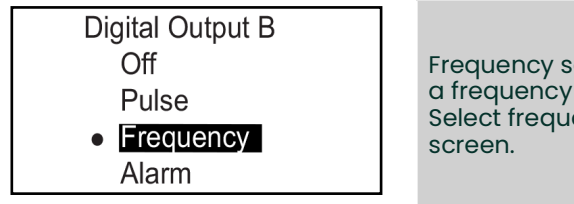

Frequency sends out a continuous square wave, with a frequency proportional to the measured flow rate. Select frequency and press  $[\sqrt{}]$  to open the following screen.

#### Setting measurement type

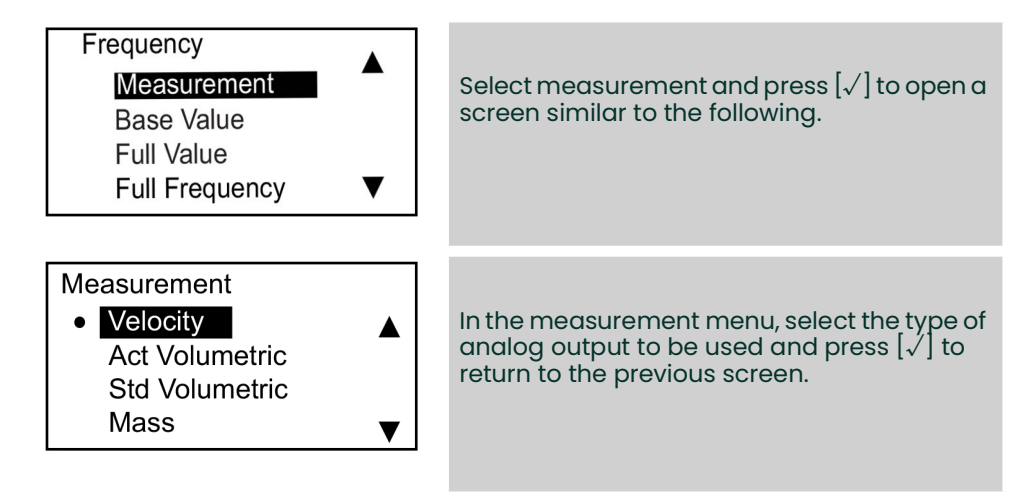

#### Setting the base value, full value, and frequency

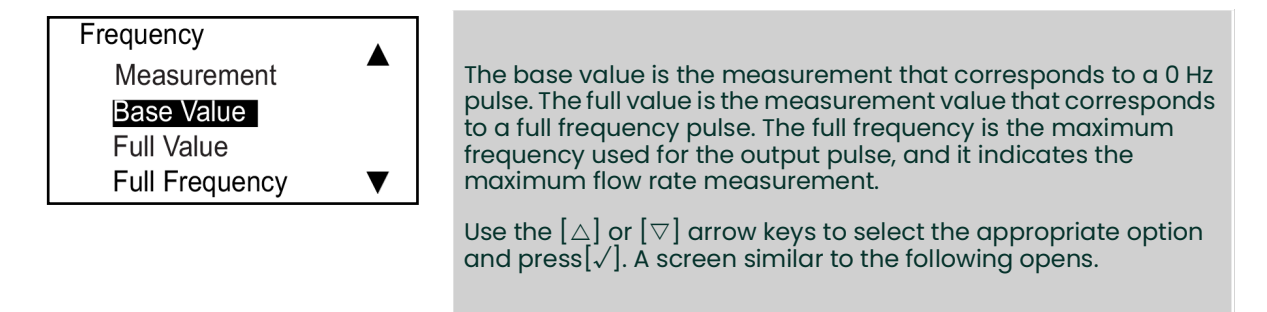

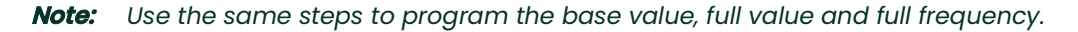

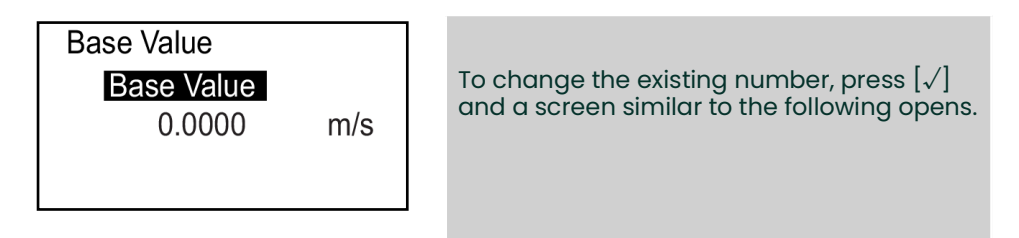

#### *Note:* The units shown are the units selected in the units setting menu.

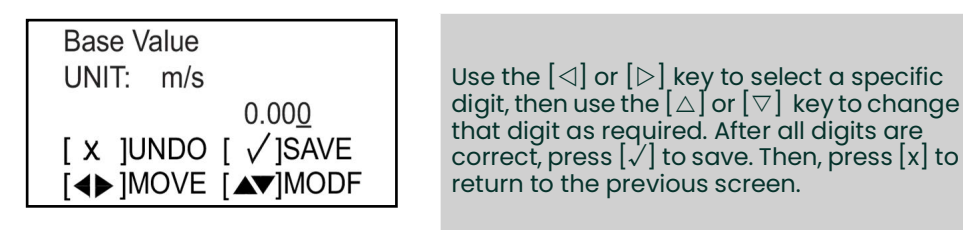

#### Setting the frequency error handling

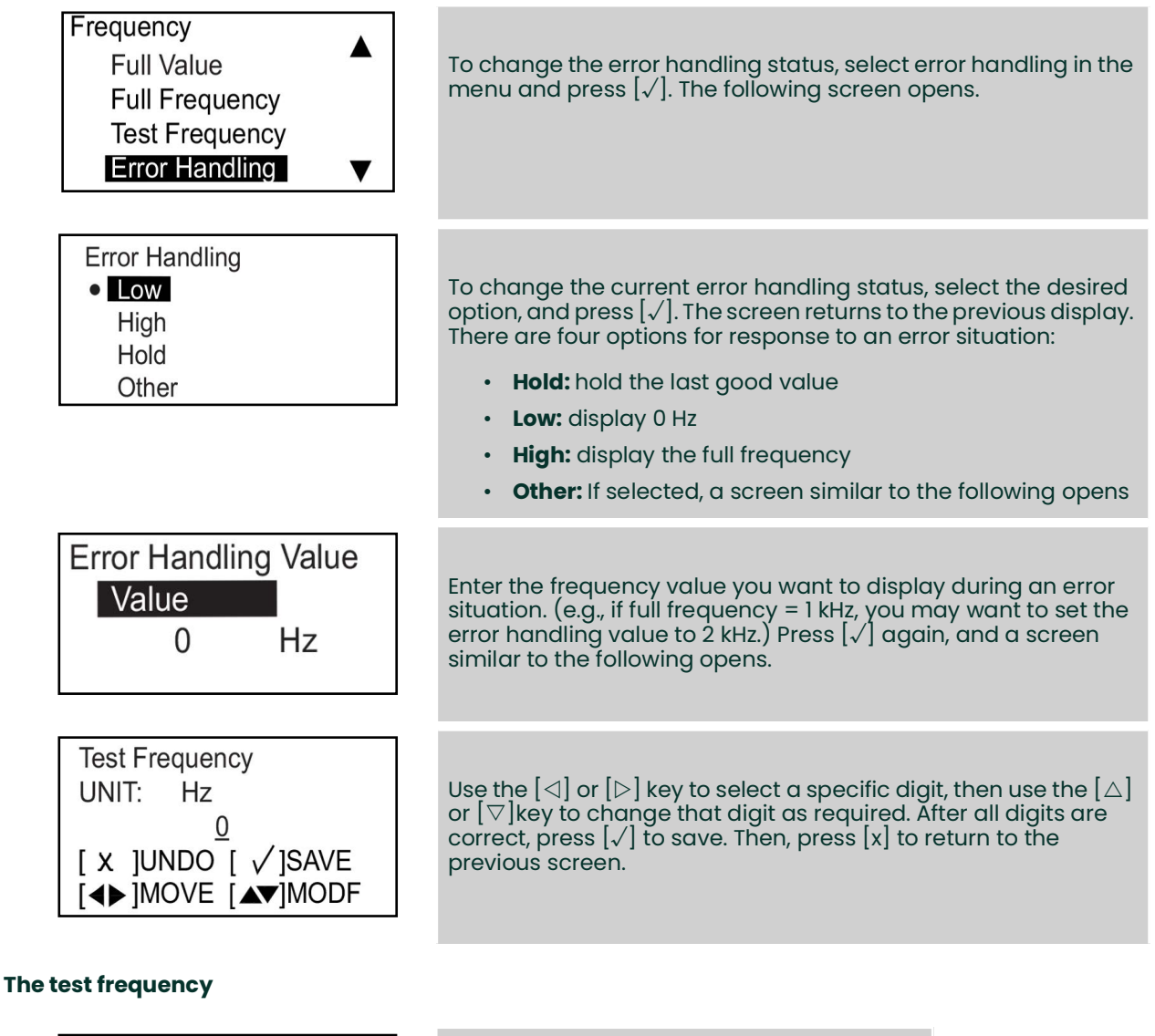

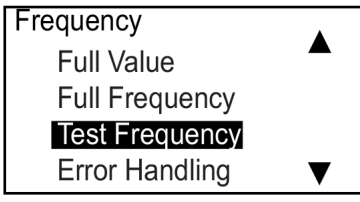

To test the frequency output, select test frequency and press  $[\sqrt{}]$ . The following screen opens.

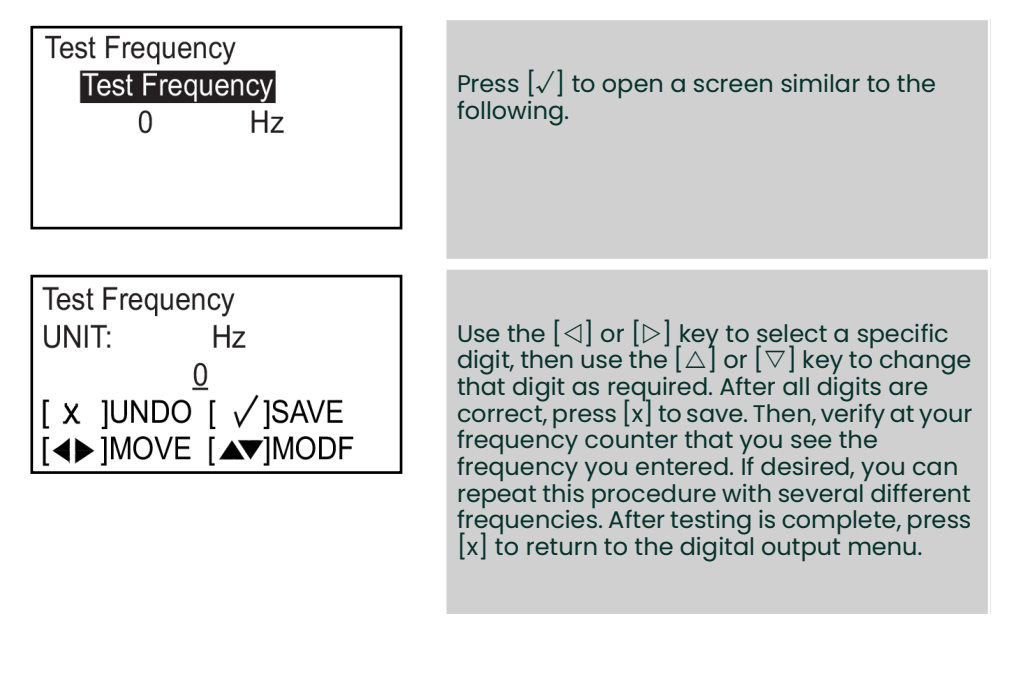

## 4.6.2.4 Setting the alarm

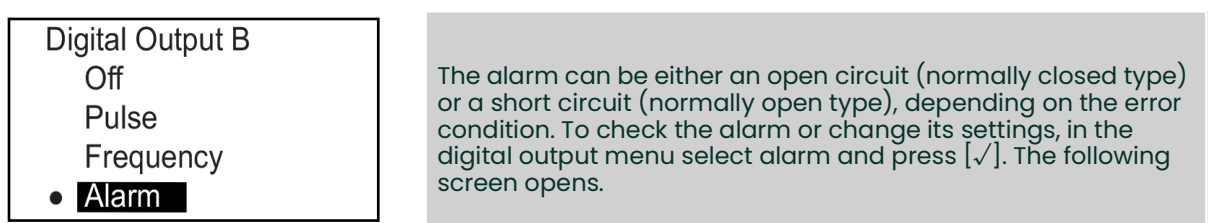

#### Setting the measurement type

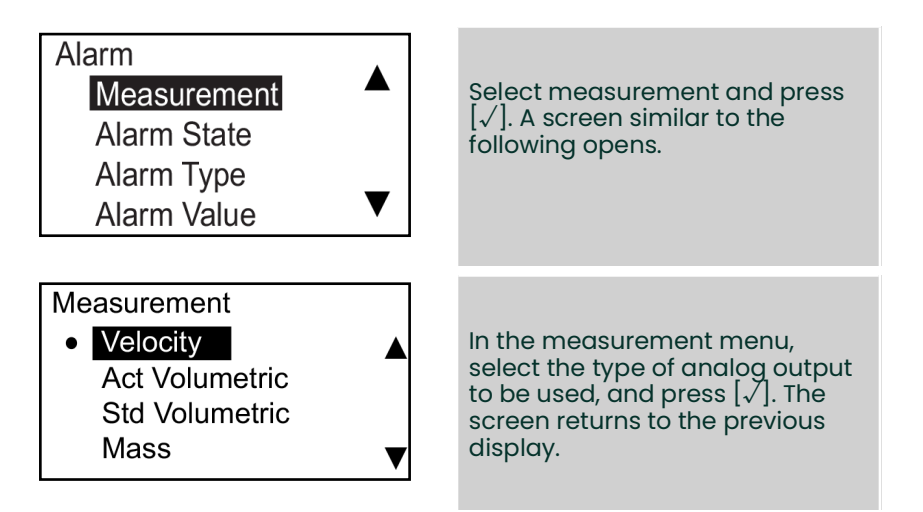

#### Setting the alarm state

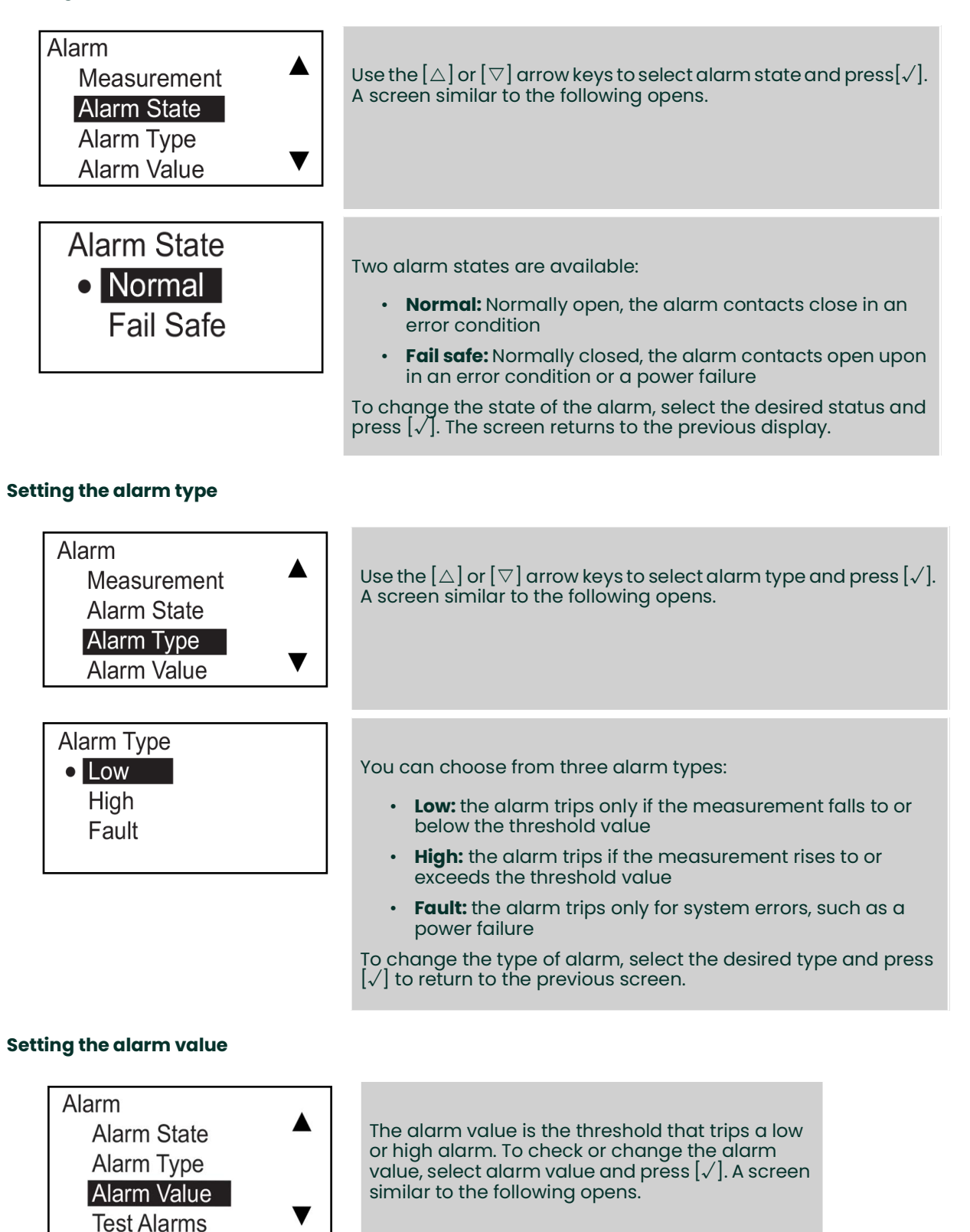

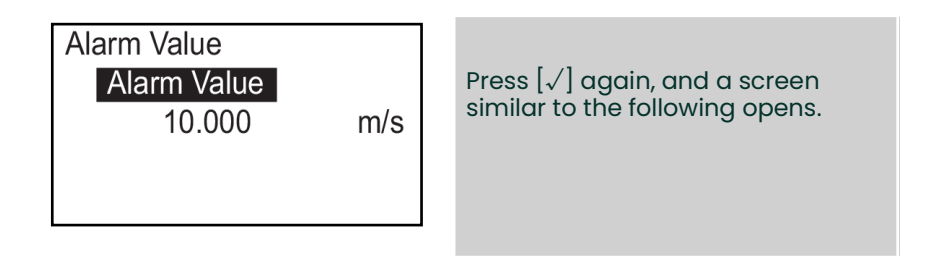

*Note:* The units shown are the units selected in the units setting menu.

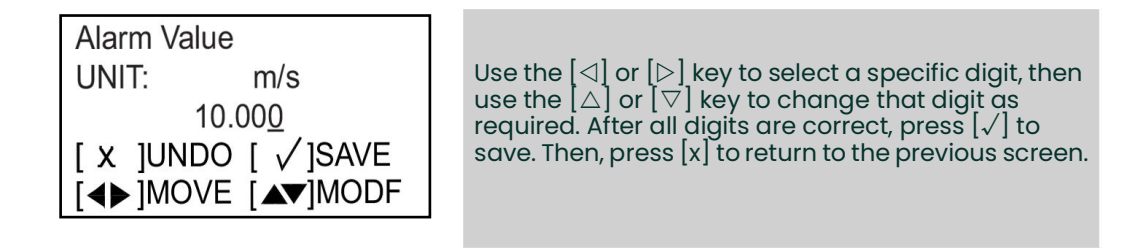

#### Test the alarms

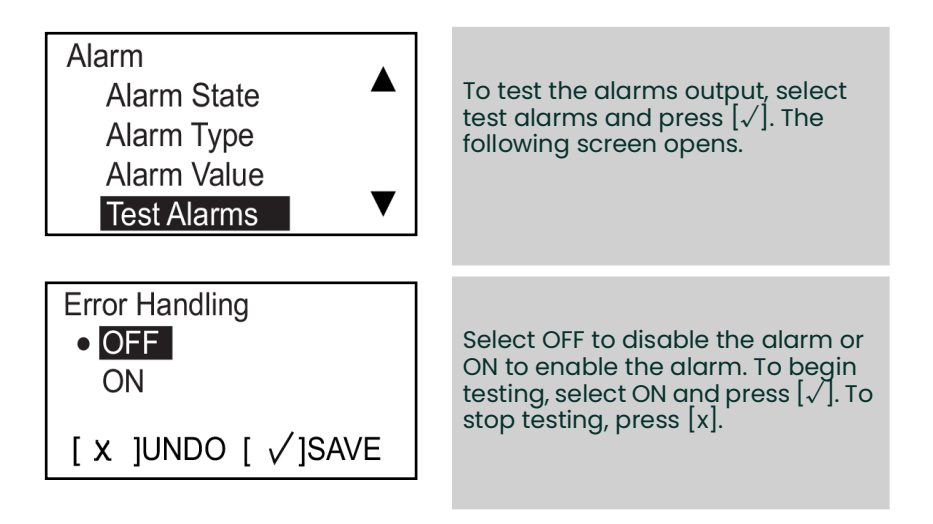

## 4.6.3 **Programming the Modbus/service port**

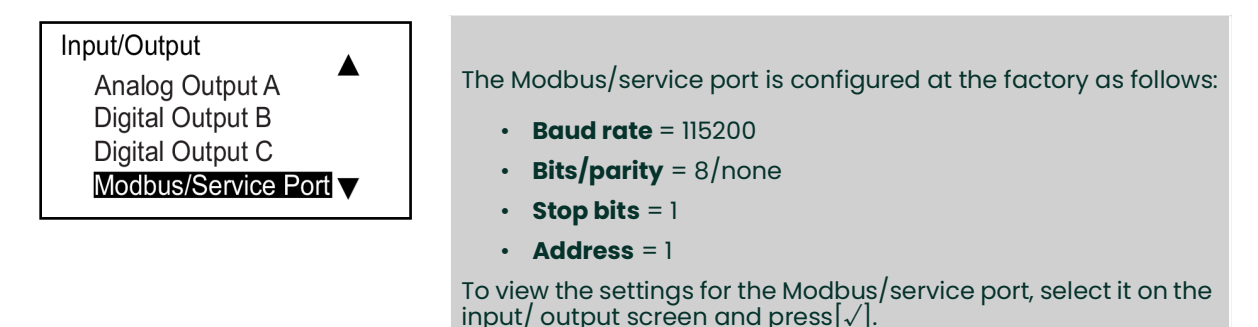

## 4.6.4 Programming digital communications

The AT600 flow meter supports the following digital communication types:

- Modbus
- HART

A password is required to activate the digital communications options. In case of problems, contact Panametrics for assistance.

#### Modbus 4.6.4.1

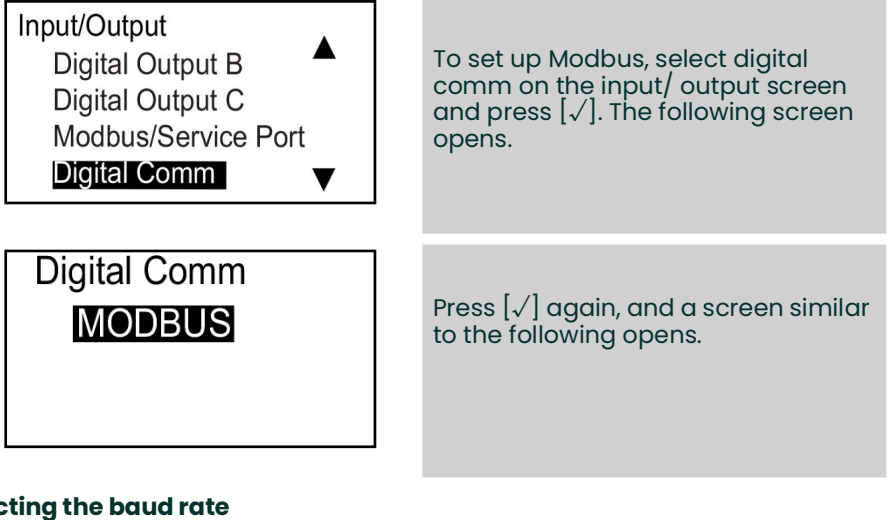

#### Selecting the baud rate

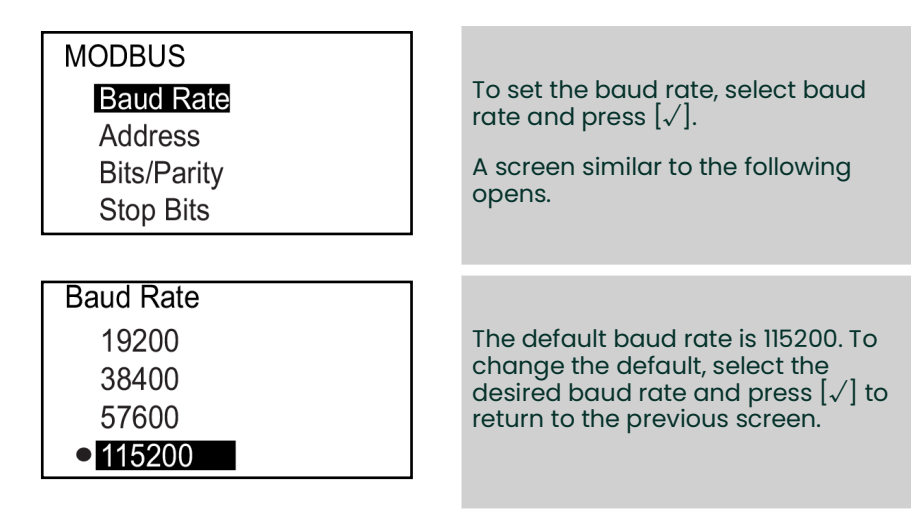

#### **Selecting the Modbus address**

MODBUS **Baud Rate** Address Bits/Parity Stop Bits

To set the address, select Address and press  $[\sqrt{}]$ . A screen similar to the following opens.

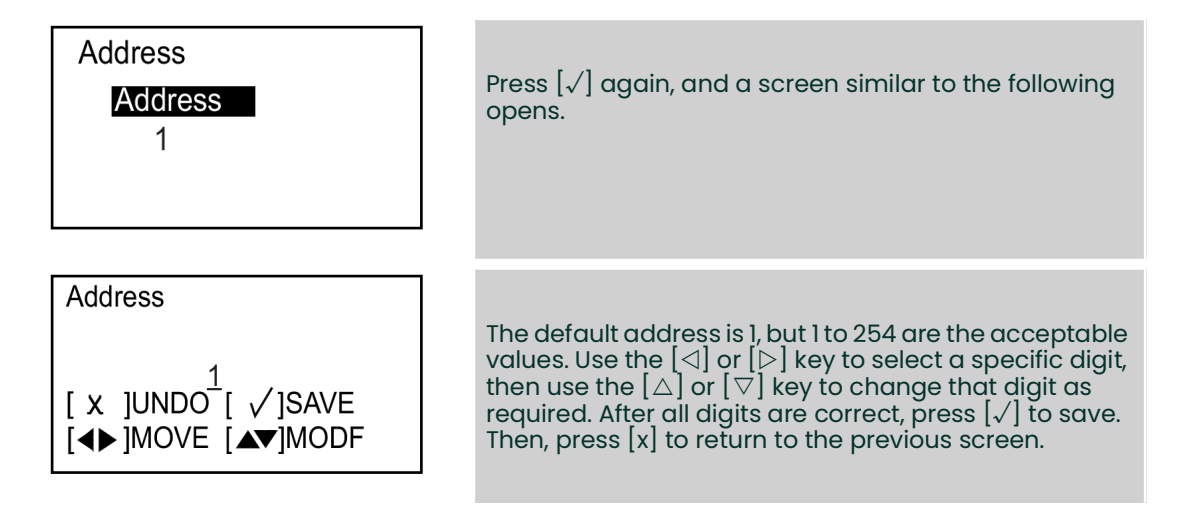

## Selecting the bits/parity

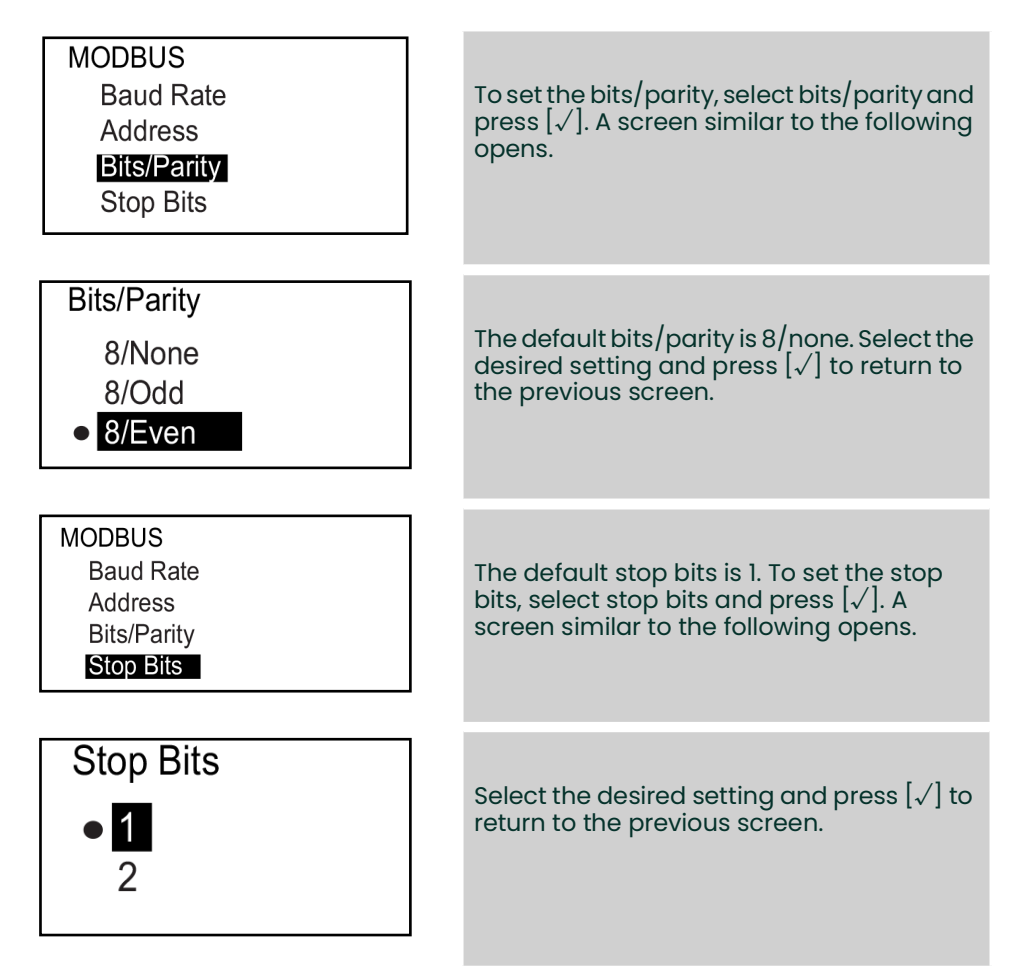

#### 4.6.4.2 HART

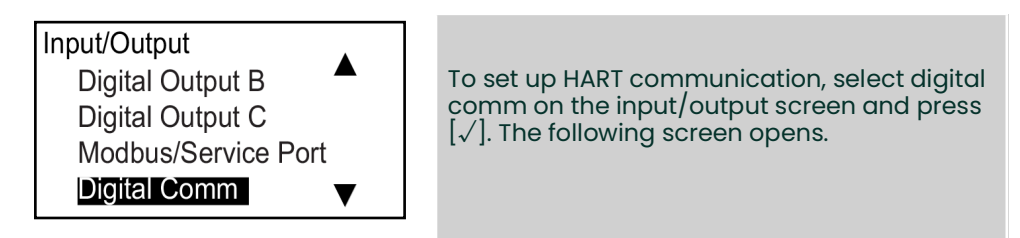

*Note:* Verify that the HART function is installed and activated on your meter.

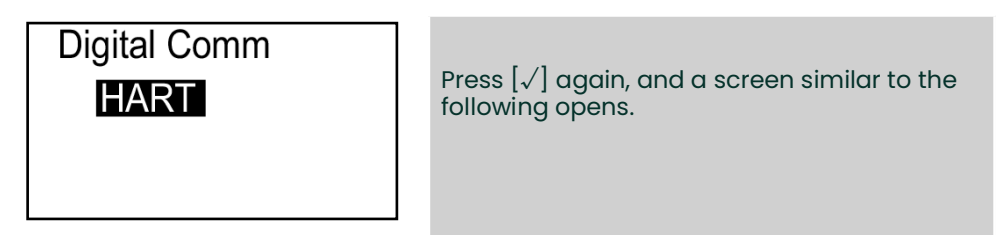

#### Setting the HART address

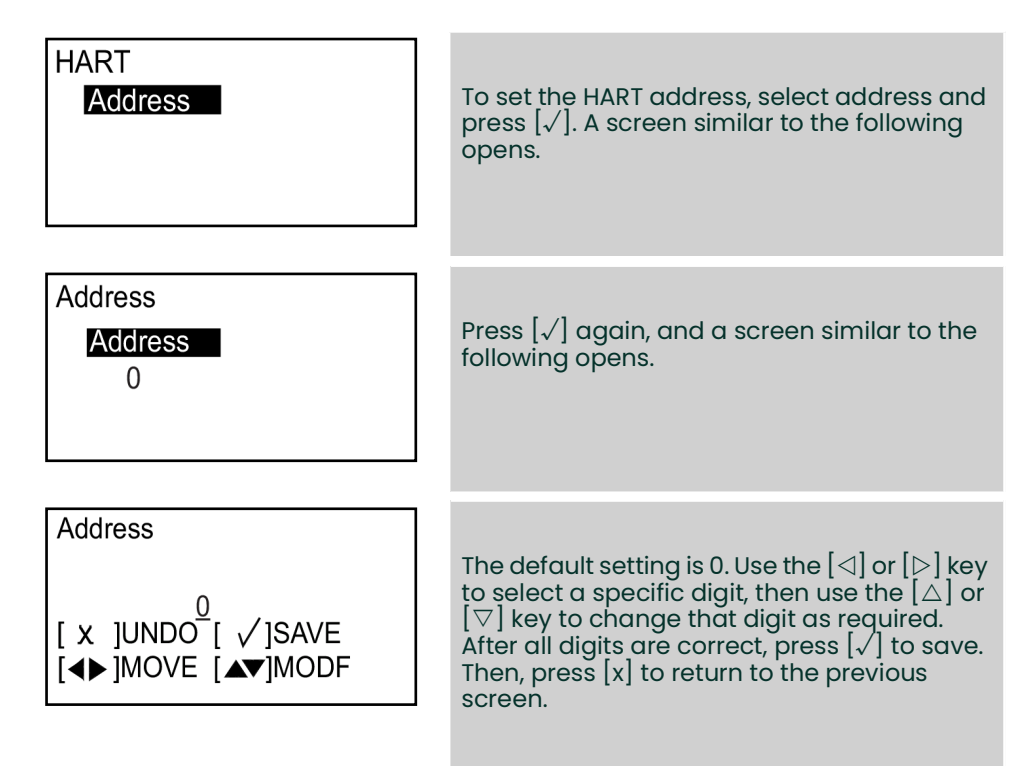

## 4.7 Sensor setup

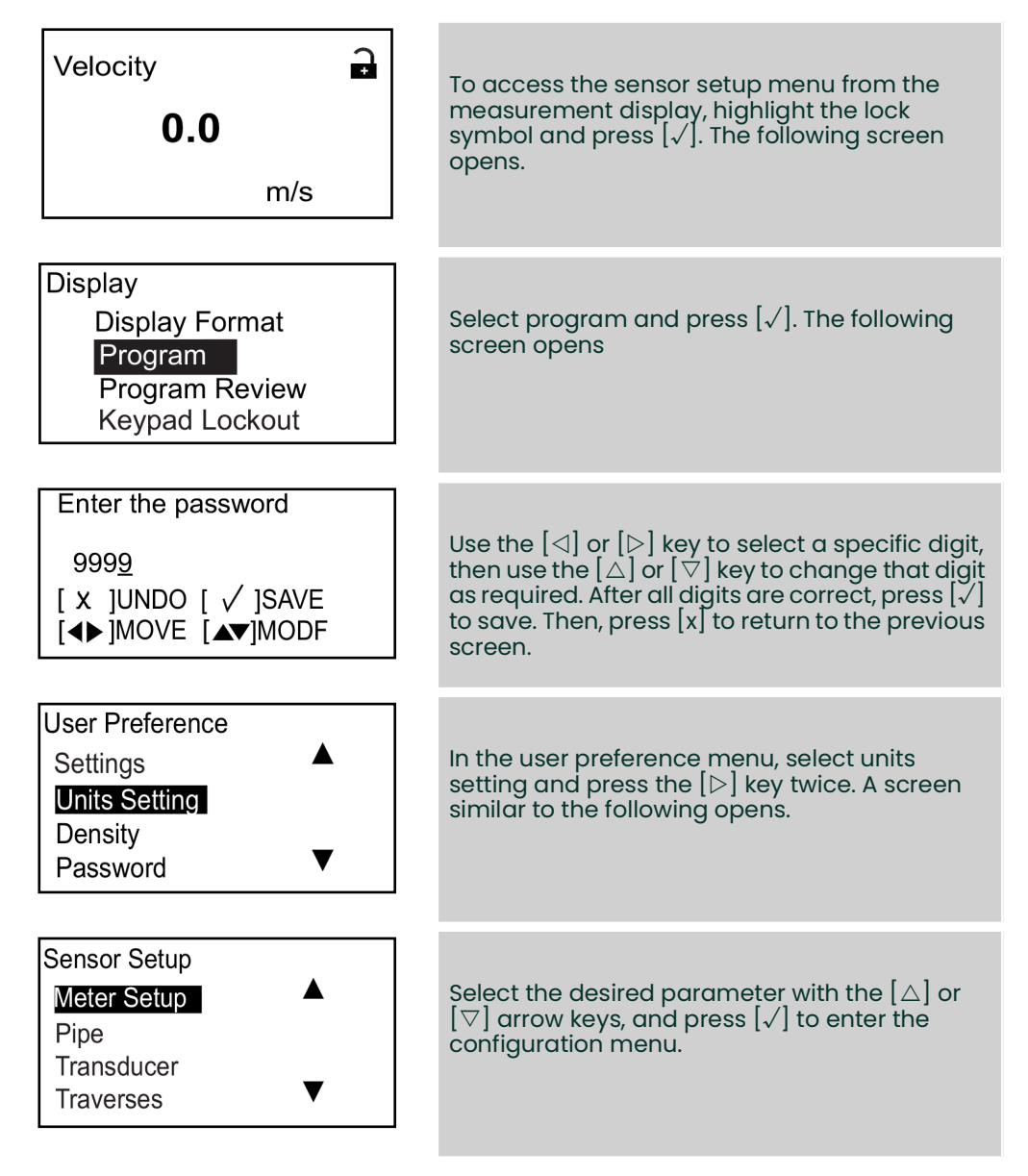

## 4.7.1 Meter setup

## 4.7.1.1 Setting the zero cutoff

Near zero flow rate, the readings may fluctuate due to small offsets caused by thermal drift or similar factors. To force a zero display reading when there is minimal flow, enter a zero cutoff value as described below.

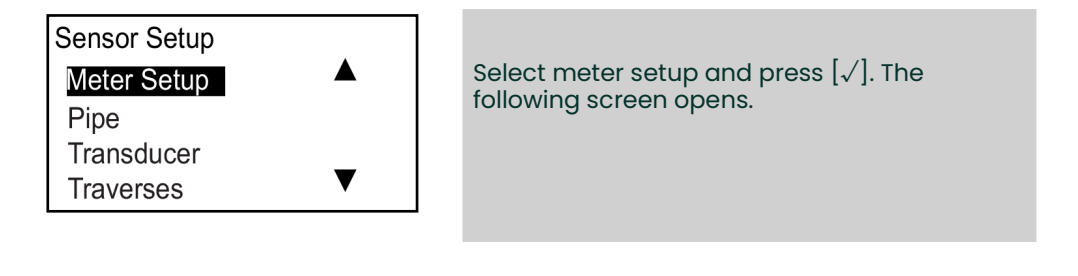

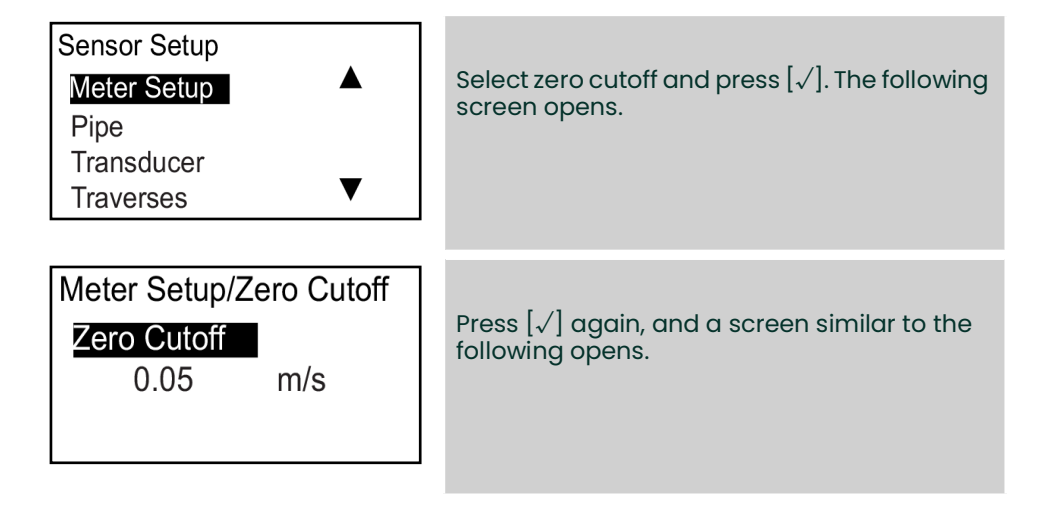

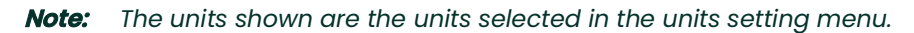

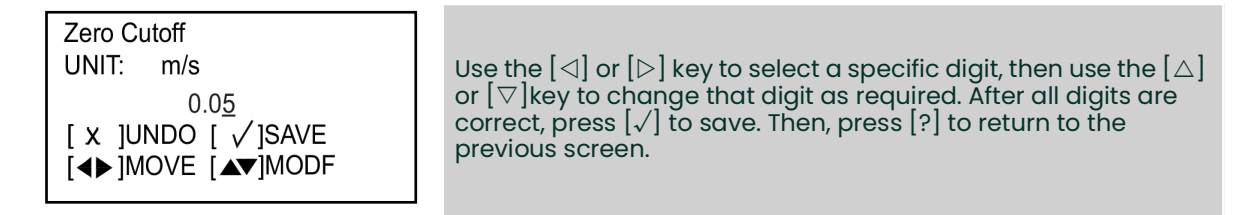

## 4.7.2 Mounting type

### 4.7.2.1 Setting the mounting type

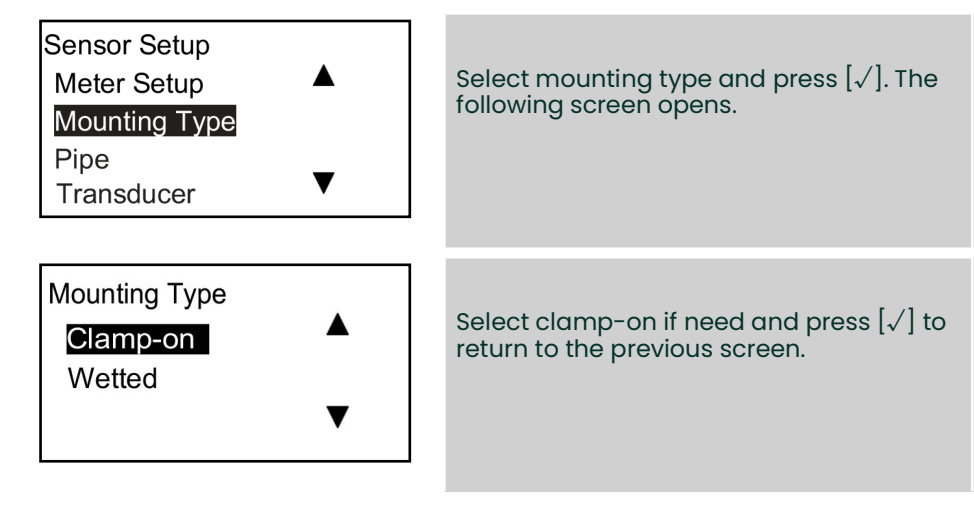

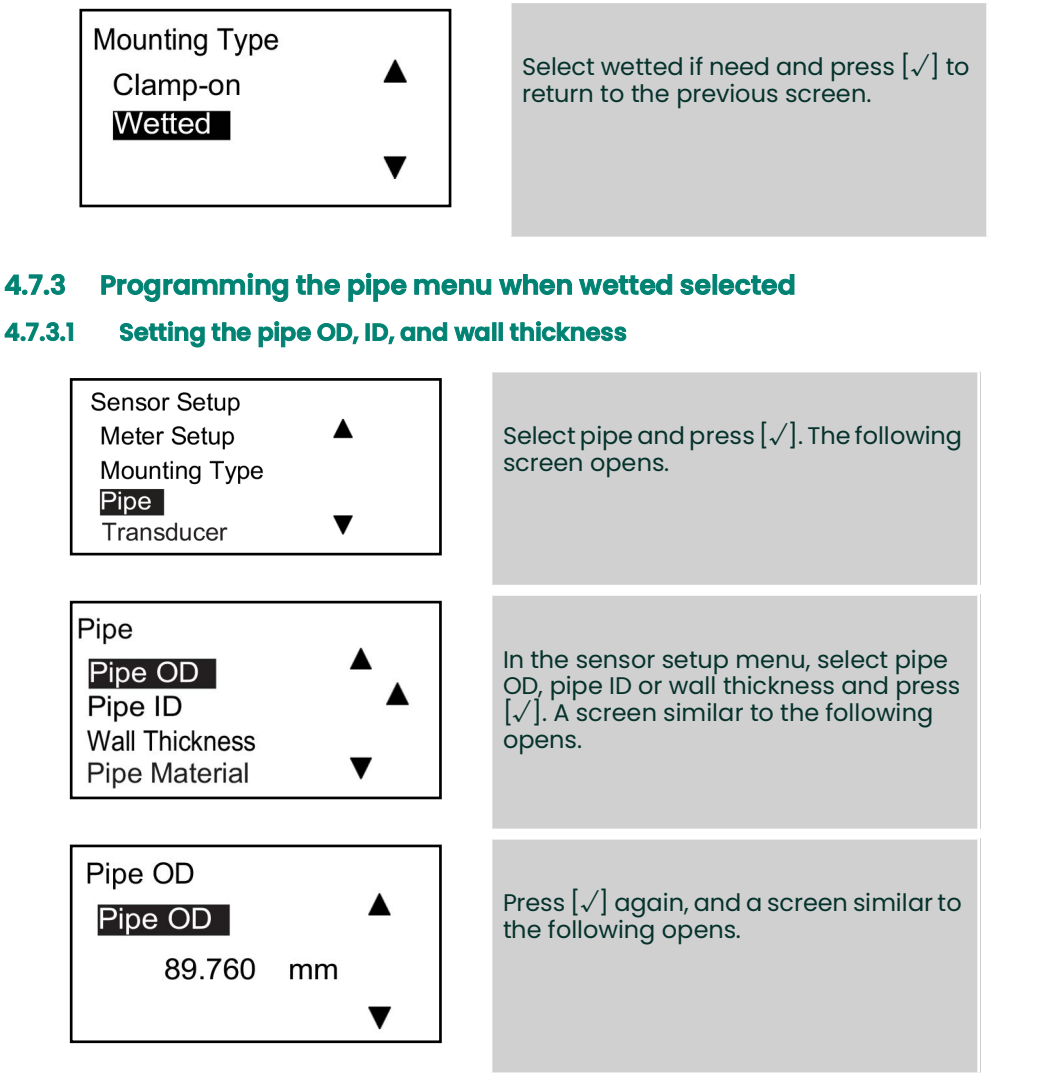

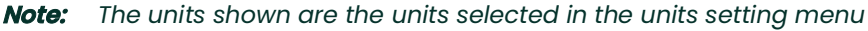

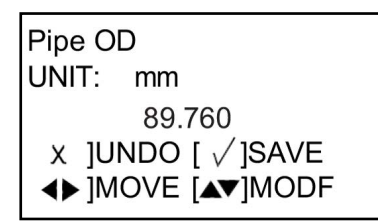

Use the  $[\triangleleft]$  or  $[\triangleright]$  key to select a specific digit, then use the  $[\triangle]$  or  $[\nabla]$  key to change that digit as required. After all digits are correct, press  $[\checkmark]$  to save. Then, press [x] to return to the previous screen. Repeat these steps to enter the pipe ID and wall thickness. Then, press [x] to return to the pipe menu.

**IMPORTANT:** Changing the pipe ID (inside diameter) automatically changes the wall thickness. Similarly, changing the wall thickness automatically changes the pipe ID

## 4.7.4 Programming the pipe menu when clamp-on selected

## 4.7.4.1 Setting the pipe OD, ID, and wall thickness

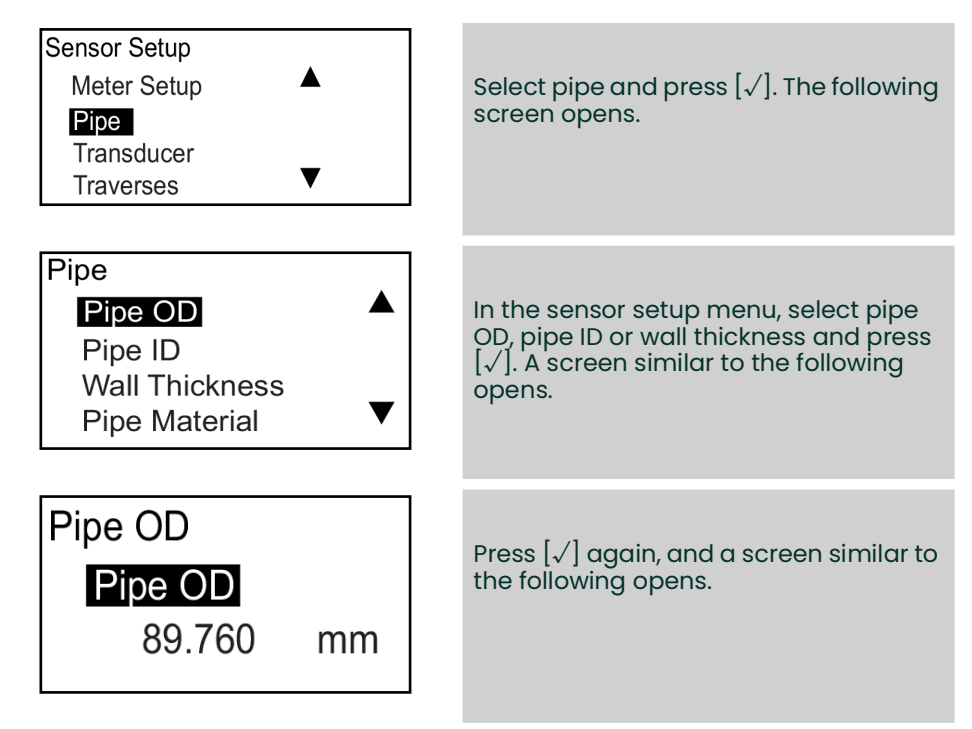

Note: The units shown are the units selected in the units setting menu.

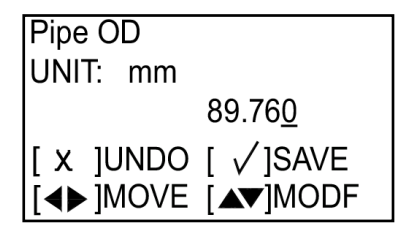

Use the  $[\triangleleft]$  or  $[\triangleright]$  key to select a specific digit, then use the  $[\triangle]$  or  $[\bigtriangledown]$  key to change that digit as required. After all digits are correct, press  $[\checkmark]$  to save. Then, press [x] to return to the previous screen. Repeat these steps to enter the pipe ID and wall thickness. Then, press [x] to return to the pipe menu.

**IMPORTANT:** Changing the pipe ID (inside diameter) automatically changes the wall thickness. Similarly, changing the wall thickness automatically changes the pipe ID.

## 4.7.4.2 Selecting the pipe material

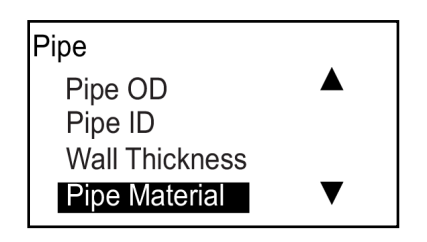

In the pipe menu, select pipe material and press  $[\checkmark]$ . The following screen opens.

Note: Table 3 below lists the available pre-programmed pipe materials.

| Name         | Pipe material           |
|--------------|-------------------------|
| CARBON STEEL | Carbon steel            |
| SS STEEL     | Stainless steel         |
| DUCT IRON    | Duct Iron               |
| CAST IRON    | Cast Iron               |
| Cu           | Cuprum                  |
| Al           | Aluminum                |
| BRASS        | Brass                   |
| 30%Ni        | 30% nickel copper alloy |
| 10%Ni        | 10% nickel copper alloy |
| PYREX GLASS  | Pyrex glass             |
| FLINT GLASS  | Flint glass             |
| CROWN GLASS  | Crown glass             |
| NYLON PLSTC  | Nylon plastic           |
| POLYE PLSTC  | Polyethylene            |
| POLYP PLSTC  | Polypropylene           |
| PVC PLSTC    | Polyvinyl chloride      |
| ACRYL PLSTC  | Acrylic plastic         |

#### Table 3: Pre-programmed pipe materials

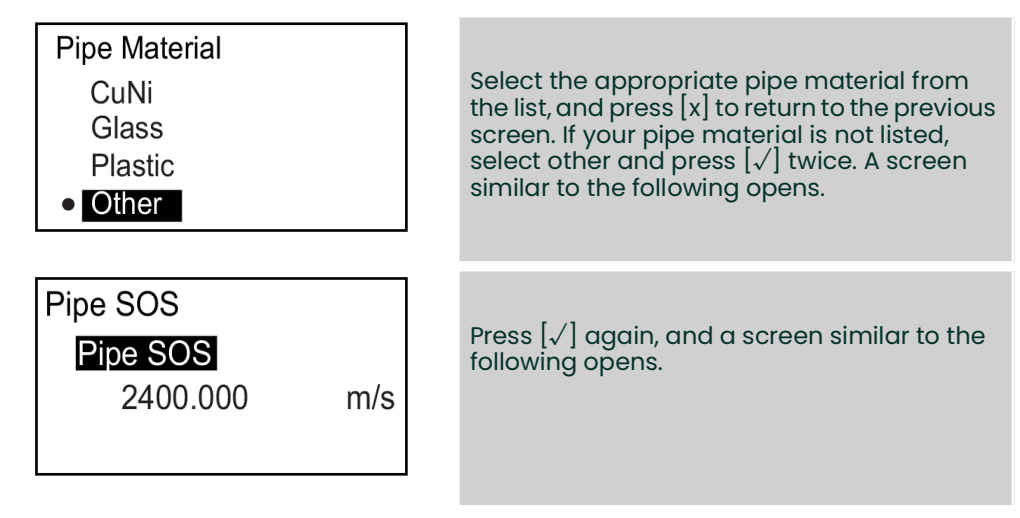

*Note:* The units shown are the units selected in the units setting menu.

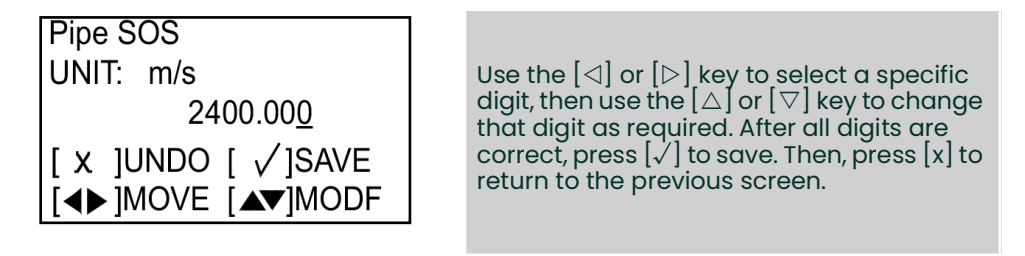

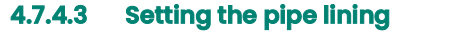

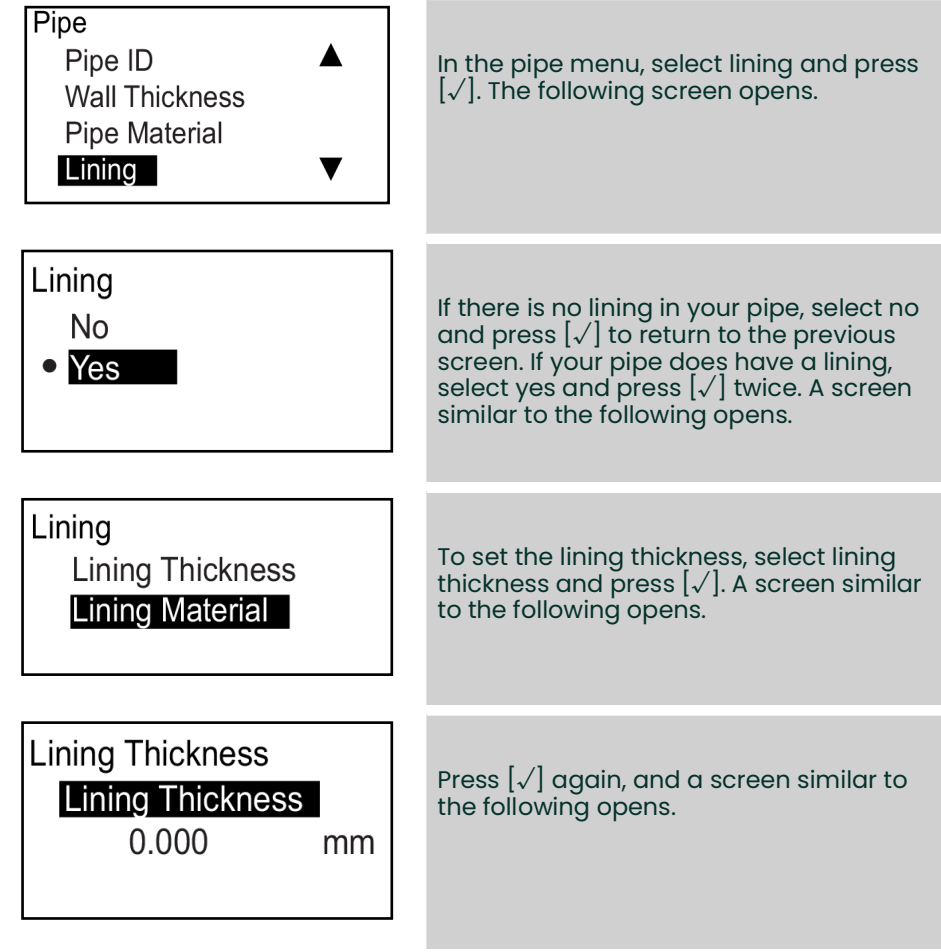

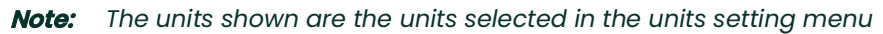

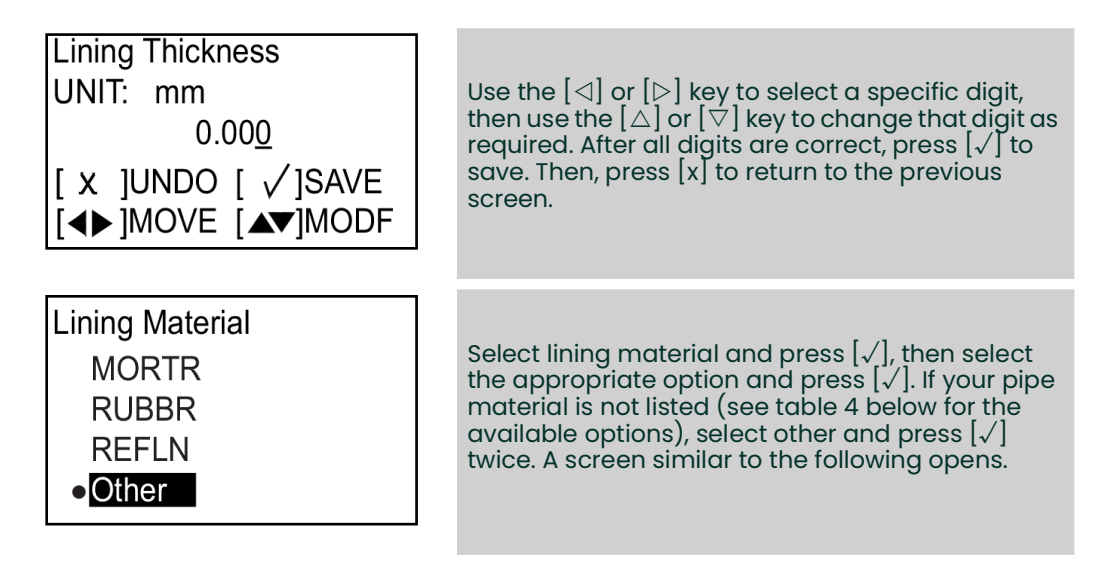

| Name            | Lining material |
|-----------------|-----------------|
| Tar epoxy       | Tar epoxy       |
| Pyrex glass     | Pyrex glass     |
| Asbestos cement | Asbestos cement |
| Mortar          | Mortar          |
| Rubber          | Rubber          |
| Teflon          | Teflon (PFTE)   |

#### Table 4: Pre-programmed pipe lining materials

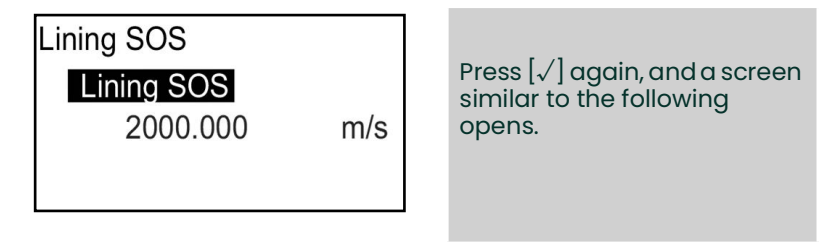

*Note:* The units shown are the units selected in the units setting menu.

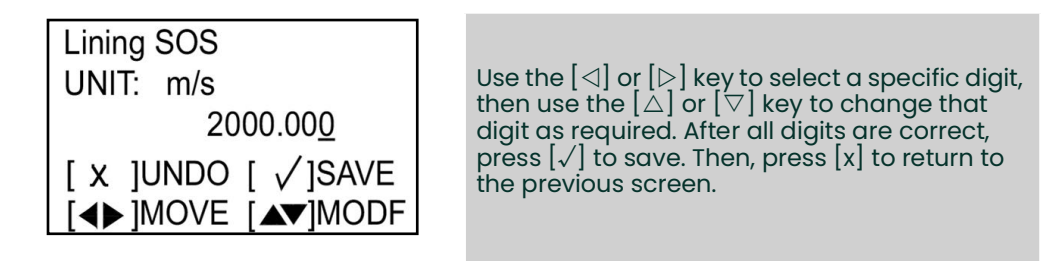

## 4.7.5 Programming the transducer when clamp-on selected

#### 4.7.5.1 Entering a standard transducer

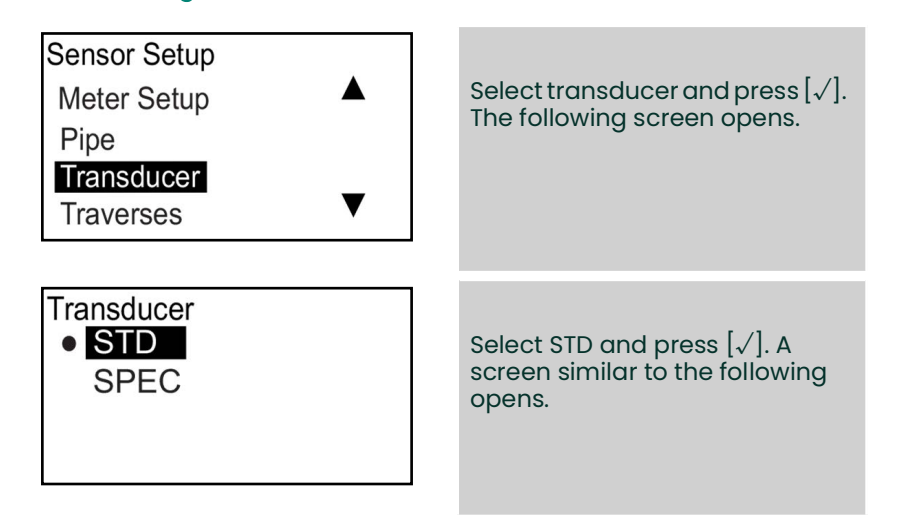
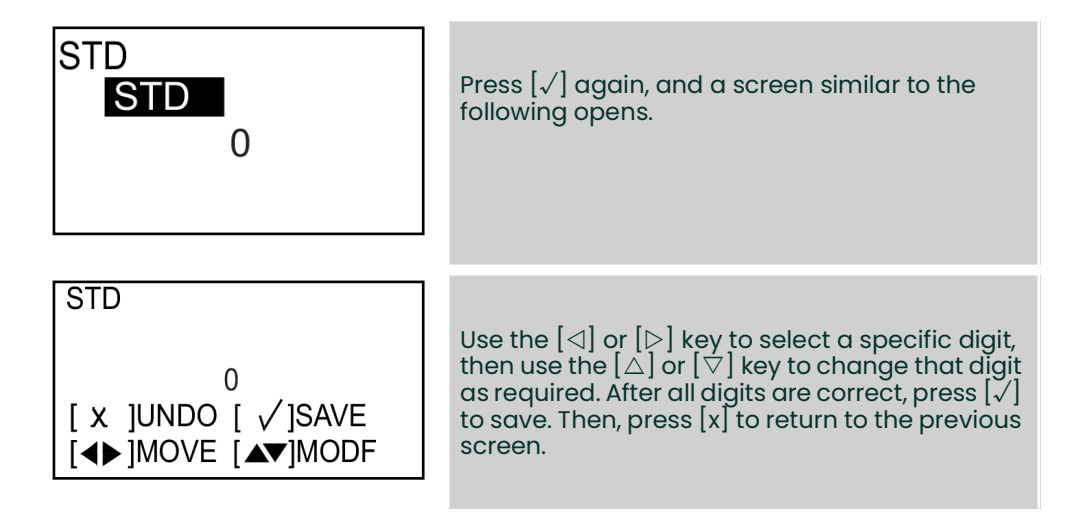

The available AT600 standard transducers are listed in table 5 below.

| Transducer number | Transducer type                |
|-------------------|--------------------------------|
| 10                | CPT-0.5CPT-0.5                 |
| 11                | CPT-2.0                        |
| 12                | СРТ-0.5-МТ С-РВ-05-М           |
| 13                | СРТ-1.0-МТ С-РВ-10-М           |
| 14                | СРТ-2.0-МТ С-РВ-20-М           |
| 15                | CPT-0.5-HT                     |
| 16                | CPT-1.0-HT                     |
| 17                | CPT-2.0-HT                     |
| 18                | CPS-0.5                        |
| 19                | CPSM-2.0                       |
| 20                | CTS-1.0                        |
| 21                | CTS-1.0-HT                     |
| 22                | CTS-2.0                        |
| 23                | C-LP-40-HM                     |
| 24                | C-LP-40-NM                     |
| 25                | CPB-0.5-HT                     |
| 26                | CPB-2.0-MT                     |
| 27                | CPB-0.5-MT                     |
| 28                | СРВ-2.0                        |
| 29                | СРВ-0.5                        |
| 30                | CPS-1.0 CPT-1.0                |
| 31                | CWL-2                          |
| 32                | CPS-1.0                        |
| 33                | CPW (WT-1P-1.0 on AB82)        |
| 34                | CPW (WT-1P-0.5 on NDT plastic) |

#### **Table 5: Standard transducer types**

| Transducer number | Transducer type                |
|-------------------|--------------------------------|
| 35                | CPW (WT-1P-1.0 on NDT plastic) |
| 36                | CPB-1.0-HT                     |
| 37                | CPB-2.0-HT                     |
| 38                | СРВ-1.0                        |
| 39                | CPB-1.0-MT                     |
| 301               | C-RL-0.5                       |
| 302               | C-RL-1                         |
| 304               | C-RL-0.5                       |
| 305               | C-RL-1                         |
| 307               | C-RL-0.5                       |
| 308               | C-RL-1                         |
| 310               | C-RV-0.5                       |
| 311               | C-RV-1                         |
| 313               | C-RW-0.5                       |
| 314               | C-RW-1                         |
| 401               | C-RS-0.5 <sup>1</sup>          |
| 402               | C-RS-1 <sup>1</sup>            |
| 403               | C-RS-2                         |
| 407               | UTXDR-2                        |
| 408               | UTXDR-5                        |
| 601               | CAT-0.5                        |
| 602               | CAT-1                          |
| 603               | CAT-2 <sup>1</sup>             |

<sup>1</sup>Currently supported transducer

## 4.7.5.2 Entering a special transducer

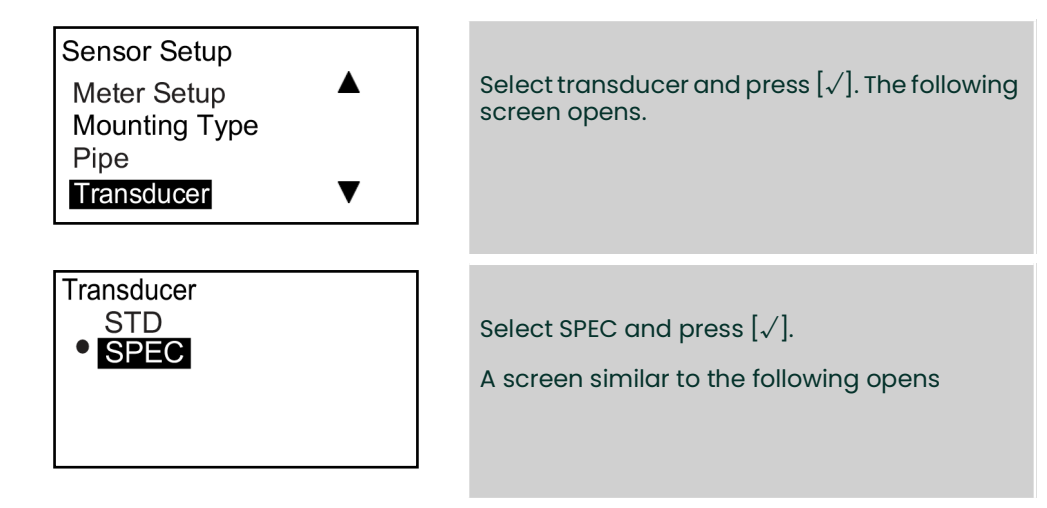

AquaTrans™ AT600 User's manual

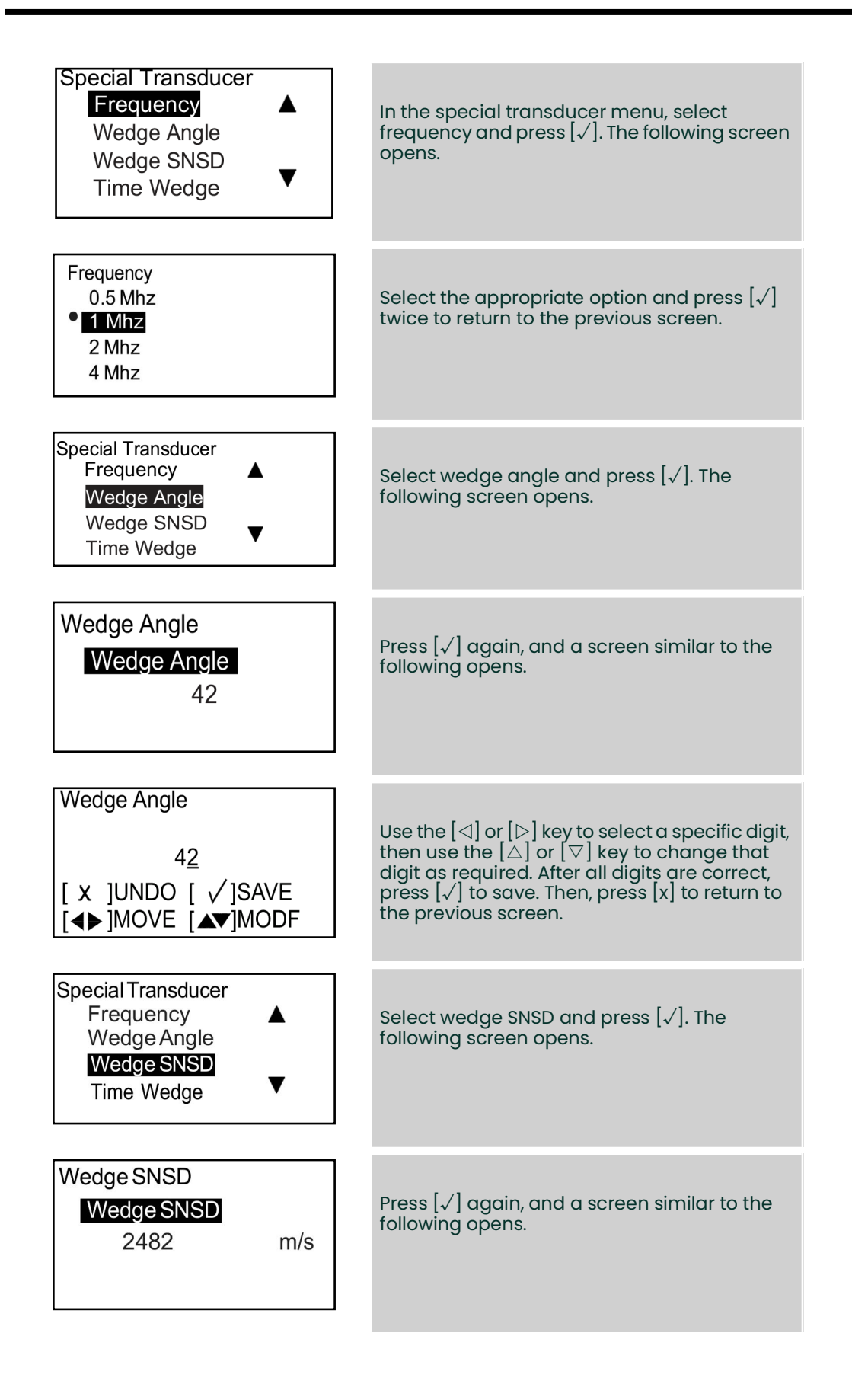

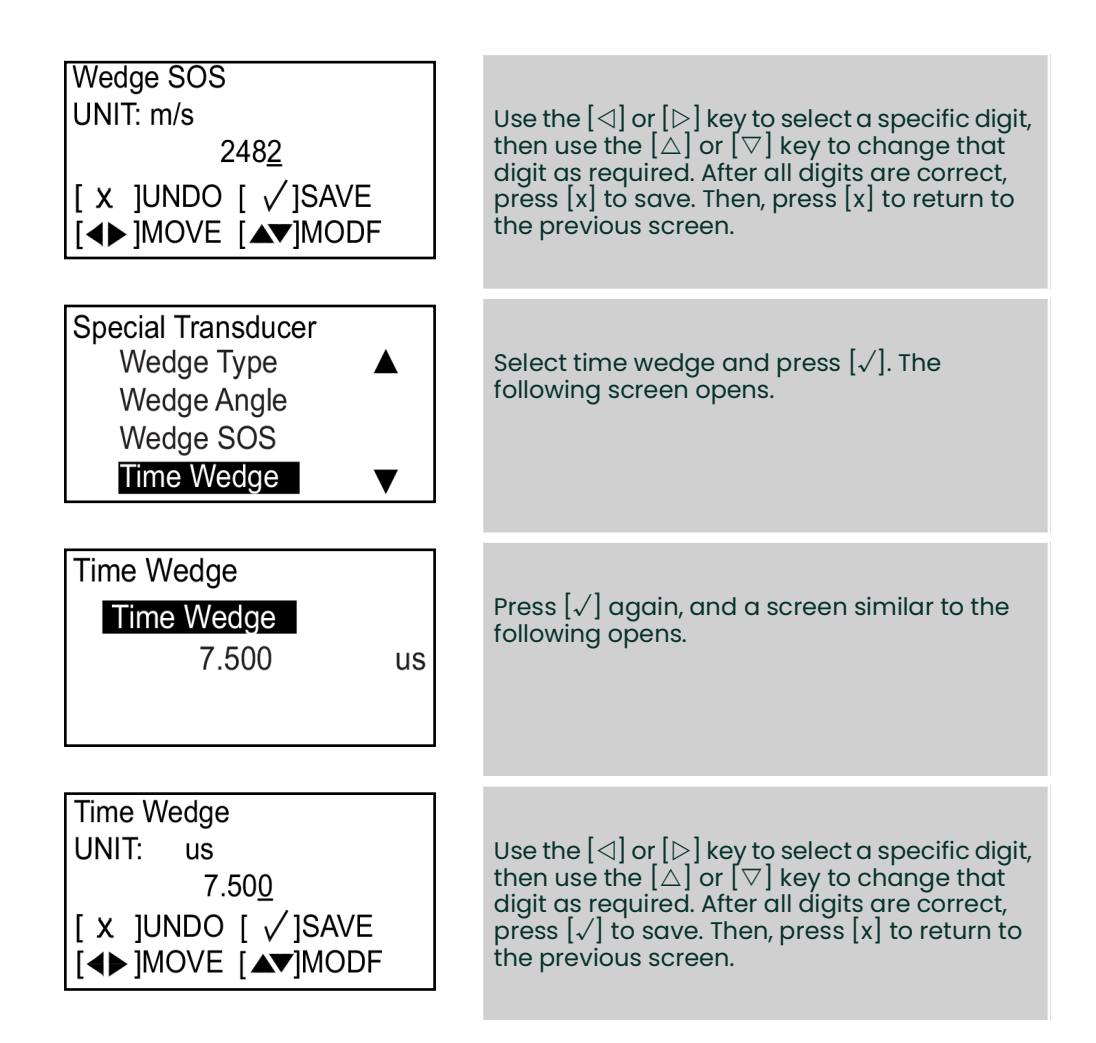

## 4.7.6 Programming the transducer when wetted selected

## 4.7.6.1 Entering a standard transducer

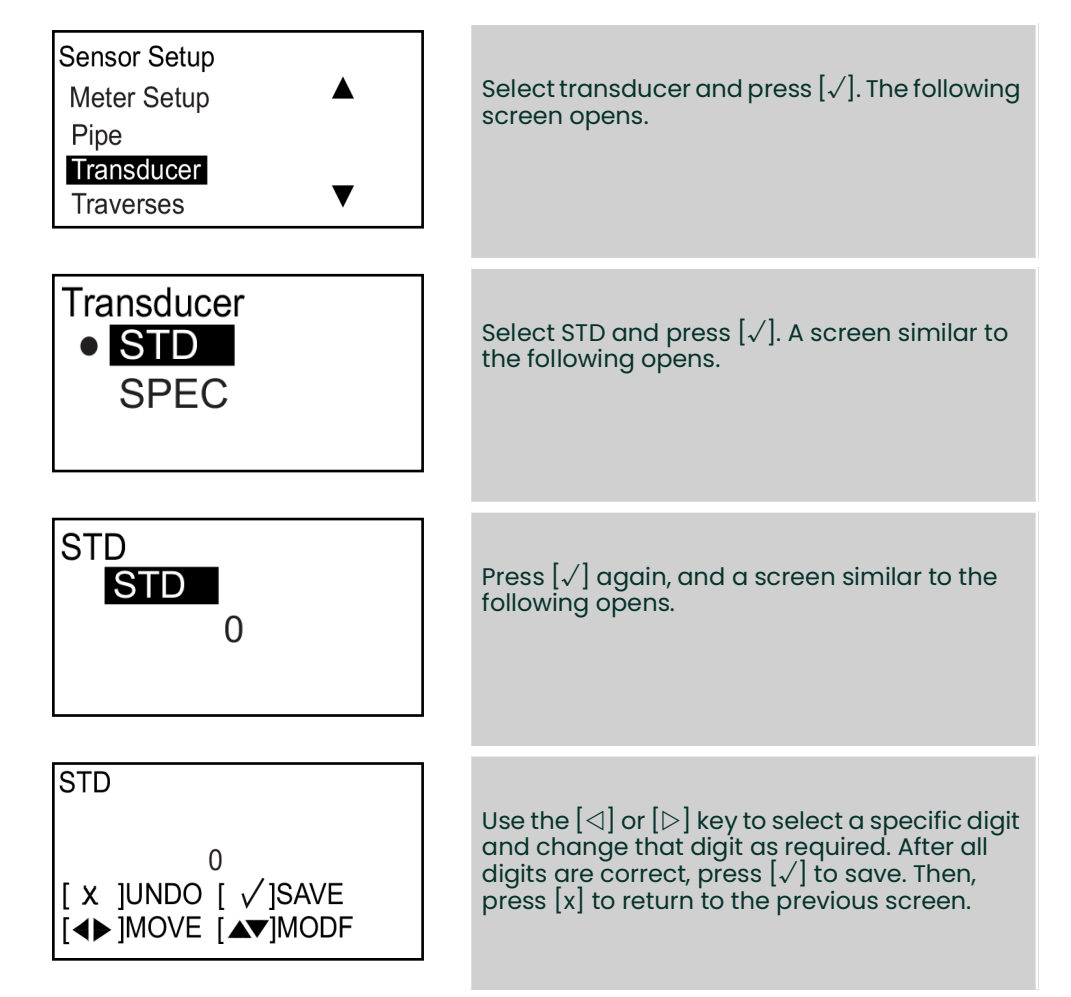

The available AT600 standard transducers are listed in table 6 below.

## Table 6: Standard wetted transducer types

| Transducer number | Transducer type              |
|-------------------|------------------------------|
| 40                | WT-1/1P-10-00-NT             |
| 44                | WT-1/1P-05-00-NT             |
| 71                | PA-36-1P/WT-1/1P-10-00       |
| 72                | PA-36-1P/WT-1/1P-10-00-HL    |
| 73                | PA-PV-1P or F/WT-1/1P-10-EW  |
| 74                | PA-36-1P-EW/WT-1/1P-10       |
| 75                | PA-36-1P-EW/WT-1/1P-10-00-HL |

## 4.7.6.2 Entering a special transducer

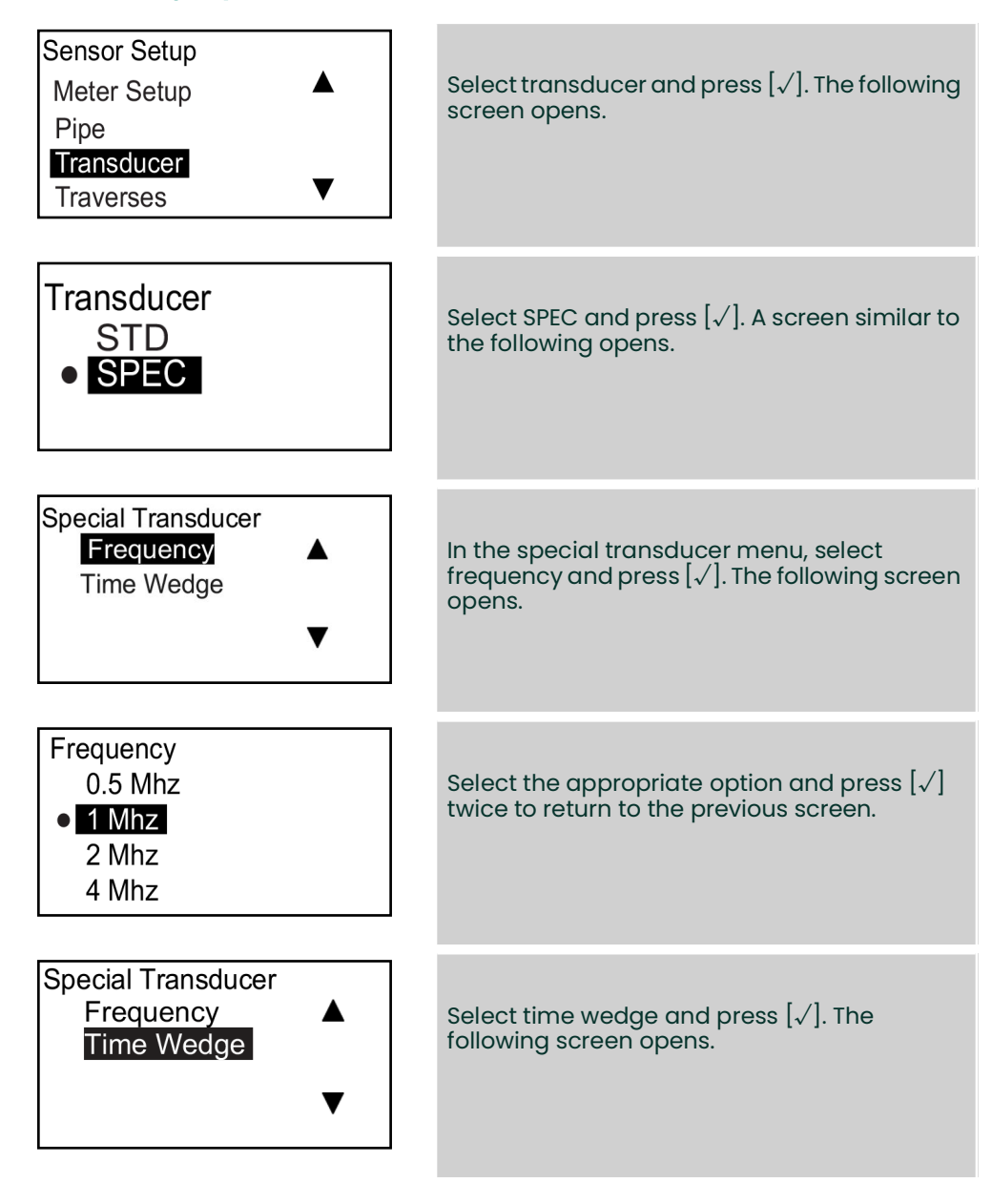

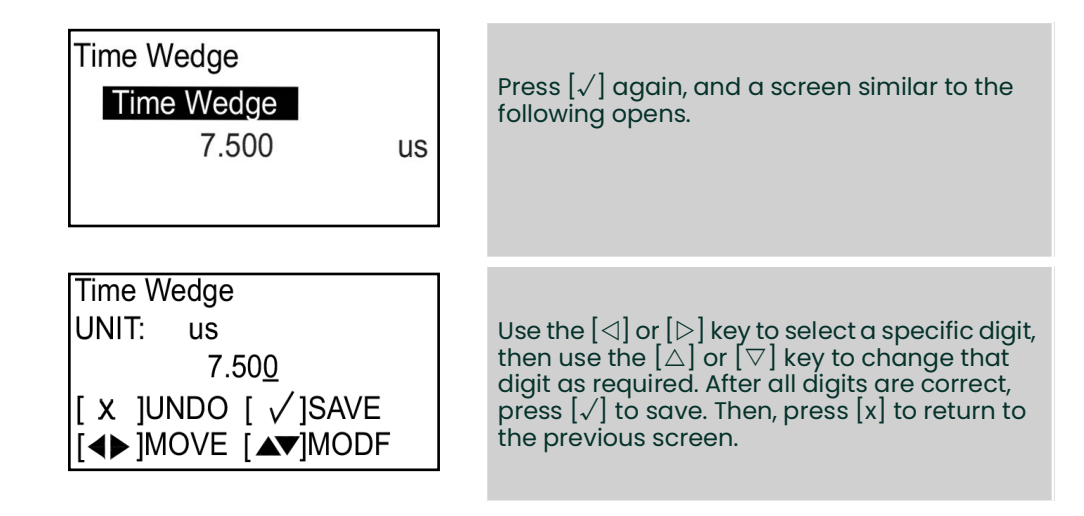

## 4.7.7 Programming the number of traverses

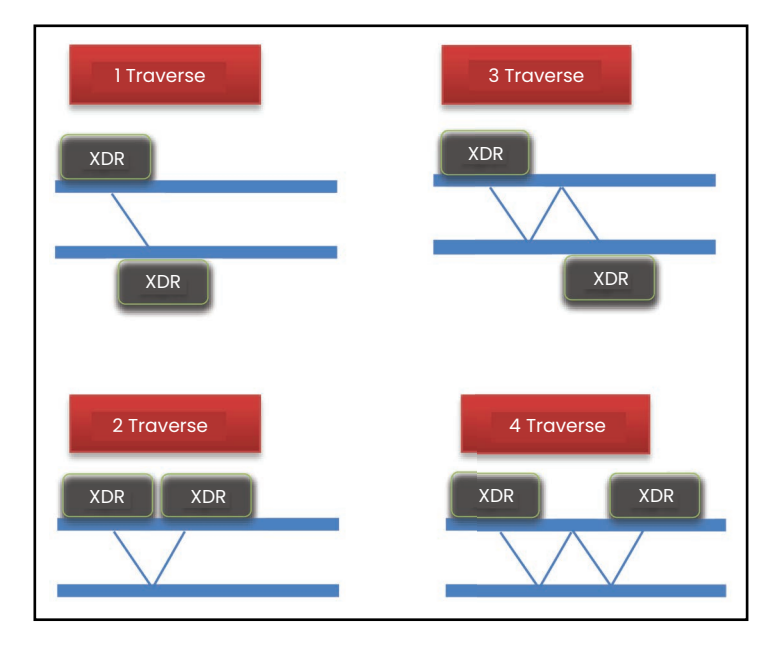

## Figure 35: Examples of 1 to 4 traverses

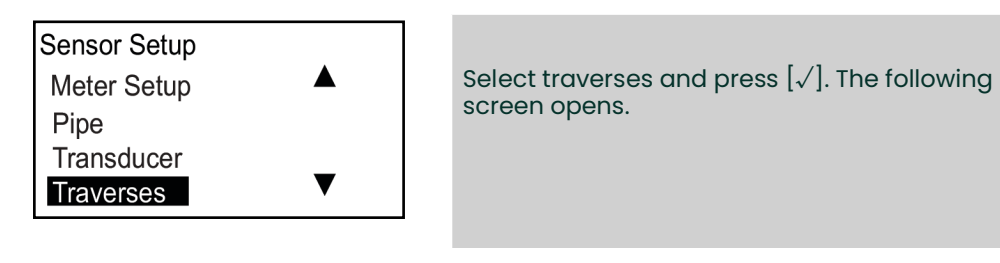

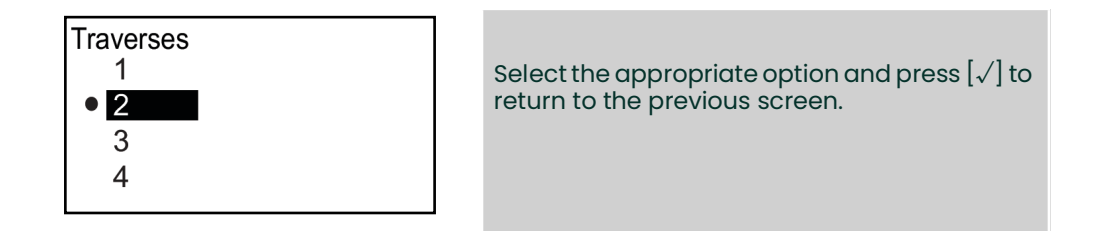

## 4.7.8 Programming the fluid type

If the fluid type is known, the meter performs flow rate calculations based on the programmed parameters for that fluid. However, if the fluid type is not known, you must activate the tracking windows function described below. Relocating the transducers is not necessary.

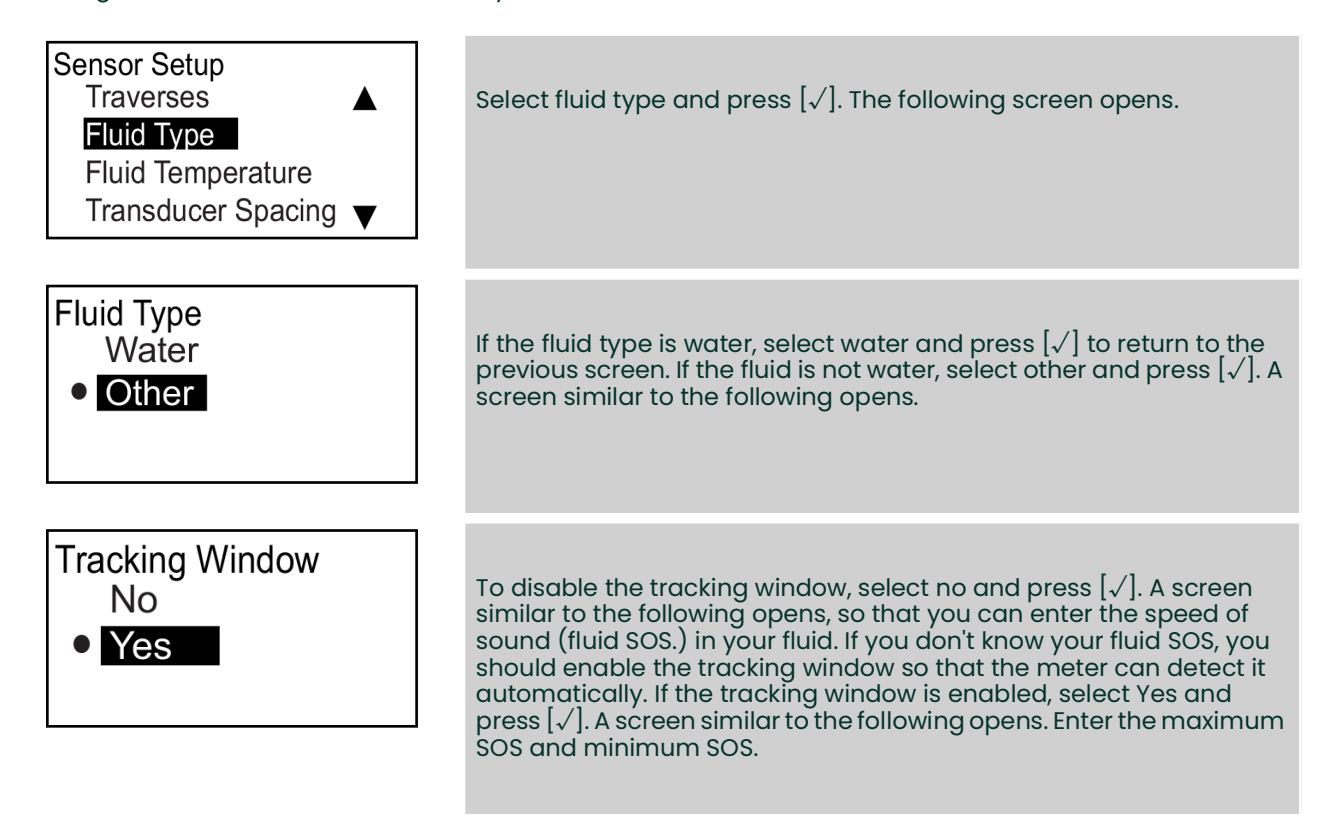

*Note:* Fluid SOS, maximum SOS and minimum SOS are all programmed in the same manner.

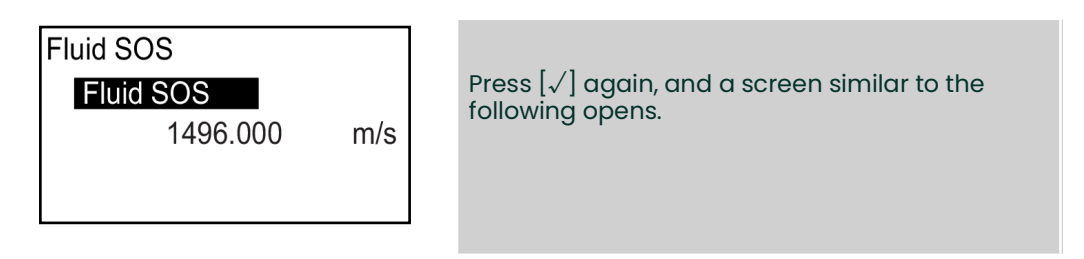

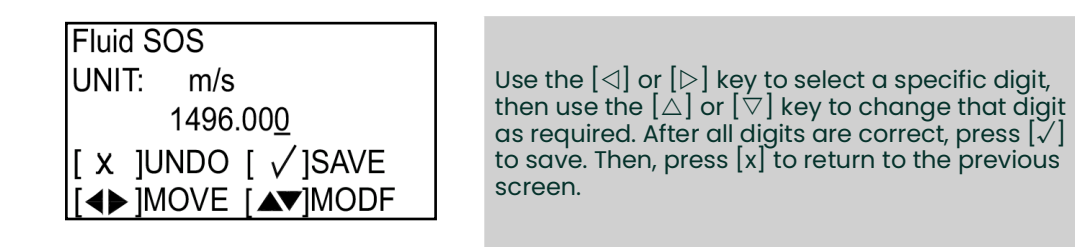

# 4.7.9 Programming the fluid temperature

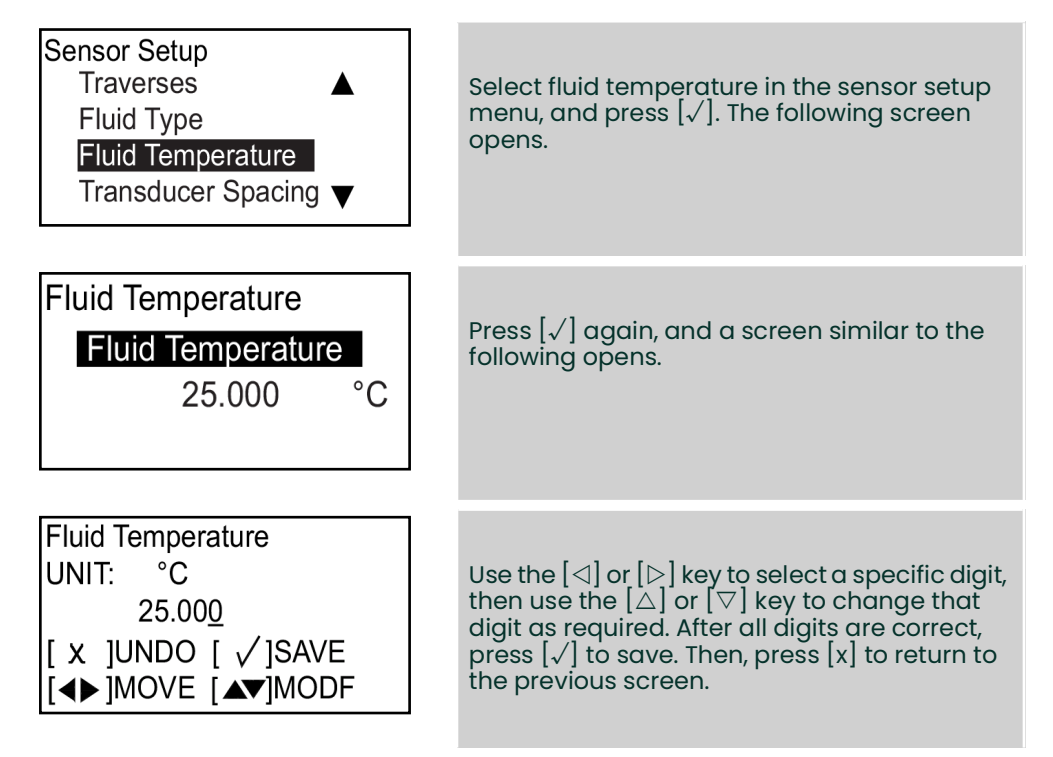

**Note:** Because the meter calculations are based on customer inputs, the fluid temperature affects the speed of sound used during a measurement.

# 4.7.10 Calculating the path when clampon selected

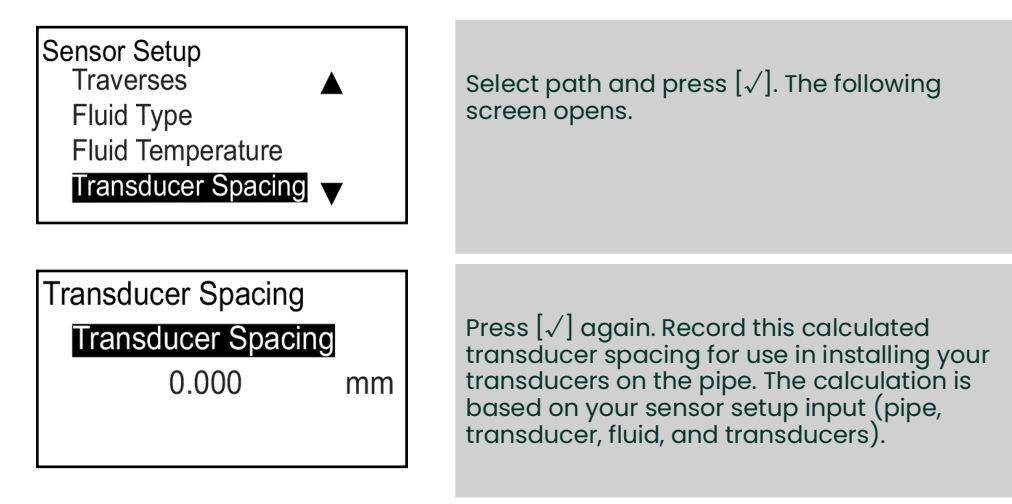

**Note:** If setting the calculated spacing for your transducers is not possible, contact the factory for assistance. Only if instructed by the factory, press  $[\sqrt{}]$  again, and a screen similar to the following opens.

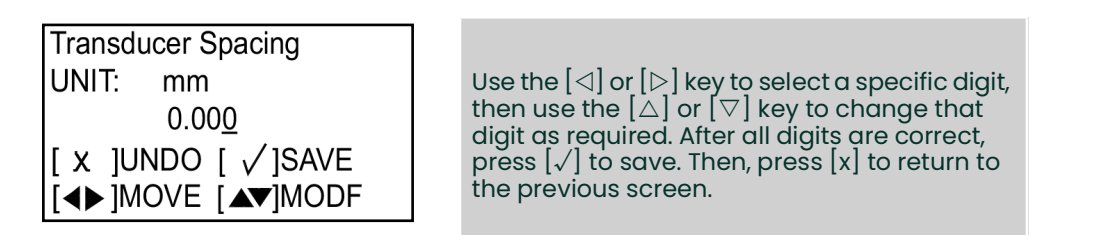

**IMPORTANT:** Changing the transducer spacing should only be completed according to instructions received from the factory.

## 4.7.11 Enter the path when wetted selected

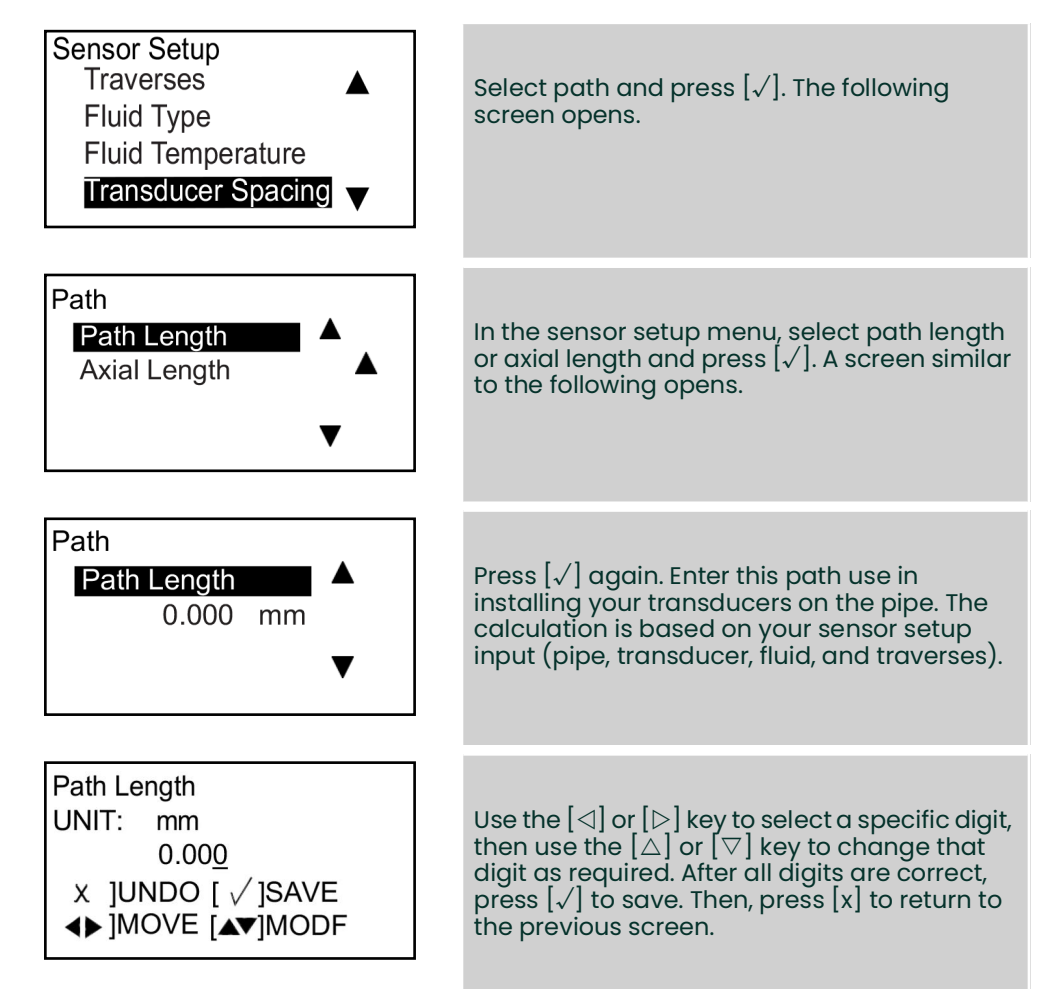

**IMPORTANT:** Changing the transducer spacing should only be completed according to instructions received from the factory.

[no content intended for this page]

# Chapter 5. Error codes and troubleshooting

# 5.1 Error display in the user interface

The bottom line of the LCD displays a single, top priority error message during operation. This line, called the error line, includes two parts: error header and error string. The error header indicates the error pattern and error number, while the error string gives a detailed description of the error information.

## 5.1.1 Error header

| Error pattern | Error header           |
|---------------|------------------------|
| Flow error    | En (n is error number) |
| Device error  | Dn (n is error number) |
| Warning       | Sn (n is error number) |

# 5.1.2 Flow error string

Flow errors are errors that occur during a flow measurement. These errors can be caused by disturbances in the fluid, such as excessive particles in the flow stream or extreme temperature gradients. The errors could also be caused by an empty pipe or other such issue. Flow errors are typically not caused by a malfunction of the flow measurement device, but by a problem with the fluid itself or with the process piping.

| Option Bar        | Description                                                                                                    | Good  | Bad        |
|-------------------|----------------------------------------------------------------------------------------------------|-------|------------|
| Тир               | Displays the upstream ultrasonic signal transit time.                                                                                                  | NA    | NA         |
| Tdn               | Displays the downstream ultrasonic signal transit time.                                                                                                | NA    | NA         |
| DeltaT            | Displays the transit time difference between the upstream and downstream signals.                                                                      | NA    | NA         |
| Up signal quality | Displays the signal quality for the upstream transducer.                                                                                               | ≥1200 | <400       |
| Dn signal quality | Displays the signal quality for the downstream transducer.                                                                                             | ≥1200 | <400       |
| Up amp disc       | Displays the value for the signal amplitude of the upstream transducer.                                                                                | 24±5  | <19 or >29 |
| Dn amp disc       | Displays the value for the signal amplitude of the downstream transducer.                                                                              | 24±5  | <19 or >29 |
| SNR up            | Display the value for the signal-to-noise of the upstream signal.                                                                                      | ≥4    | <4         |
| SNR Dn            | Display the value for the signal-to-noise of the downstream signal.                                                                                    | ≥4    | <4         |
| Gain up           | Display the value for the gain of the upstream transducer.                                                                                             | 9-85  | <9 or >85  |
| Gain Dn           | Display the value for the gain of the downstream transducer.                                                                                           | 9-85  | <9 or >85  |
| Up peak           | Displays the first value in the upstream correlation signal, which is<br>more than the positive threshold or is less than the negative<br>threshold.   | NA    | NA         |
| Dn peak           | Displays the first value in the downstream correlation signal,<br>which is more than the positive threshold or is less than the<br>negative threshold. | NA    | NA         |
| PeakPctUp         | Displays the percentage of peak of the upstream signal.                                                                                                | NA    | NA         |
| PeakPctDn         | Displays the percentage of peak of the downstream signal.                                                                                              | NA    | NA         |

#### 5.1.2.1 El: Low signal

- Problem: Poor ultrasonic signal strength or the signal exceeds the programmed limit.
- **Cause:** When the SNR is less that the value of signal low limit or the signal cannot be found when the flow is started, the low signal error is displayed. Poor signal strength may be caused by a defective cable, a flowcell problem, a defective transducer or a problem in the electronics console. A signal that exceeds the programmed limits is probably caused by the entry of an improper value in the menu program > advanced > error limits > signal low limits.
- Action: Refer to "Diagnostics" on page 77. Also, check the programmed value in the program > advanced > error limits> signal low limit menu.

#### 5.1.2.2 E2: Sound speed error

- **Problem:** The sound speed exceeds the limit programmed in the program > advanced > error limits> SNSD+- limit menu.
- **Cause:** When the measured sound speed exceeds the programmed sound speed limit, this error is displayed. The error may result from incorrect programming, poor flow conditions, and/or poor transducer orientation.
- Action: Correct the programming errors. Refer to "Diagnostics" on page 77, to correct the flowcell and/or transducer problems. Also, check the value programmed in the program > advanced > error limits SNSD +- limit menu.

#### 5.1.2.3 E3: Velocity range

- **Problem:** The velocity exceeds the limits programmed in the program > advanced > error limits velocity low/high menu.
- **Cause:** When the measured velocity exceeds the programmed velocity limit, this error is displayed. The error may be caused by improper programming, poor flow conditions, and/or excessive flow turbulence.
- Action: Make sure the actual flow rate is within the programmed limits. Also, check the value programmed in the program > advanced > error limits > velocity low/high menu. Refer to "Diagnostics" on page 77, to correct the flowcell and/or transducer problems.

#### 5.1.2.4 E4: Signal quality

- **Problem:** The signal quality is outside the limits programmed in the program > advanced > error limits correlation peak menu.
- **Cause:** The peak of the upstream or downstream correlation signals has fallen below the correlation peak limit programmed in the program > advanced > error limits > correlation peak menu. This may be caused by a flowcell or electrical problem.
- Action: Check for sources of electrical interference and verify the integrity of the electronics console by temporarily substituting a test flowcell that is known to be good. Check the transducers and relocate them, if necessary. See "Diagnostics" on page 77, for instructions.

## 5.1.2.5 E5: Amplitude error

- **Problem:** The signal amplitude exceeds the limits programmed in the program > advanced > error limits amp disc min/max menu.
- **Cause:** Solid or liquid particulates may be present in the flowcell. Also, poor coupling for the clamp-on transducers can cause this problem.
- Action: Refer to "Diagnostics" on page 77, to correct any flowcell problems.

#### 5.1.2.6 E6: Cycle skip

**Problem:** The fluid acceleration exceeds the limits programmed in the program > advanced > error limits acceleration menu.

**Cause:** This condition is usually caused by poor flow conditions or improper transducer alignment.

Action: Refer to "Diagnostics" on page 77, to correct any flowcell and/or transducer problems.

## 5.2 **Diagnostics**

#### 5.2.1 Introduction

This section explains how to troubleshoot the AT600 if problems arise with the electronics enclosure, the flowcell, or the transducers. Indications of a possible problem include:

- Display of an error message on the LCD display screen, Vitality PC software, or HART.
- · Erratic flow readings
- Readings of doubtful accuracy (i.e., readings that are not consistent with readings from another flow measuring device connected to the same process).

If any of the above conditions occurs, proceed with the instructions presented in this section.

## 5.2.2 Flowcell problems

If preliminary troubleshooting of an error code display indicates a possible flowcell problem, proceed with this section. Flowcell problems fall into two categories: fluid problems or pipe problems. Read the following sections carefully to determine if the problem is indeed related to the flowcell. If the instructions in this section fail to resolve the problem, contact Panametrics for assistance.

#### 5.2.2.1 Fluid problems

Most fluid-related problems result from a failure to observe the flow meter system installation instructions. Refer to Chapter 2, Installation, to correct any installation problems.

If the physical installation of the system meets the recommended specifications, it is possible that the fluid itself may be preventing accurate flow rate measurements. The fluid being measured must meet the following requirements:

- The fluid must be homogeneous, single-phase, relatively clean and flowing steadily.
  - Although a low level of entrained particles may have little effect on the operation of the AT600, excessive
    amounts of solid or gas particles will absorb or disperse the ultrasound signals. This interference with the
    ultrasound transmissions through the fluid causes inaccurate flow rate measurements. In addition,
    temperature gradients in the fluid may result in erratic or inaccurate flow rate readings.
- The fluid must not cavitate near the flowcell.
  - Fluids with a high vapor pressure may cavitate near or in the flowcell. This causes problems resulting from gas bubbles in the fluid. Cavitation can usually be controlled through proper installation procedures.
- The fluid must not excessively attenuate ultrasound signals.
  - Some fluids, particularly those that are very viscous, readily absorb ultrasound energy. In such cases, an El
    error code message appears on the display screen to indicate that the ultrasonic signal strength is
    insufficient for reliable measurements.
- The fluid sound speed must not vary excessively.
  - The AT600 will tolerate relatively large changes in the fluid sound speed, as may be caused by variations in fluid composition and/or temperature. However, such changes must occur slowly. Rapid fluctuations in the fluid sound speed, to a value that exceeds the limit programmed into the AT600, will result in erratic or inaccurate flow rate readings. Refer to Chapter 3, Initial setup and programming, and make sure that the appropriate sound speed limit is programmed into the meter.

## 5.2.2.2 Pipe problems

Pipe-related problems may result either from a failure to observe the installation instructions, as described in Chapter 2, Installation, or from improper programming of the meter. By far, the most common pipe problems are the following:

- The collection of material at the transducer location(s).
  - Accumulated debris at the transducer location(s) will interfere with transmission of the ultrasound signals. As
    a result, accurate flow rate measurements are not possible. Realignment of the flowcell or transducers often
    cures such problems, and in some cases, transducers that protrude into the flow stream may be used. Refer
    to Chapter 2, Installation, for more details on proper installation practices.
- Inaccurate pipe measurements.
  - The accuracy of the flow rate measurements is no better than the accuracy of the programmed pipe dimensions. For a flowcell supplied by GE, the correct data will be included in the documentation. For other flowcells, measure the pipe wall thickness and diameter with the same accuracy desired in the flow rate readings. Also, check the pipe for dents, eccentricity, weld deformity, straightness and other factors that may cause inaccurate readings. Refer to Chapter 3, Initial setup, for instructions on programming the pipe data. In addition to the actual pipe dimensions, the path length (P) and the axial dimension (L), based on the actual transducer mounting locations, must be accurately programmed into the flow meter. For a Panametrics flowcell, this data will be included with the documentation for the system. If the transducers are mounted onto an existing pipe, these dimensions must be precisely measured.
  - The inside of the pipe or flowcell must be relatively clean.
    - Excessive buildup of scale, rust or debris will interfere with flow rate measurement. Generally, a thin coating or a solid well-adhered build up on the pipe wall will not cause problems. Loose scale and thick coatings (such as tar or oil) will interfere with ultrasound transmission and may result in incorrect or unreliable measurements.

# Chapter 6. Communication

# 6.1 MODBUS

## 6.1.1 Introduction

The AT600 flow meter generally follows the standard MODBUS communications protocol defined by the MODBUS APPLICATION PROTOCOL SPECIFICATION VI.1b, which is available at www.modbus.org. With this reference as a guide, an operator can use any MODBUS master to communicate with the AT600 flow meter.

For the AT600, there are two limits of this implementation:

- 1. The AT600 supports only four of the standard function codes. These are read holding registers (0x03), read input registers (0x04), write multiple registers (0x10), and read file record (0x14).
- 2. The AT600 needs a 15 ms gap between Modbus requests. The prime objective of the flow meter is to measure flow and drive the output, so the Modbus server has a low priority.

|     | Register | Register     | Access |                                              |       |           |
|-----|----------|--------------|--------|----------------------------------------------|-------|-----------|
|     | (in hex) | (in decimal) | level  | Description                                  | RO/RW | Format    |
| 100 | 100      | 256          | User   | Product short tag                            | RW    | CHAR * 16 |
|     | 108      | 264          | User   | Product long tag                             | RW    | CHAR * 32 |
| 140 | 118      | 280          | User   | Product message (for HART)                   | RW    | CHAR * 32 |
|     | 128      | 296          | User   | Product descriptor (for HART)                | RW    | CHAR * 16 |
| 140 | 140      | 320          | User   | Product electronic serial number             | RW    | CHAR * 16 |
|     | 148      | 328          | User   | Product fixture serial number                | RW    | CHAR * 16 |
|     | 150      | 336          | User   | Product transducer1 serial number            | RW    | CHAR * 16 |
|     | 158      | 344          | User   | Product transducer 2 serial number           | RW    | CHAR * 16 |
| 300 | 300      | 768          | RO     | Main hardware version                        | RO    | CHAR * 8  |
|     | 304      | 772          | RO     | Option hardware version                      | RO    | CHAR * 8  |
|     | 308      | 772          | RO     | Main software version                        | RO    | CHAR * 8  |
| 500 | 500      | 1280         | User   | Global unit group 1 for actual volumetric    | RW    | INT32     |
|     | 502      | 1282         | User   | Global unit group 2 for day                  | RW    | INT32     |
|     | 504      | 1284         | User   | Global unit group 3 for dB                   | RW    | INT32     |
|     | 506      | 1286         | User   | Global unit group 4 for density              | RW    | INT32     |
|     | 508      | 1288         | User   | Global unit group 5 for dimension            | RW    | INT32     |
|     | 50A      | 1290         | User   | Global unit group 6 for Hz                   | RW    | INT32     |
|     | 50C      | 1292         | User   | Global unit group 7 for viscosity            | RW    | INT32     |
|     | 50E      | 1294         | User   | Global unit group 8 for mA                   | RW    | INT32     |
|     | 510      | 1296         | User   | Global unit group 9 for mass                 | RW    | INT32     |
|     | 512      | 1298         | User   | Global unit group 10 for milli second        | RW    | INT32     |
|     | 514      | 1300         | User   | Global unit group 11 for nano second         | RW    | INT32     |
|     | 516      | 1302         | User   | Global unit group 12 for percent             | RW    | INT32     |
|     | 518      | 1304         | User   | Global unit group 13 for second              | RW    | INT32     |
|     | 51A      | 1306         | User   | Global unit group 14 for standard volumetric | RW    | INT32     |
|     | 51C      | 1308         | User   | Global unit group 15 for thermo              | RW    | INT32     |

## 6.1.2 MODBUS register map

## Table 7: MODBUS register map

|     | Register | Register     | Access |                                         |       |               |
|-----|----------|--------------|--------|-----------------------------------------|-------|---------------|
|     | (in hex) | (in decimal) | level  | Description                             | RO/RW | Format        |
| 500 | 51E      | 1310         | Viewer | Global unit group 16 for totalizer time | RW    | INT32         |
|     | 520      | 1312         | User   | Global unit group 17 for totalizer      | RW    | INT32         |
|     | 522      | 1314         | User   | Global unit group 18 for unitless       | RW    | INT32         |
|     | 524      | 1316         | User   | Global unit group 19 for micro second   | RW    | INT32         |
| 540 | 526      | 1318         | User   | Global unit group 20 for velocity       | RW    | INT32         |
|     | 528      | 1320         | User   | Global unit group 21 for acceleration   | RW    | INT32         |
| 540 | 540      | 1344         | Viewer | Batch request command                   | RW    | INT32         |
|     | 542      | 1346         | User   | Inventory request command               | RW    | INT32         |
|     | 544      | 1348         | Viewer | System request password                 | RW    | INT32         |
|     | 546      | 1350         | Viewer | System request command                  | RW    | INT32         |
| 700 | 700      | 1792         | RO     | System reported error                   | RO    | INT32         |
|     | 702      | 1794         | RO     | System error bitmap                     | RO    | INT32         |
|     | 704      | 1796         | RO     | System startup error bitmap             | RO    | INT32         |
|     | 706      | 1798         | RO     | System startup error bitmap             | RO    | INT32         |
|     | 708      | 1800         | RO     | System startup error bitmap             | RO    | INT32         |
|     | 70A      | 1802         | RO     | System warning bitmap                   | RO    | INT32         |
| 740 | 740      | 1856         | RO     | System protocol type                    | RO    | INT32         |
| 900 | 900      | 2304         | Viewer | Display language                        | RW    | INT32         |
|     | 90A      | 2314         | Viewer | Display variable 2 type                 | RW    | INT32         |
|     | 90C      | 2316         | Viewer | Display totalizer 1 type                | RW    | INT32         |
|     | 90E      | 2318         | Viewer | Display totalizer 2 type                | RW    | INT32         |
|     | 910      | 2320         | Viewer | Display decimal selection               | RW    | INT32         |
| 940 | 940      | 2368         | User   | Select the velocity                     | RW    | INT32         |
|     | 942      | 2370         | User   | Select the actual volumetric            | RW    | INT32         |
|     | 944      | 2372         | User   | Select the standardized volumetric      | RW    | INT32         |
|     | 946      | 2374         | User   | Select mass                             | RW    | INT32         |
|     | 948      | 2376         | User   | Select totalizer                        | RW    | INT32         |
| A00 | A00      | 2560         | RO     | Display variable 1 value                | RO    | (IEEE 32 bit) |
|     | A02      | 2562         | RO     | Display variable 2 value                | RO    | (IEEE 32 bit) |
|     | A04      | 2564         | RO     | Display totalizer 1 value               | RO    | (IEEE 32 bit) |
|     | A06      | 2566         | RO     | Display totalizer 2 value               | RO    | (IEEE 32 bit) |
| C00 | C00      | 3072         | User   | Analog out error handling value         | RW    | (IEEE 32 bit) |
|     | C02      | 3074         | User   | Analog out test value (percent of span) | RW    | (IEEE 32 bit) |
|     | C04      | 3076         | User   | Analog out zero value                   | RW    | (IEEE 32 bit) |
|     | C06      | 3078         | User   | Analog out Span value                   | RW    | (IEEE 32 bit) |
|     | C08      | 3080         | User   | Analog out base value                   | RW    | (IEEE 32 bit) |
|     | COA      | 3082         | User   | Analog out full value                   | RW    | (IEEE 32 bit) |

|                                                      | Register | Register     | Access |                                              |       |               |
|------------------------------------------------------|----------|--------------|--------|----------------------------------------------|-------|---------------|
|                                                      | (in hex) | (in decimal) | level  | Description                                  | RO/RW | Format        |
| C40                                                  | C40      | 3136         | User   | Digital out 1 pulse value                    | RW    | (IEEE 32 bit) |
|                                                      | C42      | 3138         | User   | Digital out 1 frequency base value           | RW    | (IEEE 32 bit) |
| C40<br>C80<br>D00<br>D20<br>D40<br>D50<br>D50<br>D60 | C44      | 3140         | User   | Digital out 1 frequency full value           | RW    | (IEEE 32 bit) |
|                                                      | C46      | 3142         | User   | Digital out 1 alarm value                    | RW    | (IEEE 32 bit) |
| C80                                                  | C80      | 3200         | User   | Digital out 2 pulse value                    | RW    | (IEEE 32 bit) |
|                                                      | C82      | 3202         | User   | Digital out 2 frequency base value           | RW    | (IEEE 32 bit) |
|                                                      | C84      | 3204         | User   | Digital out 2 frequency full value           | RW    | (IEEE 32 bit) |
|                                                      | C86      | 3206         | User   | Digital out 2 alarm value                    | RW    | (IEEE 32 bit) |
| D00                                                  | D00      | 3328         | User   | Analog out mode                              | RW    | (IEEE 32 bit) |
|                                                      | D02      | 3330         | User   | Analog out type                              | RW    | (IEEE 32 bit) |
|                                                      | D04      | 3332         | User   | Digital out 1 mode                           | RW    | (IEEE 32 bit) |
|                                                      | D06      | 3334         | User   | Digital out 1 type                           | RW    | (IEEE 32 bit) |
|                                                      | D08      | 3336         | User   | Digital out 2 mode                           | RW    | (IEEE 32 bit) |
|                                                      | D0A      | 3338         | User   | Digital out 2 type                           | RW    | (IEEE 32 bit) |
| D20                                                  | D20      | 3360         | User   | Analog out measurement type                  | RW    | INT32         |
|                                                      | D22      | 3362         | User   | Analog out error handling                    | RW    | INT32         |
| D40                                                  | D40      | 3392         | User   | Digital out 1 pulse measurement type         | RW    | INT32         |
|                                                      | D42      | 3394         | User   | Digital out 1 pulse test value               | RW    | INT32         |
|                                                      | D44      | 3396         | User   | Digital out 1 pulse error handling           | RW    | INT32         |
|                                                      | D46      | 3398         | User   | Digital out 1 pulse time                     | RW    | INT32         |
| D50                                                  | D50      | 3408         | User   | Digital out 2 pulse measurement type         | RW    | INT32         |
|                                                      | D52      | 3410         | User   | Digital out 2 pulse test value               | RW    | INT32         |
|                                                      | D54      | 3412         | User   | Digital out 2 pulse error handling           | RW    | INT32         |
|                                                      | D56      | 3414         | User   | Digital out 2 pulse time                     | RW    | INT32         |
| D60                                                  | D60      | 3424         | User   | Digital out 1 frequency measurement type     | RW    | INT32         |
|                                                      | D62      | 3426         | User   | Digital out 1 test frequency value           | RW    | INT32         |
|                                                      | D64      | 3428         | User   | Digital out 1 frequency error handling       | RW    | INT32         |
|                                                      | D66      | 3430         | User   | Digital out 1 frequency error handling value | RW    | INT32         |
|                                                      | D68      | 3432         | User   | Digital out 1 frequency full frequency       | RW    | INT32         |
| D70                                                  | D70      | 3440         | User   | Digital out 2 frequency measurement type     | RW    | INT32         |
|                                                      | D72      | 3442         | User   | Digital out 2 test frequency value           | RW    | INT32         |
|                                                      | D74      | 3444         | User   | Digital out 2 frequency error handling       | RW    | INT32         |
|                                                      | D76      | 3446         | User   | Digital out 2 frequency error handling value | RW    | INT32         |
|                                                      | D78      | 3448         | User   | Digital out 2 frequency full frequency       | RW    | INT32         |
| D80                                                  | D80      | 3456         | User   | Digital out 1 alarm measurement type         | RW    | INT32         |
|                                                      | D82      | 3458         | User   | Digital out 1 alarm measurement type         | RW    | INT32         |
|                                                      | D84      | 3460         | User   | Digital out 1 alarm state                    | RW    | INT32         |
|                                                      | D96      | 3478         | User   | Digital out 2 alarm type                     | RW    | INT32         |

|      | Register | Register     | Access |                                           |       |               |
|------|----------|--------------|--------|-------------------------------------------|-------|---------------|
|      | (in hex) | (in decimal) | level  | Description                               | RO/RW | Format        |
| D90  | D90      | 3472         | User   | Digital out 2 alarm measurement type      | RW    | INT32         |
|      | D92      | 3474         | User   | Digital out 2 alarm test value            | RW    | INT32         |
|      | D94      | 3476         | User   | Digital out 2 alarm state                 | RW    | INT32         |
|      | D96      | 3478         | User   | Digital out 2 alarm type                  | RW    | INT32         |
| E00  | E00      | 3584         | RO     | Analog out measurement value              | RO    | (IEEE 32 bit) |
|      | E02      | 3586         | RO     | Digital out 1 pulse measurement value     | RO    | (IEEE 32 bit) |
|      | E04      | 3588         | RO     | Digital out 1 frequency measurement value | RO    | (IEEE 32 bit) |
|      | E06      | 3590         | RO     | Digital out 1 alarm measurement value     | RO    | (IEEE 32 bit) |
|      | E08      | 3592         | RO     | Digital out 2 pulse measurement value     | RO    | (IEEE 32 bit) |
|      | EOA      | 3594         | RO     | Digital out 2 frequency measurement value | RO    | (IEEE 32 bit) |
|      | EOC      | 3596         | RO     | Digital out 2 alarm measurement value     | RO    | (IEEE 32 bit) |
| 1100 | 1100     | 4352         | Viewer | HART meter address                        | RW    | INT32         |
|      | 1102     | 4354         | Viewer | HART preamble length                      | RW    | INT32         |
|      | 1104     | 4356         | Viewer | HART device ID                            | RW    | INT32         |
|      | 1106     | 4358         | Viewer | HART assembly number                      | RW    | INT32         |
| 1140 | 1140     | 4416         | Viewer | HART dynamic variable index_1             | RW    | INT32         |
|      | 1142     | 4418         | Viewer | HART dynamic variable index_2             | RW    | INT32         |
|      | 1144     | 4420         | Viewer | HART dynamic variable index_3             | RW    | INT32         |
|      | 1146     | 4422         | Viewer | HART dynamic variable index_4             | RW    | INT32         |
| 1300 | 1300     | 4864         | RO     | HART configuration change count           | RO    | INT32         |
|      | 1302     | 4866         | RO     | HART device status                        | RO    | INT32         |
|      | 1304     | 4868         | RO     | HART device status extended               | RO    | INT32         |
|      | 1306     | 4870         | RO     | HART master status                        | RO    | INT32         |
|      | 1308     | 4872         | RO     | HART secondary status                     | RO    | INT32         |
|      | 130A     | 4874         | RO     | HART variable status                      | RO    | INT32         |
| 1500 | 1500     | 5376         | User   | PC MODBUS baud rate                       | RW    | INT32         |
|      | 1502     | 5378         | User   | PC MODBUS parity                          | RW    | INT32         |
|      | 1504     | 5380         | User   | PC MODBUS stop bits                       | RW    | INT32         |
|      | 1506     | 5382         | User   | PC MODBUS meter address                   | RW    | INT32         |
| 1540 | 1540     | 5440         | User   | Log control/status                        | RW    | INT32         |
|      | 1542     | 5442         | User   | Log interval                              | RW    | INT32         |
|      | 1544     | 5444         | User   | Logging time                              | RW    | INT32         |
|      | 1546     | 5446         | User   | Number of variables to log                | RW    | INT32         |
| 1580 | 1580     | 5504         | User   | Variable address array                    | RW    | INT32         |
| 15C0 | 15C0     | 5568         | User   | Variable unit code array                  | RW    | INT32         |
| 1700 | 1700     | 5888         | RO     | PC service baud rate                      | RO    | INT32         |
|      | 1702     | 5890         | RO     | PC service parity                         | RO    | INT32         |
|      | 1704     | 5892         | RO     | PC service stop bits                      | RO    | INT32         |
|      | 1706     | 5894         | RO     | PC service meter address                  | RO    | INT32         |
| 1740 | 1740     | 5952         | RO     | Number of records                         | RO    | INT32         |

|      | Register | Register     | Access |                          |       |               |
|------|----------|--------------|--------|--------------------------|-------|---------------|
|      | (in hex) | (in decimal) | level  | Description              | RO/RW | Format        |
| 2000 | 2000     | 8192         | User   | Pipe inner diameter      | RW    | (IEEE 32 bit) |
| 2040 | 2002     | 8194         | User   | Pipe outer diameter      | RW    | (IEEE 32 bit) |
|      | 2004     | 8196         | User   | Pipe wall thickness      | RW    | (IEEE 32 bit) |
|      | 2006     | 8198         | User   | Pipe sound speed         | RW    | (IEEE 32 bit) |
|      | 2008     | 8200         | User   | Lining thickness         | RW    | (IEEE 32 bit) |
|      | 200A     | 8202         | User   | Lining sound speed       | RW    | (IEEE 32 bit) |
|      | 200C     | 8204         | User   | XDR wedge angle          | RW    | (IEEE 32 bit) |
|      | 200E     | 8206         | User   | XDR wedge time           | RW    | (IEEE 32 bit) |
|      | 2010     | 8208         | User   | Wedge sound speed        | RW    | (IEEE 32 bit) |
|      | 2012     | 8210         | User   | Fluid sound speed        | RW    | (IEEE 32 bit) |
|      | 2014     | 8212         | User   | Fluid sound speed min    | RW    | (IEEE 32 bit) |
|      | 2016     | 8214         | User   | Fluid sound speed max    | RW    | (IEEE 32 bit) |
|      | 2018     | 8216         | User   | Fluid static density     | RW    | (IEEE 32 bit) |
|      | 201A     | 8218         | User   | Fluid reference density  | RW    | (IEEE 32 bit) |
|      | 201C     | 8220         | User   | Fluid temperature        | RW    | (IEEE 32 bit) |
|      | 201E     | 8222         | User   | XDR space                | RW    | (IEEE 32 bit) |
|      | 2020     | 8224         | User   | Calibration factor       | RW    | (IEEE 32 bit) |
|      | 2022     | 8226         | User   | Kinematic viscosity      | RW    | (IEEE 32 bit) |
| 2040 | 2040     | 8256         | User   | MultiK velocity 1        | RW    | (IEEE 32 bit) |
|      | 2042     | 8258         | User   | MultiK velocity 2        | RW    | (IEEE 32 bit) |
|      | 2044     | 8260         | User   | MultiK velocity 3        | RW    | (IEEE 32 bit) |
|      | 2046     | 8262         | User   | MultiK velocity 4        | RW    | (IEEE 32 bit) |
|      | 2048     | 8264         | User   | MultiK velocity 5        | RW    | (IEEE 32 bit) |
|      | 204A     | 8266         | User   | MultiK velocity 6        | RW    | (IEEE 32 bit) |
| 2060 | 2060     | 8288         | User   | MultiK velocity KFactor1 | RW    | (IEEE 32 bit) |
|      | 2062     | 8290         | User   | MultiK velocity KFactor2 | RW    | (IEEE 32 bit) |
|      | 2064     | 8292         | User   | MultiK velocity KFactor3 | RW    | (IEEE 32 bit) |
|      | 2066     | 8294         | User   | MultiK velocity KFactor4 | RW    | (IEEE 32 bit) |
|      | 2068     | 8296         | User   | MultiK velocity KFactor5 | RW    | (IEEE 32 bit) |
|      | 206A     | 8298         | User   | MultiK velocity KFactor6 | RW    | (IEEE 32 bit) |
| 2080 | 2080     | 8320         | User   | MultiK Reynolds 1        | RW    | (IEEE 32 bit) |
|      | 2082     | 8322         | User   | MultiK Reynolds 2        | RW    | (IEEE 32 bit) |
|      | 2084     | 8324         | User   | MultiK Revnolds 3        | RW    | (IEEE 32 bit) |
|      | 2086     | 8326         | User   | Multik Reynolds 4        | RW    | (IEEE 32 bit) |
|      | 2088     | 8328         | User   | Multik Reynolds 5        | RW    | (IFFF 32 bit) |
|      | 2084     | 8330         |        | Multik Reynolds 6        | RW/   | (IFFE 32 hit) |
| 2040 | 2004     | 8352         |        | Multik Reynolds KEactor  | D\A/  | (IEEE 22 hit) |
| 2040 | 2040     | 8354         | llsor  |                          |       | (IEEE 32 DIL) |
|      | 20A2     | 0354         |        |                          |       |               |
|      | 20A4     | 8356         | User   | Multik Reynolds KFactor3 | RW    | (IEEE 32 DIT) |

|      | Register | Register     | Access |                                                                   |       |               |
|------|----------|--------------|--------|-------------------------------------------------------------------|-------|---------------|
|      | (in hex) | (in decimal) | level  | Description                                                       | RO/RW | Format        |
| 20A0 | 20A6     | 8358         | User   | MultiK Reynolds KFactor4                                          | RW    | (IEEE 32 bit) |
|      | 20A8     | 8360         | User   | MultiK Reynolds KFactor5                                          | RW    | (IEEE 32 bit) |
|      | 20AA     | 8362         | User   | MultiK Reynolds KFactor6                                          | RW    | (IEEE 32 bit) |
| 20C0 | 20C0     | 8384         | User   | Correlation peak low limit                                        | RW    | (IEEE 32 bit) |
|      | 20C2     | 8386         | User   | Acceleration limit                                                | RW    | (IEEE 32 bit) |
|      | 20C4     | 8388         | User   | Velocity low limit - used for volumetric low<br>limit calculation | RW    | (IEEE 32 bit) |
|      | 20C6     |              | User   | Velocity high limit - used for volumetric high limit calculation  | RW    | (IEEE 32 bit) |
|      | 20C8     | 8392         | User   | Amplitude discriminator min limit                                 | RW    | (IEEE 32 bit) |
|      | 20CA     | 8394         | User   | Amplitude discriminator max limit                                 | RW    | (IEEE 32 bit) |
|      | 20CC     | 8396         | User   | Sound speed plus minus limit                                      | RW    | (IEEE 32 bit) |
|      | 20CE     | 8398         | User   | Signal low limit                                                  | RW    | (IEEE 32 bit) |
| 20E0 | 20E0     | 8416         | User   | Zero cutoff                                                       | RW    | (IEEE 32 bit) |
|      | 20E2     | 8418         | User   | DeltaT offset                                                     | RW    | (IEEE 32 bit) |
| 2100 | 2100     | 8448         | User   | Pipe material                                                     | RW    | INT32         |
|      | 2102     | 8450         | User   | Lining material                                                   | RW    | INT32         |
|      | 2104     | 8452         | User   | XDR type                                                          | RW    | INT32         |
|      | 2106     | 8454         | User   | XDR frequency                                                     | RW    | INT32         |
|      | 2108     | 8456         | User   | XDR wedge type                                                    | RW    | INT32         |
|      | 210A     | 8458         | User   | Fluid type                                                        | RW    | INT32         |
|      | 210C     | 8460         | User   | Lining existence                                                  | RW    | INT32         |
|      | 210E     | 8462         | User   | Traverse number                                                   | RW    | INT32         |
| 2140 | 2140     | 8512         | User   | Enable Reynolds correction                                        | RW    | INT32         |
|      | 2142     | 8514         | User   | Enable active MultiK                                              | RW    | INT32         |
|      | 2144     | 8516         | User   | MultiK type                                                       | RW    | INT32         |
|      | 2146     | 8518         | User   | MultiK pairs                                                      | RW    | INT32         |
| 2180 | 2180     | 8576         | User   | Peak%                                                             | RW    | INT32         |
|      | 2182     | 8578         | User   | Min peak%                                                         | RW    | INT32         |
|      | 2184     | 8580         | User   | Max peak%                                                         | RW    | INT32         |
|      | 2186     | 8582         | User   | Errors allowed                                                    | RW    | INT32         |
| 21C0 | 21C0     | 8640         | User   | Enable active TW                                                  | RW    | INT32         |
|      | 21C2     | 8642         | User   | Enable tracking windows                                           | RW    | INT32         |
|      | 21C4     | 8644         | User   | Response time                                                     | RW    | INT32         |
|      | 21C6     | 8646         | User   | Sample size                                                       | RW    | INT32         |
| 2200 | 2200     | 8704         | RO     | Velocity                                                          | RO    | (IEEE 32 bit) |
|      | 2202     | 8706         | RO     | Volumetric                                                        | RO    | (IEEE 32 bit) |
|      | 2204     | 8708         | RO     | Standard volumetric                                               | RO    | (IEEE 32 bit) |
|      | 2206     | 8710         | RO     | Mass flow                                                         | RO    | (IEEE 32 bit) |

|      | Register | Register     | Access |                                   |       |               |
|------|----------|--------------|--------|-----------------------------------|-------|---------------|
|      | (in hex) | (in decimal) | level  | Description                       | ro/rw | Format        |
| 2240 | 2240     | 8768         | RO     | Batch fwd totals                  | RO    | (IEEE 32 bit) |
|      | 2242     | 8770         | RO     | Batch rev totals                  | RO    | (IEEE 32 bit) |
|      | 2244     | 8772         | RO     | Batch net totals                  | RO    | (IEEE 32 bit) |
|      | 2246     | 8774         | RO     | Batch totals time                 | RO    | (IEEE 32 bit) |
|      | 2248     | 8776         | RO     | Inventory fwd totals              | RO    | (IEEE 32 bit) |
|      | 224A     | 8778         | RO     | Inventory rev totals              | RO    | (IEEE 32 bit) |
|      | 224C     | 8780         | RO     | Inventory net totals              | RO    | (IEEE 32 bit) |
|      | 224E     | 8782         | RO     | Inventory totals time             | RO    | (IEEE 32 bit) |
| 2280 | 2280     | 8832         | RO     | Transit time up                   | RO    | (IEEE 32 bit) |
|      | 2282     | 8834         | RO     | Transit time dn                   | RO    | (IEEE 32 bit) |
|      | 2284     | 8836         | RO     | DeltaT                            | RO    | (IEEE 32 bit) |
|      | 2286     | 8838         | RO     | Up signal quality                 | RO    | (IEEE 32 bit) |
|      | 2288     | 8840         | RO     | Dn signal quality                 | RO    | (IEEE 32 bit) |
|      | 228A     | 8842         | RO     | Up amp disc                       | RO    | (IEEE 32 bit) |
|      | 228C     | 8844         | RO     | Dn amp disc                       | RO    | (IEEE 32 bit) |
|      | 228E     | 8846         | RO     | SNR on UP channel                 | RO    | (IEEE 32 bit) |
|      | 2290     | 8846         | RO     | SNR on DOWN channel               | RO    | (IEEE 32 bit) |
|      | 2292     | 8850         | RO     | Time in buffer on up channel      | RO    | (IEEE 32 bit) |
|      | 2294     | 8852         | RO     | Time in buffer on dn channel      | RO    | (IEEE 32 bit) |
|      | 2296     | 8854         | RO     | Signal gain up                    | RO    | (IEEE 32 bit) |
|      | 2298     | 8856         | RO     | Signal gain down                  | RO    | (IEEE 32 bit) |
| 22C0 | 22C0     | 8896         | RO     | Sound speed                       | RO    | (IEEE 32 bit) |
|      | 22C2     | 8898         | RO     | Current Reynolds number           | RO    | (IEEE 32 bit) |
|      | 22C4     | 8900         | RO     | Current correction factor         | RO    | (IEEE 32 bit) |
|      | 22C6     | 8902         | RO     | Path length P                     | RO    | (IEEE 32 bit) |
|      | 22C8     | 8904         | RO     | Axial length L                    | RO    | (IEEE 32 bit) |
| 2300 | 2300     | 8960         | RO     | Up +- peak                        | RO    | INT32         |
|      | 2302     | 8962         | RO     | Dn +- peak                        | RO    | INT32         |
|      | 2304     | 8964         | RO     | Dynamic threshold on UP channel   | RO    | INT32         |
|      | 2306     | 8966         | RO     | Dynamic threshold on DOWN channel | RO    | INT32         |

# **6.2 HART**

## 6.2.1 Device Identification

The AT600 flow meter supports the HART communication protocol, for which the manufacturer ID is 0x9D (157 Dec) and the device type code is 0x9D73 (127 Dec).

## 6.2.2 Commands

## 6.2.2.1 Universal commands

#### **Table 8: Universal commands for HART**

| Command | Function                                        | Description                                                                                                    |
|---------|-------------------------------------------------|----------------------------------------------------------------------------------------------------|
| 0       | Read unique identifier                          | Returns identity information about the meter including:<br>the device type, revision levels, and device ID.                                                                                                    |
| 1       | Read primary variable                           | Returns the primary variable value along with its unit code                                                                                                    |
| 2       | Read loop current and percent of range          | Reads the loop current and its associated percent of range.                                                                                                    |
| 3       | Read dynamic variables and loop current         | Reads the loop current and up to four predefined dynamic variables. The dynamic variables and associated units are defined via commands 51 and 53.                                                                     |
| 6       | Write polling address                           | Writes the polling address and the loop current mode to the field device.                                                                                                    |
| 7       | Read loop configuration                         | Read polling address and the loop current mode.                                                                                                    |
| 8       | Read dynamic variable upification               | Reads the upification associated with the dynamic variable.                                                                                                    |
| 9       | Read device variables with status               | Request the value and status of up to eight device device or dynamic variables.                                                                                                    |
| 11      | Read unique identifier associated with tag      | If the specified tag matches that of the meter, it responds with the command 0 response.                                                                                                    |
| 12      | Read message                                    | Reads the message contained within the meter.                                                                                                    |
| 13      | Read tag, descriptor, date                      | Reads the tag, descriptor, and date contained within the meter.                                                                                                    |
| 14      | Read primary variable transducer information    | Reads the transducer (meter) serial number,<br>limits/minimum span units code, upper transducer limit,<br>lower transducer limit, and minimum span for the primary<br>variable transducer.                             |
| 15      | Read device information                         | Reads the alarm selection code, transfer function code,<br>range values units code upper range value, primary<br>variable lower range value, damping value, write protect<br>code, and private label distributor code. |
| 16      | Read final assembly number                      | Reads the final assembly number associated with the meter.                                                                                                    |
| 17      | Write message                                   | Write the message into the meter.                                                                                                    |
| 18      | Write tag, descriptor, date                     | Write the tag, descriptor, and date code into the meter.                                                                                                    |
| 19      | Write final assembly number                     | Write the final assembly number into the meter.                                                                                                    |
| 20      | Read long tag                                   | Read the 32-byte long tag.                                                                                                    |
| 21      | Read unique identifier associated with long tag | Read unique identifier associated with long tag                                                                                                    |
| 22      | Write long tag                                  | Write the 32-byte long tag                                                                                                    |
| 38      | Reset configuration changed flag                | Resets the configuration changed indicator (device status byte bit 6).                                                                                                    |
| 48      | Read additional device status                   | Returns meter status information not included in the response code or device status byte.                                                                                                    |

## 6.2.2.2 Common commands

## **Table 9: Common commands**

| Command | Function                           | Description                                                                                                    |
|---------|------------------------------------|----------------------------------------------------------------------------------------------------|
| 33      | Read device variables              | Allows a master to request the value of up to four device variables.                                           |
| 50      | Read dynamic variable assignments  | Reads the device variables assigned to the primary, secondary, tertiary, and quaternary variables.             |
| 51      | Write dynamic variable assignments | Allows the user to assign device variables to the primary, secondary, tertiary, and quaternary variables       |
| 54      | Read device variable information   | Get device variable information                                                                                |
| 59      | Write number of response preambles | Sets the number of asynchronous preamble bytes to be sent by the meter before the start of a response message. |

## 6.2.2.3 Device specific commands

The AT600 flow meter supports a variety of device specific commands in which the parameter may be the measurement type. The available measurement types are listed in table 10 below.

| Index | Meaning                  |
|-------|--------------------------|
| 1     | Velocity                 |
| 2     | Volumetric               |
| 3     | Standard volumetric      |
| 4     | Mass flow                |
| 5     | Batch fwd. totalizer     |
| 6     | Batch rev. totalizer     |
| 7     | Batch net totalizer      |
| 8     | Batch totalizer time     |
| 9     | Inventory fwd. totalizer |
| 10    | Inventory rev. totalizer |
| 11    | Inventory net totalizer  |
| 12    | Inventory totalizer time |
| 13    | Sound speed              |
| 14    | Reynolds Kfactor         |
| 15    | MultiK Kfactor           |
| 16    | Transit time up          |
| 17    | Transit time down        |

## Table 10: Available measurement types

| Index | Meaning                    |
|-------|----------------------------|
| 18    | DeltaT                     |
| 19    | Signal quality up          |
| 20    | Signal quality down        |
| 21    | Amp disc up                |
| 22    | Amp disc down              |
| 23    | SNR up                     |
| 24    | SNR down                   |
| 25    | ActiveTW up                |
| 26    | ActiveTW down              |
| 27    | Gain up                    |
| 28    | Gain down                  |
| 29    | System error bitmap        |
| 30    | System report error number |
| 31    | Peak up                    |
| 32    | Peak down                  |
| 33    | Peak pct. up               |
| 34    | Peak pct. down             |

## Command 128 (0x80): Login with password

This command sends a password to the flow meter. If the password is correct, the user may operate the meter until there has been a gap of 10 minutes since the last command.

#### Table 11: Request data bytes for login with password

| Byte  | Format      | Description   |
|-------|-------------|---------------|
| 0 - 3 | Unsigned-32 | User password |

#### Table 12: Response data bytes for login with password

| Byte | Format | Description |
|------|--------|-------------|
| None |        |             |

#### Table 13: Command-specific response codes for login with password

| Code     | Class   | Description                   |
|----------|---------|-------------------------------|
| 0        | Success | No command-specific errors    |
| 1 - 4    |         | Undefined                     |
| 5        | Error   | Too few data bytes received   |
| 6        | Error   | Device-specific command error |
| 7 - 15   |         | Undefined                     |
| 16       | Error   | Access restricted             |
| 17 - 127 |         | Undefined                     |

## Command 129 (0x81): Logout and save

This command will save any changes and logout from the flow meter.

#### Table 14: Request data bytes for logout and save

| Byte | Format | Description |
|------|--------|-------------|
| None |        |             |

#### Table 15: Response data bytes for logout and save

| Byte | Format | Description |
|------|--------|-------------|
| None |        |             |

| Code     | Class   | Description                   |
|----------|---------|-------------------------------|
| 0        | Success | No command-specific errors    |
| 1-4      |         | Undefined                     |
| 5        | Error   | Device-specific command error |
| 6        | Error   | In write protect mode         |
| 7 - 15   |         | Undefined                     |
| 16       | Error   | Access restricted             |
| 17 - 127 |         | Undefined                     |

## Table 16: Command-specific response codes for logout and save

## Command 130 (0x82): Logout without saving

This command will logout the flow meter and not save anything.

#### Table 17: Request data bytes for logout without saving

| Byte | Format | Description |
|------|--------|-------------|
| None |        |             |

#### Table 18: Response data bytes for logout without saving

| Byte | Format | Description |
|------|--------|-------------|
| None |        |             |

## Table 19: Command-specific response codes for logout without saving

| Code     | Class   | Description                   |
|----------|---------|-------------------------------|
| 0        | Success | No command-specific errors    |
| 1-5      |         | Undefined                     |
| 6        | Error   | Device-specific command error |
| 7 - 15   |         | Undefined                     |
| 16       | Error   | Access restricted             |
| 17 - 127 |         | Undefined                     |

## Command 135 (0x87): Read current user access right

This command will read the current user access right.

#### Table 20: Request data bytes for read current user access right

| Byte | Format | Description |
|------|--------|-------------|
| None |        |             |

## Table 21: Response data bytes for read current user access right

| Byte | Format | Description |
|------|--------|-------------|
| None |        |             |

## Table 22: Command-specific response codes for read current user access right

| Code    | Class   | Description                |
|---------|---------|----------------------------|
| 0       | Success | No command-specific errors |
| 1 - 127 |         | Undefined                  |

## Command 136 (0x88): Sends new password

This command will send a new password to the flow meter. If the user has the right, the flow meter changes the user password

#### Table 23: Request data bytes for sends new password

| Byte  | Format      | Description   |
|-------|-------------|---------------|
| 0 - 3 | Unsigned-32 | User password |

## Table 24: Response data bytes for sends new password

| Byte | Format | Description |
|------|--------|-------------|
| None |        |             |

## Table 25: Command-specific response codes for sends new password

| Code     | Class   | Description                   |
|----------|---------|-------------------------------|
| 0        | Success | No command-specific errors    |
| 1-4      |         | Undefined                     |
| 5        | Error   | Too few data bytes received   |
| 6        | Error   | Device-specific command error |
| 7        | Error   | In write protect mode         |
| 8 - 15   |         | Undefined                     |
| 16       | Error   | Access restricted             |
| 17 - 127 |         | Undefined                     |

## Command 144 (0x90): Read unit group

This command will read the unit group in the meter.

## Table 26: Request data bytes for read unit group

| Byte | Format     | Description                  |
|------|------------|------------------------------|
| 0    | Unsigned-8 | Group index:                 |
|      |            | 1: Velocity unit;            |
|      |            | 2: Actual volumetric unit;   |
|      |            | 3: Standard volumetric unit; |
|      |            | 4: Mass unit;                |
|      |            | 5: Totalizer unit;           |
|      |            | 6: Density unit;             |
|      |            | 7: Pipe dimension;           |
|      |            | 8: Thermal;                  |
|      |            | 9: Acceleration;             |

#### Table 27: Response data bytes for read unit group

| Byte | Format     | Description                  |
|------|------------|------------------------------|
| 0    | Unsigned-8 | Group index:                 |
|      |            | 1: Velocity unit;            |
|      |            | 2: Actual volumetric unit;   |
|      |            | 3: Standard volumetric unit; |
|      |            | 4: Mass unit;                |
|      |            | 5: Totalizer unit;           |
|      |            | 6: Density unit;             |
|      |            | 7: Pipe dimension;           |
|      |            | 8: Thermal;                  |
|      |            | 9: Acceleration;             |
| 1    | Enum       | Unit code                    |

## Table 28: Command-specific response codes for sends new password

| Code    | Class   | Description                   |
|---------|---------|-------------------------------|
| 0       | Success | No command-specific errors    |
| 1       |         | Undefined                     |
| 2       | Error   | Invalid selection             |
| 3 - 4   |         | Undefined                     |
| 5       | Error   | Too few data bytes received   |
| 6       | Error   | Device-specific command error |
| 7 - 127 |         | Undefined                     |

## Command 145 (0x91): Read density value

This command will read density value in meter.

## Table 29: Request data bytes for read density value

| Byte | Format     | Description           |
|------|------------|-----------------------|
| 0    | Unsigned-8 | Density type:         |
|      |            | 1: Actual density;    |
|      |            | 2: Reference density; |

## Table 30: Response data bytes for read density value

| Byte  | Format     | Description           |
|-------|------------|-----------------------|
| 0     | Unsigned-8 | Density type:         |
|       |            | 1: Actual density;    |
|       |            | 2: Reference density; |
| 1     | Unsigned-8 | Density unit code     |
| 2 - 5 | Float      | Density value         |

## Table 31: Command-specific response codes for read density valueity value

| Code    | Class   | Description                   |
|---------|---------|-------------------------------|
| 0       | Success | No command-specific errors    |
| 1       |         | Undefined                     |
| 2       | Error   | Invalid selection             |
| 3 - 4   |         | Undefined                     |
| 5       | Error   | Too few data bytes received   |
| 6       | Error   | Device-specific command error |
| 7 - 127 |         | Undefined                     |

## Command 146 (0x92): Read backlight setting

This command is to read the backlight setting.

## Table 32: Request data bytes for read backlight setting

| Byte | Format | Description |
|------|--------|-------------|
| None |        |             |

## Table 33: Response data bytes for read backlight setting

| Byte | Format      | Description                                |
|------|-------------|--------------------------------------------|
| 0    | Unsigned-8  | Backlight control switch (0:off/ 1:on)     |
| 1-4  | Unsigned-32 | Display backlight timeout, unit is second. |

| Code    | Class   | Description                   |
|---------|---------|-------------------------------|
| 0       | Success | No command-specific errors    |
| 1-5     |         | Undefined                     |
| 6       | Error   | Device-specific command error |
| 7 - 127 |         | Undefined                     |

#### Table 34: Command-specific response codes for read backlight setting

# Command 152 (0x98): Write unit group

This command will write unit group in meter

| Byte | Format     | Description                  |
|------|------------|------------------------------|
| 0    | Unsigned-8 | Group index:                 |
|      |            | 1: Velocity unit;            |
|      |            | 2: Actual volumetric unit;   |
|      |            | 3: Standard volumetric unit; |
|      |            | 4: Mass unit;                |
|      |            | 5: Totalizer unit;           |
|      |            | 6: Density unit;             |
|      |            | 7: Pipe dimension;           |
|      |            | 8: Thermal;                  |
|      |            | 9: Acceleration;             |
| 1    | Enum       | Unit code                    |

## Table 35: Request data bytes for write unit group

## Table 36: Response data bytes for write unit group

| Byte | Format     | Description                  |
|------|------------|------------------------------|
| 0    | Unsigned-8 | Group index:                 |
|      |            | 1: Velocity unit;            |
|      |            | 2: Actual volumetric unit;   |
|      |            | 3: Standard volumetric unit; |
|      |            | 4: Mass unit;                |
|      |            | 5: Totalizer unit;           |
|      |            | 6: Density unit;             |
|      |            | 7: Pipe dimension;           |
|      |            | 8: Thermal;                  |
|      |            | 9: Acceleration;             |
| 1    | Enum       | Unit code                    |

| Code     | Class   | Description                   |
|----------|---------|-------------------------------|
| 0        | Success | No command-specific errors    |
| 1        |         | Undefined                     |
| 2        | Error   | Invalid selection             |
| 3 - 4    |         | Undefined                     |
| 5        | Error   | Too few data bytes received   |
| 6        | Error   | Device-specific command error |
| 7        | Error   | In write protect mode         |
| 8 - 15   |         | Undefined                     |
| 16       | Error   | Access restricted             |
| 17 - 127 |         | Undefined                     |

## Table 37: Command-specific response codes for write unit group

## Command 153 (0x99): Write density value

This command will write density value in meter.

#### Table 38: Request data bytes for write density value

| Byte  | Format     | Description           |
|-------|------------|-----------------------|
| 0     | Unsigned-8 | Density type:         |
|       |            | 1: Actual density;    |
|       |            | 2: Reference density; |
| 1     | Unsigned-8 | Density unit code     |
| 2 - 5 | Float      | Density value         |

## Table 39: Response data bytes for write density value

| Byte  | Format     | Description           |
|-------|------------|-----------------------|
| 0     | Unsigned-8 | Density type:         |
|       |            | 1: Actual density;    |
|       |            | 2: Reference density; |
| 1     | Unsigned-8 | Density unit code     |
| 2 - 5 | Float      | Density value         |

#### Table 40: Command-specific response codes for write density value

| Code  | Class   | Description                   |
|-------|---------|-------------------------------|
| 0     | Success | No command-specific errors    |
| 1     |         | Undefined                     |
| 2     | Error   | Invalid selection             |
| 3 - 4 |         | Undefined                     |
| 5     | Error   | Too few data bytes received   |
| 6     | Error   | Device-specific command error |
| 7     | Error   | In write protect mode         |

| Code     | Class | Description       |
|----------|-------|-------------------|
| 8 - 15   |       | Undefined         |
| 16       | Error | Access restricted |
| 17 - 127 |       | Undefined         |

#### Command 154 (0x9A): Write display backlight

This command is to set the back light.

#### Table 41: Request data bytes for write display backlight

| Byte | Format      | Description                                |
|------|-------------|--------------------------------------------|
| 0    | Unsigned-8  | Backlight control switch (0:off/ 1:on)     |
| 1-4  | Unsigned-32 | Display backlight timeout, unit is second. |

## Table 42: Response data bytes for write display backlight

| Byte  | Format      | Description                                |
|-------|-------------|--------------------------------------------|
| 0     | Unsigned-8  | Backlight control switch (0:off/ 1:on)     |
| 1 - 4 | Unsigned-32 | Display backlight timeout, unit is second. |

## Table 43: Command-specific response codes for write display backlight

| Code     | Class   | Description                   |
|----------|---------|-------------------------------|
| 0        | Success | No command-specific errors    |
| 1 - 4    |         | Undefined                     |
| 5        | Error   | Too few data bytes received   |
| 6        | Error   | Device-specific command error |
| 7        | Error   | In write protect mode         |
| 8 - 15   |         | Undefined                     |
| 16       | Error   | Access restricted             |
| 17 - 127 |         | Undefined                     |

# Command 160 (0xA0): Read analog measurement range values

This command is to read the analog measurement range.

#### Table 44: Request data bytes for read analog measurement range values

| Byte | Format | Description |
|------|--------|-------------|
| None |        |             |

#### Table 45: Response data bytes for read analog measurement range value

| Byte | Format     | Description                            |
|------|------------|----------------------------------------|
| 0    | Unsigned-8 | Upper and lower range values unit code |

| Byte  | Format | Description       |
|-------|--------|-------------------|
| 1-4   | Float  | Upper range value |
| 5 - 8 | Float  | Lower range value |

#### Table 46: Command-specific response codes for read analog measurement range value

| Code     | Class   | Description                   |
|----------|---------|-------------------------------|
| 0        | Success | No command-specific errors    |
| 1-5      |         | Undefined                     |
| 6        | Error   | Device-specific command error |
| 17 - 127 |         | Undefined                     |

# Command 161 (0xA1): Read loop current error handling

This command is to read the loop current output error handling

#### Table 47: Request data bytes for read loop current error handling

| Byte | Format | Description |
|------|--------|-------------|
| None |        |             |

#### Table 48: Response data bytes for read analog measurement range value

| Byte  | Format     | Description                   |
|-------|------------|-------------------------------|
| 0     | Unsigned-8 | Analog output error handling: |
|       |            | 0: Low;                       |
|       |            | 1: High;                      |
|       |            | 2: Hold;                      |
|       |            | 3: Other value;               |
| 1 - 4 | Float      | Error value, unit is mA       |

#### Table 49: Command-specific response codes for read loop current error handling

| Code     | Class   | Description                   |
|----------|---------|-------------------------------|
| 0        | Success | No command-specific errors    |
| 1-5      |         | Undefined                     |
| 6        | Error   | Device-specific command error |
| 17 - 127 |         | Undefined                     |

## Command 168 (0xA8): Enter/exit fixed loop current

Enter or exit the fixed mode of loop current.

## Table 50: Request data bytes for enter/exit fixed loop current

| Byte | Format     | Description                  |
|------|------------|------------------------------|
| 0    | Unsigned-8 | Fixed current level:         |
|      |            | 0: Exit fixed loop current;  |
|      |            | 1: fixed 4 mA;               |
|      |            | 2: fixed 20mA;               |
|      |            | 3: fixed percentage of scale |

## Table 51: Response data bytes for enter/exit fixed loop current

| Byte | Format     | Description                   |
|------|------------|-------------------------------|
| 0    | Unsigned-8 | Fixed current level:          |
|      |            | 0: Exit fixed loop current;   |
|      |            | 1: fixed 4 mA;                |
|      |            | 2: fixed 20mA;                |
|      |            | 3: fixed percentage of scale; |

## Table 52: Command-specific response code for enter/exit fixed loop currents

| Code     | Class   | Description                   |
|----------|---------|-------------------------------|
| 0        | Success | No command-specific errors    |
| 1 - 4    |         | Undefined                     |
| 5        | Error   | Too few data bytes received   |
| 6        | Error   | Device-specific command error |
| 7        | Error   | In write protect mode         |
| 8 - 10   |         | Undefined                     |
| 11       | Error   | Loop current not active       |
| 12 - 15  |         | Undefined                     |
| 16       | Error   | Access restricted             |
| 17 - 31  |         | Undefined                     |
| 32       | Error   | Busy                          |
| 33 - 127 |         | Undefined                     |

## Command 169 (0xA9): Set loop current zero

This command is to trim the zero or lower endpoint value of the loop current to its minimum.

## Table 53: Request data bytes for set loop current zero

| Byte  | Format | Description                                                   |
|-------|--------|---------------------------------------------------------------|
| 0 - 3 | Float  | Externally measured loop current level, units of milliamperes |

| Byte  | Format | Description                                                   |
|-------|--------|---------------------------------------------------------------|
| 0 - 3 | Float  | Externally measured loop current level, units of milliamperes |

#### Table 54: Response data bytes for set loop current zero

## Table 55: Command-specific response codes for set loop current zero

| Code     | Class   | Description                          |
|----------|---------|--------------------------------------|
| 0        | Success | No command-specific errors           |
| 1-2      |         | Undefined                            |
| 3        | Error   | Passed parameter too large           |
| 4        | Error   | Passed parameter too small           |
| 5        | Error   | Too few data bytes received          |
| 6        | Error   | Device-specific command error        |
| 7        | Error   | In write protect mode                |
| 8        |         | Undefined                            |
| 9        | Error   | Incorrect loop current mode or value |
| 10 - 15  |         | Undefined                            |
| 16       | Error   | Access restricted                    |
| 17 - 31  |         | Undefined                            |
| 32       | Error   | Busy                                 |
| 33 - 127 |         | Undefined                            |

## Command 170 (0xAA): Set loop current gain

This command is to trim the gain or upper endpoint value of the loop current to its maximum.

## Table 56: Request data bytes for set loop current gain

| Byte  | Format | Description                                                   |
|-------|--------|---------------------------------------------------------------|
| 0 - 3 | Float  | Externally measured loop current level, units of milliamperes |

## Table 57: Response data bytes for set loop current zero

| Byte  | Format | Description                                                   |
|-------|--------|---------------------------------------------------------------|
| 0 - 3 | Float  | Externally measured loop current level, units of milliamperes |

## Table 58: Command-specific response codes for set loop current gain

| Code | Class   | Description                |
|------|---------|----------------------------|
| 0    | Success | No command-specific errors |
| 1-2  |         | Undefined                  |
| 3    | Error   | Passed parameter too large |
| 4    | Error   | Passed parameter too small |
| Code     | Class | Description                          |
|----------|-------|--------------------------------------|
| 5        | Error | Too few data bytes received          |
| 6        | Error | Device-specific command error        |
| 7        | Error | In write protect mode                |
| 8        |       | Undefined                            |
| 9        | Error | Incorrect loop current mode or value |
| 10 - 15  |       | Undefined                            |
| 16       | Error | Access restricted                    |
| 17 - 31  |       | Undefined                            |
| 32       | Error | Busy                                 |
| 33 - 127 |       | Undefined                            |

## Command 171 (0xAB): Set loop current percentage

This command is to set the output percentage of loop current.

#### Table 59: Request data bytes for set loop current percentage

| Byte  | Format | Description                                |
|-------|--------|--------------------------------------------|
| 0 - 3 | Float  | Loop current percentage, units of percent. |

#### Table 60: Response data bytes for set loop current percentage

| Byte  | Format | Description                                |
|-------|--------|--------------------------------------------|
| 0 - 3 | Float  | Loop current percentage, units of percent. |

#### Table 61: Command-specific response codes for set loop current percentage

| Code     | Class   | Description                          |
|----------|---------|--------------------------------------|
| 0        | Success | No command-specific errors           |
| 1 - 2    |         | Undefined                            |
| 3        | Error   | Passed parameter too large           |
| 4        | Error   | Passed parameter too small           |
| 5        | Error   | Too few data bytes received          |
| 6        | Error   | Device-specific command error        |
| 7        | Error   | In write protect mode                |
| 8        |         | Undefined                            |
| 9        | Error   | Incorrect loop current mode or value |
| 10 - 15  |         | Undefined                            |
| 16       | Error   | Access restricted                    |
| 17 - 31  |         | Undefined                            |
| 32       | Error   | Busy                                 |
| 33 - 127 |         | Undefined                            |

## Command 172 (0xAC): Set analog measurement range values

This command is to set the analog measurement range.

#### Table 62: Request data bytes for set analog measurement range values

| Byte  | Format     | Description                            |
|-------|------------|----------------------------------------|
| 0     | Unsigned-8 | Upper and lower range values unit code |
| 1 - 4 | Float      | Upper range value                      |
| 5 - 8 | Float      | Lower range value                      |

#### Table 63: Response data bytes for set analog measurement range values

| Byte  | Format     | Description                            |
|-------|------------|----------------------------------------|
| 0     | Unsigned-8 | Upper and lower range values unit code |
| 1-4   | Float      | Upper range value                      |
| 5 - 8 | Float      | Lower range value                      |

#### Table 64: Command-specific response codes for set analog measurement range values

| Code     | Class   | Description                                                 |
|----------|---------|-------------------------------------------------------------|
| 0        | Success | No command-specific errors                                  |
| 1 - 4    |         | Undefined                                                   |
| 5        | Error   | Too few data bytes received                                 |
| 6        | Error   | Device-specific command error                               |
| 7        | Error   | In write protect mode                                       |
| 8        | Warning | Set to nearest possible value (upper or lower range pushed) |
| 9        | Error   | Lower range value too high                                  |
| 10       | Error   | Lower range value too low                                   |
| 11       | Error   | Upper range value too high                                  |
| 12       | Error   | Upper range value too low                                   |
| 13-15    |         | Undefined                                                   |
| 16       | Error   | Access restricted                                           |
| 17       |         | Undefined                                                   |
| 18       | Error   | Invalid units code                                          |
| 19 - 31  |         | Undefined                                                   |
| 32       | Error   | Busy                                                        |
| 33 - 127 |         | Undefined                                                   |

### Command 173 (0xAD): Set loop current error handling

This command will set the loop current output error handling.

#### Table 65: Request data bytes for set loop current error handling

| Byte | Format     | Description                   |
|------|------------|-------------------------------|
| 0    | Unsigned-8 | Analog output error handling: |
|      |            | 0: Low;                       |
|      |            | 1: High;                      |
|      |            | 2: Hold;                      |
|      |            | 3: Other value;               |
| 1-4  | Float      | Error value, unit is mA       |

#### Table 66: Response data bytes for set loop current error handling

| Byte | Format     | Description                   |
|------|------------|-------------------------------|
| 0    | Unsigned-8 | Analog output error handling: |
|      |            | 0: Low;                       |
|      |            | 1: High;                      |
|      |            | 2: Hold;                      |
|      |            | 3: Other value;               |
| 1-4  | Float      | Error value, unit is mA       |

## Table 67: Command-specific response codes for set loop current error handling

| Code     | Class   | Description                   |
|----------|---------|-------------------------------|
| 0        | Success | No command-specific errors    |
| 1 - 4    |         | Undefined                     |
| 5        | Error   | Too few data bytes received   |
| 6        | Error   | Device-specific command error |
| 7        | Error   | In write protect mode         |
| 8 - 15   |         | Undefined                     |
| 16       | Error   | Access restricted             |
| 17 - 127 |         | Undefined                     |

## Command 176 (0xB0): Read digital configuration

This command is to read the digital output configuration.

#### Table 68: Request data bytes

| Byte | Format     | Description          |
|------|------------|----------------------|
| None | Unsigned-8 | Channel number (1/2) |

| Byte | Format     | Description          |
|------|------------|----------------------|
| 0    | Unsigned-8 | Channel number       |
| 1    | Unsigned-8 | Digital output type: |
|      |            | 0: Off;              |
|      |            | 1: Pulse;            |
|      |            | 2: Frequency;        |
|      |            | 3: Alarm;            |

## Table 69: Response data bytes

#### Table 70: Command-specific response codes

| Code    | Class   | Description                   |
|---------|---------|-------------------------------|
| 0       | Success | No command-specific errors    |
| 1       |         | Undefined                     |
| 2       | Error   | Invalid selection             |
| 3 - 4   |         | Undefined                     |
| 5       | Error   | Too few data bytes received   |
| 6       | Error   | Device-specific command error |
| 7 - 127 |         | Undefined                     |

#### Command 177 (0xB1): Read pulse configuration

This command is to read the pulse configuration.

### Table 71: Request data bytes for read pulse configuration

| Byte | Format     | Description          |
|------|------------|----------------------|
| 0    | Unsigned-8 | Channel number (1/2) |

## Table 72: Response data bytes for read pulse configuration

| Byte   | Format      | Description             |
|--------|-------------|-------------------------|
| 0      | Unsigned-8  | Channel number          |
| 1      | Unsigned-8  | Measurement type:       |
|        |             | 5: Forward batch total; |
|        |             | 6: Reverse batch total; |
|        |             | 7: Net batch total;     |
| 2      | Unsigned-8  | Pulse value unit        |
| 3 - 6  | Float       | Pulse value             |
| 7 - 10 | Unsigned-32 | Pulse time, unit is MS  |
| 11     | Unsigned-8  | Pulse error handling:   |
|        |             | 2: Hold good value;     |
|        |             | 4: Stop;                |

| Code    | Class   | Description                   |
|---------|---------|-------------------------------|
| 0       | Success | No command-specific errors    |
| 1       |         | Undefined                     |
| 2       | Error   | Invalid selection             |
| 3 - 4   |         | Undefined                     |
| 5       | Error   | Too few data bytes received   |
| 6       | Error   | Device-specific command error |
| 7 - 127 |         | Undefined                     |

## Table 73: Command-specific response codes for read pulse configuration

## Command 178 (0xB2): Read frequency configuration

This command is to read the frequency configuration.

#### Table 74: Request data bytes for read frequency configuration

| Byte | Format     | Description          |
|------|------------|----------------------|
| 0    | Unsigned-8 | Channel number (1/2) |

#### Table 75: Response data bytes for read frequency configuration

| Byte    | Format      | Description                      |
|---------|-------------|----------------------------------|
| 0       | Unsigned-8  | Channel number                   |
| 1       | Unsigned-8  | Measurement type                 |
| 2       | Unsigned-8  | Frequency value unit             |
| 3 - 6   | Float       | Frequency base value             |
| 7 - 10  | Float       | Frequency full value             |
| 11 - 14 | Unsigned-32 | Full frequency, unit is Hz       |
| 15      | Unsigned-8  | Frequency error handling:        |
|         |             | 0: Low;                          |
|         |             | 1: High;                         |
|         |             | 2: Hold;                         |
|         |             | 3: Value                         |
| 16 - 19 | Unsigned-32 | Error handling value, unit is Hz |

#### Table 76: Command-specific response codes for read frequency configuration

| Code    | Class   | Description                   |
|---------|---------|-------------------------------|
| 0       | Success | No command-specific errors    |
| 1       |         | Undefined                     |
| 2       | Error   | Invalid selection             |
| 3 - 4   |         | Undefined                     |
| 5       | Error   | Too few data bytes received   |
| 6       | Error   | Device-specific command error |
| 7 - 127 |         | Undefined                     |

## Command 179 (0xB3): Read alarm configuration

This command is to read the alarm configuration.

## Table 77: Request data bytes for read alarm configuration

| Byte | Format     | Description          |
|------|------------|----------------------|
| 0    | Unsigned-8 | Channel number (1/2) |

#### Table 78: Response data bytes for read alarm configuration

| Byte  | Format     | Description      |
|-------|------------|------------------|
| 0     | Unsigned-8 | Channel number   |
| 1     | Unsigned-8 | Measurement type |
| 2     | Unsigned-8 | Alarm value unit |
| 3 - 6 | Float      | Alarm value      |
| 7     | Unsigned-8 | Alarm type:      |
|       |            | 0: Low;          |
|       |            | 1: High;         |
|       |            | 2: Fault         |
| 8     | Unsigned-8 | Alarm state:     |
|       |            | 0: Normally;     |
|       |            | 1: Failsafe;     |

## Table 79: Command-specific response codes for read alarm configuration

| Code    | Class   | Description                   |
|---------|---------|-------------------------------|
| 0       | Success | No command-specific errors    |
| 1       |         | Undefined                     |
| 2       | Error   | Invalid selection             |
| 3 - 4   |         | Undefined                     |
| 5       | Error   | Too few data bytes received   |
| 6       | Error   | Device-specific command error |
| 7 - 127 |         | Undefined                     |

## Command 184 (0xB8): Write digital configuration

This command is to write the digital output configuration.

## Table 80: Request data bytes for write digital configuration

| Byte | Format     | Description          |
|------|------------|----------------------|
| 0    | Unsigned-8 | Channel number (1/2) |
| 1    | Unsigned-8 | Digital output type: |
|      |            | 0: Off;              |
|      |            | 1: Pulse;            |
|      |            | 2: Frequency;        |
|      |            | 3: Alarm;            |

## Table 81: Response data bytes for write digital configuration

| Byte | Format     | Description          |
|------|------------|----------------------|
| 0    | Unsigned-8 | Channel number(1/2)  |
| 1    | Unsigned-8 | Digital output type: |
|      |            | 0: Off;              |
|      |            | 1: Pulse;            |
|      |            | 2: Frequency;        |
|      |            | 3: Alarm;            |

## Table 82: Command-specific response codes for write digital configuration

| Code    | Class   | Description                   |
|---------|---------|-------------------------------|
| 0       | Success | No command-specific errors    |
| 1       |         | Undefined                     |
| 2       | Error   | Invalid selection             |
| 3 - 4   |         | Undefined                     |
| 5       | Error   | Too few data bytes received   |
| 6       | Error   | Device-specific command error |
| 7       | Error   | In write protect mode         |
| 8 - 15  |         | Undefined                     |
| 16      | Error   | Access restricted             |
| 8 - 127 |         | Undefined                     |

## Command 185 (0xB9): Write pulse configuration

This command is to write the pulse configuration.

## Table 83: Request data bytes for write pulse configuration

| Byte   | Format      | Description             |
|--------|-------------|-------------------------|
| 0      | Unsigned-8  | Channel number (1/2)    |
| 1      | Unsigned-8  | Measurement type:       |
|        |             | 5: Forward batch total; |
|        |             | 6: Reverse batch total; |
|        |             | 7: Net batch total;     |
| 2      | Unsigned-8  | Pulse value unit        |
| 3 - 6  | Float       | Pulse value             |
| 7 - 10 | Unsigned-32 | Pulse time, unit is ms  |
| 11     | Unsigned-8  | Pulse error handling:   |
|        |             | 2: Hold good value;     |
|        |             | 4: Stop;                |

#### Table 84: Response data bytes for write pulse configuration

| Byte   | Format     | Description             |
|--------|------------|-------------------------|
| 0      | Unsigned-8 | Channel number(1/2)     |
| 1      | Unsigned-8 | Measurement type:       |
|        |            | 5: Forward batch total; |
|        |            | 6: Reverse batch total; |
|        |            | 7: Net batch total;     |
| 2      | Unsigned-8 | Pulse value unit        |
| 3 - 6  | Float      | Pulse value             |
| 7 - 10 | Float      | Pulse time, unit is ms  |
| 11     | Unsigned-8 | Pulse error handling:   |
|        |            | 0: Hold good value;     |
|        |            | l: Stop;                |

#### Table 85: Command-specific response codes for write pulse configuration

| Code   | Class   | Description                   |
|--------|---------|-------------------------------|
| 0      | Success | No command-specific errors    |
| 1      |         | Undefined                     |
| 2      | Error   | Invalid selection             |
| 3 - 4  |         | Undefined                     |
| 5      | Error   | Too few data bytes received   |
| 6      | Error   | Device-specific command error |
| 7      | Error   | In write protect mode         |
| 8 - 15 |         | Undefined                     |

| Code    | Class | Description       |
|---------|-------|-------------------|
| 16      | Error | Access restricted |
| 8 - 127 |       | Undefined         |

## Command 186 (0xBA): Write frequency configuration

This command is to write the frequency configuration.

|         | =           |                                  |
|---------|-------------|----------------------------------|
| Byte    | Format      | Description                      |
| 0       | Unsigned-8  | Channel number (1/2)             |
| 1       | Unsigned-8  | Measurement type                 |
| 2       | Unsigned-8  | Frequency value unit             |
| 3 - 6   | Float       | Frequency base value             |
| 7 - 10  | Float       | Frequency full value             |
| 11 - 14 | Unsigned-32 | Full frequency, unit is Hz       |
| 15      | Unsigned-8  | Frequency error handling:        |
|         |             | 0: Low;                          |
|         |             | 1: High;                         |
|         |             | 2: Hold;                         |
|         |             | 3: Value                         |
| 16 - 19 | Unsigned-32 | Error handling value, unit is Hz |

## Table 86: Request data bytes for write frequency configuration

#### Table 87: Response data bytes for write frequency configuration

| Byte    | Format      | Description                      |
|---------|-------------|----------------------------------|
| 0       | Unsigned-8  | Channel number(1/2)              |
| 1       | Unsigned-8  | Measurement type                 |
| 2       | Unsigned-8  | Frequency value unit             |
| 3 - 6   | Float       | Frequency base value             |
| 7 - 10  | Float       | Frequency full value             |
| 11 - 14 | Float       | Full frequency, unit is Hz       |
| 15      | Unsigned-8  | Frequency error handling:        |
|         |             | 0: Low;                          |
|         |             | 1: High;                         |
|         |             | 2: Hold;                         |
|         |             | 3: Value                         |
| 16 - 19 | Unsigned-32 | Error handling value, unit is Hz |

#### Table 88: Command-specific response codes for write frequency configuration

| Code | Class   | Description                |
|------|---------|----------------------------|
| 0    | Success | No command-specific errors |
| 1    |         | Undefined                  |

| Code    | Class | Description                   |
|---------|-------|-------------------------------|
| 2       | Error | Invalid selection             |
| 3 - 4   |       | Undefined                     |
| 5       | Error | Too few data bytes received   |
| 6       | Error | Device-specific command error |
| 7       | Error | In write protect mode         |
| 8 - 15  |       | Undefined                     |
| 16      | Error | Access restricted             |
| 8 - 127 |       | Undefined                     |

## Command 187 (0xBB): Write alarm configuration

This command is to write the alarm configuration.

## Table 89: Request data bytes for write alarm configuration

| Byte  | Format     | Description          |
|-------|------------|----------------------|
| 0     | Unsigned-8 | Channel number (1/2) |
| 1     | Unsigned-8 | Measurement type     |
| 2     | Unsigned-8 | Alarm value unit     |
| 3 - 6 | Float      | Alarm value          |
| 7     | Unsigned-8 | Alarm type:          |
|       |            | 0: Low;              |
|       |            | 1: High;             |
|       |            | 2: Fault             |
| 8     | Unsigned-8 | Alarm state:         |
|       |            | 0: Normally;         |
|       |            | 1: Failsafe;         |

## Table 90: Response data bytes for write alarm configurations

| Byte  | Format     | Description         |
|-------|------------|---------------------|
| 0     | Unsigned-8 | Channel number(1/2) |
| 1     | Unsigned-8 | Measurement type    |
| 2     | Unsigned-8 | Alarm value unit    |
| 3 - 6 | Float      | Alarm value         |
| 7     | Unsigned-8 | Alarm type:         |
|       |            | 0: Low;             |
|       |            | 1: High;            |
|       |            | 2: Fault            |
| 8     | Unsigned-8 | Alarm state:        |
|       |            | 0: Normally;        |
|       |            | 1: Failsafe;        |

| Code    | Class   | Description                   |
|---------|---------|-------------------------------|
| 0       | Success | No command-specific errors    |
| 1       |         | Undefined                     |
| 2       | Error   | Invalid selection             |
| 3 - 4   |         | Undefined                     |
| 5       | Error   | Too few data bytes received   |
| 6       | Error   | Device-specific command error |
| 7       | Error   | In write protect mode         |
| 8 - 15  |         | Undefined                     |
| 16      | Error   | Access restricted             |
| 8 - 127 |         | Undefined                     |
|         |         |                               |

## Table 91: Command-specific response codes for write alarm configuration

## Command 191 (0xBF): Test digital output

This command is to test the digital output

#### Table 92: Request data bytes for test digital output

| Byte  | Format      | Description          |
|-------|-------------|----------------------|
| 0     | Unsigned-8  | Channel number (1/2) |
| 1     | Unsigned-8  | Test DO type         |
|       |             | Test stop            |
|       |             | Pulse                |
|       |             | Frequency            |
|       |             | Alarm                |
| 2 - 5 | Unsigned-32 | Test value           |

### Table 93: Response data bytes for test digital output

| Byte  | Format      | Description         |
|-------|-------------|---------------------|
| 0     | Unsigned-8  | Channel number(1/2) |
| 1     | Unsigned-8  | Test DO type        |
|       |             | Test stop           |
|       |             | Pulse               |
|       |             | Frequency           |
|       |             | Alarm;              |
| 2 - 5 | Unsigned-32 | Test value          |

#### Table 94: Command-specific response codes for test digital output

| Code | Class   | Description                |
|------|---------|----------------------------|
| 0    | Success | No command-specific errors |
| 1    |         | Undefined                  |
| 2    | Error   | Invalid selection          |

| Code    | Class | Description                   |
|---------|-------|-------------------------------|
| 3 - 4   |       | Undefined                     |
| 5       | Error | Too few data bytes received   |
| 6       | Error | Device-specific command error |
| 7       | Error | In write protect mode         |
| 8 - 15  |       | Undefined                     |
| 16      | Error | Access restricted             |
| 8 - 127 |       | Undefined                     |

## Command 192 (0xC0): Read pipe size

This command is to read pipe size.

#### Table 95: Request data bytes for read pipe size

| Byte | Format | Description |
|------|--------|-------------|
| None |        |             |

#### Table 96: Response data bytes for read pipe size

| Byte   | Format     | Description    |
|--------|------------|----------------|
| 0      | Unsigned-8 | Pipe size unit |
| 1 - 4  | Float      | Pipe OD value  |
| 5 - 8  | Float      | Pipe ID value  |
| 9 - 12 | Float      | Pipe WT value  |

## Table 97: Command-specific response codes for read pipe size

| Code    | Class   | Description                   |
|---------|---------|-------------------------------|
| 0       | Success | No command-specific errors    |
| 1-5     |         | Undefined                     |
| 6       | Error   | Device-specific command error |
| 7 - 127 |         | Undefined                     |

## Command 193 (0xCl): Read pipe material

This command is to read pipe material.

#### Table 98: Request data bytes for read pipe material

| Byte | Format | Description |
|------|--------|-------------|
| None |        |             |

#### Table 99: Response data bytes for read pipe material

| Byte  | Format     | Description      |
|-------|------------|------------------|
| 0 - 3 | Unsigned-8 | Pipe material    |
| 4 - 7 | Float      | Pipe sound speed |

#### Table 100: Command-specific response codes for read pipe material

| Code    | Class   | Description                   |
|---------|---------|-------------------------------|
| 0       | Success | No command-specific errors    |
| 1-5     |         | Undefined                     |
| 6       | Error   | Device-specific command error |
| 7 - 127 |         | Undefined                     |

#### Command 194 (0xC2): Read pipe lining attribute

This command is to read pipe lining attribute.

#### Table 101: Request data bytes for read pipe lining attribute

| Byte | Format | Description |
|------|--------|-------------|
| None |        |             |

#### Table 102: Response data bytes for read pipe lining attribute

| Byte   | Format      | Description        |
|--------|-------------|--------------------|
| 0      | Unsigned-8  | Lining existing    |
| 1 - 4  | Float       | Lining thickness   |
| 5 - 8  | Unsigned-32 | Lining material    |
| 9 - 12 | Float       | Lining sound speed |

#### Table 103: Command-specific response codes for read pipe lining attribute

| Code    | Class   | Description                   |
|---------|---------|-------------------------------|
| 0       | Success | No command-specific errors    |
| 1-5     |         | Undefined                     |
| 6       | Error   | Device-specific command error |
| 7 - 127 |         | Undefined                     |

## Command 195 (0xC3): Read sensor meter setup

This command is to read the sensor meter setup.

## Table 104: Request data bytes for read sensor meter setup

| Byte | Format | Description |
|------|--------|-------------|
| None |        |             |

## Table 105: Response data bytes for read sensor meter setup

| Byte  | Format | Description |
|-------|--------|-------------|
| 0 - 3 | Float  | Zero cutoff |

#### Table 106: Command-specific response codes for read sensor meter setup

| Code    | Class   | Description                   |
|---------|---------|-------------------------------|
| 0       | Success | No command-specific errors    |
| 1-5     |         | Undefined                     |
| 6       | Error   | Device-specific command error |
| 7 - 127 |         | Undefined                     |

## Command 196 (0xC4): Read transducer information

This command is to read transducer information.

#### Table 107: Request data bytes for read transducer information

| Byte | Format | Description |
|------|--------|-------------|
| None |        |             |

## Table 108: Response data bytes for read transducer information

| Byte  | Format      | Description              |
|-------|-------------|--------------------------|
| 0 - 3 | Unsigned-32 | Transducer type:         |
|       |             | 0: Other;                |
|       |             | 10: CPT-0.5              |
|       |             | 11: CPT-2.0              |
|       |             | 12: CPT-0.5-MT C-PB-05-M |
|       |             | 13: СРТ-1.0-МТ С-РВ-10-М |
|       |             | 14: CPT-2.0-MT C-PB-20-M |
|       |             | 15: CPT-0.5-HT           |
|       |             | 16: CPT-1.0-HT           |
|       |             | 17: CPT-2.0-HT           |
|       |             | 18: CPS-0.5              |
|       |             | 19: CPSM-2.0             |
|       |             | 20: CTS-1.0              |
|       |             | 21: CTS-1.0-HT           |
|       |             | 22: CTS-2.0              |
|       |             | 23: C-LP-40-HM           |
|       |             | 24: C-LP-40-NM           |
|       |             | 25: CPB-0.5-HT           |
|       |             | 26: CPB-2.0-MT           |
|       |             | 27: CPB-0.5-MT           |

|         |             | 28: CPB-2.0                        |
|---------|-------------|------------------------------------|
|         |             | 29: CPB-0.5                        |
|         |             | 30: CPS-1.0 CPT-1.                 |
|         |             | 31: CWL-2                          |
|         |             | 32: CPS-1.0                        |
|         |             | 33: CPW (WT-1P-1.0 on AB82)        |
|         |             | 34: CPW (WT-1P-0.5 on NDT plastic) |
|         |             | 35: CPW (WT-1P-1.0 on NDT plastic) |
|         |             | 36: CPB-1.0-HT                     |
|         |             | 37: CPB-2.0-HT                     |
|         |             | 38: CPB-1.0                        |
|         |             | 39: CPB-1.0-MT                     |
|         |             | 301: C-RL-0.5                      |
|         |             | 302: C-RL-1                        |
|         |             | 304: C-RL-0.5                      |
|         |             | 305: C-RL-1                        |
|         |             | 307: C-RL-0.5                      |
|         |             | 308: C-RL-1                        |
|         |             | 310: C-RV-0.5                      |
|         |             | 311: C-RV-1                        |
|         |             | 313: C-RW-0.5                      |
|         |             | 314: C-RW-1                        |
|         |             | 401: C-RS 0.5M                     |
|         |             | 402: C-RS 1M                       |
|         |             | 403: C-RS 2M                       |
|         |             | 407: UTXDR-2                       |
|         |             | 408: UTXDR-5                       |
|         |             | 601: CAT0.5M                       |
|         |             | 602: CATIM                         |
|         |             | 603: CAT2M                         |
| 4 - 7   | Unsigned-32 | Transducer frequency               |
| 8 - 11  | Unsigned-32 | Transducer wedge type              |
| 12 - 15 | Float       | Transducer wedge angle             |
| 16 - 19 | Float       | Transducer wedge angle             |
| 20 - 23 | Float       | Transducer Tw                      |

## Table 109: Command-specific response codes for read transducer information

| Code | Class   | Description                |
|------|---------|----------------------------|
| 0    | Success | No command-specific errors |
| 1-5  |         | Undefined                  |

| Code    | Class | Description                   |
|---------|-------|-------------------------------|
| 6       | Error | Device-specific command error |
| 7 - 127 |       | Undefined                     |

#### Command 197 (0xC5): Read transducer traverses and spacing

This command is to read transducer traverses and spacing.

#### Table 110: Request data bytes for read transducer traverses and spacing

| Byte | Format | Description |
|------|--------|-------------|
| None |        |             |

#### Table 111: Response data bytes for read transducer traverses and spacing

| Byte | Format     | Description         |
|------|------------|---------------------|
| 0    | Unsigned-8 | Transducer traverse |
| 1-4  | Float      | Transducer spacing  |

#### Table 112: Command-specific response codes for read transducer traverses and spacing

| Code    | Class   | Description                   |
|---------|---------|-------------------------------|
| 0       | Success | No command-specific errors    |
| 1-5     |         | Undefined                     |
| 6       | Error   | Device-specific command error |
| 7 - 127 |         | Undefined                     |

## Command 198 (0xC6): Read fluid information

This command is to read fluid information.

### Table 113: Request data bytes for read fluid information

| Byte | Format | Description |
|------|--------|-------------|
| None |        |             |

#### Table 114: Response data bytes for read fluid information

| Byte    | Format      | Description       |
|---------|-------------|-------------------|
| 0 - 3   | Unsigned-32 | Fluid type:       |
|         |             | 0: Other          |
|         |             | 1. Water          |
| 4 - 7   | Float       | Fluid SOS         |
| 8 - 11  | Float       | Fluid minimum SOS |
| 12 - 15 | Float       | Fluid maximum SOS |
| 16 - 19 | Float       | Fluid temperature |

| Code    | Class   | Description                   |
|---------|---------|-------------------------------|
| 0       | Success | No command-specific errors    |
| 1-5     |         | Undefined                     |
| 6       | Error   | Device-specific command error |
| 7 - 127 |         | Undefined                     |

## Table 115: Command-specific response codes for read fluid information

## Command 200 (0xC8): Write pipe size

This command is to write pipe size.

## Table 116: Request data bytes for write pipe size

| Byte   | Format     | Description    |
|--------|------------|----------------|
| 0      | Unsigned-8 | Pipe size unit |
| 1 - 4  | Float      | Pipe OD value  |
| 5 - 8  | Float      | Pipe ID value  |
| 9 - 12 | Float      | Pipe WT value  |

#### Table 117: Response data bytes for write pipe size

| Byte   | Format      | Description    |
|--------|-------------|----------------|
| 0      | Unsigned-32 | Pipe size unit |
| 1-4    | Float       | Pipe OD value  |
| 5 - 8  | Float       | Pipe ID value  |
| 9 - 12 | Float       | Pipe WT value  |

## Table 118: Command-specific response codes for write pipe size

| Code     | Class   | Description                   |
|----------|---------|-------------------------------|
| 0        | Success | No command-specific errors    |
| 1 - 4    |         | Undefined                     |
| 5        | Error   | Too few data bytes received   |
| 6        | Error   | Device-specific command error |
| 7        | Error   | In write protect mode         |
| 8 - 15   |         | Undefined                     |
| 16       | Error   | Access restricted             |
| 17       |         | Undefined                     |
| 18       | Error   | Wrong unit code               |
| 19 - 127 |         | Undefined                     |

## Command 201 (0xC9): Write pipe material

This command is to write pipe material.

#### Table 119: Request data bytes for write pipe material

| Byte  | Format      | Description      |
|-------|-------------|------------------|
| 0 - 3 | Unsigned-32 | Pipe material    |
| 4 - 7 | Float       | Pipe sound speed |

#### Table 120: Response data bytes for write pipe material

| Byte  | Format      | Description      |
|-------|-------------|------------------|
| 0 - 3 | Unsigned-32 | Pipe material    |
| 4 - 7 | Float       | Pipe sound speed |

#### Table 121: Command-specific response codes for write pipe material

| Code     | Class   | Description                   |
|----------|---------|-------------------------------|
| 0        | Success | No command-specific errors    |
| 1 - 4    |         | Undefined                     |
| 5        | Error   | Too few data bytes received   |
| 6        | Error   | Device-specific command error |
| 7        | Error   | In write protect mode         |
| 8 - 15   |         | Undefined                     |
| 16       | Error   | Access restricted             |
| 17 - 127 |         | Undefined                     |

### Command 202 (0xCA): Write pipe lining attribute

This command is to write pipe lining attribute.

#### Table 122: Request data bytes for write pipe lining attribute

| Byte   | Format      | Description        |
|--------|-------------|--------------------|
| 0      | Unsigned-8  | Lining existing    |
| 1 - 4  | Float       | Lining thickness   |
| 5 - 8  | Unsigned-32 | Lining material    |
| 9 - 12 | Float       | Lining sound speed |

### Table 123: Response data bytes for write pipe lining attribute

| Byte   | Format      | Description        |
|--------|-------------|--------------------|
| 0      | Unsigned-8  | Lining existing    |
| 1 - 4  | Float       | Lining thickness   |
| 5 - 8  | Unsigned-32 | Lining material    |
| 9 - 12 | Float       | Lining sound speed |

| Code     | Class   | Description                   |
|----------|---------|-------------------------------|
| 0        | Success | No command-specific errors    |
| 1 - 4    |         | Undefined                     |
| 5        | Error   | Too few data bytes received   |
| 6        | Error   | Device-specific command error |
| 7        | Error   | In write protect mode         |
| 8 - 15   |         | Undefined                     |
| 16       | Error   | Access restricted             |
| 17 - 127 |         | Undefined                     |

## Table 124: Command-specific response codes for write pipe lining attribute

## Command 203 (0xCB): Write sensor meter setup

This command is to write sensor meter setup.

#### Table 125: Request data bytes for write sensor meter setup

| Byte  | Format | Description |
|-------|--------|-------------|
| 0 - 3 | Float  | Zero cutoff |

#### Table 126: Response data bytes

| Byte  | Format | Description |
|-------|--------|-------------|
| 0 - 3 | Float  | Zero cutoff |

## Table 127: Command-specific response codes for write sensor meter setup

| Code     | Class   | Description                   |
|----------|---------|-------------------------------|
| 0        | Success | No command-specific errors    |
| 1-4      |         | Undefined                     |
| 5        | Error   | Too few data bytes received   |
| 6        | Error   | Device-specific command error |
| 7        | Error   | In write protect mode         |
| 8 - 15   |         | Undefined                     |
| 16       | Error   | Access restricted             |
| 17 - 127 |         | Undefined                     |

# Command 204 (0xCC): Write transducer information

This command is to write transducer information.

## Table 128: Request data bytes for write transducer information

| Byte  | Format      | Description                        |
|-------|-------------|------------------------------------|
| 0 - 3 | Unsigned-32 | Transducer type:                   |
|       |             | 0: Other;                          |
|       |             | 10: CPT-0.5                        |
|       |             | 11: CPT-2.0                        |
|       |             | 12: CPT-0.5-MT C-PB-05-M           |
|       |             | 13: CPT-1.0-MT C-PB-10-M           |
|       |             | 14: CPT-2.0-MT C-PB-20-M           |
|       |             | 15: CPT-0.5-HT                     |
|       |             | 16: CPT-1.0-HT                     |
|       |             | 17: CPT-2.0-HT                     |
|       |             | 18: CPS-0.5                        |
|       |             | 19: CPSM-2.0                       |
|       |             | 20: CTS-1.0                        |
|       |             | 21: CTS-1.0-HT                     |
|       |             | 22: CTS-2.0                        |
|       |             | 23: C-LP-40-HM                     |
|       |             | 24: C-LP-40-NM                     |
|       |             | 25: CPB-0.5-HT                     |
|       |             | 26: CPB-2.0-MT                     |
|       |             | 27: CPB-0.5-MT                     |
|       |             | 28: CPB-2.0                        |
|       |             | 29: CPB-0.5                        |
|       |             | 30: CPS-1.0 CPT-1.0                |
|       |             | 31: CWL-2                          |
|       |             | 32: CPS-1.0                        |
|       |             | 33: CPW (WT-1P-1.0 on AB82)        |
|       |             | 34: CPW (WT-1P-0.5 on NDT plastic) |
|       |             | 35: CPW (WT-1P-1.0 on NDT plastic) |
|       |             | 36: CPB-1.0-HT                     |
|       |             | 37: СРВ-2.0-НТ                     |
|       |             | 38: CPB-1.0                        |
|       |             | 39: CPB-1.0-MT                     |
|       |             | 301: C-RL-0.5                      |
|       |             | 302: C-RL-1                        |
|       |             | 304: C-RL-0.5                      |
|       |             | 305: C-RL-1                        |
|       |             | 307: C-RL-0.5                      |

| 0 - 3   | Unsigned-32 | Transducer type:       |
|---------|-------------|------------------------|
|         |             | 0: Other;              |
| 4 - 7   | Unsigned-32 | Transducer frequency   |
| 8 - 11  | Unsigned-32 | Transducer wedge type  |
| 12 – 15 | Unsigned-32 | Transducer wedge angle |
| 16 – 19 | Unsigned-32 | Transducer wedge SOS   |
| 20 - 23 | Unsigned-32 | Transducer Tw          |

## Table 129: Response data bytes for write transducer information

| Byte    | Format      | Description            |
|---------|-------------|------------------------|
| 0 - 3   | Unsigned-32 | Transducer type:       |
|         |             | 0: Other;              |
| 4 - 7   | Unsigned-32 | Transducer frequency   |
| 8 - 11  | Unsigned-32 | Transducer wedge type  |
| 12 – 15 | Unsigned-32 | Transducer wedge angle |
| 16 - 19 | Unsigned-32 | Transducer wedge SOS   |
| 20 - 23 | Unsigned-32 | Transducer Tw          |

## Table 130: Command-specific response codes for write transducer information

| Code     | Class   | Description                   |
|----------|---------|-------------------------------|
| 0        | Success | No command-specific errors    |
| 1-4      |         | Undefined                     |
| 5        | Error   | Too few data bytes received   |
| 6        | Error   | Device-specific command error |
| 7        | Error   | In write protect mode         |
| 8 - 15   |         | Undefined                     |
| 16       | Error   | Access restricted             |
| 17 - 127 |         | Undefined                     |

## Command 205 (0xCD): Write transducer traverses and spacing

This command is to write transducer traverses and spacing.

#### Table 131: Request data bytes for write transducer traverses and spacing

| Byte  | Format     | Description         |
|-------|------------|---------------------|
| 0     | Unsigned-8 | Transducer traverse |
| 1 - 4 | Float      | Transducer spacing  |

| Byte | Format      | Description         |
|------|-------------|---------------------|
| 0    | Unsigned-8  | Transducer traverse |
| 1-4  | Unsigned-32 | Transducer spacing  |

## Table 133: Command-specific response codes for write transducer traverses and spacing

| Code     | Class   | Description                   |
|----------|---------|-------------------------------|
| 0        | Success | No command-specific errors    |
| 1-4      |         | Undefined                     |
| 5        | Error   | Too few data bytes received   |
| 6        | Error   | Device-specific command error |
| 7        | Error   | In write protect mode         |
| 8 - 15   |         | Undefined                     |
| 16       | Error   | Access restricted             |
| 17 - 127 |         | Undefined                     |

## Command 206 (0xCE): Write fluid information

This command is to write fluid information.

## Table 134: Request data bytes for write fluid information

| Byte    | Format      | Description       |
|---------|-------------|-------------------|
| 0 - 3   | Unsigned-32 | Fluid type:       |
|         |             | 0: Other          |
|         |             | 1. Water          |
| 4 - 7   | Float       | Fluid SOS         |
| 8 - 11  | Float       | Fluid minimum SOS |
| 12 - 15 | Float       | Fluid maximum SOS |
| 16 - 19 | Float       | Fluid temperature |

#### Table 135: Response data bytes for write fluid information

| Byte    | Format      | Description       |
|---------|-------------|-------------------|
| 0 - 3   | Unsigned-32 | Fluid type:       |
|         |             | 0: Other          |
|         |             | 1. Water          |
| 4 - 7   | Float       | Fluid SOS         |
| 8 - 11  | Float       | Fluid minimum SOS |
| 12 - 15 | Float       | Fluid maximum SOS |
| 16 - 19 | Float       | Fluid maximum SOS |

| Code     | Class   | Description                   |
|----------|---------|-------------------------------|
| 0        | Success | No command-specific errors    |
| 1        |         | Undefined                     |
| 2        | Error   | Invalid selection             |
| 3 - 4    |         | Undefined                     |
| 5        | Error   | Too few data bytes received   |
| 6        | Error   | Device-specific command error |
| 7        | Error   | In write protect mode         |
| 8 - 15   |         | Undefined                     |
| 16       | Error   | Access restricted             |
| 17 - 127 |         | Undefined                     |

#### Table 136: Command-specific response codes

## Command 208 (0xD0): Read calibration configuration

This command is to read calibration configuration.

#### Table 137: Request data bytes for read calibration configuration

| Byte | Format | Description |
|------|--------|-------------|
| None |        |             |

#### Table 138: Response data bytes for read calibration configuration

| Byte   | Format     | Description          |
|--------|------------|----------------------|
| 0      | Unsigned-8 | Reynolds correction  |
| 1      | Unsigned-8 | Active MultiK Enable |
| 2      | Unsigned-8 | KFactor type:        |
|        |            | 0: Velocity,         |
|        |            | 1: Reynolds          |
| 3 - 6  | Float      | Static KFactor       |
| 7      | Unsigned-8 | KFactor points       |
| 8 - 11 | Float      | Kinematic viscosity  |

## Table 139: Command-specific response codes for read calibration configuration

| Code    | Class   | Description                   |
|---------|---------|-------------------------------|
| 0       | Success | No command-specific errors    |
| 1-5     |         | Undefined                     |
| 6       | Error   | Device-specific command error |
| 7 - 127 |         | Undefined                     |

### Command 209 (0xD1): Read velocity KFactor table

This command is to read the velocity KFactor table.

#### Table 140: Request data bytes for read velocity KFactor table

| Byte | Format     | Description                    |
|------|------------|--------------------------------|
| 0    | Unsigned-8 | Velocity KFactor index (1 - 6) |

#### Table 141: Response data bytes for read velocity KFactor table

| Byte  | Format     | Description                    |
|-------|------------|--------------------------------|
| 0     | Unsigned-8 | Velocity KFactor index (1 - 6) |
| 1     | Unsigned-8 | Velocity unit                  |
| 2 - 5 | Float      | Velocity value                 |
| 6 - 9 | Float      | Velocity KV value;             |

#### Table 142: Command-specific response codes for read velocity KFactor table

| Code    | Class   | Description                   |
|---------|---------|-------------------------------|
| 0       | Success | No command-specific errors    |
| 1       |         | Undefined                     |
| 2       | Error   | Invalid selection             |
| 3 - 4   |         | Undefined                     |
| 5       | Error   | Too few data bytes received   |
| 6       | Error   | Device-specific command error |
| 7 - 127 |         | Undefined                     |

## Command 210 (0xD2): read Reynolds KFactor table

This command is to read Reynolds KFactor table.

#### Table 143: Request data bytes for read Reynolds KFactor table

| Byte | Format     | Description                    |
|------|------------|--------------------------------|
| 0    | Unsigned-8 | Reynolds KFactor index (1 - 6) |

#### Table 144: Response data bytes for read Reynolds KFactor table

| Byte  | Format     | Description                    |
|-------|------------|--------------------------------|
| 0     | Unsigned-8 | Reynolds KFactor index (1 - 6) |
| 1 - 4 | Float      | Reynolds value                 |
| 5 - 8 | Float      | Reynolds KV value;             |

| Code    | Class   | Description                   |
|---------|---------|-------------------------------|
| 0       | Success | No command-specific errors    |
| 1       |         | Undefined                     |
| 2       | Error   | Invalid selection             |
| 3 - 4   |         | Undefined                     |
| 5       | Error   | Too few data bytes received   |
| 6       | Error   | Device-specific command error |
| 7 - 127 |         | Undefined                     |

## Table 145: Command-specific response codes for read Reynolds KFactor table

## Command 216 (0xD8): Write calibration configuration

This command is to write calibration configuration.

#### Table 146: Request data bytes for write calibration configuration

| Byte   | Format     | Description           |
|--------|------------|-----------------------|
| 0      | Unsigned-8 | Reynolds correction:  |
|        |            | 0: Disable,           |
|        |            | 1: Enable             |
| 1      | Unsigned-8 | Active MultiK Enable: |
|        |            | 0: Disable,           |
|        |            | 1: Enable             |
| 2      | Unsigned-8 | KFactor type:         |
|        |            | 0: Velocity,          |
|        |            | 1: Reynolds           |
| 3 - 6  | Float      | Static KFactor        |
| 7      | Unsigned-8 | KFactor points        |
| 8 - 11 | Float      | Kinematic viscosity   |

#### Table 147: Response data bytes for write calibration configuration

| Byte   | Format     | Description          |
|--------|------------|----------------------|
| 0      | Unsigned-8 | Reynolds correction  |
| 1      | Unsigned-8 | Active MultiK enable |
| 2      | Unsigned-8 | KFactor type:        |
|        |            | 0: Velocity,         |
|        |            | 1: Reynolds          |
| 3 - 6  | Float      | Static KFactor       |
| 7      | Unsigned-8 | KFactor points       |
| 8 - 11 | Float      | Kinematic viscosity  |

| Code     | Class   | Description                   |
|----------|---------|-------------------------------|
| 0        | Success | No command-specific errors    |
| 1-4      |         | Undefined                     |
| 5        | Error   | Too few data bytes received   |
| 6        | Error   | Device-specific command error |
| 7        | Error   | In write protect mode         |
| 8 - 15   |         | Undefined                     |
| 16       | Error   | Access restricted             |
| 17 - 127 |         | Undefined                     |

## Table 148: Command-specific response codes for write calibration configuration

## Command 217 (0xD9): Write velocity KFactor table

This command is to write velocity KFactor table

#### Table 149: Request data bytes for write velocity KFactor Table

| Byte  | Format     | Description                    |
|-------|------------|--------------------------------|
| 0     | Unsigned-8 | Velocity KFactor index (1 - 6) |
| 1     | Unsigned-8 | Velocity unit                  |
| 2 - 5 | Float      | Velocity value                 |
| 6 - 9 | Float      | Velocity KV value;             |

#### Table 150: Response data bytes for write velocity KFactor Table

| Byte  | Format     | Description                    |
|-------|------------|--------------------------------|
| 0     | Unsigned-8 | Velocity KFactor index (1 - 6) |
| 1     | Unsigned-8 | Velocity unit                  |
| 2 - 5 | Float      | Velocity value                 |
| 6 - 9 | Float      | Velocity KV value;             |

#### Table 151: Command-specific response codes for write velocity KFactor Table

| Code     | Class   | Description                   |
|----------|---------|-------------------------------|
| 0        | Success | No command-specific errors    |
| 1        |         | Undefined                     |
| 2        | Error   | Invalid selection             |
| 3 - 4    |         | Undefined                     |
| 5        | Error   | Too few data bytes received   |
| 6        | Error   | Device-specific command error |
| 7        | Error   | In write protect mode         |
| 8 - 15   |         | Undefined                     |
| 16       | Error   | Access restricted             |
| 17 - 127 |         | Undefined                     |

## Command 218 (0xDA): Write Reynolds KFactor Table

This command is to write Reynolds KFactor table.

## Table 152: Request data bytes for write Reynolds KFactor Table

| Byte  | Format     | Description                    |
|-------|------------|--------------------------------|
| 0     | Unsigned-8 | Reynolds KFactor index (1 - 6) |
| 1 - 4 | Float      | Reynolds value                 |
| 5 - 8 | Float      | Reynolds KV value;             |

#### Table 153: Response data bytes for write Reynolds KFactor Table

| Byte  | Format     | Description                    |
|-------|------------|--------------------------------|
| 0     | Unsigned-8 | Reynolds KFactor index (1 - 6) |
| 1 - 4 | Float      | Reynolds value                 |
| 5 - 8 | Float      | Reynolds KV value;             |

## Table 154: Command-specific response codes for write Reynolds KFactor Table

| Code     | Class   | Description                   |
|----------|---------|-------------------------------|
| 0        | Success | No command-specific errors    |
| 1        |         | Undefined                     |
| 2        | Error   | Invalid selection             |
| 3 - 4    |         | Undefined                     |
| 5        | Error   | Too few data bytes received   |
| 6        | Error   | Device-specific command error |
| 7        | Error   | In write protect mode         |
| 8 - 15   |         | Undefined                     |
| 16       | Error   | Access restricted             |
| 17 - 127 |         | Undefined                     |

## Command 224 (0xE0): Read error limits

This command is to read flow meter error limits.

## Table 155: Request data bytes for read error limits

| Byte | Format     | Description               |
|------|------------|---------------------------|
| 0    | Unsigned-8 | Error limit:              |
|      |            | 1. Correlation peak limit |
|      |            | 2. Acceleration limit     |
|      |            | 3. Velocity low limit     |
|      |            | 4. Velocity high limit    |
|      |            | 5. Amp disc min           |
|      |            | 6. Amp disc max           |
|      |            | 7. Signal low limit       |
|      |            | 8. Sound speed limit      |
|      |            | 9. Errors allowed         |

#### Table 156: Response data bytes for read error limits

| Byte  | Format     | Description               |
|-------|------------|---------------------------|
| 0     | Unsigned-8 | Error limit:              |
|       |            | 1. Correlation peak limit |
|       |            | 2. Acceleration limit     |
|       |            | 3. Velocity low limit     |
|       |            | 4. Velocity high limit    |
|       |            | 5. Amp disc min           |
|       |            | 6. Amp disc max           |
|       |            | 7. Signal low limit       |
|       |            | 8. Sound speed limit      |
|       |            | 9. Errors allowed         |
| 1 - 4 | Float      | Error limit value;        |

#### Table 157: Command-specific response codes for read error limits

| Code    | Class   | Description                   |
|---------|---------|-------------------------------|
| 0       | Success | No command-specific errors    |
| 1       |         | Undefined                     |
| 2       | Error   | Invalid selection             |
| 3 - 4   |         | Undefined                     |
| 5       | Error   | Too few data bytes received   |
| 6       | Error   | Device-specific command error |
| 7 - 127 |         | Undefined                     |

## Command 225 (0xEl): Read signal setup

This command is to read flow meter signal setup.

### Table 158: Request data bytes for read signal setup

| Byte | Format     | Description            |
|------|------------|------------------------|
| 0    | Unsigned-8 | Signal setup type:     |
|      |            | 1. Delta T offset      |
|      |            | 2. Percentage peak     |
|      |            | 3. Min peak percentage |
|      |            | 4. Max peak percentage |

## Table 159: Response data bytes for read signal setup

| Byte | Format     | Description            |
|------|------------|------------------------|
| 0    | Unsigned-8 | Signal setup type:     |
|      |            | 1. Delta T offset      |
|      |            | 2. Percentage peak     |
|      |            | 3. Min peak percentage |
|      |            | 4. Max peak percentage |
| 1-4  | Float      | Signal setup value     |

#### Table 160: Command-specific response codes for read signal setup

| Code    | Class   | Description                   |
|---------|---------|-------------------------------|
| 0       | Success | No command-specific errors    |
| 1       |         | Undefined                     |
| 2       | Error   | Invalid selection             |
| 3 - 4   |         | Undefined                     |
| 5       | Error   | Too few data bytes received   |
| 6       | Error   | Device-specific command error |
| 7 - 127 |         | Undefined                     |

#### Command 226 (0xE2): Read flowmeter S/N

This command is to read flow meter s/n.

### Table 161: Request data bytes for read flowmeter S/N

| Byte | Format     | Description       |
|------|------------|-------------------|
| 0    | Unsigned-8 | Flowmeter S/N:    |
|      |            | 1. Electronic S/N |
|      |            | 2. UP sensor      |
|      |            | 3. S/N            |
|      |            | 4. DN sensor S/N  |

| Byte | Format     | Description        |
|------|------------|--------------------|
| 0    | Unsigned-8 | Signal setup type: |
|      |            | 1. Electronic S/N  |
|      |            | 2. UP sensor       |
|      |            | 3. S/N             |
|      |            | 4. DN sensor S/N   |
| 1-4  | Unsigned-8 | s/N                |

## Table 162: Response data bytes for read flowmeter S/N

### Table 163: Command-specific response codes for read flowmeter S/N

| Code    | Class   | Description                   |
|---------|---------|-------------------------------|
| 0       | Success | No command-specific errors    |
| 1       |         | Undefined                     |
| 2       | Error   | Invalid selection             |
| 3 - 4   |         | Undefined                     |
| 5       | Error   | Too few data bytes received   |
| 6       | Error   | Device-specific command error |
| 7 - 127 |         | Undefined                     |

## Command 227 (0xE3): Read flowmeter version

This command is to read flow meter version.

#### Table 164: Request data bytes for read flow meter version

| Byte | Format     | Description              |
|------|------------|--------------------------|
| 0    | Unsigned-8 | Flowmeter version        |
|      |            | 1. Main hardware version |
|      |            | 2. Main software version |

#### Table 165: Response data bytes for read flow meter version

| Byte | Format     | Description              |
|------|------------|--------------------------|
| 0    | Unsigned-8 | Version type:            |
|      |            | 1. Main hardware version |
|      |            | 2. Main software version |
| 1-8  | Unsigned-8 | Version number           |

#### Table 166: Command-specific response codes for read flow meter version

| Code | Class   | Description                |
|------|---------|----------------------------|
| 0    | Success | No command-specific errors |
| 1    |         | Undefined                  |
| 2    | Error   | Invalid selection          |

| Code    | Class | Description                   |
|---------|-------|-------------------------------|
| 3 - 4   |       | Undefined                     |
| 5       | Error | Too few data bytes received   |
| 6       | Error | Device-specific command error |
| 7 - 127 |       | Undefined                     |

## Command 232 (0xE8): Write error limits

This command is to write flow meter error limits.

## Table 167: Request data bytes for write error limits

| Byte | Format     | Description            |
|------|------------|------------------------|
| 0    | Unsigned-8 | Error limit:           |
|      |            | Correlation peak limit |
|      |            | Acceleration limit     |
|      |            | Velocity low limit     |
|      |            | Velocity high limit    |
|      |            | Amp disc min           |
|      |            | Amp disc max           |
|      |            | Signal low limit       |
|      |            | Sound speed limit      |
|      |            | Errors allowed         |
| 1-4  | Float      | Error limit value;     |

## Table 168: Response data bytes for write error limits

| Byte  | Format     | Description            |
|-------|------------|------------------------|
| 0     | Unsigned-8 | Error limit:           |
|       |            | Correlation peak limit |
|       |            | Acceleration limit     |
|       |            | Velocity low limit     |
|       |            | Velocity high limit    |
|       |            | Amp disc min           |
|       |            | Amp disc max           |
|       |            | Signal low limit       |
|       |            | Sound speed limit      |
|       |            | Errors allowed         |
| 1 - 4 | Float      | Error limit value;     |

## Table 169: Command-specific response codes for write error limits

| Code | Class   | Description                |
|------|---------|----------------------------|
| 0    | Success | No command-specific errors |
| 1    |         | Undefined                  |

| Code     | Class | Description                   |
|----------|-------|-------------------------------|
| 2        | Error | Invalid selection             |
| 3 - 4    |       | Undefined                     |
| 5        | Error | Too few data bytes received   |
| 6        | Error | Device-specific command error |
| 7        | Error | In write protect mode         |
| 8 - 15   |       | Undefined                     |
| 16       | Error | Access restricted             |
| 17 - 127 |       | Undefined                     |

#### Command 233 (0xE9): Write signal setup

This command is to write flow meter signal setup.

## Table 170: Request data bytes for write signal setup

| Byte | Format     | Description                    |
|------|------------|--------------------------------|
| 0    | Unsigned-8 | Signal setup type:             |
|      |            | Delta T offset percentage peak |
|      |            | Min peak percentage            |
|      |            | Max peak percentage            |
| 1-4  | Float      | Signal setup value             |

#### Table 171: Response data bytes for write error limits

| Byte  | Format     | Description                    |
|-------|------------|--------------------------------|
| 0     | Unsigned-8 | Signal setup type:             |
|       |            | Delta T offset percentage peak |
|       |            | Min peak percentage            |
|       |            | Max peak percentage            |
| 1 - 4 | Float      | Signal setup value             |

#### Table 172: Command-specific response codes for write signal setup

| Code     | Class   | Description                   |
|----------|---------|-------------------------------|
| 0        | Success | No command-specific errors    |
| 1        |         | Undefined                     |
| 2        | Error   | Invalid selection             |
| 3 - 4    |         | Undefined                     |
| 5        | Error   | Too few data bytes received   |
| 6        | Error   | Device-specific command error |
| 7        | Error   | In write protect mode         |
| 8 - 15   |         | Undefined                     |
| 16       | Error   | Access restricted             |
| 17 - 127 |         | Undefined                     |

## Command 239 (0xEF): Reset flow meter data

This command is to reset flow meter data.

## Table 173: Request data bytes for reset flow meter data

| Byte | Format     | Description          |
|------|------------|----------------------|
| 0    | Unsigned-8 | Reset type:          |
|      |            | 1. Reset error log   |
|      |            | 2, Forward inventory |
|      |            | 3. Reverse inventory |
|      |            | 4. Net inventory     |
|      |            | 5. Inventory time    |
|      |            | 6. All               |
|      |            | 7. Inventory         |

#### Table 174: Response data bytes for reset flow meter data

| Byte | Format     | Description        |
|------|------------|--------------------|
| 0    | Unsigned-8 | Reset type:        |
|      |            | Reset error log    |
|      |            | Forward inventory  |
|      |            | Reverse inventory  |
|      |            | Net inventory      |
|      |            | Inventory time all |
|      |            | Inventory          |

## Table 175: Command-specific response codes for reset flow meter data

| Code     | Class   | Description                   |
|----------|---------|-------------------------------|
| 0        | Success | No command-specific errors    |
| 1        |         | Undefined                     |
| 2        | Error   | Invalid selection             |
| 3 - 4    |         | Undefined                     |
| 5        | Error   | Too few data bytes received   |
| 6        | Error   | Device-specific command error |
| 7        | Error   | In write protect mode         |
| 8 - 15   |         | Undefined                     |
| 16       | Error   | Access restricted             |
| 17 - 127 |         | Undefined                     |

## Command 241 (0xF1): Read the factory setting

This command is to read the factory setting.

## Table 176: Request data bytes for read the factory setting

| Byte | Format | Description |
|------|--------|-------------|
| None |        |             |

#### Table 177: Response data bytes for read the factory setting

| Byte | Format      | Description   |
|------|-------------|---------------|
| 0    | Unsigned-8  | Response time |
|      |             | 0.5s          |
|      |             | ls            |
|      |             | 5s            |
|      |             | 10s           |
|      |             | 30s           |
|      |             | 60s           |
| 1-4  | Unsigned-32 | Sample Size:  |
|      |             | 2             |
|      |             | 4             |
|      |             | 8             |
|      |             | 16            |
|      |             | 32            |

## Table 178: Command-specific response codes for read the factory setting

| Code    | Class   | Description                   |
|---------|---------|-------------------------------|
| 0       | Success | No command-specific errors    |
| 1       |         | Undefined                     |
| 2       | Error   | Invalid selection             |
| 3 - 4   |         | Undefined                     |
| 5       | Error   | Too few data bytes received   |
| 6       | Error   | Device-specific command error |
| 7 - 127 |         | Undefined                     |

## Command 248 (0xF8): Write the factory setting

This command is to write the factory setting.

## Table 179: Request data bytes for write the factory setting

| Byte  | Format      | Description   |
|-------|-------------|---------------|
| 0     | Unsigned-8  | Response time |
|       |             | 0.5s          |
|       |             | ls            |
|       |             | 5s            |
|       |             | 10s           |
|       |             | 30s           |
|       |             | 60s           |
| 1 - 4 | Unsigned-32 | Sample size:  |
|       |             | 2             |
|       |             | 4             |
|       |             | 8             |
|       |             | 16            |
|       |             | 32            |

## Table 180: Response data bytes for write the factory setting

| Byte  | Format      | Description   |
|-------|-------------|---------------|
| 0     | Unsigned-8  | Response time |
|       |             | 0.5s          |
|       |             | ls            |
|       |             | 5s            |
|       |             | 10s           |
|       |             | 30s           |
|       |             | 60s           |
| 1 - 4 | Unsigned-32 | Sample size:  |
|       |             | 2             |
|       |             | 4             |
|       |             | 8             |
|       |             | 16            |
|       |             | 32            |

#### Table 181: Command-specific response codes for write the factory setting

| Code  | Class   | Description                |
|-------|---------|----------------------------|
| 0     | Success | No command-specific errors |
| 1     |         | Undefined                  |
| 2     | Error   | Invalid selection          |
| 3 - 4 |         | Undefined                  |

| Code     | Class | Description                   |
|----------|-------|-------------------------------|
| 5        | Error | Too few data bytes received   |
| 6        | Error | Device-specific command error |
| 7        | Error | In write protect mode         |
| 8 - 15   |       | Undefined                     |
| 16       | Error | Access restricted             |
| 17 - 127 |       | Undefined                     |

## Command 253 (0xFD): Reset to factory setting

This command is to reset the setting to the factory default.

#### Table 182: Request data bytes for reset to factory setting

| Byte | Format | Description |
|------|--------|-------------|
| None |        |             |

## Table 183: Response data bytes for reset to factory setting

| Byte | Format | Description |
|------|--------|-------------|
| None |        |             |

### Table 184: Command-specific response codes for reset to factory setting

| Code     | Class   | Description                   |
|----------|---------|-------------------------------|
| 0        | Success | No command-specific errors    |
| 1-4      |         | Undefined                     |
| 5        | Error   | Too few data bytes received   |
| 6        | Error   | Device-specific command error |
| 7        | Error   | In write protect mode         |
| 8 - 15   |         | Undefined                     |
| 16       | Error   | Access restricted             |
| 17 - 127 |         | Undefined                     |
# 6.3 Additional device status

Command 48 returns 4 bytes of data, with

#### Table 185: HART additional device status

| HART add | litional d | evice status             |       | Device status |
|----------|------------|--------------------------|-------|---------------|
| Byte     | Bit        | Error description        | Class | bits set      |
| 0        | 0          | Amplitude error          | Error | 4, 7          |
|          | 1          | Low signal               | Error | 4, 7          |
| 2        |            | Sound speed error        | Error | 4, 7          |
|          | 3          | Velocity range           | Error | 4, 7          |
|          | 4          | Signal quality           | Error | 4, 7          |
|          | 5          | Cycle skip               | Error | 4, 7          |
|          | 6          | Reserve                  |       |               |
|          | 7          | Reserve                  |       |               |
| 1        | 0          | Reserve                  |       |               |
|          | 1          | Reserve                  |       |               |
|          | 2          | Reserve                  |       |               |
|          | 3          | Reserve                  |       |               |
|          | 4          | Reserve                  |       |               |
|          | 5          | Reserve                  |       |               |
|          | 6          | Reserve                  |       |               |
|          | 7          | Reserve                  |       |               |
| 2        | 0          | FPGA error;              |       | 4, 7          |
|          | 1          | Setting files CRC error; |       | 4, 7          |
|          | 2          | Flash error              |       | 4, 7          |
|          | 3          | KEY/LED error            |       | 4, 7          |
|          | 4          | I/O error                |       | 4, 7          |
|          | 5          | Display error            |       | 4, 7          |
|          | 6          | RTC error                |       | 4, 7          |
|          | 7          | Reserve                  |       |               |
| 3        | 0          | In configure mode;       |       | 4, 0          |
|          | 1          | Not calibrated;          |       | 4, 0          |
|          | 2          | Reserve                  |       |               |
|          | 3          | Reserve                  |       |               |
|          | 4          | Reserve                  |       |               |
|          | 5          | Reserve                  |       |               |
|          | 6          | Reserve                  |       |               |
|          | 7          | Reserve                  |       |               |

# 6.4 Device variables

#### Table 186: Device variables

|                          |               | Device varial code | ole classification |
|--------------------------|---------------|--------------------|--------------------|
|                          | Device        |                    |                    |
| Measurement              | variable code | Code               | Classification     |
| Velocity                 | 0             | 67                 | Velocity           |
| Actual volumetric        | 1             | 66                 | Volumetric flow    |
| Standardized volumetric  | 2             | 66                 | Volumetric flow    |
| Fwd. batch totals        | 3             | 68                 | Volumetric         |
| Rev batch totals         | 4             | 68                 | Volumetric         |
| Net batch totals         | 5             | 68                 | Volumetric         |
| Batch totalizer time     | 6             | 70                 | Time               |
| Fwd. inventory totals    | 7             | 68                 | Volumetric         |
| Rev inventory totals     | 8             | 68                 | Volumetric         |
| Net inventory totals     | 9             | 68                 | Volumetric         |
| Inventory totalizer time | 10            | 70                 | Time               |
| Mass flow                | 11            | 72                 | Mass flow          |
| Sound speed              | 12            | 67                 | Velocity           |
| Reynolds                 | 13            | 0                  | Not classified     |
| Kfactor                  | 14            | 0                  | Not classified     |
| Transit time up          | 15            | 70                 | Time               |
| Transit time Dn          | 16            | 70                 | Time               |
| DeltaT                   | 17            | 70                 | Time               |
| Up signal quality        | 18            | 0                  | Not classified     |
| Dn signal quality        | 19            | 0                  | Not classified     |
| Up amp disc              | 20            | 0                  | Not classified     |
| Dn amp disc              | 21            | 0                  | Not classified     |
| SNR up                   | 22            | 0                  | Not classified     |
| SNR Dn                   | 23            | 0                  | Not classified     |
| ActiveTW up              | 24            | 0                  | Not classified     |
| ActiveTW Dn              | 25            | 0                  | Not classified     |
| Gain up                  | 26            | 0                  | Not classified     |
| Gain Dn                  | 27            | 0                  | Not classified     |
| Error status             | 28            | 0                  | Not classified     |
| Reported error           | 29            | 0                  | Not classified     |
| Up peak                  | 30            | 0                  | Not classified     |
| Down peak                | 31            | 0                  | Not classified     |
| Peak% up                 | 32            | 81                 | Analytical         |
| Peak% Down               | 33            | 81                 | Analytical         |

# 6.5 HART engineering units

The unit types allowed for the AT600 flow meter device variables are listed below

| Device variable | )               | Unit |                                 |
|-----------------|-----------------|------|---------------------------------|
| Code            | Classification  | Code | Description                     |
| 64              | Temperature     | 32   | Degrees Celsius                 |
|                 |                 | 33   | Degrees Fahrenheit              |
| 66              | Volumetric flow | 27   | Cubic feet per day              |
|                 |                 | 130  | Cubic feet per hour             |
|                 |                 | 15   | Cubic feet per minute           |
|                 |                 | 26   | Cubic feet per second           |
|                 |                 | 187  | Standard cubic feet per day     |
|                 |                 | 185  | Standard cubic feet per hour    |
|                 |                 | 123  | Standard cubic feet per minute  |
|                 |                 | 186  | Standard cubic feet per second  |
|                 |                 | 29   | Cubic meter per day             |
|                 |                 | 19   | Cubic meter per hour            |
|                 |                 | 131  | Cubic meters per minute         |
|                 |                 | 28   | Cubic meters per second         |
|                 |                 | 240  | Million cubic meters per day    |
|                 |                 | 187  | Standard cubic meter per day    |
|                 |                 | 188  | Standard cubic meter per hour   |
|                 |                 | 189  | Standard cubic meter per minute |
|                 |                 | 190  | Standard cubic meter per second |
|                 |                 | 235  | Gallon per day                  |
|                 |                 | 136  | Gallons per hour                |
|                 |                 | 16   | Gallons per minute              |
|                 |                 | 22   | Gallons per second              |
|                 |                 | 135  | Barrels per day                 |
|                 |                 | 134  | Barrels per hour                |
|                 |                 | 133  | Barrels per minute              |
|                 |                 | 132  | Barrels per second              |
|                 |                 | 174  | Liters per day                  |
|                 |                 | 138  | Liters per hour                 |
|                 |                 | 17   | Liters per minute               |
|                 |                 | 24   | Liters per second               |
|                 |                 | 25   | Million liters per day          |
|                 |                 | 177  | Standard liter per day          |
|                 |                 | 178  | Standard liter per hour         |
|                 |                 | 179  | Standard liter per minute       |
|                 |                 | 180  | Standard liter per second       |

#### Table 187: HART engineering units

| Device variable | Э              | Unit |                         |
|-----------------|----------------|------|-------------------------|
| Code            | Classification | Code | Description             |
| 67              | Velocity       | 20   | Feet per second         |
|                 |                | 21   | Meters per second       |
| 68              | Volume         | 43   | Cubic meter             |
|                 |                | 41   | Cubic decimeter (liter) |
|                 |                | 243  | Mega liters             |
|                 |                | 244  | Million cubic meter     |
|                 |                | 112  | Cubic feet              |
|                 |                | 40   | Gallon                  |
|                 |                | 46   | Barrel                  |
|                 |                | 245  | Mega gallons            |
|                 |                | 246  | Million cubic feet      |
|                 |                | 172  | Standard cubic meter    |
|                 |                | 171  | Standard liters         |
|                 |                | 61   | Kilogram                |
|                 |                | 62   | Metric ton              |
|                 |                | 168  | Standard cubic feet     |
|                 |                | 63   | Pound                   |
|                 |                | 247  | Kilo pound              |
|                 |                | 64   | Short tons              |
| 69              | Length         | 44   | Feet                    |
|                 |                | 47   | Inch                    |
|                 |                | 45   | Meter                   |
|                 |                | 49   | Millimeter              |
| 70              | Time           | 172  | Nanoseconds             |
|                 |                | 171  | Microseconds            |
|                 |                | 170  | Milliseconds            |
|                 |                | 51   | Seconds                 |
|                 |                | 50   | Minute                  |
|                 |                | 52   | Hour                    |
|                 |                | 53   | Day                     |
| 72              | Mass flow      | 73   | Kilograms per seconds   |
|                 |                | 74   | Kilograms per minute    |
|                 |                | 75   | Kilograms per hour      |
|                 |                | 76   | Kilograms per day       |
|                 |                | 242  | Metric tons per second  |
|                 |                | 77   | Metric tons per minute  |
|                 |                | 78   | Metric tons per hour    |
|                 |                | 79   | Metric tons per day     |
|                 |                | 80   | Pounds per seconds      |
|                 |                | 81   | Pounds per minute       |
|                 |                | 82   | Pounds per hour         |

| Device variable |                    | Unit |                           |
|-----------------|--------------------|------|---------------------------|
| Code            | Classification     | Code | Description               |
|                 |                    | 83   | Pounds per day            |
|                 |                    | 241  | Short ton per seconds     |
|                 |                    | 84   | Short ton per minute      |
|                 |                    | 85   | Short ton per hour        |
|                 |                    | 86   | Short ton per day         |
| 73              | Mass per volume    | 94   | Pounds per cubic feet     |
|                 |                    | 92   | Kilograms per cubic meter |
| 74              | Viscosity          | 54   | Centistokes               |
|                 |                    | 248  | Square meter per sec      |
| 81              | Analytical         | 57   | Percent                   |
| 96              | Acceleration       | 171  | Feet per second squared   |
|                 |                    | 172  | Meter per second squared  |
| 0               | Not Classification | 38   | dB                        |
|                 |                    | 156  | Hertz                     |

[no content intended for this page]

# Appendix A. Specifications

# A.1 Overall operation and performance

| Fluid types:               | Liquids: acoustically conductive fluids, including most clean liquids, and many liquids with small amounts of entrained solids or gas bubbles                                                                                                    |  |
|----------------------------|----------------------------------------------------------------------------------------------------|--|
| Flow measurement:          | Correlation Transit-Time™ mode                                                                                                    |  |
| Pipe sizes:                | 0.5 in. (15 mm) or greater                                                                                                    |  |
| Pipe materials:            | All metals and most plastics. Consult Panametrics for concrete, composite materials, and highly corroded or lined pipes.                                                                                                    |  |
| Accuracy:                  | ±1% of reading in application, for ≥2 in. (50 mm) pipe and >1 ft/s (0.3 m/s) velocity ±2% of reading in application, for <2 in. (50 mm) pipe ?and >1 ft/s (0.3 m/s) velocity ±0.5% in field calibration                                                                                        |  |
|                            | <b>Note:</b> Installation assumes a fully developed, symmetrical flow profile (typically 10 diameters upstream and 5 diameters downstream of straight pipe run). Final installation accuracy is a function of multiple factors including fluid, temperature range, pipe centricity and others. |  |
| Calibration:               | All meters are water calibrated and delivered with a traceable calibration certificate.                                                                                                    |  |
| Repeatability:             | ±0.2% of reading                                                                                                    |  |
| Range<br>(bidirectional):  | -40 to +40 ft/s (-12 to +12 m/s)                                                                                                    |  |
| Rangeability<br>(overall): | 400:1                                                                                                    |  |
| Measurement<br>parameters: | Velocity, volumetric, and totalized flow                                                                                                    |  |

# A.2 Electronics

| Enclosure:                  | Epoxy-coated, copper free, aluminum weatherproof type 4X/IP67                                                                                                    |  |  |
|-----------------------------|----------------------------------------------------------------------------------------------------|--|--|
| Dimensions:                 | 6.6 x 5.0 x 2.4 in. (168 x 128 x 61 mm)                                                                                                    |  |  |
| Weight:                     | 3.5 lb/1.5 kg                                                                                                    |  |  |
| Channels:                   | One channel                                                                                                    |  |  |
| Display:                    | Graphic LCD (128 x 64 pixels)                                                                                                    |  |  |
| Keypad:                     | Six-button keypad for full functionality operation                                                                                                    |  |  |
| Error display<br>indicator: | Green or red light                                                                                                    |  |  |
| Power supplies:             | Standard: 85 to 265 VAC, 50/60 Hz                                                                                                    |  |  |
|                             | Optional: 12 to 28 VDC, ± 5%                                                                                                    |  |  |
| Power consumption:          | In-rush: 10 W                                                                                                    |  |  |
|                             | Normal operation: 5 W                                                                                                    |  |  |
| Operating<br>temperature:   | -4 to 131°F (-20 to 55°C)                                                                                                    |  |  |
| Storage<br>temperature:     | -40 to 158°F (-40 to 70°C)                                                                                                    |  |  |
| Outputs (based on           | <ul> <li>4-20 mA (24VDC powered, 600 ? maximum load, 1500 VDC isolation)</li> </ul>                                                                                    |  |  |
| configuration):             | <ul> <li>Frequency, pulse, alarm (passive output, 100 VDC, 1 A/1 W maximum, 1500 VDC isolation)</li> </ul>                                                             |  |  |
|                             | <ul> <li>HART (FSK modulation, category flow, protocol version 7.5, device revision 2,<br/>MFG ID 157, device type code 127, number of device variables 34)</li> </ul> |  |  |
|                             | <ul> <li>Modbus/RS485 (half-duplex, 1500 VDC isolation)</li> </ul>                                                                                                    |  |  |
|                             | <b>Note:</b> Analog outputs are Namur NE43 compliant.                                                                                                    |  |  |
| Certification:              | CE (LVD,EMC), US/CAN Ordinary Locations                                                                                                    |  |  |

#### A.3 Clamp-on ultrasonic flow transducers

- AT6 transducer
  - Transducer body: aluminum (ASTM AL6061)
  - Fixture body: aluminum (ASTM AL6061)/stainless steel (ASTM A316)
- C-RS transducer
  - Transducer body: stainless steel (ASTM A316)
  - Fixture body: stainless steel
- UTXDR transducer
  - Transducer body: aluminum (ASTM AL6061)
  - Fixture body: aluminum (ASTM AL6061)/stainless steel (ASTM A304)
- CF-LP transducer
  - Transducer body: stainless steel (ASTM A316)
  - Fixture body: aluminum (ASTM AL6061)
- C-PT transducer
  - Transducer body: stainless steel (ASTM A316)
  - Fixture body: stainless steel
- Note: Contact Panametrics for other transducer models.

| Temperature range: | <ul> <li>AT6 transducer: -40 to 302°F (-40 to 150°C)</li> </ul>                                                        |  |  |
|--------------------|----------------------------------------------------------------------------------------------------|--|--|
|                    | <ul> <li>C-RS transducer: -40 to 302°F (-40 to 150°C)</li> </ul>                                                       |  |  |
|                    | <ul> <li>UTX transducer: -40 to 248°F (-40 to 120°C)</li> </ul>                                                        |  |  |
|                    | <ul> <li>CF-LP transducer: -40 to 446°F (-40 to 230°C)</li> <li>C-PT transducer: -4 to 410°F (-20 to 210°C)</li> </ul> |  |  |
|                    |                                                                                                    |  |  |
|                    | Note: Contact Panametrics for other transducer models                                                                  |  |  |
| Humidity range:    | Up to 90% RH                                                                                                    |  |  |
|                    | <b>Note:</b> Contact Panametrics for tropicalization of the unit for 100% RH.                                          |  |  |
| Altitude range:    | Up to 2000 m (6500 ft) maximum                                                                                         |  |  |
| CAT transducer     | Cable: RG316 coaxial cable, up to 90 m (300 ft) long,                                                                  |  |  |
| cables.            | Temperature range: -40 to 302°F (-40 to 150°C)                                                                         |  |  |
| Couplant:          | Standard: solid couplant                                                                                               |  |  |
|                    | Optional: liquid couplant                                                                                              |  |  |
| Rating:            | Standard: General purpose (IP66 or IP68)                                                                               |  |  |
|                    | <b>Note:</b> See specific transducer model for exact rating.                                                           |  |  |

#### A.4 General

#### A.4.1 Wiring cable specifications and requirements

- Cable diameter range for PWR connection: 7 to 12mm, refer to gland Hole 1 on Figure 24 on page 20
- Cable diameter range for Hart, Modbus and I/O connection: 5 to 8mm, refer to gland Hole 2,3 and 4 in Figure 24 on page 20
- Temperature range of cable for PWR, Hart, Modbus and IO connection: 14° to 185°F (-10° to 85°C)

The cable should meet the CE and UL standard below:

- Conductor cross section solid range: 0.2 mm2 to 2.5 mm2
- Conductor cross section stranded range: 0.2 mm2to 2.5 mm2
- Conductor cross section stranded, with ferrule without plastic sleeve range: 0.25 mm2 to 1 mm2
- Conductor cross section stranded, with ferrule with plastic sleeve range: 0.25 mm2 to 1 mm
- Conductor cross section AWG/kcmil range: 12 to 26 AWG according to UL/CUL range: 14 to 28

#### A.4.2 Cable fixing requirement and gland torque

Refer to Figure 24 on page 20 for the gland hole position.

To make a reliable IP67 sealing performance of the enclosure during cabling, the gland must be tightened well, below torque value is a reference to make a reliable NEMA 4X/IP67 sealing between cable and gland:

- Operation torque for gland hole 1 and 5: 2.7 N.M
- Operation torque for gland hole 2, 3 and 4: 2.5 N.M

#### A.4.3 Display languages

English/Chinese/German/French/Italian/Japanese/Portuguese/Russian/Spanish/Swedish/Turkish

Note: The meter will be set to the language specified by the customer before shipping.

#### A.4.4 Product models

Based on the line power type, the AT600 ultrasonic flow meter is available in two series:

- Models of AC meter: 85-264VAC, 50-60Hz, 10W, up I AT6-\*\*-\*\*\*-\*-1-\*-\*\*-\*-\*, AT6KIT-\*1, AT6KIT-\*2, AT6KIT-\*3 and AT6KIT-\*7
- Models of DC meter: 12-28VDC, 10W, up I AT6-\*\*-\*\*\*-\*-2-\*-\*\*-\*\*-\*, AT6KIT-\*4, AT6KIT-\*5, AT6KIT-\*6 and AT6KIT-\*8

Note: \* in the product model name is either a number from 0-9 or a letter from A-Z.

# Appendix B. Specifications

#### **B.1 Service record**

Whenever any service procedure is performed on the AT600 flow meter, the details of the service should be recorded in this appendix. An accurate service history of the meter can prove very helpful in troubleshooting any future problems.

## **B.2** Data entry

Record the complete and detailed service data for the AT600 in Table 188 below. Make additional copies of the table as needed.

| Table 188: Service record |                                  |           |  |
|---------------------------|----------------------------------|-----------|--|
| Date                      | Description of service performed | Performed |  |
|                           |                                  |           |  |
|                           |                                  |           |  |
|                           |                                  |           |  |
|                           |                                  |           |  |
|                           |                                  |           |  |
|                           |                                  |           |  |
|                           |                                  |           |  |
|                           |                                  |           |  |
|                           |                                  |           |  |
|                           |                                  |           |  |
|                           |                                  |           |  |
|                           |                                  |           |  |
|                           |                                  |           |  |
|                           |                                  |           |  |
|                           |                                  |           |  |
|                           |                                  |           |  |
|                           |                                  |           |  |
|                           |                                  |           |  |
|                           |                                  |           |  |
|                           |                                  |           |  |
|                           |                                  |           |  |
|                           |                                  |           |  |
|                           |                                  |           |  |
|                           |                                  |           |  |
|                           |                                  |           |  |
|                           |                                  |           |  |
|                           |                                  |           |  |
|                           |                                  |           |  |
|                           |                                  |           |  |
|                           |                                  |           |  |
|                           |                                  |           |  |
|                           |                                  |           |  |
|                           |                                  |           |  |

# **B.3** Initial settings

The values for the initial measurement settings immediately after commissioning of the meter and verification of proper operation should be entered below.

| Parameter              | Initial value |
|------------------------|---------------|
| Pipe OD                |               |
| Pipe ID                |               |
| Pipe wall thickness    |               |
| Pipe material          |               |
| Pipe sound speed       |               |
| Lining thickness       |               |
| Lining material        |               |
| Transducer ID          |               |
| Transducer frequency   |               |
| Transducer wedge type  |               |
| Transducer wedge angle |               |
| Transducer wedge SOS   |               |
| Transducer TW          |               |
| Traverses              |               |
| Fluid type             |               |
| Fluid SOS              |               |
| Fluid minimum SOS      |               |
| Fluid maximum SOS      |               |
| Fluid temperature      |               |
| Transducer spacing     |               |

#### Table 189: Initial settings

# **B.4 Diagnostic parameters**

The values for the diagnostic parameters immediately after commissioning of the meter and verification of proper operation should be entered below. These initial values can then be compared to current values to help diagnose any future malfunction of the system.

| Table 190: Diagnostic parameters |               |  |
|----------------------------------|---------------|--|
| Parameter                        | Initial value |  |
| Velocity                         |               |  |
| Actual volumetric                |               |  |
| Standardized volumetric          |               |  |
| Fwd. batch totals                |               |  |
| Rev batch totals                 |               |  |
| Net batch totals                 |               |  |
| Batch totalizer time             |               |  |
| Fwd. inventory totals            |               |  |
| Rev inventory totals             |               |  |
| Net inventory totals             |               |  |
| Inventory totalizer time         |               |  |
| Mass flow                        |               |  |
| Sound Speed                      |               |  |
| Reynolds                         |               |  |
| Kfactor                          |               |  |
| Transit time up                  |               |  |
| Transit time Dn                  |               |  |
| DeltaT                           |               |  |
| Up signal quality                |               |  |
| Dn signal quality                |               |  |
| Up Amp Disc                      |               |  |
| Dn Amp Disc                      |               |  |
| SNR up                           |               |  |
| SNR Dn                           |               |  |
| ActiveTW up                      |               |  |
| ActiveTW Dn                      |               |  |
| Gain up                          |               |  |
| Gain Dn                          |               |  |
| Error status                     |               |  |
| Reported error                   |               |  |
| Up peak                          |               |  |
| Down peak                        |               |  |
| Peak % Up                        |               |  |
| Peak % Down                      |               |  |

[no content intended for this page]

# **Appendix C. Specifications**

# C.1 Introduction

The AT600 firmware can be updated in the field. However, before attempting a firmware update, read the information in this section thoroughly to ensure a successful update process.

**Note:** The instructions in this appendix are also available in Panametrics document p/n 714-1418.

#### C.1.1 System requirements

Make sure that your AT600 flow meter system meets the following requirements:

- Verify that your current AT600 firmware version is 01.02.25 or later.
- Verify that you have the AquaTrans flow meter software update version 20161117V1.2 or later available to run on your PC.
- Verify that your AT600 service port has a 2-wire RS485 connection to your PC, and that the connection baud rate is set to 115200 baud.
- Verify that your AT600 firmware binary file is version 1.02.25 or later.

#### C.1.2 Preparation

To ensure a successful firmware update, be prepared for the following:

- Allow about 10 minutes for the firmware update to complete.
- Before starting the firmware update, make sure that the AT600 is in normal measurement mode.
- The AT600 main power must remain ON throughout the firmware update. DO NOT turn the main power OFF until the firmware update has been completed.
- Because the firmware update uses the AT600 Modbus/service port, you must NOT allow any other AT600 Modbus activity during the firmware update.
- During the firmware update, the AT600 will attempt to validate the new firmware image file. At the end of the update process, if the validation was successful, the AT600 will reboot with the updated firmware installed. However, if the validation was not successful, the original firmware will still be installed after the reboot.

## C.2 Performing the firmware update

If your AT600 flow meter system meets all of the requirements discussed on the previous page and you are prepared to perform the firmware update according to those guidelines, proceed with the instructions in this section.

#### C.2.1 Check the current firmware version

To determine the firmware version currently installed in your AT600, access the following information screen:

Main menu > program > advanced > flow meter data > main board > SW version

For reference, an example of this screen is shown in figure 36 below.

| SW Version |  |
|------------|--|
| 01.02.23   |  |
|            |  |

Figure 36: Example software version screen

**Note:** As indicated on the previous page, the current version of your AT600 firmware must be 01.02.23 or later. If your version is older than this, you cannot use this update method. Software versions 01.02.24, 01.03.xx, 02.xx.xx are examples of acceptable versions.

#### C.2.2 Update steps

If your AT600 firmware version qualifies for the field firmware update process, complete the following steps:

- 1. Prepare the RS485 Modbus connection:
  - a. Disconnect the main power from the AT600.
  - b. Wire the Modbus connection as described in "Wiring the Modbus communication" on page 24.
- 2. Locate the AquaTrans flow meter Software update (version 20161117V1.2 or later) software on your PC. If the folder containing the software is zipped, you must unzip it prior to use.
- 3. Run the update software by clicking on the upgrade.exe file (see figure 37 below). Installation of the software on the PC is not required.

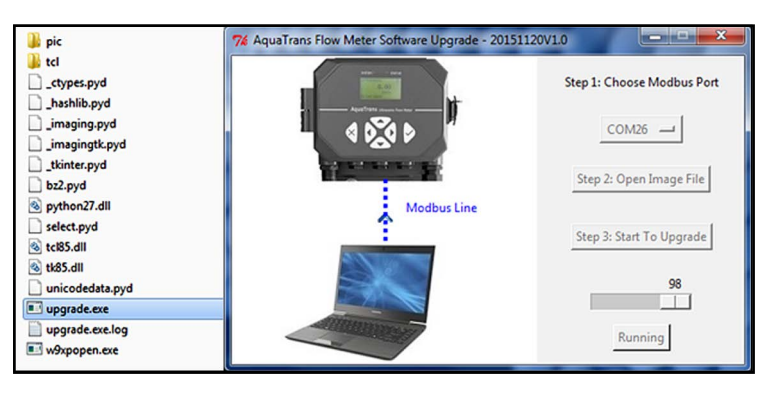

Figure 37: Running the update.exe software

- 4. Click on the COM port button and enter the specific com port on the PC that is connected to the AT600 Modbus/service port.
- 5. Click on the open image file button, and open the Panametrics image file to be used for the AT600 firmware update.
- 6. Click on the start To upgrade button. After verifying that the selected image file and Com port are correct, click the OK button to start the update process.
- 7. After the progress bar indicates that the firmware update is 100% complete (about 10 minutes), the message shown in figure 38 below will be displayed. Note that the AT600 will automatically reboot in 30 seconds.

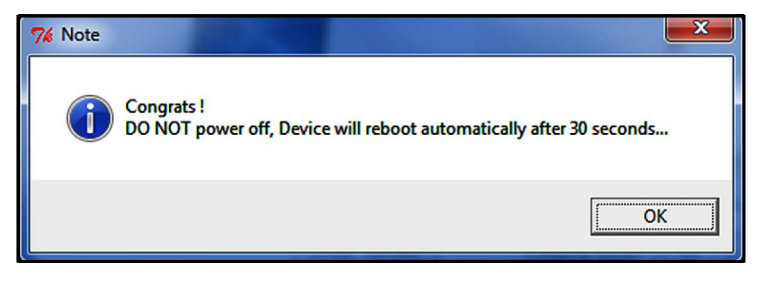

#### Figure 38: Reboot message

8. After the reboot is complete, refer to "Check the current firmware version" on page 149 and confirm that the new firmware version has been installed. If the original firmware version is still installed, the AT600 was not able to validate the image file that was used - contact Panametrics for assistance.

## C.3 Clearing an S2 warning

After the firmware update, the AT600 may show an S2 warning. If so, complete the following steps:

- 1. In the update software, click on the com port button and select the specific port that was used for the update (see top red box in figure 39 below).
- 2. Click on the clear S2 warning button (see bottom red box in figure 39 below).

| 76 GE Flow Meter Software Upgrade - 20161117V1.2 |                            |
|--------------------------------------------------|----------------------------|
| Austrice                                         | Step 1: Choose Modbus Port |
|                                                  | 0<br>Clear S2 Warning      |

#### Figure 39: Clearing an S2 warning

3. After about 15 seconds, a screen similar to figure 40 below is displayed. Click OK and then reboot the AT600 to confirm that the S2 error has been cleared.

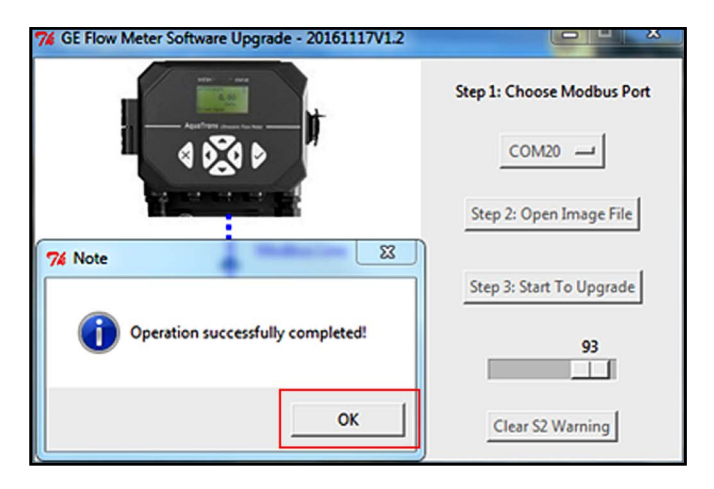

Figure 40: S2 warning successfully cleared

## C.4 Support

If the firmware update was unsuccessful, reboot the AT600 and repeat the procedure described in this appendix. If there is still a problem, send an email to panametricstechsupport@bakerhughes.com and describe the problem in detail.

[no content intended for this page]

# Appendix D. Menu maps

# D.1 The display measurement menu

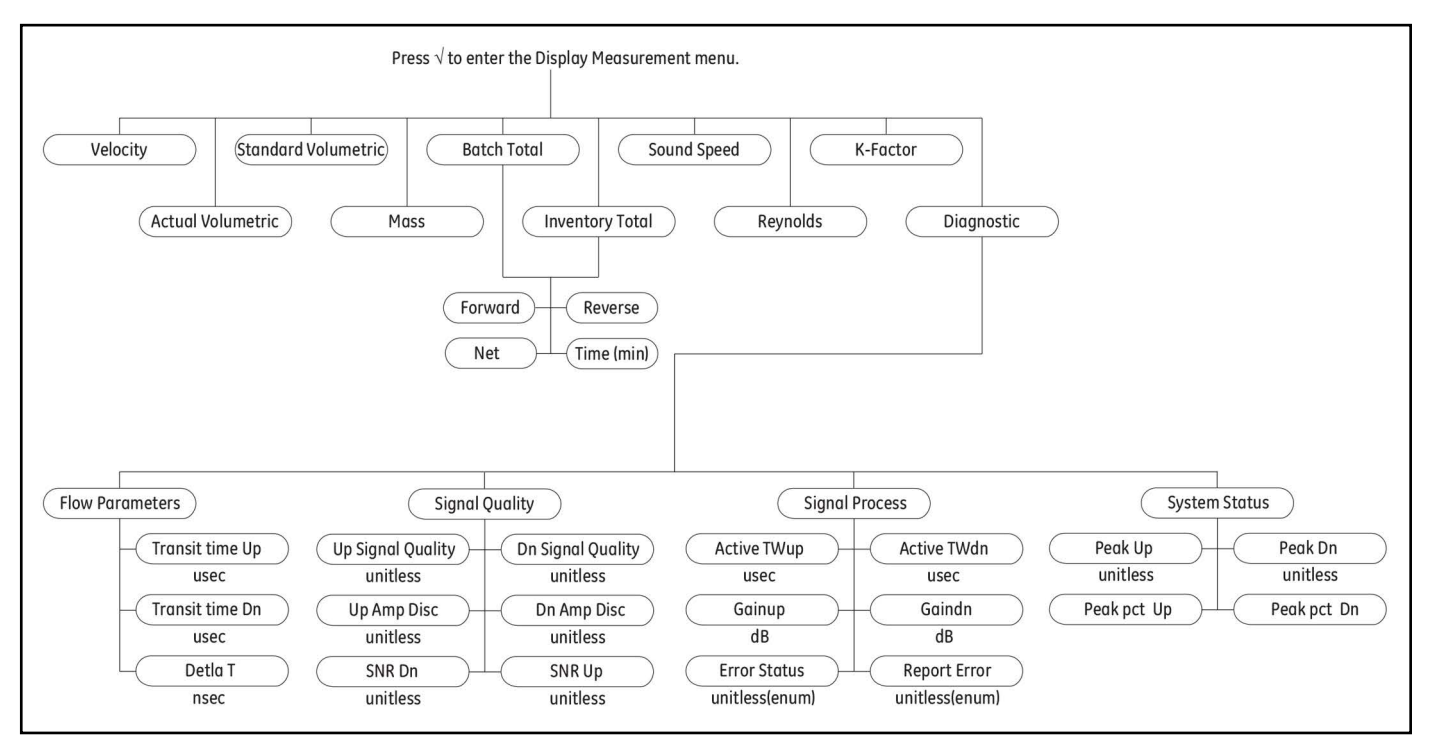

Figure 41: The display measurement menu

# D.2 The main menu

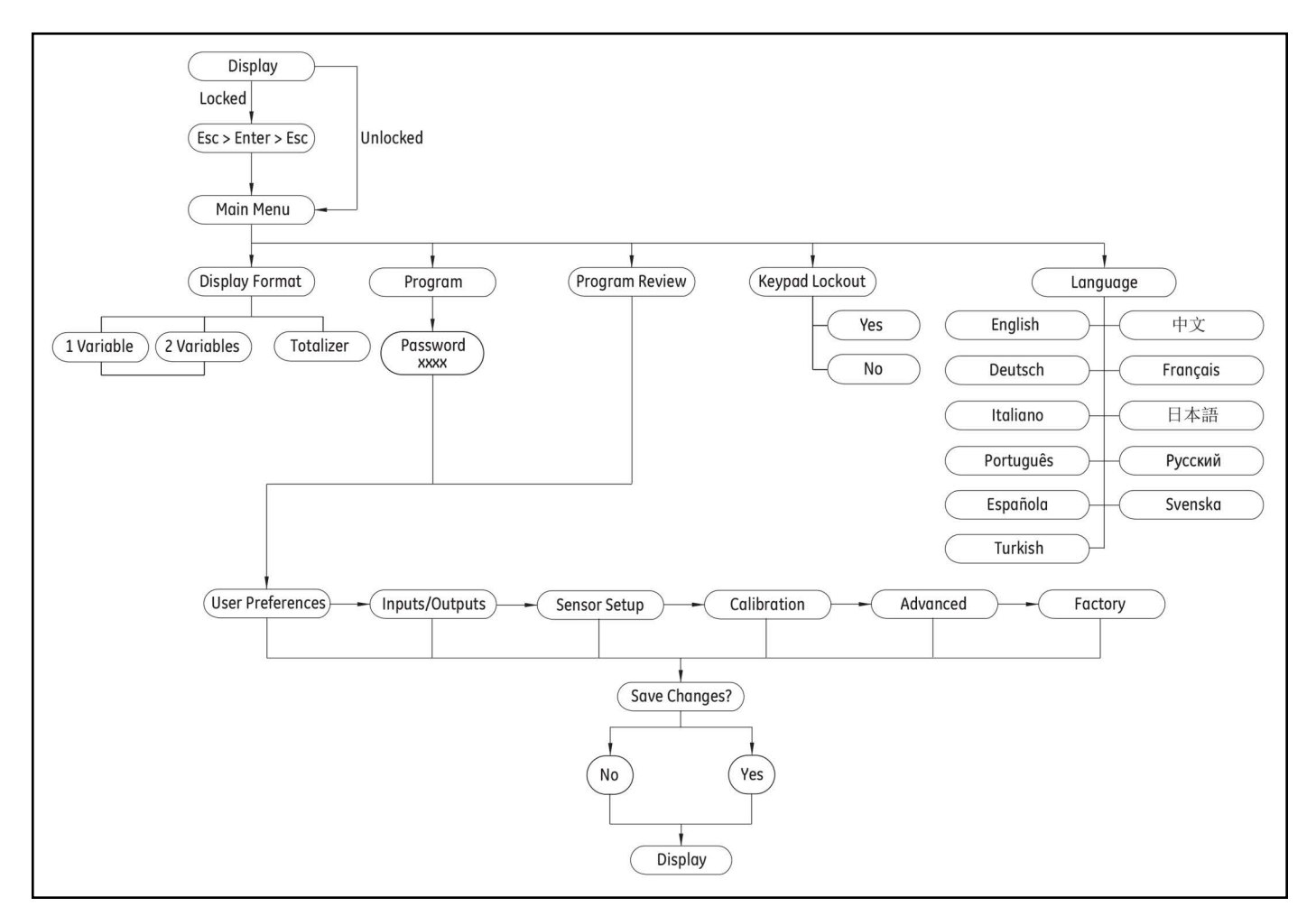

Figure 42: The main menu

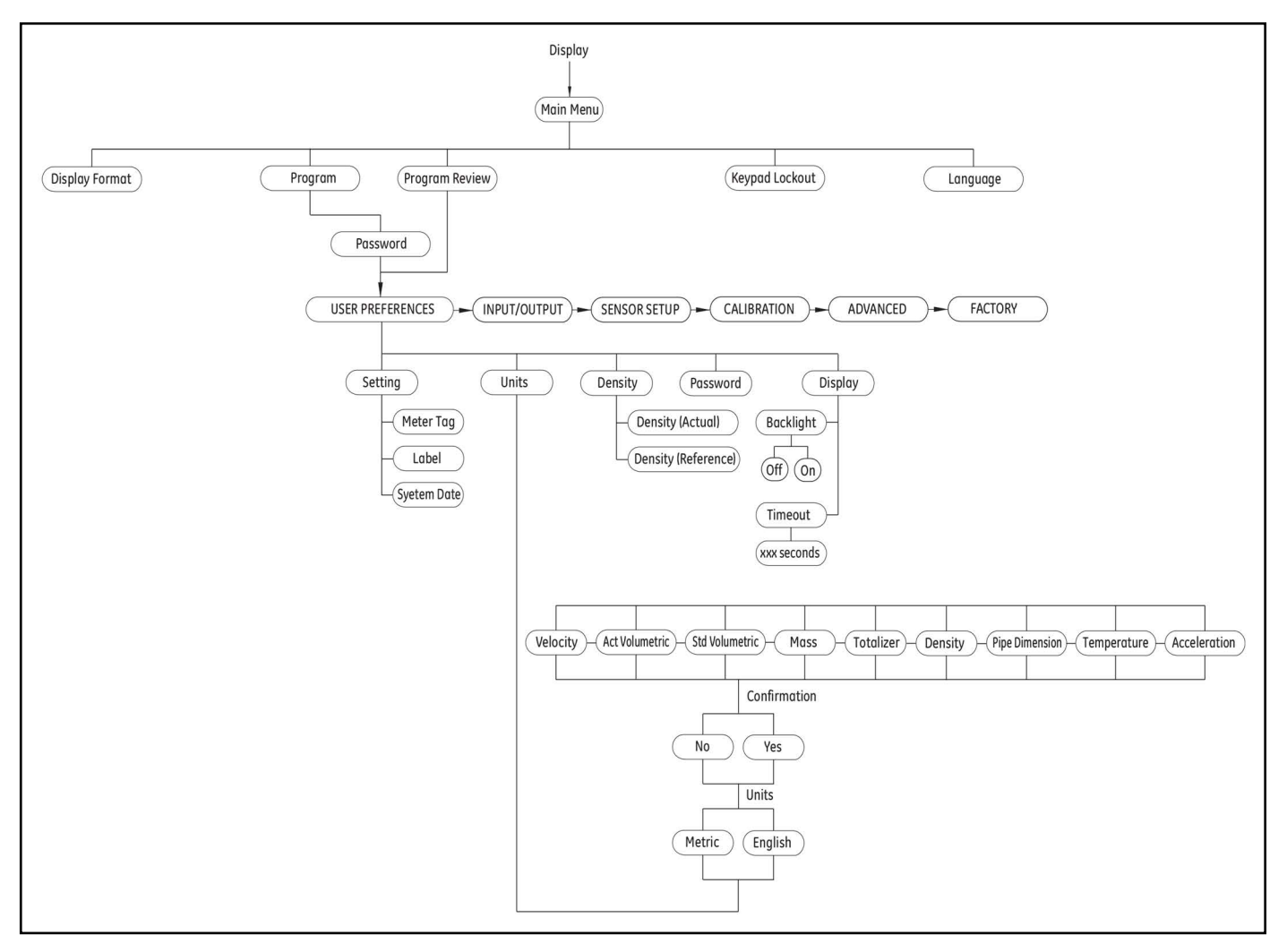

# D.3 The main menu > user preferences menu

Figure 43: The main menu > user preferences menu

# D.4 The main menu > inputs/outputs menu

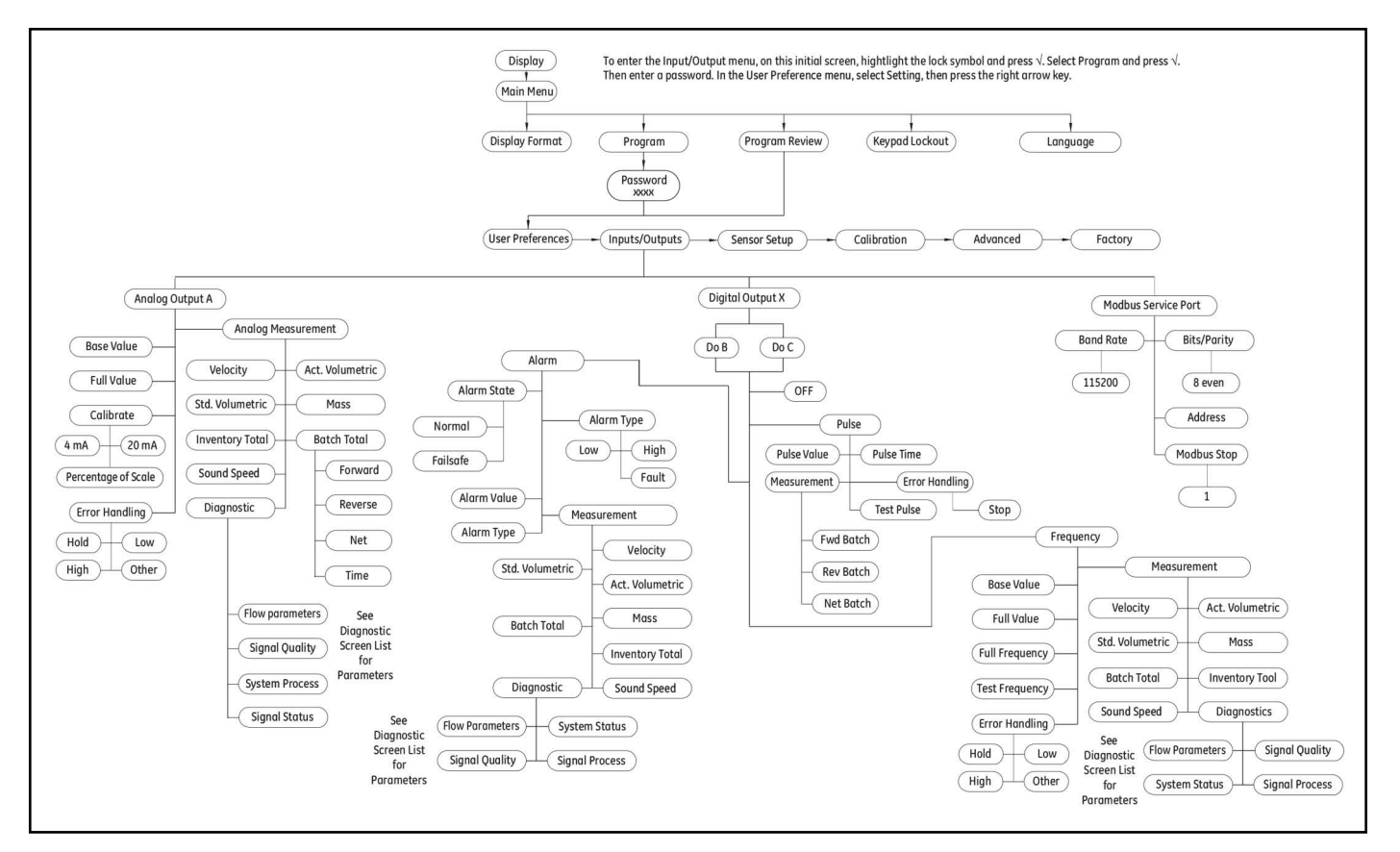

Figure 44: The main menu > inputs/outputs menu

## D.5 The main menu > sensor setup menu

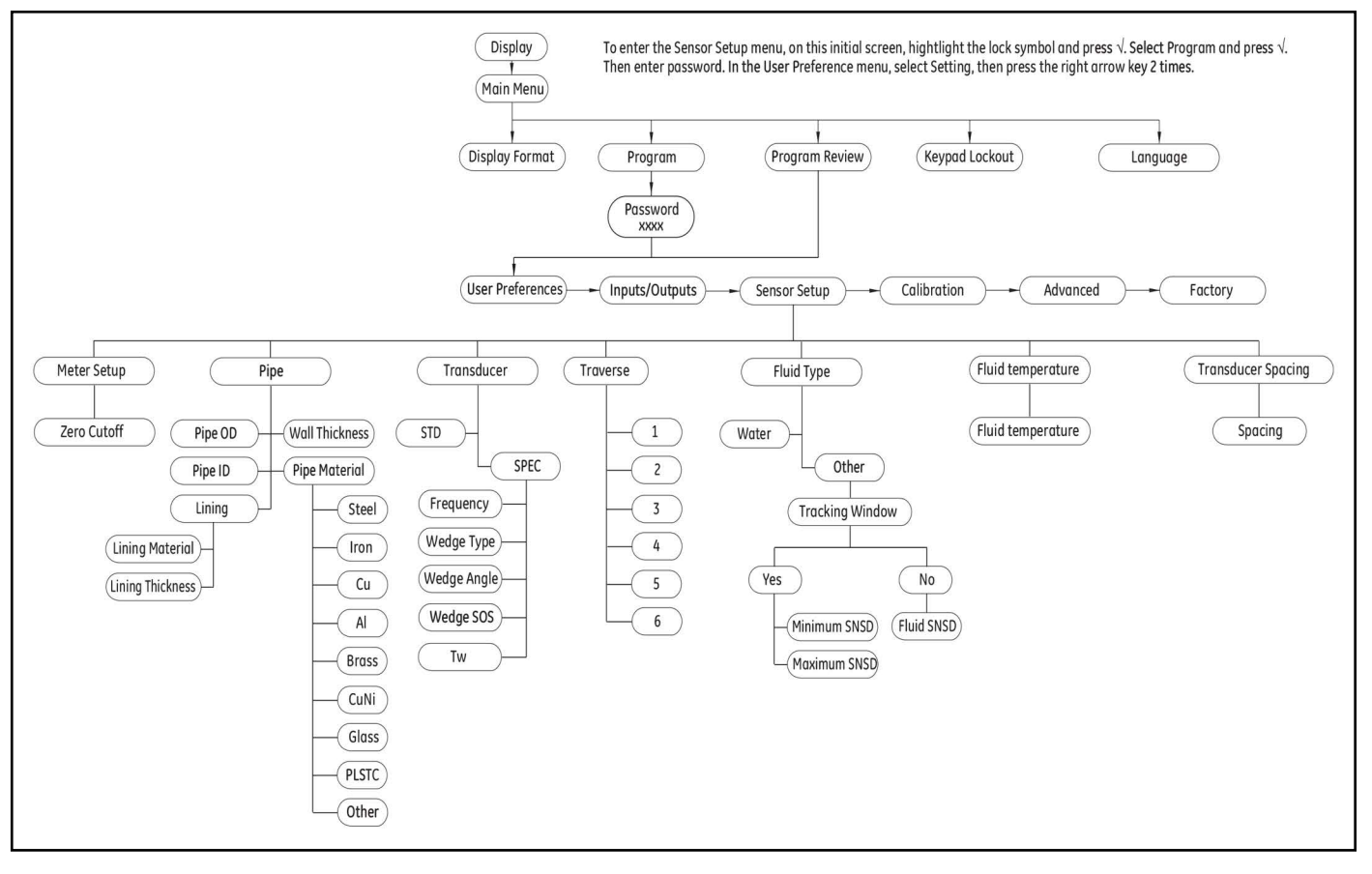

Figure 45: The main menu > sensor setup menu

# D.6 The main menu > calibration menu

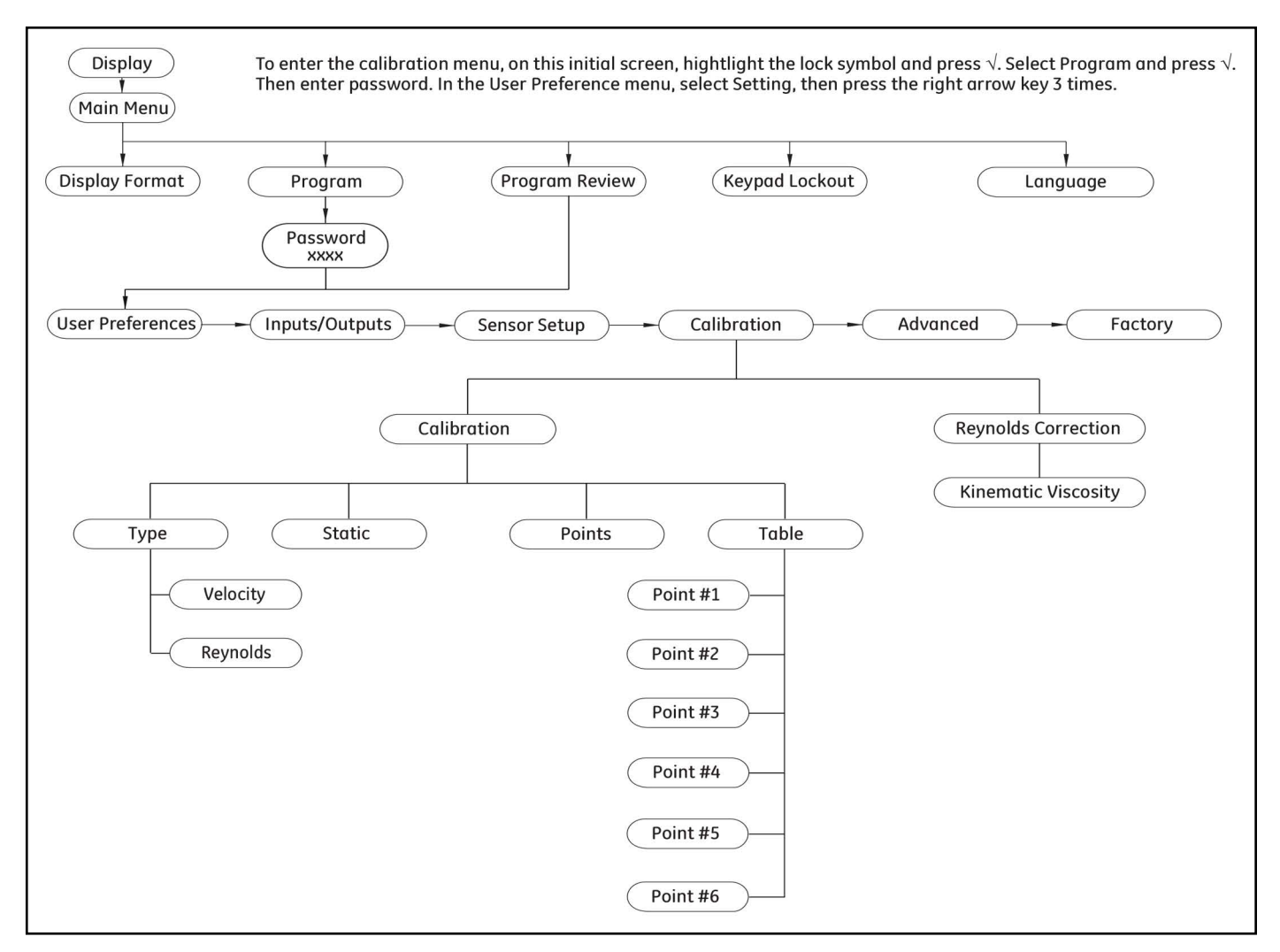

Figure 46: The main menu > calibration menu

# D.7 The main menu > advanced menu

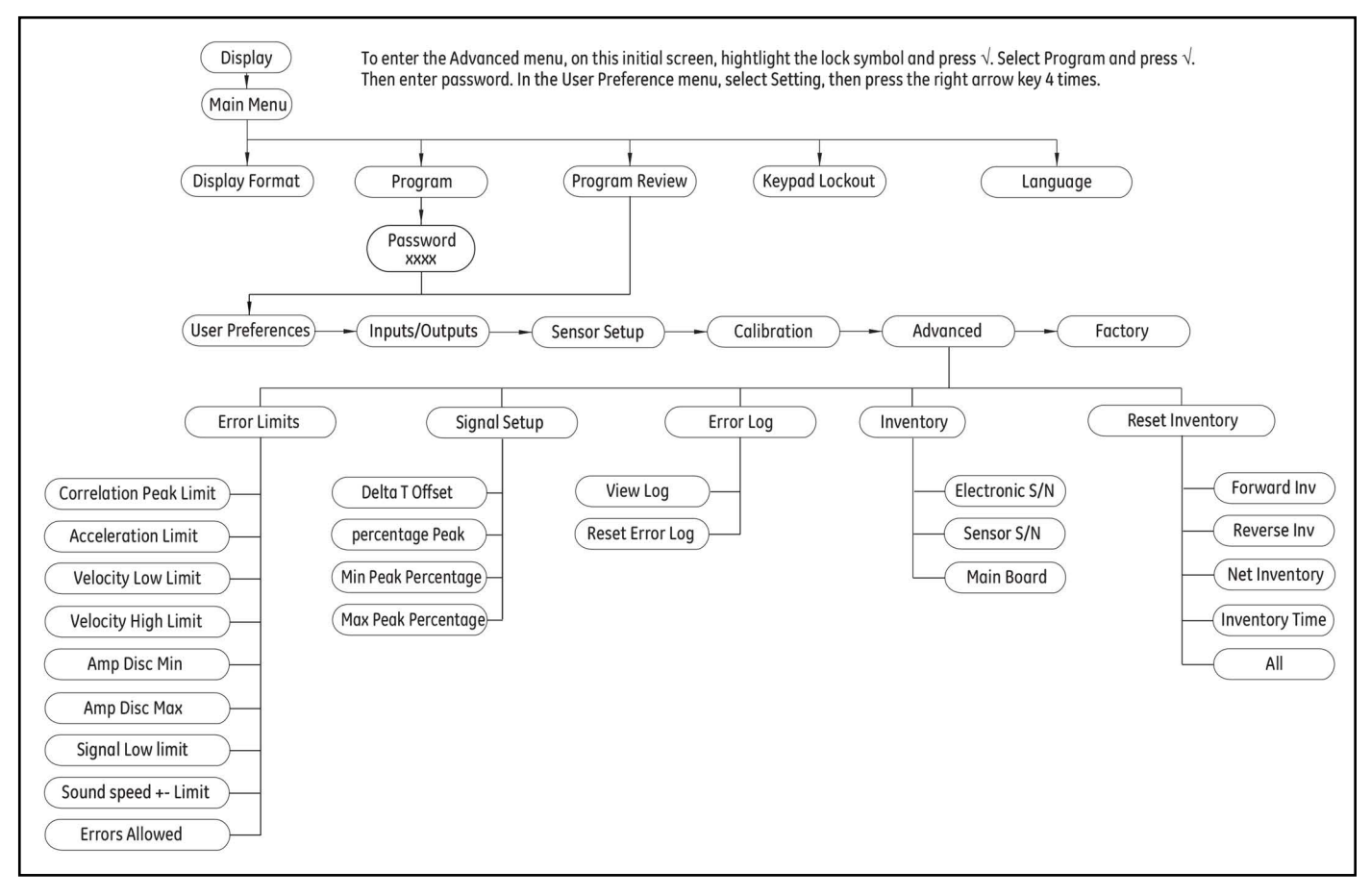

Figure 47: The main menu > advanced menu

# D.8 The main menu > factory menu

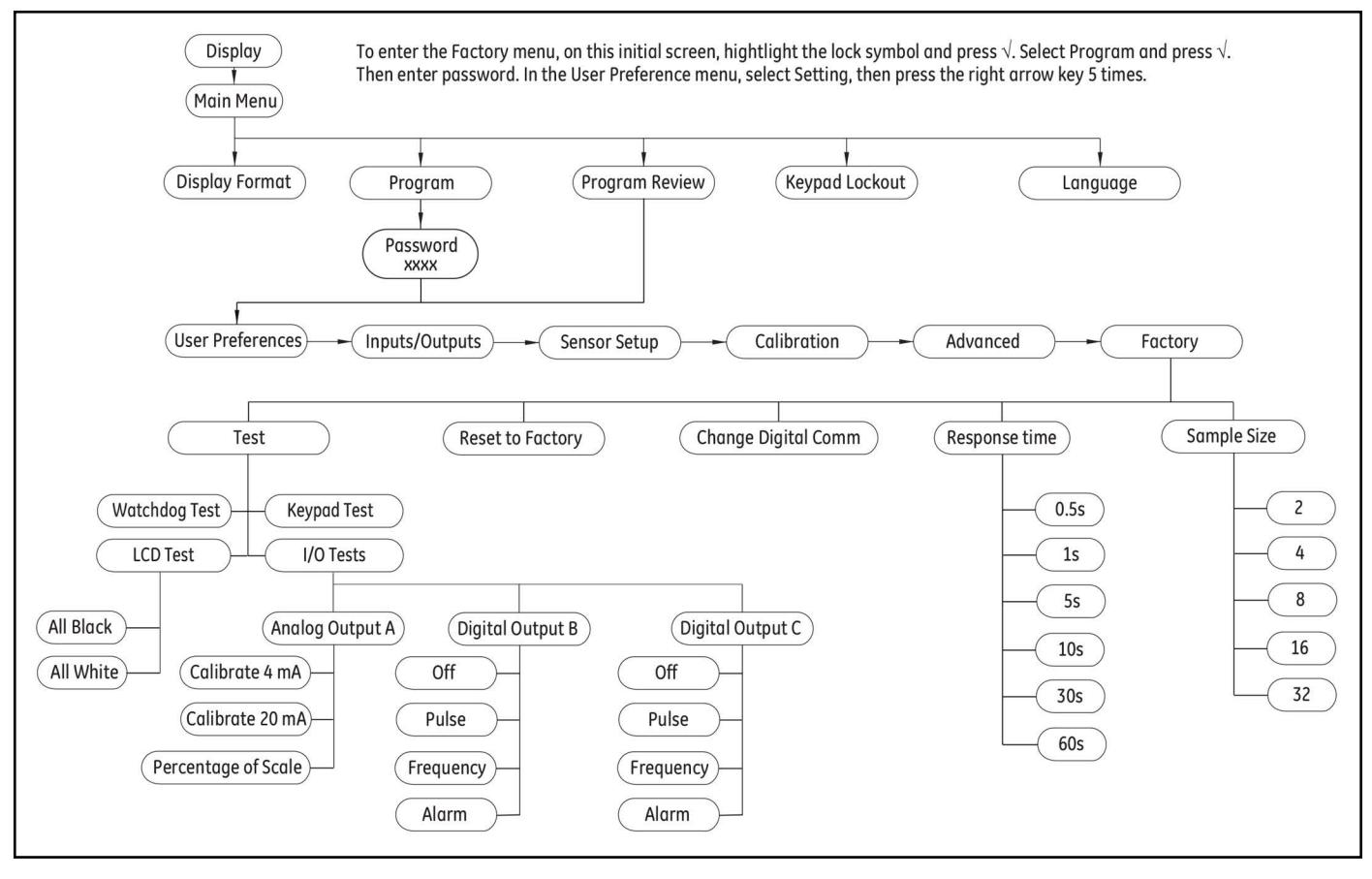

Figure 48: The main menu > factory menu

#### Warranty

Each instrument manufactured by Panametrics is warranted to be free from defects in material and workmanship. Liability under this warranty is limited to restoring the instrument to normal operation or replacing the instrument, at the sole discretion of Panametrics. Fuses and batteries are specifically excluded from any liability. This warranty is effective from the date of delivery to the original purchaser. If Panametrics determines that the equipment was defective, the warranty period is:

- · One year from delivery for electronic or mechanical failures
- · One year from delivery for sensor shelf life

If Panametrics determines that the equipment was damaged by misuse, improper installation, the use of unauthorized replacement parts, or operating conditions outside the guidelines specified by Panametrics, the repairs are not covered under this warranty.

# The warranties set forth herein are exclusive and are in lieu of all other warranties whether statutory, express or implied (including warranties or merchantability and fitness for a particular purpose, and warranties arising from course of dealing or usage or trade).

#### **Return Policy**

If a Panametrics instrument malfunctions within the warranty period, the following procedure must be completed:

- 1. Notify Panametrics, giving full details of the problem, and provide the model number and serial number of the instrument. If the nature of the problem indicates the need for factory service, Panametrics will issue a RETURN AUTHORIZATION NUMBER (RMA), and shipping instructions for the return of the instrument to a service center will be provided.
- **2.** If Panametrics instructs you to send your instrument to a service center, it must be shipped prepaid to the authorized repair station indicated in the shipping instructions.
- 3. Upon receipt, Panametrics will evaluate the instrument to determine the cause of the malfunction.

Then, one of the following courses of action will then be taken:

- If the damage is covered under the terms of the warranty, the instrument will be repaired at no cost to the owner and returned.
- If Panametrics determines that the damage is not covered under the terms of the warranty, or if the warranty has expired, an estimate for the cost of the repairs at standard rates will be provided. Upon receipt of the owner's approval to proceed, the instrument will be repaired and returned.

Warranty

#### **Customer Support Centers**

#### U.S.A.

The Boston Center 1100 Technology Park Drive Billerica, MA 01821 U.S.A. Tel: 800 833 9438 (toll-free) 978 437 1000 E-mail: panametricstechsupport@bakerhughes.com

#### Ireland

Sensing House Shannon Free Zone East Shannon, County Clare Ireland Tel: +353 (0)61 470291 E-mail: panametricstechsupport@bakerhughes.com

Scan here for Panametrics support and service information

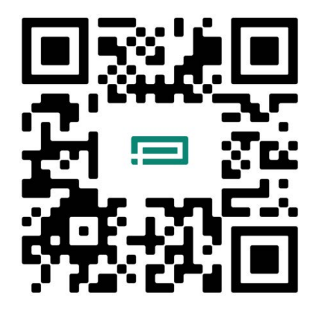

Copyright 2023 Baker Hughes company.

This material contains one or more registered trademarks of Baker Hughes Company and its subsidiaries in one or more countries. All third-party product and company names are trademarks of their respective holders.

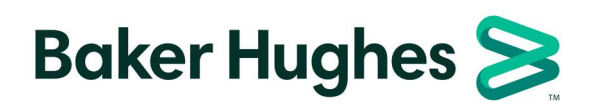

BH001C11 EN F (09/2023)